SELF-GUIDED PRACTICE WORKBOOK [N59] CST Transformational Learning

WORKBOOK TITLE: Nursing: Critical Care

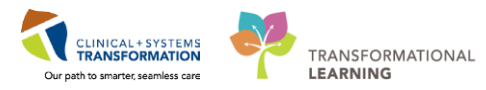

Last update: February 4, 2018 (v2)

# **TABLE OF CONTENTS**

| Nursing: Critical Care     TABLE OF CONTENTS                                      | 1<br>2  |
|-----------------------------------------------------------------------------------|---------|
| SELF-GUIDED PRACTICE WORKBOOK                                                     | 4       |
| USING TRAIN DOMAIN                                                                | 5       |
| PATIENT SCENARIO 1 – Patient List                                                 | 6       |
| Activity 1.1 – Set Up a Location Patient List                                     | 7       |
| Activity 1.2 – Create a Custom Patient List                                       | 11      |
| PATIENT SCENARIO 2 – CareCompass                                                  | 14      |
| Activity 2.1 – Introduction to CareCompass                                        | 15      |
| Activity 2.2 – Establish a Relationship and Review Patient Information            | 17      |
| • PATIENT SCENARIO 3 – Access and Navigate the Patient's Chart for Handover       | 21      |
| • Activity 3.1 – Introduction to Banner Bar, Toolbar, and Menu in Patient's Chart | 22      |
| Activity 3.2 – Introduction to Patient Summary                                    | 24      |
| Activity 3.3 – Introduction to CareAware Critical Care                            | 26      |
| PATIENT SCENARIO 4 – Bedside Medical Device Interfaces (BMDI)                     | 28      |
| Activity 4.1 – Introduction to BMDI                                               | 29      |
| PATIENT SCENARIO 5 – Interactive View and I&O (iView)                             | 32      |
| Activity 5.1 – Navigate to Interactive View and I&O                               | 33      |
| Activity 5.2 – Document Vital Signs and Physical Assessment in IView              | 35      |
| Activity 5.3 – Change the Time Column                                             | 41      |
| Activity 5.4 – Document a Dynamic Group in iView                                  | 43      |
| Activity 5.5 – Modify, Unchart or Add a Comment in Interactive View               | 48      |
| PATIENT SCENARIO 6 - Document Intake and Output                                   | 53      |
| Activity 6.1 – Navigate and Review Intake and Output                              | 54      |
| Activity 6.2 –Document in the I&O Record                                          | 57      |
| PATIENT SCENARIO 7 – Introduction to PowerForm                                    | 62      |
| Activity 7.1 – Opening and Documenting on PowerForms                              | 63      |
| Activity 7.2 – Viewing an existing PowerForm                                      | 66      |
| Activity 7.3 – Modify an existing PowerForm                                       | 67      |
| Activity 7.4 – Uncharting an Existing PowerForm                                   | 69      |
| PATIENT SCENARIO 8 – Review and Complete Tasks in CareCompass                     | 71      |
| Activity 8.1 – Review and Complete Tasks in CareCompass                           | 72      |
| PATIENT SCENARIO 9 - Document an Allergy                                          | 78      |
|                                                                                   | 2   170 |

Nursing: Critical Care

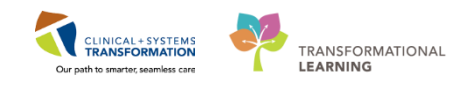

| Activity 9.1 – Add an Allergy                                                                            |               |
|----------------------------------------------------------------------------------------------------|---------------|
| PATIENT SCENARIO 10 – Placing a Process Alert                                                            | 81            |
| Activity 10.1 – Place a Process Alert                                                                    | 82            |
| PATIENT SCENARIO 11 - Orders                                                                             | 87            |
| Activity 11.1 – Review Orders Profile                                                                    | 88            |
| Activity 11.2 – Place an Order                                                                           | 90            |
| Activity 11.3 – Review Order Statuses and Details                                                        |               |
| Activity 11.4 – Place a Verbal Order                                                                     | 97            |
| Activity 11.5 – Complete or Cancel/Discontinue an Order                                                  | 100           |
| Activity 11.6 – Review Components of a PowerPlan                                                         | 105           |
| PATIENT SCENARIO 12 - Review Medication Administration Record (MAR)                                      | 106           |
| Activity 12.1 – Review the MAR                                                                           | 107           |
| Activity 12.2 – Request a Medication                                                                     | 110           |
| PATIENT SCENARIO 13 - Medication Administration                                                          | 112           |
| Activity 13.1 – Administering Medication Using Medication Administration Wizard (MAW the Barcode Scanner | /) and<br>113 |
| • Activity 13.2 – Documenting Patient Response to Medication (Medication Response)                       | 124           |
| Activity 13.3 – Administering Continuous IV Fluids (Non-barcoded)                                        | 126           |
| Activity 13.4 – Documenting Titratable Infusions                                                         | 131           |
| PATIENT SCENARIO 14 - Results Review                                                                     | 142           |
| Activity 14.1 – Review Results Using Results Review                                                      | 143           |
| PATIENT SCENARIO 15 – Rounding Activities                                                                | 146           |
| Activity 15.1 – Tools to Utilize During Rounds                                                           | 147           |
| Activity 15.2 – Document an Interdisciplinary Rounding Summary Note                                      | 149           |
| PATIENT SCENARIO 16 – End of Shift Activities                                                            | 154           |
| Activity 16.1 – Document Informal Team Communication                                                     | 155           |
| Activity 16.2 – Document Nursing Shift Summary Note                                                      | 157           |
| Activity 16.3 – Document Handoff in iView                                                                | 160           |
| Nursing: Supervisor     PATIENT SCENARIO 17 – Navigating Clinical Leader Organizer (CLO)                 | 161<br>162    |
| Activity 17.1 – Review Clinical Leader Organizer (CLO)                                                   | 163           |
| PATIENT SCENARIO 18 – Reports                                                                            | 166           |
| Activity 18.1 – Running Reports for your Unit/Organization                                               | 167           |
| End of Workbook                                                                                          | 170           |

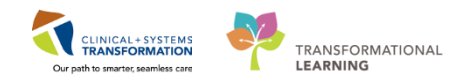

# **F** SELF-GUIDED PRACTICE WORKBOOK

| Duration               | 12 hours                                                                                                    |
|------------------------|----------------------------------------------------------------------------------------------------|
| Before getting started | <ul> <li>Sign the attendance roster (this will ensure you get paid to attend the session).</li> <li>Put your cell phones on silent mode.</li> </ul>                                                                 |
| Session Expectations   | This is a self-paced learning session.                                                                                                    |
|                        | The workbook provides a compilation of different scenarios that are applicable to your work setting.                                                                                                    |
|                        | Each scenario will allow you to work through different learning<br>activities at your own pace to ensure you are able topractice<br>and consolidate the skills and competencies required<br>throughout the session. |
| Key Learning Review    | At the end of the session, you will be required to complete a Key Learning Review.                                                                                                    |
|                        | This will involve completion of some specific activities that you have had an opportunity to practice through the scenarios.                                                                                        |
|                        | Upon completion of the Key Learning Review, both you and your instructor will provide feedback and sign the review.                                                                                                 |

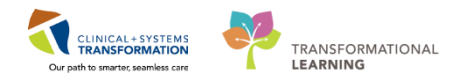

# **USING TRAIN DOMAIN**

You will be using the Train domain to complete activities in this workbook. It has been designed to match the actual Clinical Information System (CIS) as closely as possible.

Please note:

- Scenarios and their activities demonstrate the CIS functionality not the actual workflow
- An attempt has been made to ensure scenarios are as clinically accurate as possible
- Some clinical scenario details have been simplified for training purposes
- Some screenshots may not be identical to what is seen on your screen and should be used for reference purposes only
- Follow all steps to be able to complete activities
- If you have trouble to follow the steps, immediately raise your hand for assistance to use classroom time efficiently
- Ask for assistance whenever needed

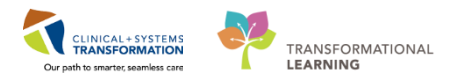

### **PATIENT SCENARIO 1 – Patient List**

#### Learning Objectives

At the end of this Scenario, you will be able to:

- Create a Location Patient List
- Create a Custom Patient List
- Find patients on your Location Patient List and move them onto your Custom Patient List

#### **SCENARIO**

Your patient, a 41-year-old gentleman, presented to the emergency department with fever and shortness of breath. His oxygen saturation continued to drop even though he was on oxygen. The patient was intubated successfully after three attempts. An NG tube was also placed. An ICU consult has been completed by the intensivist and ICU admission orders have been entered. The patient was admitted to the ICU. You begin your shift and receive the patient into your care.

As a Critical Care Nurse you will be completing the following activities:

Set-up a Location Patient List

Create a Custom Patient List

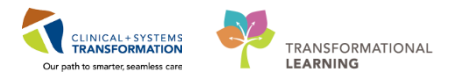

# Activity 1.1 – Set Up a Location Patient List

1 Upon logging in, you will land on **CareCompass. CareCompass** provides a quick overview of select patient information.

**Note**: if you are a Patient Care Coordinator or Charge Nurse, your landing page may be the Clinical Leader Organizer (CLO).

- At the start of your first shift (or when working in a new location), you will create a **Location List** that will consist of all patients assigned to your unit.
  - 1. Select the **Patient List** icon I Patient List from the **Toolbar** at the top of the screen.
  - 2. The screen will be blank. To create a location list, click the **List Maintenance** icon  $\mathbb{P}^{I}$ .
  - 3. Click the New button in the bottom right corner of the Modify Patient Lists window.

| PowerChart Organizer for TestCD, ICU-Nurse                                  |                                                       |                                                            |                             |
|-----------------------------------------------------------------------------|-------------------------------------------------------|------------------------------------------------------------|-----------------------------|
| Task Edit View Patient Chart Links PatientList Help                         |                                                       |                                                            |                             |
| 🗄 🌃 CareCompass 👫 Clinical Leader Organizer 🗼 Patient List 👖 ti-Patient T   | ask List 腦 Discharge Dashboard 🔉 Staff Assignment 腦 l | .earningLIVE 🖕 🤅 😋 CareConnect 🕲 PHSA PACS 🔞 VCH and PHC P | ACS 🕄 MUSE 🕄 FormFast WFI 🖕 |
| 🗄 🎢 Exit 🎬 AdHoc 🎟 Medication Administration 🔏 PM Conversation 👻 🗎 Me       | dical Record Request 🕂 Add 👻 📻 Documents  箇 Schedul   | ing Appointment Book 💽 iAware 📾 Discern Reporting Portal 🤤 |                             |
| 🗄 🔃 Patient Health Education Materials 🔍 Policies and Guidelines 🔍 UpToDate | Ŧ                                                     |                                                            |                             |
|                                                                             |                                                       |                                                            |                             |
| Patient List                                                                |                                                       |                                                            |                             |
| 2 3 4 4 (●) 1 0 1 1 1 1 1 1 1 1 1 1 1 1 1 1 1 1 1                           | D Modify Patient Lists                                |                                                            |                             |
|                                                                             | induity recent case                                   |                                                            |                             |
|                                                                             | Available lists:                                      | Active lists:                                              | ¬                           |
|                                                                             |                                                       |                                                            | ()<br>()                    |
|                                                                             |                                                       | New OK Ca                                                  | ncel                        |

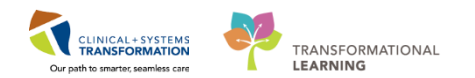

- 4. From the Patient List Type window select Location
- 5. Click the **Next** button in the bottom right corner.

| Pa  | Patient List Type                                                                                                    | x |   |
|-----|----------------------------------------------------------------------------------------------------|---|---|
| ist | Select a patient list type:<br>Assignment<br>Assignment (Ancillary)<br>CareTeam<br>Custom<br>Cocation<br>Medical Schee<br>Provider Group<br>Query<br>Relationship<br>Scheduled |   | 6 |
|     | Back Next Finish Cancel                                                                                                    |   |   |
|     | 5                                                                                                    |   | - |

In the Location Patient List window, open the Locations folder by clicking the Plus Sign
 Locations
 A location tree will be displayed.

| 1  | Location Patient List              |                                                                                                    | ×   |
|----|------------------------------------|----------------------------------------------------------------------------------------------------|-----|
| >; | Location Patient List              | □       □       □       □       □       □       □       □       □       □       □       □       □       □       □       □       □       □       □       □       □       □       □       □       □       □       □       □       □       □       □       □       □       □       □       □       □       □       □       □       □       □       □       □       □       □       □       □       □       □       □       □       □       □       □       □       □       □       □       □       □       □       □       □       □       □       □       □       □       □       □       □       □       □       □       □       □       □       □       □       □       □       □       □       □       □       □       □       □       □       □       □       □       □       □       □       □       □       □       □       □       □       □       □       □       □       □       □       □       □       □       □       □       □       □       □       □       □       □ |     |
|    | Enter a name for the list: (Limite | d to 50 characters)                                                                                                    |     |
|    |                                    |                                                                                                    |     |
|    |                                    | Back Next Finish Can                                                                                                    | cel |
|    |                                    |                                                                                                    |     |

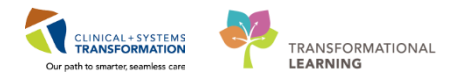

- 7. In this activity, use LGH Lions Gate Hospital as a selected location. Expand the location by clicking the **Plus Sign:** LGH Lions Gate Hospital
- 8. Then, click the next Plus Sign: LGH Lions Gate Hospital
- 9. For your practice, select LGH 7 East by checking the box next to the unit I Con LGH 7 East .

Patient Lists need a name to differentiate them. Location lists are automatically named by the Location.

10. Click the **Finish** button Finish in the bottom right corner.

| Location Patient List                                                                                                    | ×                                                                                                    |
|----------------------------------------------------------------------------------------------------|----------------------------------------------------------------------------------------------------|
| <ul> <li>*Locations [LGH 7 East]</li> <li>Medical Services</li> <li>Encounter Types</li> <li>Care Teams</li> <li>Relationships</li> <li>Time Criteria</li> <li>Discharged Criteria</li> <li>Admission Criteria</li> </ul> | 7       Image: Construction of the construction of the constructio |
| Enter a name for the list: (Limited<br>LGH 7 East 9                                                                                                    | to 50 characters)                                                                                                    |
|                                                                                                    | Back Next 10 Finish Cancel                                                                                                    |

- 11. In the Modify Patient Lists window select a location or a unit.
- 12. Click the **Blue Arrow** icon icon to move the selected location or unit to the **Active List** on the right side.
- 13. Click the **OK** button in the bottom right corner to return to **Patient List** page. Your Location list should now appear.

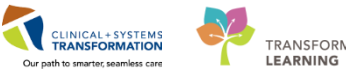

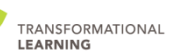

| P Modify Patient Lists |   |               |        |
|------------------------|---|---------------|--------|
| Available lists:       | 1 | Active lists: |        |
| LGH 7 East 11          |   |               |        |
| LGH ICU                |   |               |        |
|                        |   |               |        |
|                        |   | 2             |        |
|                        |   |               |        |
|                        |   |               |        |
|                        |   |               |        |
|                        |   |               |        |
|                        |   |               |        |
|                        |   | New           | Cancel |

## Key Learning Points

- Patient List can be accessed by clicking on the Patient List icon in the Toolbar
- You can set up a patient list based on location

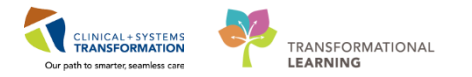

# Activity 1.2 – Create a Custom Patient List

Next, you need to create a **Custom List** that will contain only the patients that you are covering.

- 1. To create a **Custom List**, click the **List Maintenance** icon in the **Patient List** window that you have created based on location (refer to Activity 1.1).
- 2. Click the New button in the bottom right corner of the Modify Patient Lists window.
- 3. Select Custom from the Patient List Type window.
- 4. Click the Next button.

| Patie  | nt List                                    |                      |                           |          |                                          |      |                             |                   |                             | je               |
|--------|--------------------------------------------|----------------------|---------------------------|----------|------------------------------------------|------|-----------------------------|-------------------|-----------------------------|------------------|
| ∥⁄2 ₫  | 1<br>1 1 1 1 1 1 1 1 1 1 1 1 1 1 1 1 1 1 1 | 1 🗅 🍋 🛝   Ciii 🛃   J | Ľ.                        |          |                                          |      |                             |                   |                             |                  |
| 411.0  | Contra Life Contra and                     |                      |                           |          |                                          |      |                             |                   |                             |                  |
| All Pa | tients - LUPI 2 East                       | Modify Patient Lists |                           |          |                                          |      |                             |                   |                             |                  |
| 10     | Name                                       | •••••••              |                           |          |                                          |      |                             | r Visit           | Primary Care Physician      | Visitor Status   |
| 1      | CSTLABAUTOMATION, TS                       | Available lists:     |                           |          | Active lists:                            |      |                             | n testing         | Plisvca, Rocco, MD          |                  |
| 10     | CSTPRODMED, LAB-HIGH                       |                      |                           |          | LGH 2 East                               |      |                             | tis               | TestCST, GeneralMedicine-Ph | ysician1 ORD, MD |
|        | CSTLABAUTOMATION, TS                       |                      |                           |          |                                          |      |                             | n testing         | Plisvca, Rocco, MD          |                  |
|        | CSTDEMOALEXANDER, D                        |                      |                           |          |                                          |      |                             |                   |                             |                  |
| Ü      | SEXSMITH-LEARN, NATALI                     |                      |                           |          |                                          |      |                             | y Acquired Pnuemo | onia Plisvco, Wesley, MD    |                  |
|        | CST-TTT, ISLA                              |                      |                           |          |                                          |      |                             | oplasty Shoulder  | Plisvey, Charise, NP        |                  |
|        | CST-TTT, TOBIAS                            |                      |                           |          |                                          |      |                             | oplasty Shoulder  | Plisvey, Charise, NP        |                  |
|        | CST-TTT, KIMBERLY                          |                      |                           | mþ.      |                                          | -    |                             | bplasty Shoulder  | Plisvey, Charise, NP        |                  |
|        | CSTPRODOS, ORDERSFIN                       |                      |                           |          |                                          | P    | atient List Type            |                   |                             | <b>•</b>         |
|        | CSTPRODONC, KRISTINE                       |                      |                           | -44      |                                          | IE.  |                             |                   |                             |                  |
|        | CSTONCPHARM, STIWO                         |                      |                           |          |                                          |      | Select a patient list type: |                   |                             |                  |
|        | CSIDEVONC, TESTONE                         |                      |                           |          |                                          |      | Assignment                  |                   |                             |                  |
|        | CSTPRODED, EMILY CERN                      |                      |                           |          |                                          |      | Assignment (Ancillary)      |                   |                             |                  |
|        | CSTDABAUTOMATION, IS                       |                      |                           |          |                                          |      | CareTeam                    |                   |                             |                  |
|        | CSTREODEEG OLITEATER                       |                      |                           |          |                                          |      | Custom 3                    |                   |                             |                  |
| m      | CSTADTIANTHREE ADTO                        |                      |                           |          |                                          |      | Location                    |                   |                             |                  |
| l H    | CSTREODMED JAMIE                           |                      |                           |          |                                          |      | Medical Service             |                   |                             |                  |
| 1      | LEE-LEARN PETER                            |                      |                           |          |                                          |      | Ouery                       |                   |                             |                  |
|        | CSTPRODREG, SELFPAYTY                      |                      |                           |          |                                          |      | Relationship                |                   |                             |                  |
| 10     | BROWN-LEARN, HENRY                         |                      |                           |          | New                                      | 41   | Scheduled                   |                   |                             |                  |
| _      | CSTPRODREGINTER, HOP                       |                      |                           |          | 2                                        |      |                             |                   |                             |                  |
|        | CSTPRODMED, LAB-NORM                       | AL                   | 700004178 7000000006054 2 | years 01 | -Jan-1996                                |      |                             |                   |                             |                  |
| 1      | CSTPRODMI, SITSYNGO                        |                      | 700006576 7000000015568 4 | years 30 | -Jan-1976 27-Nov-2017 13:13 PST Plisvcb, | 5    |                             |                   |                             |                  |
| 10     | CSTCARDDEMO, BOB DO N                      | NOT USE              | 700008100 700000015206 70 | years 01 | -May-1947 20-Nov-2017 17:30 PST Plisvel, | D    |                             |                   |                             |                  |
| 2      | CSTSYNGOTEST, FRANK                        |                      | 700007388 7000000013043 5 | years 1  | -Feb-1960 02-Nov-2017 14:27 PDT Plisvce, | N    |                             |                   |                             |                  |
|        | CSTAMBTEST, JAMIE                          |                      | 700006640 7000000012738 2 | years 28 | -Feb-1992 26-Oct-2017 13:56 PDT Plisvca, | R    |                             |                   |                             |                  |
|        | CSTPRODREGHIM, FRANK                       |                      | 700004995 700000008263 3  | years 11 | -Nov-1980                                | 4    |                             |                   |                             |                  |
|        | CSTPRODREG, OUTPATIENT                     | ICHARGING            | 700002490 7000000004418 2 | years 10 | -May-1990                                |      |                             |                   |                             |                  |
|        | CSTPRODREG, OUTTOOUT                       |                      | 700001856 7000000004416 2 | years 01 | -Jan-1990                                |      |                             |                   |                             |                  |
|        | CSTONCPHARM, STONE                         |                      | 700001147 7000000001602 3 | years 21 | -Nov-1979 08-Nov-2016 14:32 PST          | 1    |                             |                   |                             | ,                |
|        | JONES-LEARN, JULIO                         |                      | 700008148 700000013604 7  | years 2  | -Aug-1946 16-Nov-2017 09:42 PST Plisvca, | P    |                             |                   | Rack Next                   | Brith Cancel     |
| ΠŰ     | MCCOY-LEARN, SHAUNA                        |                      | 700008073 700000013496 5  | years 1  | -Peb-1938 14-Nov-2017 13:03 PST Plisvca, | 4    |                             |                   |                             |                  |
|        | CSTPRODREG, PREWORK                        |                      | 700003725 700000005160 2  | years 10 | I-May-1990                               | -    |                             |                   | <u> </u>                    |                  |
| -      | CSTPROUPEN, STESTSIX                       |                      | /0000/350 /000000015682 1 | years 0  | -Oct-2000 29-Nov-2017 08:25 PST Plisvca, | KOCO | o, MD test                  |                   | Plisven, Max MD             |                  |
| 1.1    | CSTORCIONNED TEST.STERRA                   | a                    | 200006220 2000000015083 3 | ware 1   | June 1967 18 Mov. m17 2342 PCT Picera    | 8000 | A MD tect curr              | MAN .             | MIGYCA ROCCO MD             |                  |

- 5. **The Custom Patient List** window opens. In the **Enter a name for the list:** Type *YourName\_Custom* (i.e. John\_Custom).
- 6. Click the **Finish** button.

|                                  | Custom Patient List                                                                          |  |
|----------------------------------|----------------------------------------------------------------------------------------------|--|
| rs<br>rs<br>rs<br>rs<br>rs<br>rs | Enter a name for the list: (Limited to 50 characters) JohnDoe_Custom List Back Next Finish 6 |  |

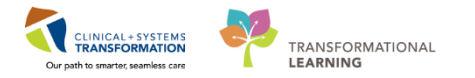

- 7. In the Modify Patient Lists window select your Custom List.
- 8. Click the **Blue Arrow** icon icon to move your **Custom List** to the **Active List** on the right side.
- 9. Click OK button.

| P Modify Patient Lists                       | ······ la •···· la | ×        |
|----------------------------------------------|--------------------|----------|
| Available lists:<br>JohnDoe_Custom List<br>7 | Active lists:      | ()<br>() |
|                                              |                    |          |

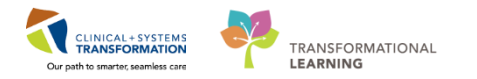

- 2 At the beginning of each shift or assignment change, you will add your patients to your custom list from your location list.
  - 1. In the **Patient List** window, find the right location and your patient's name. Right click on patient's name.
  - 2. Select Add to a Patient List
  - 3. Select YourName\_Custom List

|   | con nob co, emiler centren |                         | 7000001447000000015725 years 07-Aug-1554 24-Aug-201               |
|---|----------------------------|-------------------------|-------------------------------------------------------------------|
|   | CSTLABAUTOMATION, TSWAY    | NE                      | 700004608 7000000015122 83 years 18-May-1934 20-Nov-2017          |
| ) | CST-TTT, RUTH              | Dationt Spanshot        | 700007367 7000000013478 71 years 10-Jan-1946 14-Nov-2017          |
|   | CSTPRODREG,                | Patient Shapshot        | 2446 700000004417 27 years 10-May-1990                            |
| ) | CSTADTIAMTH                | Provider Information    | 839 700000015274 61 years 21-Apr-1956                             |
| ) | CSTPRODMED, JAMIE          | Minia I ina             | 034 700000013404 25 years 28-Sep-1992 10-Nov-2017                 |
| ) | LEE-LEARN, PETER           | VISIT LIST              | 942 700000013205 67 years 17-Mar-1950 07-Nov-2017                 |
|   | CSTPRODREG, SELFPAYT       | Inactivate Relationship | \$287 700000004955 27 years 10-May-1990                           |
| ) | BROWN-LEARN, HENRY         | Add/View Sticky Notes   | 026 700000012702 50 years 20-Aug-1967 26-Oct-2017                 |
|   | CSTPRODREGINTER, HOP       | Add, New Sticky Notesti | 882 700000006995 36 years 14-Jun-1981                             |
|   | CSTPRODMED, LAB-NOR        | Sort                    | 178 700000006054 21 years 01-Jan-1996                             |
| ) | CSTPRODMI, SITSYNGO        | Hide                    | 576 700000015568 41 years 30-Jan-1976 27-Nov-2017                 |
| ] | CSTCARDDEMO, BOB DC        | Customize Columns       | \$100 700000015206 70 years 01-May-1947 20-Nov-2017               |
| ) | CSTSYNGOTEST, FRANK        | Customize Columns       | 73 <mark>88 700000013043 57 years 11-Eeb-19</mark> 60 02-Nov-2017 |
|   | CSTAMBTEST, JAMIE          | Add to a Patient List   | JohnDoe_Custom List                                               |
|   | CSTPRODREGHIM, FRAN        | Conv Ct 2               | 80 years 1 3 980                                                  |
|   | CSTPRODREG, OUTPATIE       |                         | 24b0 7000000004418 27 years 1                                     |
|   | CSTPRODREG, OUTTOOL        | Paste Culty             | .856 7000000004416 27 years 01-Jan-1990                           |
|   | CSTONCPHARM, STONE         | New Results             | .147 700000001602 38 years 27-Nov-1979 08-Nov-2016                |
| ) | JONES-LEARN, JULIO         |                         | \$148 700000013604 71 years 29-Aug-1946 16-Nov-2017               |
| ) | MCCOY-LEARN, SHAUNA        | Open Patient Chart      | 3073 700000013496 59 years 17-Feb-1958 14-Nov-2017                |
|   | CSTPRODREG PREWORK         |                         | 700003725 700000005160 27 years 10-May-1990                       |

4. Return to Patient List window. Select YourName\_Custom tab.

Note: Your custom list will be empty as you have not yet added any patients.

- 5. Click the **Refresh** icon red to update the **Patient List** window.
- 6. Now your patient will appear in your Custom List.

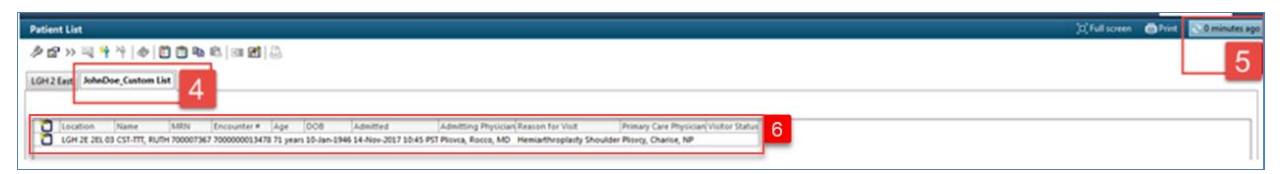

**Note**: Ensure this is the patient assigned to you today. You can remove a patient from your custom list by highlighting the patient and clicking the **Remove Patient** icon  $\stackrel{*}{\rightarrow}$ .

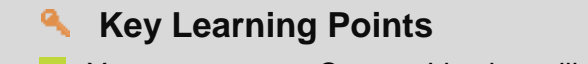

You can create a Custom List that will consist of only patients that you are caring for on your shift

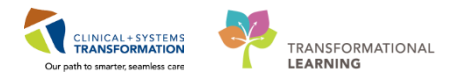

# PATIENT SCENARIO 2 – CareCompass

#### Learning Objectives

At the end of this Scenario, you will be able to:

Introduction to CareCompass

Establish a relationship with your patient(s) and review the patient's information

#### **SCENARIO**

As a Critical Care Nurse, you will complete the following activities:

- Introduction to CareCompass
- Establish a relationship with your patient(s) and review patient information

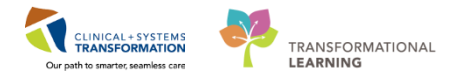

# Activity 2.1 – Introduction to CareCompass

**CareCompass** is an innovative, interdisciplinary, summary workflow solution that guides you, as a clinician, in the organization, planning and prioritizing the care of your patients. CareCompass displays important details such as allergies, planned physician order sets, Plan of Care, resuscitation status, reason for visit, and more.

- 1. Navigate back to **CareCompass** by clicking on the **CareCompass** icon **CareCompass** in the **Toolbar**.
- 2. Click the Refresh 🜊 icon.
- 3. Select YourName\_Custom from the Patient List drop-down

| PowerChart Organizer for TestCD, ICU-Nurse                                                                                                    |                                       |                                                             |            |              |                          |        | 7 <b>X</b> |  |  |
|----------------------------------------------------------------------------------------------------|---------------------------------------|-------------------------------------------------------------|------------|--------------|--------------------------|--------|------------|--|--|
| lask Edit View Patient Chart Links Navigation Help                                                                                                    |                                       |                                                             |            |              |                          |        |            |  |  |
| 🙀 CareCompass 1 hical Leader Organizer 🖉 Patient List 🚔 Multi-Patient Task List 🎇 Discharge Dashboard 📾 Staff Assignment 🎇 LearningLIVE 🚏 🛱 CareConnect 🕲 PHSA PACS 🕲 VCH and PHC PACS 🕲 MUSE 🕲 FormFast WFI 🖕 |                                       |                                                             |            |              |                          |        |            |  |  |
| 🗄 📲 Exit 🦉 AdHoc 💵 Medication Administration 🔒 PM Conversation 👻 🗈 Medical Reco                                                                                                    | rd Request 🕂 Add 👻 🛅 Documents 🍈 Sche | duling Appointment Book 💽 iAware 📾 Discern Reporting Portal |            |              |                          |        |            |  |  |
| 🕄 😋 Patient Health Education Materials 😋 Policies and Guidelines 😋 UpToDate 🖕                                                                                                    |                                       |                                                             |            |              |                          |        |            |  |  |
|                                                                                                    |                                       |                                                             |            |              | hecent 🔹 Nam             | -      | - Q        |  |  |
| CareCompass                                                                                                    |                                       |                                                             |            | (D) Ful      | <b>ll screen</b> 💮 Print | ₽0 min | nutes ago  |  |  |
| 👫 🐘   💐 🐂   🍕 🍕   100% 🔹   🌑 🖬 🕍                                                                                                    |                                       |                                                             |            |              |                          |        | 2          |  |  |
| Patient List JohnDoe_Custom List 🔽 💥 List Maintenance 🕂 Add Patient 💰                                                                                                    | Establish Relationships               |                                                             |            |              |                          | 00     | 0          |  |  |
| Location JohnDoe_Custom List 3                                                                                                    | Visit                                 | Care Team                                                   | Activities | Plan of Care |                          |        |            |  |  |
| 2EL - 03 CST-TTT, RUTH                                                                                                    | -                                     | **                                                          |            | -            |                          |        | ^          |  |  |
| 71yrs   F                                                                                                    |                                       |                                                             |            |              |                          |        |            |  |  |
| The Marconarp 2005                                                                                                    |                                       |                                                             |            |              |                          |        | - 1        |  |  |
| 71yrs   F  <br>No Relationship Exists                                                                                                    |                                       |                                                             |            |              |                          |        |            |  |  |

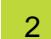

Let's review CareCompass

- 1. The **Toolbar** is a quick way to navigate the Clinical Information System (CIS) using the various buttons.
- 2. The **Patient List** drop-down menu enables you to select the appropriate patient list you would like to view.
- 3. Until you establish a relationship with your patients in the system, the only information visible about them is their location, name and basic demographics.

Note: You will establish a relationship in the next activity.

| PowerChart Organizer for TestCD, ICU-Nurse                                                                                                    |                         |           |            |                 |  |  |  |  |  |  |
|----------------------------------------------------------------------------------------------------|-------------------------|-----------|------------|-----------------|--|--|--|--|--|--|
| Task Edit View Patient Chart Links Navigation Help                                                                                                    |                         |           |            |                 |  |  |  |  |  |  |
| 🎬 CareCompass 🚟 Clinical Leader Organizer 🎍 Patient List 😂 Multi-Patient Task List 🎬 Discharge Dashboard 🎕 Staff Assignment 🎆 LearningLIVE 💡 💐 🔃 CareConnect 🐧 PHSA PACS 🐧 VCH and PHC PACS 🐧 MUSE 🐧 FormFast WFI 💡 |                         |           |            |                 |  |  |  |  |  |  |
| 🖞 Exit 🐐 AdHoc 💷 Maclication Administration 🔮 PM Conversation - 🗟 Medical Record Request 🛧 Add - 🗟 Documents 🚔 Scheduling Appointment Block 💆 (Aware 📾 Discen Reporting Portal -                                    |                         |           |            |                 |  |  |  |  |  |  |
| 🖁 😋 Patient Health Education Materials 😋 Policies and Guidelines 😋 UpToDate 🖕                                                                                                    |                         |           |            |                 |  |  |  |  |  |  |
|                                                                                                    |                         |           |            |                 |  |  |  |  |  |  |
| CareCompass                                                                                                    |                         |           |            | (🗆) Full screen |  |  |  |  |  |  |
| 🗚 🗋   🖶   🔍 🔍   100% 🔹   🗰 🖓                                                                                                    |                         |           |            |                 |  |  |  |  |  |  |
| Patient List: JohnDoe_Custom List 🔽 2 t Maintenance 🕂 Add Patient 💰                                                                                                    | Establish Relationships |           |            |                 |  |  |  |  |  |  |
| Location Patient                                                                                                    | Visit                   | Care Team | Activities | Plan of Care    |  |  |  |  |  |  |
| 2EL - 03 CST-TTT, RUTH                                                                                                    | -                       | -         | _          | -               |  |  |  |  |  |  |
| 71yrs   F                                                                                                    |                         |           |            |                 |  |  |  |  |  |  |
|                                                                                                    | No Keetonship Exists 3  |           |            |                 |  |  |  |  |  |  |
|                                                                                                    |                         |           |            |                 |  |  |  |  |  |  |
|                                                                                                    |                         |           |            |                 |  |  |  |  |  |  |

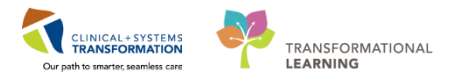

### Key Learning Points

- CareCompass provides a quick overview of patient information
- Prior to establishing a relationship with the patient, the only information visible about a patient is location, name and basic demographics

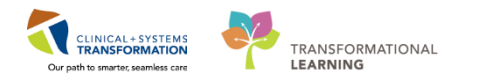

## Activity 2.2 – Establish a Relationship and Review Patient Information

1

Now that you have created your custom patient list, you must establish a relationship with your patient in order to view more patient information or access their chart.

### 1. Click Establish Relationships

| CareCompass        | 🎬 Clinical Leader Organizer  🛔 Patient List 🔐 Mi                   | ulti-Patient Task List 🎬 Discharge Dashboard 🏾 🎎 Staff Assignm | ent 🎬 LearningLIVE 🝦 🤅 😋 CareConnect | 💐 PHSA PACS 💐 VCH and PH                     | ic pacs 🔍 Muse  | 10<br>7               |
|--------------------|--------------------------------------------------------------------|----------------------------------------------------------------|--------------------------------------|----------------------------------------------|-----------------|-----------------------|
| Exit MadHoo        | Medication Administration 🍰 PM Conversati                          | on 👻 🗎 Medical Record Request 🕂 Add 👻 🛅 Documents 👹            | Scheduling Appointment Book 💽 iAware | $\bigcirc$ Discern Reporting Portal $_{\mp}$ |                 |                       |
| 🖸 😋 Patient Health | Education Materials 🔇 Policies and Guidelines 🔇                    | UpToDate 🖕                                                     |                                      |                                              |                 |                       |
|                    |                                                                    |                                                                | LEARNING, (                          | CRITICALCARE 🝷   🏙 Recent 🦷                  | Name            | • ٩                   |
| CareCompass        |                                                                    |                                                                |                                      | 🔲 Full screen 🛛 🗐 Print                      | 3 hours 15 mi   | nutes ago             |
|                    | 🔍 🌯   100% 🛛 +   🌑 🌑 🟠                                             |                                                                |                                      |                                              |                 |                       |
| Patient List: LG   | H ICU 🔽 💥 List Mainten                                             | ance 🕂 Add Patient 🕼 Establish Relationships 1                 |                                      |                                              | 0 0             | <b>^</b>              |
| Location           | Patient                                                            | Visit                                                          | Care Team                            | Activities                                   |                 |                       |
| -                  | CSTADTJAMTWO, PATIENTSEVEN<br>50yrs   F     No Relationship Exists | -                                                              | -                                    |                                              |                 | Â                     |
| IC06 - 01          | CSTDEMO, ZEUS<br>38yrs   M   -   No Relationship Exists            | -                                                              | -                                    | -                                            |                 | = =                   |
| IC01 - 01          | CSTEDPARK, SEAN<br>27yrs   M     No Relationship Exists            | -                                                              | -                                    |                                              |                 |                       |
| IC02 - 01          | CSTEICIA, BRIAN<br>32yrs   M     No Relationship Exists            | -                                                              | -                                    |                                              |                 |                       |
| IC10 - 01          | CSTLABAUTOMATION, TSAD<br>41yrs   M     No Relationship Exists     | -                                                              | -                                    |                                              |                 |                       |
| IC09 - 01          | CSTLABAUTOMATION, TSAD<br>50yrs   F   -   No Relationship Exists   | -                                                              | -                                    | -                                            |                 |                       |
| Activity Timeline  |                                                                    |                                                                |                                      |                                              |                 | <ul> <li>-</li> </ul> |
| Opens the CareCom  | pass                                                               |                                                                | PROD                                 | BC TEST.NURSEICU Sunday, 26                  | 5-November-2017 | 16:56 PST             |

- 2. An Establish Relationships window opens. Select all or individual patients as appropriate.
- 3. Once patients are selected, you will see a check mark beside each patient's name.
- 4. From the Relationship drop-down menu, select Nurse.
- 5. Click the **Establish** button.

**Note:** A relationship will last for 16 hours and the nurse will need to re-establish the relationship at the next shift.

| 0%       | 6 🔹 🛑 🗰 🚮                      |           |               |           |                    |          |  |  |  |
|----------|--------------------------------|-----------|---------------|-----------|--------------------|----------|--|--|--|
|          | Establish Relationships        |           |               |           |                    |          |  |  |  |
|          | * Relationship                 |           |               |           |                    | vitie    |  |  |  |
| D        | Name Nurse                     |           | Date of Birth | MRN       | Encounter #        | <u> </u> |  |  |  |
| rs       | CSTADTJANQuality / Utilizatio  | on Review | 02/28/1967    | 700005400 | 700000008221       |          |  |  |  |
| E        | 3 TDEMO Unit Coordination      | 4         | 02/01/1979    | 700004780 | 700000013571       | _        |  |  |  |
|          | CSTEDPARK, SEAN                | М         | 05/26/1990    | 700003792 | 700000005313       |          |  |  |  |
| D<br>rs  | CSTEICIA, BRIAN                | М         | 01/05/1985    | 700007877 | 700000013058       |          |  |  |  |
| TC       | CSTLABAUTOMATION,<br>TSADLEY   | М         | 03/28/1976    | 700004427 | 700000015168       |          |  |  |  |
| rs       | CSTLABAUTOMATION,<br>TSADRIEN  | F         | 06/23/1967    | 700004428 | 700000015165       |          |  |  |  |
| A.       | CSTLABAUTOMATION,<br>TSAIKEN   | F         | 11/15/1947    | 700004430 | 700000015162       |          |  |  |  |
| rs       | CSTPRODEMPI,<br>TESTICIDATIENT | F         | 03/01/1988    | 700007747 | 700000012682       | -        |  |  |  |
| A.<br>rs | Select All Deselect All        | 2         |               |           | 5 Establish Cancel |          |  |  |  |

Once a relationship is established with your patients, additional information will appear on CareCompass.

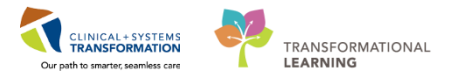

- 2 **CareCompass** provides a quick overview of select patient information including patient care activities and orders that require review.
  - 1. You can hover your cursor over icons, buttons, and patient information to discover additional details.
  - Activity Timeline appears at the bottom of CareCompass. Click the green or red boxes on the timeline. They provide a visual representation of certain activities that are due for the patients on your list. Green colour means Scheduled Activities. Red colour means Overdue Activities.
  - 3. Note that there is also an exclamation mark on the top right corner of the **CareCompass** page. This shows the total numbers of patients with new orders.

| AdHoc CareCompass | Medication Administration 🍰 PM Conversation - 🔩 Com                                               | municate 👻 🖄 Medical Record Request 🔸 Add  | - 🗃 Documents 👹 Scheduling Appointment Book 4 | Discern Reporting Portal 🤤 | _                      | % Recent + Name + Q.<br>(0) Full screen                                           |
|-------------------|---------------------------------------------------------------------------------------------------|--------------------------------------------|-----------------------------------------------|----------------------------|------------------------|-----------------------------------------------------------------------------------|
| Patient List: Pat | <ul> <li>I 100% →   ● ● 益     <li>ient list</li></li></ul>                                        | Patient 🥵 Establish Relationships          |                                               |                            |                        | <mark>3</mark> 0 2 0                                                              |
| Location          |                                                                                                   | Vat                                        | Care Team                                     | Isolatio                   | Activities             | Plan of Care                                                                      |
| 624 - 04          | CSTLEARNING, DEMOTHETA<br>80yrs   M  <br>No Allergies Recorded   -                                | Pneumonia<br>LOS: 3d                       | Plavca, Rocco, MD<br>Business (322)366-4896   |                            | - 7                    | Add Plans                                                                         |
| 620 - 02          | CSTLEARNING, DEMODELTA<br>80yrs   M   CSTLEARNING, DEMODE<br>No Allergies Recorded   - Age<br>Age | Pneumonia<br>S: 3d<br>80 years             | Plavca, Rocco, MD<br>Business (322)366-4896   |                            | -7<br>Scheduled/Unsch  | Add Plans                                                                         |
| 624 - 03          | CSTLEARNING, DEMOBETA<br>80yrs   M   MRN<br>Allergies   Diet<br>Diet                              | eumonia<br>700008217 S: 3d<br>700000015060 | Plavca, Rocco, MD<br>Business (322)366-4896   |                            | PRN/Contine Assessment | ions: 0 arin Infusion Standard (Module) (Validated)<br>Care: 2 (1)<br>ment: 5 (4) |
| 624 - 02          | CSTLEARNING, DEMOALPHA<br>80yrs   M  <br>No Known Allergies                                       | eumonia<br>LOS: 3d                         | Plavca, Rocco, MD<br>Business (322)366-4896   |                            |                        | Cher: 0 Red Blood Cell (RBC) Transfusion (Module) (Validated)                     |
|                   |                                                                                                   |                                            |                                               |                            |                        |                                                                                   |
| Activity Timeline | 2                                                                                                 |                                            |                                               |                            |                        |                                                                                   |
|                   |                                                                                                   |                                            |                                               |                            |                        |                                                                                   |

3 Notice there may be a **red <sup>@</sup>or orange** <sup>@</sup> exclamation</sup> icon next to the patient's name.

**Note:** Indicates new non-critical results or orders for a patient requiring review.

Indicates new critical results or STAT/NOW orders requiring review.

1. Click the **Exclamation** icon.

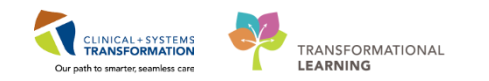

| CareCompass      |                                                                                         |                                         |                                           |  |  |  |  |  |  |  |
|------------------|-----------------------------------------------------------------------------------------|-----------------------------------------|-------------------------------------------|--|--|--|--|--|--|--|
|                  | 👫 🗎   🚔 🖿   🔍 🔍   100% 🛛 🖌 🖨                                                            |                                         |                                           |  |  |  |  |  |  |  |
| Patient List: Pa | Patient List; Patient list 🔽 🔀 List Maintenance 💠 Add Patient 🥵 Establish Relationships |                                         |                                           |  |  |  |  |  |  |  |
| Location         | ▼ Patient                                                                               | Visit                                   | Care Team                                 |  |  |  |  |  |  |  |
| 624 - 04         | CSTLEARNING, DEMOTHETA<br>80yrs   M  <br>No Allergies Recorded                          | Pneumonia<br>LOS: 3d                    | Plisvca, Rocco, MD<br>Business (322)366-4 |  |  |  |  |  |  |  |
| 620 - 02         | CSTLEARNING, DEMODELTA<br>80yrs   M  <br>No Allergies Recorded                          | Pneumonia<br>LOS: 3d                    | Plisvca, Rocco, MD<br>Business (322)366-4 |  |  |  |  |  |  |  |
| 624 - 03         | CSTLEARNING, DEMOBETA<br>80yrs   M  <br>Allergies                                       | Pneumonia<br>LOS: 3d                    | Plisvca, Rocco, MD<br>Business (322)366-4 |  |  |  |  |  |  |  |
| 624 - 02         | CSTLEARNING, DEMOALPHA     New Rev Rev New New New New New New New New New New          | sults/Orders<br>new results and orders. | Plisvca, Rocco, MD<br>Business (322)366-4 |  |  |  |  |  |  |  |

- 2. Review the list of new orders and results in the Items for Review window
- 3. Click Mark as Reviewed when done

| 💐   100% 🛛 +   🌑 🖷 🕍      |                                                                                                    |                                    |                                                      |
|---------------------------|----------------------------------------------------------------------------------------------------|------------------------------------|------------------------------------------------------|
| Items for Review          |                                                                                                    |                                    | x                                                    |
| CSTDEMO, ZEUS M 38yrs     |                                                                                                    |                                    | IC06 - 01                                            |
| Results<br>No new results | Orders<br>✓ & Respiratory NAT Panel BCCDC<br>Nasopharyngeal Swab, Routine, Unit collec<br>✓ Select All | Ordered By<br>Test User, Physician | 2<br>Entered By<br>Test User, Physici<br>18:00 Today |

4. Once you have marked the orders as reviewed, you are taken back to **CareCompass** and the red or orange exclamation icon will disappear.

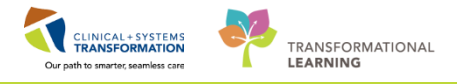

| Key Learning Points                                                                                                    |
|----------------------------------------------------------------------------------------------------|
| A relationship must be established with patients in order to view more detailed patient information and access their chart                                                 |
| Remember to select the correct role when establishing a relationship with patients                                                                                         |
| A relationship will last for 16 hours and the nurse will need to re-establish the relationship at the next shift                                                           |
| CareCompass provides a quick overview of patient information including patient care activities, scheduled and unscheduled tasks and new orders and results for the patient |
| Indicates new non-critical results or orders for a patient requiring review                                                                                                |
| Indicates new critical results or STAT/NOW orders requiring review                                                                                                    |

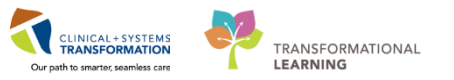

### PATIENT SCENARIO 3 – Access and Navigate the Patient's Chart for Handover

#### Learning Objectives

At the end of this Scenario, you will be able to:

- Introduction to patient's chart
- Introduction to CareAware Critical Care

### SCENARIO

Your patient has just arrived at ICU with the emergency nurse, RT, and porter. During handover report, you and the ER nurse will review the patient's chart together.

You will be completing the following activities:

- Introduction to Banner Bar, Toolbar, and Menu in patient's chart
- Introduction to Patient Summary
- Introduction to CareAware Critical Care

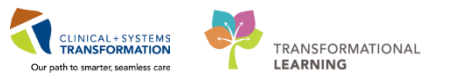

## Activity 3.1 – Introduction to Banner Bar, Toolbar, and Menu in Patient's Chart

- 1 To access a patient's chart from CareCompass:
  - 1. Click on patient's name to open the patient's chart.

| 👯 🕄 Patient Health | Education Materials 🕄 Policies and Guidelines 🕄 UpToDate 🖕               |                                                    |                                                                                        |               |                                                                                                    |
|--------------------|--------------------------------------------------------------------------|----------------------------------------------------|----------------------------------------------------------------------------------------|---------------|----------------------------------------------------------------------------------------------------|
|                    |                                                                          |                                                    |                                                                                        |               | Recent 🗸 Name 🔹                                                                                                    |
| CareCompass        |                                                                          |                                                    |                                                                                        |               | 🗇 Full screen 👘 Print 🍣 0 minutes a                                                                                                    |
|                    | 🔍 🔍   100% 🛛 +   🌑 🗠 🏠                                                   |                                                    |                                                                                        |               |                                                                                                    |
| Patient List: as   | signment 🔽 💥 List Maintenance 💠 Add Patient 🛭 💰 Esta                     | olish Relationships                                |                                                                                        |               | <b>y</b> 4 🕥                                                                                                    |
| Location           | Patient                                                                  | Visit                                              | Care Team                                                                              | Activities    | Plan of Care                                                                                                    |
| IC06 - 01          | CSTDEMO, ZEUS<br>38yrs   M   Attempt CPR, Full Code<br>Allergies         | 15 foot fall onto a concerte pylon<br>LOS: 13d     | Pisvca, Rocco, MD<br>Business (322)366-4896                                            | RN/Continuous | ICU Continuous Renal Replacement (CRRT) - Critical<br>ICU General Admission Medical / Surgical (Validated)<br>Restraints Adult (Module) (Validated)<br>TM Red Blood Cell (RBC) Transfusion (Module) (Valid   |
| IC04 - 01          | LEARNING, CRITICALCARE<br>41yrs   M   Attempt CPR, Ful Code<br>Allergies | 15ft fall onto left side, hit concrete<br>LOS: 21d | left side, hit concrete TestUser, CriticalCare-Physician, MD<br>Business (604)001-0322 |               | Restraints Adult: (Module) (Validated)<br>ICU Continuous Renal Replacement (CRRT) - Critical<br>ICU General Admission Medical / Surgical (Validated)<br>ICU General Admission Medical / Surgical (Validated) |
|                    |                                                                          |                                                    |                                                                                        |               |                                                                                                    |
| Activity Timeline  |                                                                          |                                                    |                                                                                        |               | ~                                                                                                    |
| Overdue            | 00-00 10-00 11-00                                                        | 12:00 12:00                                        | 14-00 15-00                                                                            | 15:00 17:00   | 19:00 10:00 20:00                                                                                                    |

2 The patient's chart is now open. Let's review the key parts of the screen.

- 1. The **Toolbar** is located above the patient's chart and it contains buttons that allow you to access various tools within the Clinical Information System (CIS).
- 2. The **Banner Bar** displays patient demographics and important information that is visible to anyone accessing the patient's chart. Information displayed includes:
  - Name
  - Allergies
  - Age, date of birth, etc.
  - Encounter type and number
  - Code status
  - Weight
  - Process, disease and isolation alerts
  - Location of patient
  - Attending provider's name
- 3. The **Menu** on the left allows different sections of the patient chart. This is similar to the colored dividers within a paper-based patient chart. Examples of sections included are

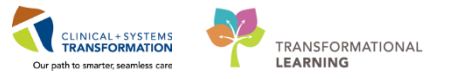

Orders, Medication Administration Record (MAR), and more.

4. The **Refresh** icon values the patient chart when clicked. It is important to refresh the chart frequently especially as other clinicians may be accessing and documenting in the patient chart simultaneously.

Note: The chart does not automatically get updated until you click the Refresh icon 2.

| CSTLEARNING, DEMOTHETA - 70000     | 8216 Opened by TestUser, Nurse          |                                                    |                                       |                                     |                                                                 |
|------------------------------------|-----------------------------------------|----------------------------------------------------|---------------------------------------|-------------------------------------|-----------------------------------------------------------------|
| Task Edit View Patient Chart       | Links Navigation Help                   |                                                    |                                       |                                     |                                                                 |
| 👫 CareCompass 👫 Clinical Leader Or | rganizer  🛔 Patient List 🔉 Multi-Patien | nt Task List  ii Discharge Dashboard  🔐 Staff Assi | gnment 🌇 LearningLIVE 🝦               |                                     |                                                                 |
| 🔃 PACS 🕄 FormFast WFI 🝦 🕄 Tei      | ar Off 📲 Exit 🎬 AdHoc 💵 Medication      | n Administration  🔒 PM Conversation 👻 🕞 Com        | municate 👻 🗎 Medical Record Request 🕂 | Add 👻 📻 Documents  🛗 Scheduling App | pointment Book 🝙 Discern Reporting Portal 🝦 🚺                   |
| CSTLEARNING, DEMOTHETA             | ×                                       |                                                    |                                       |                                     | 🔶 List 🛶 🌾 Recent 🗸 Name 🔍 🗸 🔍                                  |
| CSTLEARNING, DEMOTHETA             | DO8:01-Jan-1937                         | MRN:700008216 Code Sta                             | tus:                                  | Process:                            | Location:LGH 6E; 624; 04                                        |
| Allergies: Allergies Not Recorded  | Gender:Male                             | PHN:9876469824 Dosing W                            |                                       | Isolation:                          | Attending:Plisvca, Rocco, MD                                    |
| Menu 🤻                             | 🔹 🔹 者 🛛 Patient Summary                 |                                                    |                                       |                                     | 🗇 🗇 Full screen 👘 Print 🛛 🍣 0 minutes ago                       |
| Patient Summary                    | AA                                      |                                                    |                                       |                                     | 1                                                               |
| Orders 🕂 Add                       | Handoff Tool                            | Summary                                            | St Assessment                         | 22 Discharge                        |                                                                 |
| Single Patient Task List           |                                         | 5 Sammary                                          | Da researce                           | Ed energy a                         |                                                                 |
| MAR                                | Informal Team 📫                         | Informal Toam Communication                        |                                       |                                     | a =- Â                                                          |
| Interactive View and I&O           | Communication                           |                                                    |                                       |                                     |                                                                 |
| Results Review                     | Active Issues                           | Add new action                                     |                                       | Add new comment                     |                                                                 |
| Documentation 🕂 Add                | Allergies (0)                           |                                                    |                                       |                                     |                                                                 |
| Medication Request                 | Vital Signs and Measurements            | No actions documented                              |                                       | No comments documented              |                                                                 |
| Histories                          | Documents (0)                           | All Teams                                          |                                       | All Teams                           |                                                                 |
| Allergies 🕂 Add                    | Transfer/Transport/Accompan             |                                                    |                                       |                                     |                                                                 |
| Diagnoses and Problems             | iment                                   |                                                    |                                       |                                     |                                                                 |
|                                    | Assessments                             | Active Issues                                      |                                       |                                     | Classification: Medical and Patient Stated 👻 🛛 All Visits 🛛 🔁 👘 |
| CareConnect                        | Lines/Tubes/Drains                      |                                                    |                                       |                                     |                                                                 |
| Clinical Research                  | Intake and Output                       |                                                    |                                       | Add new as: This Visit 👻            | <                                                               |
| Form Browser                       | Laos                                    | No results found                                   |                                       |                                     |                                                                 |
| Growth Chart                       | imaging                                 |                                                    |                                       |                                     |                                                                 |
| Immunizations                      | Medications                             |                                                    |                                       |                                     |                                                                 |
| Lines/Tubes/Drains Summary         | Home Medications                        | Allergies (0) 🕇                                    |                                       |                                     | All Visits   🤁 👘                                                |
| MAR Summary                        | Orders                                  | -                                                  |                                       |                                     |                                                                 |
| Medication List 🛛 🛨 Add            | Ventilation                             | Allergies not recorded. Add an allergy.            |                                       |                                     |                                                                 |
| Patient Information                | Pathology                               |                                                    |                                       |                                     |                                                                 |
| Reference 3                        | Histories                               | No results found                                   |                                       |                                     |                                                                 |
|                                    |                                         |                                                    |                                       |                                     | Reconciliation Status: Incomplete Complete Reconciliation       |
| < III +                            | Create Note +                           |                                                    |                                       |                                     | *                                                               |

**Note**: The Clinical Information System (CIS) will allow you to have up to two patient charts open at a time

### Key Learning Points

- The Toolbar is used to access various tools within the CIS
- The Banner Bar displays patient demographics and important information
- The Menu contains sections of the chart similar to your current paper chart
- The Refresh icon should be used regularly

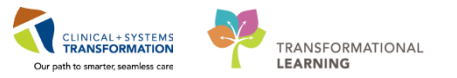

# Activity 3.2 – Introduction to Patient Summary

- When the patient's chart is first opened, you will see the **Patient Summary** page. The **Patient Summary** summarizes key clinical patient information, orders, medications, lab results, and so on. This will be the place in the chart that is accessed during handover for nurses to review critical patient information.
  - 1. There are different tabs including **Handoff Tool**, **Summary**, **Assessment**, **Discharge** and **Quick Orders** that can be used to learn more about the patient. Click on the different tabs to see an overview of the patient.

**Note:** The **Quick Orders** tab can be used to enter orders for the patient. Order entry will be covered later on in this book.

- 2. Each tab has different components of information. You can use the scroll bar on the right hand side to look at all the components on the page.
- 3. The **Handoff Tool** tab has a list of the components on the left hand side. You can click on any item in this list and it will bring you to that component rather than using the scroll bar on the far right of the screen.

| CSTLEARNING, DEMOTHETA - 700008216 Open           | ned by TestUser, ICU+Nurse             |                                    |                                               |                            |                                |                                                | - 0 💌                  |
|---------------------------------------------------|----------------------------------------|------------------------------------|-----------------------------------------------|----------------------------|--------------------------------|------------------------------------------------|------------------------|
| Task Edit View Patient Chart Links N              | lavigation Help                        |                                    |                                               |                            |                                |                                                |                        |
| 🗄 🎬 CareCompass 📲 Clinical Leader Organizer 💰     | Patient List 🔐 Multi-Patient Task List | 🔹 🚛 Staff Assignment 🎬             | LearningLIVE 🝦 🤅 😋 CareConnect 😋 PHSA         | PACS 🔍 VCH and PHC PACS    | 🖏 MUSE 🔍 FormFast WFI 🝦        |                                                |                        |
| 🗄 🎇 Tear Off 📲 Exit 🎬 AdHoc 🎟 Medication A        | dministration 🔒 PM Conversation 👻      | Medical Record Request             | 🕂 Add 👻 📻 Documents 🖀 Scheduling A            | ppointment Book 💽 iAware 🌘 | Discern Reporting Portal       |                                                |                        |
| 👯 🕄 Patient Health Education Materials 🕄 Policies | s and Guidelines 🕄 UpToDate 🝦          |                                    |                                               |                            |                                |                                                |                        |
| CSTLEARNING, DEMOTHETA 🛛 🗷                        |                                        |                                    |                                               |                            |                                | 🔶 List 🔿 🖀 Recent 🗸                            | Name 🗸 🔍               |
| CSTLEARNING, DEMOTHETA                            | DOB:01-Jan-1937 I<br>Age:80 years I    | MRN:700008216<br>Enc:7000000015058 | Code Status:Attempt CPR, Full Code            | Process:Falls<br>Disease:  | Risk                           | Location:LGH 4E; 406; 01<br>Enc Type:Inpatient |                        |
| Allergies: penicillin, Tape                       | Gender:Male                            | PHN:9876469824                     | Dosing Wt:                                    | Isolation:                 |                                | Attending:SYSTEM, SYSTEM Cer                   | ner                    |
| Menu P                                            | < 🖂 👻 👘 Patient Summ                   | ary                                |                                               |                            |                                | [D] Full screen                                | 💼 Print 🏕 ago          |
| Patient Summary                                   | 🗚 📄   🖶 📄   🔍 🔍   100%                 | -   🔿 🖨 🟠                          |                                               |                            |                                |                                                |                        |
| Orders 🕂 Add                                      | Handoff Tool                           | Summary                            | 😂 Assessment                                  | 😂 Discharge                | 🔀 Quick Orders                 | × 1 🖓 –                                        |                        |
| Single Patient Task List                          |                                        | 1                                  |                                               |                            |                                |                                                |                        |
| MAR                                               | Informal Team                          | Informal Tean                      | Communication                                 |                            |                                |                                                | ∂ ≡- 🗍                 |
| MAR Summary                                       | Communication                          |                                    |                                               |                            |                                |                                                | =                      |
| Interactive View and I&O                          | Active Issues                          | Add new action                     |                                               |                            | Add new comment                |                                                |                        |
| Results Review                                    | Allergies (2)                          | -                                  |                                               |                            |                                |                                                |                        |
| Documentation 🕂 Add                               | Vital Signs and Measurements           | Dressing chan                      | ged. Will require new pain medication order t | omorrow. Please            | jklj;lkj                       |                                                | 2                      |
| Medication Request                                | Documents                              | re-order Morp<br>TestUser, Nurse   | nine.<br>04/12/17 16:53                       |                            | TestUser, Nurse 09/12/17 18:59 |                                                |                        |
| Histories                                         | Transfer/Transport/Accompan<br>iment   | · · · · ·                          |                                               |                            | All Teams                      |                                                |                        |
| Allergies 🕂 Add                                   | Assessments                            | All Teams                          |                                               | Show Completed (3)         |                                |                                                |                        |
| Diagnoses and Problems                            | Lines/Tubes/Drains                     |                                    |                                               |                            |                                |                                                |                        |
|                                                   | Intake and Output                      | Active Issues                      |                                               |                            | Charal Banklar                 | . Madinal and Delivery Changed at 1            |                        |
| CareConnect                                       | Lahs                                   | Active 1550c5                      |                                               |                            | Classification                 | riedical and Patient Stated                    |                        |
| Clinical Research                                 | Micro Cultures                         |                                    |                                               |                            | Add new as: This Visit 👻 🤉     |                                                |                        |
| Form Browser                                      | Home Medications                       |                                    |                                               |                            |                                |                                                |                        |
| Growth Chart                                      | Diagnostics                            | No results found                   |                                               |                            |                                |                                                |                        |
| Immunizations                                     | Medications                            |                                    |                                               |                            |                                |                                                |                        |
| Lines/Tubes/Drains Summary                        | Orders                                 |                                    |                                               |                            |                                |                                                | Wirite 2 =-            |
| Medication List 🕂 Add                             | Overgenation and                       | Aller gies (2)                     | ,                                             |                            |                                | ,                                              |                        |
| Patient Information                               |                                        |                                    |                                               |                            |                                |                                                | *                      |
|                                                   | -                                      |                                    |                                               |                            | PROD                           | DBC TEST.NURSEICU Thursday, 14-D               | ecember-2017 09:10 PST |

**Note:** Click the **Refresh** icon to get the most updated information on the patient. Notice the time since the last refresh is displayed and when clicked, the time since the last refresh will reset to 0 minutes .

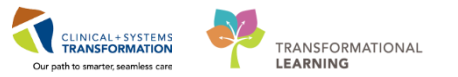

### Key Learning Points

- Patient Summary provides a summary of critical patient information that can be utilized during handover.
- Clicking on the tabs within the Patient Summary (such as Handoff Tool, Summary, Assessment, Discharge, and Quick Orders) will provide an extensive overview of the patient's status
- Using the scroll bar will allow you to view all of the components of each tab
- Click the Refresh icon to get the most updated information on the patient

1

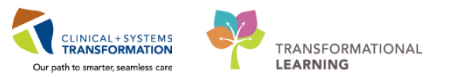

# Activity 3.3 – Introduction to CareAware Critical Care

**CareAware Critical Care** provides an interactive dashboard that aggregates critical patient information from multiple sources (such as vital signs, IV drips, intake and output), allowing providers and clinicians to gain an understanding of the complete picture of the patient at a glance.

You can compare **CareAware Critical Care** to your current state critical care flowsheets. It is another useful tool to utilize during handover.

1. To access CareAware Critical Care, click the **iAware** button **iAware** in the toolbar

| CSTDEMO, ZEUS - 700004780 Opened by TestUser, ICU-Nurse |         |                   |                                 |             |                                  |                      |                     |                 |                            |                     |               |                        |            |                |
|---------------------------------------------------------|---------|-------------------|---------------------------------|-------------|----------------------------------|----------------------|---------------------|-----------------|----------------------------|---------------------|---------------|------------------------|------------|----------------|
| Task Edit View Patient Ch                               | nt L    | inks Navigatio    | n Help                          |             |                                  |                      |                     |                 |                            |                     |               |                        |            |                |
| 👫 CareCompass 👫 Clinical Lead                           | er Orga | inizer 🛔 Patient  | List 🔐 Multi-Patien             | t Task List | 🌃 Discharge Dashboard            | 😂 Staff Assignment 📲 | LearningLIVE 🝦 🗄 🜊  | CareConnect 🔍 P | PHSA PACS 🕄 VCE            | H and PHC PACS 🕄 MI | JSE 🜊 FormFas | it WFI 🝦               |            |                |
| 🏋 Tear Off 🚽 Exit 🍟 AdHoc 💵                             | IMedi   | cation Administra | ation 🔒 PM Convers              | ation 👻 🗎   | Medical Record Request           | 🕂 Add 👻 📻 Document   | s 🛗 Scheduling Appe | intment Book 🕑  | iAware 1 scerr             | Reporting Portal    |               |                        |            |                |
| 🕄 Patient Health Education Mater                        | als 😭   | Policies and Gui  | delines 😭 UpToDate              | :           |                                  |                      |                     | _               |                            |                     |               |                        |            |                |
| CSTDEMO, ZEUS 🛛 🗷                                       |         |                   |                                 |             |                                  |                      |                     |                 |                            |                     |               | 🔶 List 🔶 🌾 Rec         | ent - Name | •              |
| CSTDEMO, ZEUS                                           |         |                   | DOB:01-Feb-1979<br>Age:38 years | M<br>Er     | IRN:700004780<br>hc:700000013571 | Code Status:Attempt  | CPR, Full Code      | Pro<br>Dis      | ocess:Falls Risk<br>sease: |                     | Lo<br>Er      | cation:LGH ICU; IC06   | ; 01       |                |
| Allergies: cloNIDine, Adhesive                          | Banda   | ige, Banana       | Gender:Male                     | PH          | HN:9876810595                    | Dosing Wt:75 kg      |                     | Iso             | olation:                   |                     | At            | tending:Plisvca, Rocco | MD         |                |
| Menu                                                    | 4       | < > +  1          | Patient Summa                   | ary         |                                  |                      |                     |                 |                            |                     |               | [□] Full screen        | 🛱 Print    | € 0 minutes a  |
| Patient Summary                                         | A.      |                   | 🔍 🔍   100%                      | -           | • 4                              |                      |                     |                 |                            |                     |               |                        |            |                |
| Orders 🕂 Add                                            |         | Handoff Tool      | 5                               | 3 Summa     | arv                              | X Assessment         | 53                  | )ischarge       | 53                         | Ouick Orders        | 23            | +                      |            | 0 (-           |
| Single Patient Task List                                |         |                   |                                 |             |                                  |                      |                     |                 |                            |                     |               | · ·                    |            |                |
| MAR                                                     |         | Informal Team     | n 👘                             | Infor       | mal Team Comm                    | unication            |                     |                 |                            |                     |               |                        |            | $ \alpha  = -$ |
| Interactive View and I&O                                |         | Communicatio      | n                               | 1110        | mai ream comm                    | unication            |                     |                 | _                          |                     |               |                        |            | ~ -            |
| Results Review                                          |         | Active Issues     |                                 | Add         | new action                       |                      |                     |                 | Add new o                  | comment             |               |                        |            |                |
| Documentation 🔹 Add                                     |         | Allergies (3)     |                                 |             |                                  |                      |                     |                 |                            |                     |               |                        |            |                |
| Medication Request                                      |         | Vital Signs and   | I Measurements                  | No a        | ctions documented                |                      |                     |                 | No comme                   | nts documented      |               |                        |            |                |
| Histories                                               |         | Documents         |                                 | All Te      | eams                             |                      |                     |                 | All Teams                  |                     |               |                        |            |                |
| Allenia                                                 |         | Transfer/Trans    | sport/Accompan =                |             |                                  |                      |                     |                 |                            |                     |               |                        |            |                |

2. The **CareAware Critical Care** dashboard opens and displays a summary of various clinical data that has been documented in your patient's chart. This information includes vital signs, hemodynamics, IV drips, lab results, intake and output and more.

**Note:** The dashboard has several tabs such as ICU Summary, Meds Review, Vitals/Infusions, I/O etc. There is an ability to collapse sections for better viewing of data, unselect data elements in the graphs for a less cluttered view, as well as zoom into specific time frames.

| 📴 Young, Jim - CareAware Critical Care                                                                                                    |             |                                                                                                    |              |                                  | EN English ( | (Canada) 😢 Help 🏮 💷 💷 📕                                                                               |
|----------------------------------------------------------------------------------------------------|-------------|----------------------------------------------------------------------------------------------------|--------------|----------------------------------|--------------|----------------------------------------------------------------------------------------------------|
| iAware Help                                                                                                    |             |                                                                                                    |              |                                  |              |                                                                                                    |
| MyList Patient Search ICU Summary Meds Review Vitals/Infusions (24hr) I/O Blood Glucose                                                                                                    |             |                                                                                                    |              |                                  | Rese         | et Perspective 🛛 🚱 📚 0 minutes a                                                                      |
| Young, Jim 62 years M DOB: 3/25/1955 MRN: 01022014 FIN: 00                                                                                                    | 00007       | 75 Admit                                                                                                  | : 11/26/2017 | Unit LOS                         | : 2 days Lo  | ocation: ICU/01                                                                                       |
| Dose Weight: 86kg (11/27/2017 09.35) Actual Weight: 85.8kg (11/27/2017 09.35)                                                                                                    | Allergi     | ies: Latex                                                                                                |              |                                  |              |                                                                                                    |
| Vitals, CV, Neuro, Infusions (12 hr)                                                                                                    |             | I/O (3 day)                                                                                               |              |                                  |              | 2                                                                                                    |
| Reset Graphs   Display: C Zoom Tool                                                                                                    |             |                                                                                                    | 11/26        | 11/27                            | 11/28*       | Range tota                                                                                            |
| Vital Signs (11/28/2017 00:55> Current)                                                                                                    | \$ <b>^</b> | Net (mL)                                                                                                  | -120         | 695                              | 885          | 1,460                                                                                                 |
| Image: Solution (See (Sec))         Provide (Sec)         Provide (Sec) |             | 4,000<br>3,000<br>2,000<br>1,000<br>-<br>-<br>2,000<br>-<br>2,000<br>-<br>4,000<br>*<br>Indicates a day w | 07:00-06:59  | 07:00-06:59<br>easurement period | 07:00-06:59  | Continuous Infusion<br>Medication<br>J Tube Feeding<br>NR Tube Output<br>Drain<br>Stool<br>Chest Tube |
| ▼- CVP [2.13] 50                                                                                                    | •           | Labs                                                                                                    |              |                                  | Respiratory  |                                                                                                    |
| PAS [20.30]                                                                                                    |             | Blood Gases (Last 2 in                                                                                    | 24 hours)    | â <b>^</b>                       | Respiratory  | 8                                                                                                    |
| ♥ → PAD [5-14] •                                                                                                    |             | Lab                                                                                                    | 11/28 08:35  | 11/27 20:05                      |              | 08:53                                                                                                 |
| Blood Pressures (11/28/2017 00:55> Current)                                                                                                    | ~           | рH                                                                                                    | 7.4          | 7.38                             | BB           | 13 bpm                                                                                                |
| A-line     O2:00 04:00 06:00 08:00 10:00 12:00                                                                                                    |             | P02                                                                                                    | 79↓          | 79↓                              | SpO2         | 90                                                                                                    |
|                                                                                                    | <b>V</b>    | PCO2                                                                                                    | 39           | 37                               | FiO2         | 35%                                                                                                   |
| • MAP [71-88] = 100                                                                                                    |             | HCO3                                                                                                    | 23           | 22                               | Ventilator   | *                                                                                                    |
| ~ DBP [48-69] 75                                                                                                    |             | DE                                                                                                    |              | -                                |              | 08:53                                                                                                 |
|                                                                                                    |             | Chemistry                                                                                                 |              | ~                                | Mode         | SIMV                                                                                                  |
| - SU 1                                                                                                    |             | Lab                                                                                                    | Latest       | Previous                         | TV Set       | 700                                                                                                   |

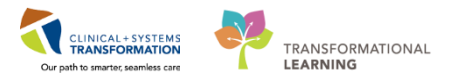

 You can hover over certain dots on the graph to discover more detailed clinical information. Hovering to discover will allow you to see how certain interventions may have affected the patient's vital signs or hemodynamics.

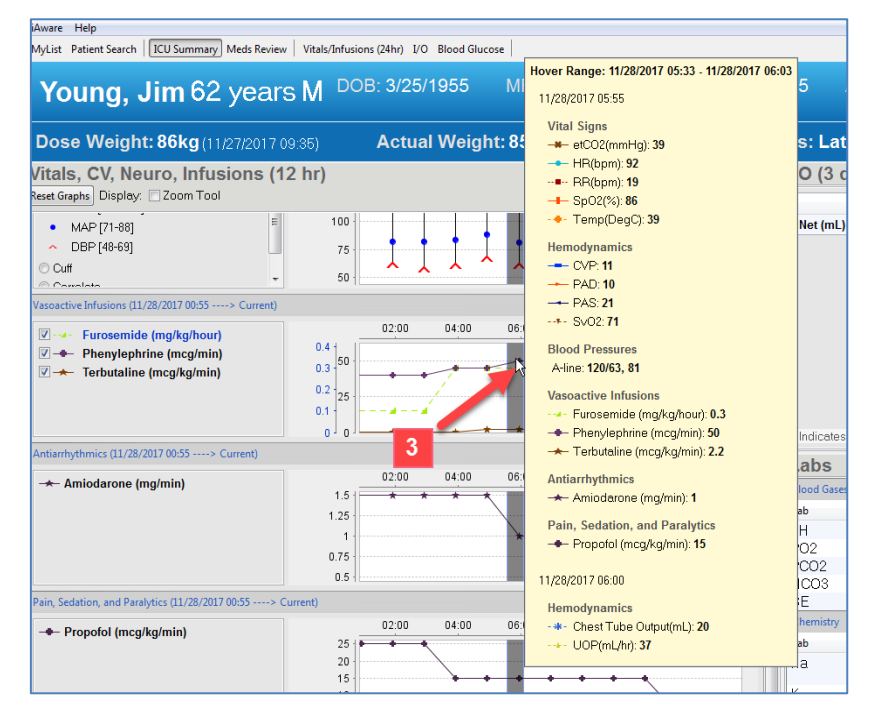

**Note**: CareAware Critical Care is a useful tool to use during shift report and handoff. It can also be utilized in rounds for clinical decision-making and care planning.

After receiving or giving handover report, you need to document shift report/handoff in the patient's chart. This activity will be addressed later in the workbook.

### Key Learning Points

CareAware Critical Care provides critical patient information from multiple sources in the chart that allows providers and clinicians to understand the complete picture of the patient. This helps to make clinical decisions for patient care and treatment plans.

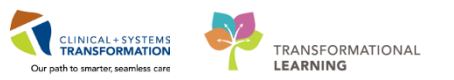

# PATIENT SCENARIO 4 – Bedside Medical Device Interfaces (BMDI)

#### **Learning Objectives**

At the end of this Scenario, you will understand how to:

Associate a patient with the BMDI monitor

### **SCENARIO**

After the patient arrives in the ICU, you will need to connect the patient to the BMDI. However, hands on practice with BMDI will be covered in another training session.

These activities include:

- Introduction to BMDI
- Documenting vital signs through BMDI
  - Disassociating BMDI monitor from the patient

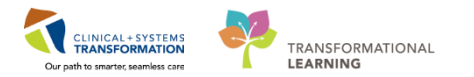

# Activity 4.1 – Introduction to BMDI

**Bedside Medical Device Interfaces (BMDI)** is a device that automatically records information from bedside monitors in select units. Results gathered by BMDI can be automatically transferred into the electronic health record (EHR).

BMDI pulls data from monitors to the IView/I&O. Information is not saved until the RN views and verifies the data is correct. This prevents incorrect data from being documented. The RN must associate the patient to the appropriate monitor for data to pull into the flowsheet.

Associate a patient with the BMDI monitor.

- ect 🔃 PHSA PACS 🔃 VCH and PHC PACS 🕄 MUSE 🕄 Ca Ca 4 - | 🔿 🖨 🏠 ۹. / э Informal Team Communication Add new Add new a Allergies (3) ital Signs and Documents (1) All Teams All Teams Active Issues Intake and Output Add new as: This Visit + 9 Labs Imaging Acute chest nai Diabetes type 2, contr Medical Chronic Home Medicat Headarhe Medical Oxyger Medical Hyperlipi Chron Datholom Medical Leg pain, left Medical PRODBC ELEARN.NURSES Tuesday, 28-November-2017 09:55 PST
- 1. Select Interactive View and I&O (iView) within the Menu

2. A window called **Device Association** may automatically display. Otherwise, click on the **Associate Device** icon

| Interactive View and I&O                                                                                                    |                                   |        |                |             |          |      | 1              | ]. Full screen | C Print     | € 0 minutes ago    |
|----------------------------------------------------------------------------------------------------|-----------------------------------|--------|----------------|-------------|----------|------|----------------|----------------|-------------|--------------------|
| ™ 🗄 🗃 🖉 🖌 🐼 🛐 🙎 🗎 ×                                                                                                    |                                   |        |                |             |          |      |                |                |             |                    |
| Adult Critical Care Quick View                                                                                                    |                                   |        |                | Last 24 Hou |          |      |                |                |             |                    |
| VITAL SIGNS                                                                                                    |                                   |        |                |             |          |      |                |                |             |                    |
| Ventilator Subset                                                                                                    | Find Item - Critical              | E High | Low 🗖 🗛        | Abnormal    | 🔲 Unauth | Flag | And            | Or             |             |                    |
| PAIN ASSESSMENT                                                                                                    |                                   |        |                |             |          |      |                |                |             |                    |
| Insulin Infusion                                                                                                    | ×. 34                             |        | 45.0           |             |          |      |                |                |             |                    |
| Heparin Infusion                                                                                                    |                                   |        | 15-Dec-2017    | 14-Dec-2017 |          |      |                |                |             | <u>_</u>           |
| IV Drips                                                                                                    |                                   |        | · (g 08.54 P31 | 11.10 P31   |          |      |                |                |             |                    |
| Glucose Blood Point of Care                                                                                                    | Temperature Axillary              | DeaC   |                |             |          |      |                |                |             |                    |
| Glasgow Coma Assessment                                                                                                    | Temperature Oral                  | DegC   |                | 37          | -        |      |                |                |             |                    |
| Sedation Scales                                                                                                    | Apical Heart Rate                 | bpm    |                |             |          |      |                |                |             | -                  |
| Measuremente                                                                                                    | Peripheral Pulse Rate             | bpm    |                | 84          |          |      |                |                |             | =                  |
| Transfer (Transport                                                                                                    | SBP/DBP Cuff                      | mmHg   |                | 132/87      | 1        |      |                |                |             |                    |
| Shift Report /Handoff                                                                                                    | Cuff Location                     |        |                |             |          |      |                |                |             |                    |
| of the hopping in the hopping in the | Mean Arterial Pressure, Cuff      | mmHg   |                |             |          |      |                |                |             |                    |
| X Adult Critical Care Systems Assessment                                                                                                    | Mean Arterial Pressure, Manual    | mmHg   |                |             |          |      |                |                |             |                    |
| Adult Critical Care Lines - Devices                                                                                                    | Blood Pressure Method             |        |                |             | _        |      |                |                |             |                    |
| ov Intake And Output                                                                                                    | Central Venous Pressure           | mmHg   |                |             | _        |      |                |                |             |                    |
| a Intervente Output                                                                                                    | SBP/DBP Supine                    | mmHg   |                |             |          |      |                |                |             |                    |
| Advanced Graphing                                                                                                    | Pulse Supine                      | bpm    |                |             | _        |      |                |                |             |                    |
| Second Product Administration                                                                                                    | SBP/DBP Sitting                   | mmHg   |                |             | -        |      |                |                |             |                    |
| Continuous Renal Replacement Therapy                                                                                                    | Pulse Sitting                     | bpm    |                |             | -        |      |                |                |             |                    |
| Adult Education                                                                                                    | SBP/DBP Standing                  | mmrig  |                |             | -        |      |                |                |             |                    |
| Restraint and Seclusion                                                                                                    | Puise standing                    | mmHa   |                |             | -        |      |                |                |             |                    |
| av Adult Procedures                                                                                                    | Cerebral Perfusion Pressure Cuff  | mmHg   |                |             | -        |      |                |                |             |                    |
| X Audit - Tocedures                                                                                                    | Cerebiar Perrusion Pressure, Cuit |        |                |             | -        |      |                |                |             | *                  |
|                                                                                                    |                                   |        |                |             |          |      | PRODBC TEST.NU | RSEICU Frida   | y, 15-Decem | ber-2017 08:54 PST |

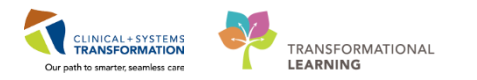

Note: The next steps are to be viewed only. Do not complete these steps in this activity.

3. The **Device Association** window opens. At this point, you would scan or enter a device name (for example, LGH\_ICU\_BED01) to search for the monitor that should be associated with your patient.

| C Device Association<br>Help                                                           | ×                  |
|----------------------------------------------------------------------------------------|--------------------|
| Validate, IP-CriticalCareNurse MRN: 760000659 DOB: 1/13/1977 Gender: Male              | ę                  |
| Associated Devices                                                                     |                    |
| Select All                                                                             | 🕻 Disassociate 🛪 🛛 |
| There are currently no associated devices.                                             |                    |
|                                                                                        |                    |
|                                                                                        |                    |
| Device Search                                                                          |                    |
| Device.                                                                                |                    |
| Scan or Enter a device name.                                                           | 3                  |
|                                                                                        |                    |
| System Time: 1/19/2018 10:41 PST User: test.nurseicu@train1.healthbc.org Domain: train |                    |

4. If you manually enter a device name, press **Search** to locate the name of the bedside monitor.

Note: If you scan the device, it will display the device name.

- 5. The **Device** drop-down menu shows a list of device names. Click the box I next to the BMDI monitor that needs to be associated with your patient in the CIS.
- 6. Click the **Associate** icon <sup>3</sup> Associate

| D                                                                                                    |                 |                                                |                                                                                                    |
|----------------------------------------------------------------------------------------------------|-----------------|------------------------------------------------|----------------------------------------------------------------------------------------------------|
| ,                                                                                                    |                 |                                                |                                                                                                    |
| STDEMO, ZEUS MF                                                                                       | RN: 700004780 E | DOB: 2/1/1979                                  | Gender: Male                                                                                                    |
| ssociated Devices                                                                                     |                 |                                                |                                                                                                    |
| SelectAll                                                                                             |                 |                                                | 🗱 Disassociate                                                                                                    |
|                                                                                                    |                 |                                                | There are currently no associated devices.                                                                                                    |
|                                                                                                    |                 |                                                |                                                                                                    |
|                                                                                                    |                 |                                                |                                                                                                    |
|                                                                                                    |                 |                                                |                                                                                                    |
|                                                                                                    |                 |                                                |                                                                                                    |
|                                                                                                    |                 |                                                |                                                                                                    |
|                                                                                                    |                 |                                                |                                                                                                    |
|                                                                                                    |                 |                                                |                                                                                                    |
|                                                                                                    |                 |                                                |                                                                                                    |
|                                                                                                    |                 |                                                |                                                                                                    |
|                                                                                                    |                 |                                                |                                                                                                    |
|                                                                                                    |                 |                                                |                                                                                                    |
|                                                                                                    |                 |                                                |                                                                                                    |
|                                                                                                    |                 |                                                |                                                                                                    |
|                                                                                                    |                 |                                                |                                                                                                    |
|                                                                                                    |                 |                                                |                                                                                                    |
|                                                                                                    |                 |                                                |                                                                                                    |
|                                                                                                    |                 |                                                |                                                                                                    |
|                                                                                                    |                 |                                                |                                                                                                    |
|                                                                                                    |                 |                                                |                                                                                                    |
|                                                                                                    |                 |                                                |                                                                                                    |
|                                                                                                    |                 |                                                |                                                                                                    |
|                                                                                                    |                 |                                                |                                                                                                    |
| uire Saarch                                                                                           |                 |                                                | A.Y.                                                                                                    |
| wice Search                                                                                           |                 |                                                |                                                                                                    |
| wice Search                                                                                           |                 |                                                | A * 6 ¥ Associ                                                                                                    |
| wice Search                                                                                           |                 |                                                | 6 y Assoc                                                                                                    |
| wice Search<br>evice: an                                                                              |                 |                                                | -~<br>6 ∎ Associ<br>4                                                                                                    |
| vice Search                                                                                           |                 |                                                | 6 4 Associ                                                                                                    |
| wice Search<br>evice: an<br>Device T                                                                  | Location D      | Details Vendor                                 | 6 Assoc<br>Model                                                                                                    |
| wice Search<br>svice: an<br>evice: an<br>A.Ah-Monitor-01                                              | Location D      | Details Vendor<br>CERN                         | Model<br>Cemer Scinited Discrete Device                                                                                                    |
| wice Search<br>avice: an<br>Device:<br>A AN-Moniter-01<br>2 AN-Moniter-01<br>2 AN-Moniter-01          | Location D      | Details Vendor<br>CERN<br>CERN                 | Model 6 Associ                                                                                                    |
| Nos Search<br>evice: an<br>At-NeMonster 01<br>At-Nonster 02<br>At-Monster 03<br>At-Monster 03         | Location D      | Details Vendor<br>CERN<br>CERN                 | Model<br>Cemer Scinited Discrete Device<br>Cemer Scinited Discrete Device<br>Cemer Scinited Discrete Device                                                |
| Mce Search<br>evice: an<br>Perice<br>At Monitor 01<br>At Monitor 02<br>At Monitor 02<br>At Monitor 04 | Location D      | Details Vendor<br>CERN<br>CERN<br>CERN<br>CFRN | Model 6 Associ<br>Cerner Scinited Discrete Device<br>Cerner Scinited Discrete Device<br>Cerner Scinited Discrete Device<br>Cerner Scinited Discrete Device |

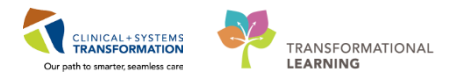

- 7. The selected bedside monitor that is associated with the patient's chart through BMDI is shown in the **Associated Devices** field
- 8. Click the **Close** icon **B**after verifying the correct bedside monitor

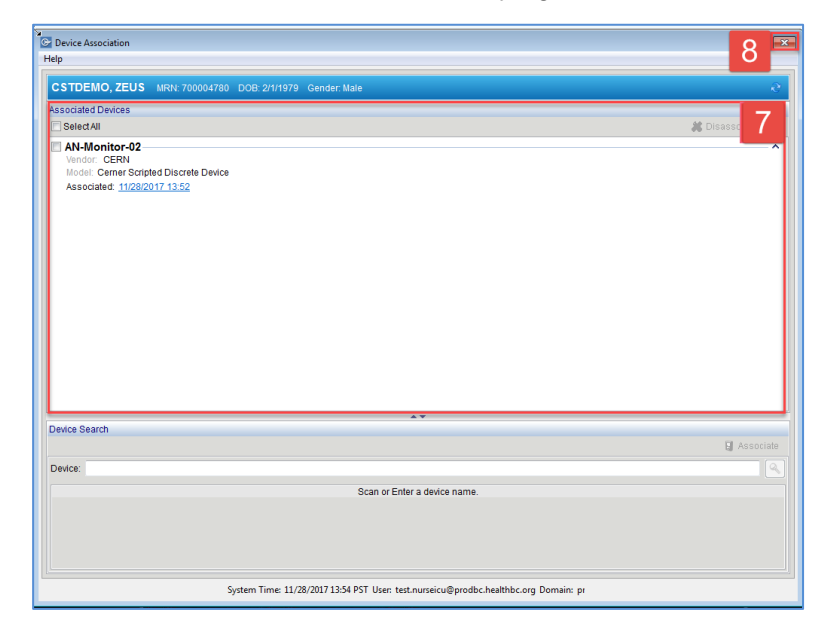

The correct monitor is now associated with the correct patient.

Vital signs and some hemodynamic measures can now be documented in the patient's chart with a simple double-click.

Hands on practice with BMDI association, disassociation and documentation will be covered in another education session.

### Key Learning Points

BMDI stands for Bedside Medical Device Interface

It is important to always associate the correct monitor with the correct patient

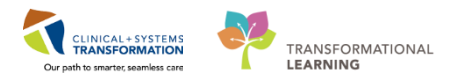

## **PATIENT SCENARIO 5 – Interactive View and I&O (iView)**

#### Learning Objectives

At the end of this Scenario, you will be able to:

- Review the Layout of Interactive and I&O (iView)
  - Document and Modify your Documentation in iView

#### **SCENARIO**

In this scenario, you will be charting on your patient.

You will be completing the following activities:

- Navigate to Interactive View and I&O (iView)
- Document in iView
- Change the time column
- Document a dynamic group in iView
- Modify, unchart or add a comment in iView

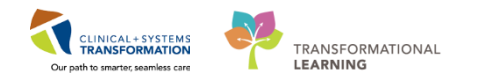

# Activity 5.1 – Navigate to Interactive View and I&O

1 Nurses will complete most of their documentation in **Interactive View and I&O (iView)**. iView is the electronic equivalent of current state paper flow sheets. For example, vital signs and pain assessment will be charted in iView.

1. Select Interactive View and I&O (iView) within the Menu.

| CSTDEMO, ZEUS - 700004780 Opene        | d by Elearn, Karin Demo-Olson          |                                        |                                              |                                          |                                                       |               |
|----------------------------------------|----------------------------------------|----------------------------------------|----------------------------------------------|------------------------------------------|-------------------------------------------------------|---------------|
| Wask Edit View Patient Chart           | Links Navigation Help                  |                                        |                                              |                                          |                                                       |               |
| 🗄 🎬 CareCompass  🎬 Clinical Leader O   | rganizer 🖕 Patient List 🚨 Multi-Pat    | tient Task List  🎬 Discharge Dashboard | I 🤐 Staff Assignment 🎬 LearningLIVE 🝦 👯 Care | Connect 😋 PHSA PACS 😋 VCH and PHC PACS 😋 | MUSE 🜊 FormFast WFI 💡                                 |               |
| 🗄 😋 Patient Health Education Materials | 🔁 Policies and Guidelines 🔞 UpToE      | Date _                                 |                                              |                                          |                                                       |               |
| CSTDEMO, ZEUS 🔳                        |                                        |                                        |                                              |                                          | 🗲 List 🔿 🌇 Recent - Name                              | - Q           |
| CSTDEMO, ZEUS                          | DOB:01-Feb-197<br>Age:38 years         | 79 MRN:700004780<br>Enc:7000000013571  | Code Status:Attempt CPR, Full Code           | Process:Falls Risk<br>Disease:           | Location:LGH ICU; IC06; 01<br>Enc Type:Inpatient      |               |
| Allergies: cloNIDine, Adhesive Ban     | ndage, Banana Gender:Male              | PHN:9876810595                         | Dosing Wt:75 kg                              | Isolation:                               | Attending:Plisvca, Rocco, MD                          |               |
| Menu 7                                 | <li> • 者 Patient Summ</li>             | iary                                   |                                              |                                          | 🕞 Full screen 🛛 🗇 Print                               | O minutes ago |
| Patient Summary                        | A                                      | - I 🔿 🔿 🕼                              |                                              |                                          |                                                       |               |
| Orders 🕂 Add                           | Handoff Tool                           | Summary                                | 52 Assessment                                | 53 Discharge                             | × +                                                   |               |
| Single Patient Task List               |                                        |                                        |                                              |                                          |                                                       |               |
| MAR                                    | Informal Team                          | Informal Team Comm                     | unication                                    |                                          |                                                       | <b>a</b>  =,  |
| Interactive View and I&O               | munication                             |                                        | unication                                    |                                          |                                                       | ~ -           |
| Results Review                         | Active Issues                          | Add new action                         |                                              | Add new comment                          |                                                       |               |
| Documentation 🕂 Add                    | Allergies (3)                          |                                        |                                              |                                          |                                                       | _             |
| Medication Request                     | Vital Signs and Measurements           | No actions documented                  |                                              | No comments documented                   |                                                       |               |
| Histories                              | Documents (1)                          | All Teams                              |                                              | All Teams                                |                                                       |               |
| Allergies 🕂 Add                        | Assessments                            |                                        |                                              |                                          |                                                       |               |
| Diagnoses and Problems                 | Transfer/Transport/Accompan E<br>iment | Active Issues                          |                                              |                                          | Classification: Medical and Patient Stated V All Visi | s  ∂ ≡-       |
|                                        | Lines/Tubes/Drains                     |                                        |                                              |                                          |                                                       |               |

2 Now that the iView page is displayed, let's view the layout.

- 1. A **band** is a heading that has a collection of flowsheets (sections) organized beneath it. In the image below, the **Adult Critical Care Quick View** band is expanded displaying the sections in it.
- 2. The bands below **Adult Critical Care Quick View** are collapsed. Bands can be expanded or collapsed by clicking on their names.
- 3. A **section** is an individual flowsheet that contains related assessment and intervention documentation. When you click a section from the list on the left, the documentation flowsheet for that section opens on the right.
- 4. A cell is the individual field where data is documented.

| CSTDEMO, ZEUS                 |                   | DOB:01-Feb-1979              | MRN:700004780  |                                   |               |           | Proo      |
|-------------------------------|-------------------|------------------------------|----------------|-----------------------------------|---------------|-----------|-----------|
| Allergies: cloNIDine, Adhesiv | e Bandage, Banana | Gender:Male                  | PHN:9876810595 | Dosing Wt:75 kg                   |               |           | Isolat    |
| Menu                          | + < > -           | A Interactive View a         | and I&O        |                                   |               |           |           |
|                               | H H               |                              | h K            |                                   |               |           |           |
| Orders 🕂 Ada                  |                   |                              |                |                                   |               |           |           |
| Single Patient Task List      | Adult Cr          | tical Care Quick View        | 1              |                                   |               |           |           |
| MAR                           | Vert              | L SIGNS<br>lator Subset      |                |                                   | ITTICAL ITTIC |           |           |
| Interactive View and I&O      | PAI               | ASSESSMENT                   |                | Critical                          | High E        | ow 📺 A    | onormai   |
| Results Review                | linsu<br>Hen      | in Intusion<br>srin Infusion | <b>34</b> 18   |                                   |               |           | 28-N      |
| -                             | IV D              | ips                          | N 🗟 🖬          | P 🗟                               | 16            | 16:23 PST | 14:34 PST |
| Documentation 🕈 Adi           | Gluc              | ose Blood Point of Care      |                | L SIGNS                           |               |           |           |
| Medication Request            | Glas              | gow Coma Assessment          | Temp           | erature Axillary                  | DegC          |           |           |
| Histories                     | Sed               | tion Scales                  | Temp           | erature Oral                      | DegC          | _         | -         |
|                               | Prov              | ider Notification            | Apic           | beral Ruize Pate                  | bpm           |           |           |
| Allergies 🛉 Adi               | Tran              | efer/Transnot                | Hear           | Rate Monitored                    | bpm           |           | 88        |
| Diagnoses and Problems        | Shift             | Report/Handoff               | SBP/           | DBP Cuff                          | mmHg          |           |           |
|                               |                   |                              | Cuff           | Location                          |               |           |           |
|                               |                   |                              | Mean           | n Arterial Pressure, Cuff         | mmHg          |           |           |
| CareConnect                   |                   | Prod Correct Contract Income | SBP/           | DBP Arterial Line                 | mmHg          |           | 116/66    |
| Clinical Research             | Adult Ch          | tical Care Systems Assess    | ment Mean      | n Arterial Pressure, Invasive     | mmHg          |           | 83        |
|                               | Adult Cri         | tical Care Lines - Devices   | Cent           | rai venous Pressure               | mmHg          |           | -         |
| Form Browser                  | 🔨 Intake Ar       | id Output                    |                | cranial Pressure                  | mmHa          |           |           |
| Growth Chart                  | Advance           | d Graphing                   | Cerel          | bral Perfusion Pressure, Invasive | mmHa          |           |           |
|                               | Blood Pr          | oduct Administration         | 40             | xygenation                        |               |           |           |
| immunizations                 | Continue          | ous Renal Replacement Th     | erapy R        | espiratory Rate                   | br/min        |           | 19        |
| Lines/Tubes/Drains Summary    | Adult Ed          | ucation .                    | M              | leasured O2% (FIO2)               |               |           |           |
| MAR Summany                   | Restrain          | t and Sochusion              | 0              | xygen Activity                    |               |           |           |
|                               | Restrait          | Culabilitaria                | 0              | xygen Therapy                     |               | _         |           |
| Medication List 🛛 🕂 Adi       | Pediatric         | QUICK VIEW                   |                | xygen Flow Rate                   | L/min         |           |           |
| Patient Information           | Adult Qu          | ick View                     | 2 **           | nd Tidal CO2                      | mmHg          | 4         |           |
|                               | Procedu           | ral Sedation                 | S              | PU2                               | 70            |           | 100       |

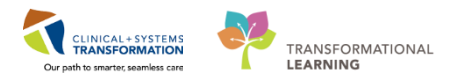

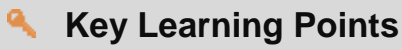

Nurses will complete most of their documentation in iView

IView contains flowsheet type charting

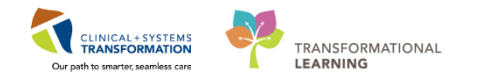

### Activity 5.2 – Document Vital Signs and Physical Assessment in IView

In this activity, you are going to practice manually documenting vital signs. With the **Adult Critical Care Quick View** band expanded you will see the **Vital Signs** section.

- 1. Select the Vital Signs component under Adult Quick View
- 2. Double-click the **blue box** to the right of the **Vital Signs** section name on the flowsheet to document in several cells. You can move through the cells by pressing the **Enter** key on the keyboard.

**Note:** You do not have to document in every cell. Only document to what is appropriate for your assessment and follow appropriate documentation policies and guidelines at your site.

- 3. Document the following data:
  - **Temperature Oral** = 38.0°C
  - Heart Rate Monitored = 108
  - SBP/DBP Arterial Line = 92/45

**Note:** When entering blood pressure, type systolic blood pressure (SBP) value then press ENTER and this will take you to the next cell for diastolic blood pressure (DBP).

- **Mean Arterial Pressure, Invasive** = double-click empty cell for the automated result.
- Central Venous Pressure = 12
- **Respiratory Rate** = 22
- Measured O2 % (FiO2) = 45
- **Oxygen Therapy** = Artificial Airway
- SpO2= 77
- SpO2 Site= Other; in the freetext box, type Finger

**Note**: the text is purple upon entering. This means that the documentation has not been signed and is not part of the chart yet.

4. To sign your documentation, click the Sign icon 🖌

**Note**: The **Calculation** icon icon context that the cell will populate a result based on a calculation associated with it. Hover over the calculation icon to view the cells required for the calculation to function. For example, SBP and DBP are required cells for the Mean Arterial Pressure calculation to function.

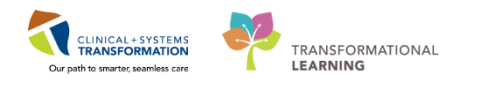

| CSTLEARNING, DE                                                                                                 | MOTHETA - 700008216    | Opened by TestUser, Nurse                   |                        |                                    |                 |                                                                                                    |             |                        |
|----------------------------------------------------------------------------------------------------|------------------------|---------------------------------------------|------------------------|------------------------------------|-----------------|----------------------------------------------------------------------------------------------------|-------------|------------------------|
| Task Edit View                                                                                                  | Patient Chart Lini     | ks Options Documentation Orders             | Help                   |                                    |                 |                                                                                                    |             |                        |
| CareCompass                                                                                                    | Clinical Leader Organi | zer 🝦 Patient List 🚘 Multi-Patient Task Li  | st III Discharge Dashb | oard 🗱 Staff Assignment. 🎬 Learnin | gLIVE .         |                                                                                                    |             |                        |
| Q PACS Q FormFa                                                                                                 | est WFI                | Exit MAdeloc IIIIMedication Admin           | stration 🔒 PM Conve    | station • Communicate • Me         | dical Record Re | equest 💠 Add - 😁 C                                                                                                    | ocuments m  | Scheduling Appointment |
| CSTLEARNING, U                                                                                                  | DEMOTHETA              |                                             |                        |                                    |                 |                                                                                                    |             |                        |
| CSTLEARNING,                                                                                                    | DEMOTHETA              | DOB/01-Jan-1937                             | MRN:700008216          | Code Status:                       |                 | Processi                                                                                                    | alls Risk   |                        |
|                                                                                                    |                        | Age:80 years                                | Enc:7000000015058      |                                    |                 | Disease:                                                                                                    |             |                        |
| Allergies: penicillin                                                                                           | , Tape                 | Gender:Male                                 | PHN:9876469824         | Dosing WE                          |                 | Isolation                                                                                                    |             |                        |
| Menu                                                                                                    |                        | 🔹 < 🔹 🛖 Interactive Vie                     | w and 1&0              |                                    |                 |                                                                                                    |             |                        |
| Patient Summary                                                                                                 |                        |                                             | lin ×                  |                                    |                 |                                                                                                    |             |                        |
| Ordersti                                                                                                    | + Add                  |                                             | -                      |                                    |                 |                                                                                                    |             |                        |
| Single Patient Task Lis                                                                                         | at                     | Adult Quick View                            | 1                      | M                                  |                 | La                                                                                                    | st 24 Hours |                        |
| MAR                                                                                                    |                        | WIAL SIGNS<br>Modified Early Warring System |                        | EXTRA PLODA                        | d Plant         |                                                                                                    | d Ellisarth | 10 Flag                |
| Interactive View and                                                                                            | 4180                   | PAIN ASSESSMENT                             |                        | - Contract                         |                 |                                                                                                    | - Oneoon    | E ray                  |
| Results Review                                                                                                  |                        | Pain Modalities<br>IV Drins                 |                        | Hesut                              | Conment         | ta Hag Date                                                                                                    |             | Performed By           |
| Particular Decimient                                                                                            | 0.000                  | Insulin Infusion                            |                        | N. 34                              | 1.000           | and the second second se |             |                        |
| Documentation                                                                                                   | + Add                  | Hepath Infusion                             |                        |                                    | 20              | 09:37 PST                                                                                                    |             |                        |
| Medication Request                                                                                              |                        | Apnea/Bradycardia Episodes                  |                        | 4 VITAL SIGNS                      |                 |                                                                                                    |             |                        |
| Histories                                                                                                    |                        | Mental Status/Cognition<br>Sadation Scalars |                        | Temperature Axillary               | Degr            |                                                                                                    |             |                        |
| a filia da seconda da seconda da seconda da seconda da seconda da seconda da seconda da seconda da seconda da s |                        | Provider Notification                       |                        | Temperature Temporal Artery        | Deg             |                                                                                                    |             |                        |
| Anergies                                                                                                    | T Add                  | Environmental Safety Managem                | ert                    | Temperature Oral                   | Deg 36.9        | · · · · · · · · · · · · · · · · · · ·                                                                                                    |             |                        |
| <b>Diagnoses and Probler</b>                                                                                    | ms                     | Activities of Daily Living                  |                        | Apical Heart Nate                  | Dou of          |                                                                                                    |             |                        |
|                                                                                                    |                        | Measurements                                |                        | Head Rate Monitored                | how             |                                                                                                    |             |                        |
|                                                                                                    |                        | Glucose Blood Point of Care                 |                        | SEP/DBP Cuff                       | mmH 140         | 90                                                                                                    |             |                        |
| CareConnect                                                                                                    |                        | Individual Observation Record               |                        | Cuff Location                      |                 | 12.2                                                                                                    |             |                        |
| Clinical Research                                                                                               |                        | Confot Measures                             |                        | Mean Arterial Pressure, Cuff       | mmH-107         |                                                                                                    |             |                        |
| Farm Descent                                                                                                    |                        | Inanster/ Inansport                         |                        | Blood Pressure Method              |                 |                                                                                                    |             |                        |
| Form prowser                                                                                                    |                        | Stat report residen                         |                        | Cerebral Perfusion Pressure, Cuff  | .mmHu           |                                                                                                    |             |                        |
| Growth Chart                                                                                                    |                        |                                             |                        | d Oxygenation                      | A CONTRACTOR    |                                                                                                    |             |                        |
| Immunitations                                                                                                   |                        |                                             |                        | Respiratory Rate                   | -DC/704-16      |                                                                                                    |             |                        |
|                                                                                                    |                        |                                             |                        | Owners Admity                      | -               |                                                                                                    |             |                        |
| Lines/Tubes/Drains Su                                                                                           | ammary                 |                                             |                        | Ownen Therapy                      | Nati            | al cano                                                                                                    |             |                        |
| MAR Summary                                                                                                    |                        |                                             |                        | Ovigen Flow Rate                   | L/min           |                                                                                                    |             |                        |
|                                                                                                    |                        | Adult Systems Assessment                    |                        | Skin/Nare Check                    |                 |                                                                                                    |             |                        |
| Medication List                                                                                                 | Add                    | Adult Lines - Devices                       |                        | SpO2                               | 77              | -                                                                                                    |             |                        |
| Patient Information                                                                                             |                        | Adult Education                             |                        | SpO2 Site                          | Ham             | 4 3                                                                                                    |             |                        |
| Belavarra                                                                                                    |                        | Second Product Administration               |                        | SpO2 Site Change                   |                 | 9                                                                                                    |             |                        |
| THEI EVENUE                                                                                                    |                        |                                             |                        | Modified Fash Warning System       |                 |                                                                                                    |             |                        |

**Note:** Once the documentation is signed the text becomes black. In addition, notice that a new blank column appears after you sign in preparation for the next set of charting. The columns are displayed in actual time. You can now document a new result for the patient in this column. The newest documentation is to the left.

5. Abnormal values will show in different colors. Critical results are in red. High results are in orange. Low results are in blue.

| X Adult Critical Care Quick View           | 4                                          |                    |
|--------------------------------------------|--------------------------------------------|--------------------|
| VITAL SIGNS                                |                                            |                    |
| Hemodynamic Measures     Ventilator Subset | Find Item - Critical High Low              | Abnormal           |
| PAIN ASSESSMENT                            |                                            |                    |
| Insulin Infusion<br>Hepatin Infusion       | 29-Nov-20<br><b>1</b> 10 06:12 F           | 17<br>ST 16:47 PST |
| IV Drips                                   | ⊿ VITAL SIGNS                              |                    |
| Glucose Blood Point of Care                | Temperature Axillary DegC                  | -                  |
| Glasgow Coma Assessment                    | Temperature Oral Degu                      | 38                 |
| Sedation Scales                            | Apical Heart Rate bpm                      | -                  |
| Provider Notification                      | Peripheral Pulse Rate bpm                  |                    |
| Measurements                               | Heart Rate Monitored bpm                   | 108                |
| Transfer/Transport                         | SBP/DBP Cuff mmHg                          | 1.1                |
| Shift Report/Handoff                       | Cuff Location                              |                    |
|                                            | Mean Arterial Pressure, Cuff mmHg          |                    |
|                                            | SBP/DBP Arterial Line mmHg                 | 92/45              |
| X Adult Critical Care Systems Assessment   | Mean Arterial Pressure, Invasive mmHg      | 61                 |
| X Adult Critical Care Lines - Devices      | Central Venous Pressure mmHg               | 12                 |
| VIntake And Output                         | Intracranial Pressure mmHg                 |                    |
| Advanced Craphing                          | Cerebral Perfusion Pressure, Cuff mmHg     |                    |
| Advanced Graphing                          | Cerebral Perfusion Pressure, Invasive mmHg |                    |
| Slood Product Administration               | △ Oxygenation                              |                    |
| Continuous Renal Replacement Therapy       | Respiratory Rate br/min                    | 22 1               |
| Adult Education                            | Measured O2% (FIO2)                        | 45                 |
| Pastraist and Castusian                    | Oxygen Activity                            |                    |
| & Restraint and Secusion                   | Oxygen Therapy                             | Artificial ai      |
| V Pediatric Quick View                     | Oxygen Flow Rate L/min                     |                    |
| Adult Quick View                           | End Tidal CO2 mmHg                         |                    |
| Procedural Sedation                        | SpO2 %                                     | P 77 J 9           |
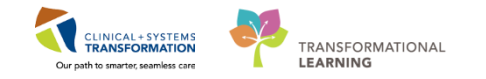

- 2 Let's expand the **Adult Critical Care Systems Assessment** band and practice documenting your assessment on the patient's cardiovascular system.
  - 1. Click on the Adult Critical Care Systems Assessment band
  - 2. Click on the **Cardiovascular** section. Double-click the **blue box** to the right of the **Cardiovascular** section name on the flowsheet to document in several cells. You can move through the cells by pressing the **Enter** key:
    - Heart Rhythm = Regular
    - Heart Sounds = S1S2
    - Heart Sounds Location = Mitral
    - Nail Bed Color = Pink
    - Capillary Refill Peripheral = less than or equal to 3 seconds
    - Skin Temperature, Upper Extremities = Warm
    - Skin Temperature, Lower Extremities = Warm
  - 3. Click on the **Cardiac Rhythm Analysis** section. Double-click the **blue box** to the right of the Cardiac Rhythm Analysis section name on the flowsheet to document in several cells. You can move through the cells by pressing the **Enter** key:
    - Strip Placed in Chart = Yes
    - Cardiac Rhythm = Sinus tachycardia
    - **Ectopic Description** = *Premature atrial contraction(s)*
    - Ectopic Pattern = Infrequent
  - 4. Click the Sign <sup>✓</sup> icon to complete your document

**Note**: ECG strips will be printed and placed in patient's chartlet as per unit specific standard policy.

| < 🔹 🗧 🏦 Interactive View and I&O           |                                     |                                                                                                    |
|--------------------------------------------|-------------------------------------|----------------------------------------------------------------------------------------------------|
| **• 🖃 📽 🗹 🛃 🗑 🖿 🖿 🍋 ×                      |                                     |                                                                                                    |
| Adult Critical Care Quick View             |                                     | Last 24                                                                                                    |
| Adult Critical Care Systems Assessment     |                                     |                                                                                                    |
| Airway Management                          | Find Item   Critical High           | ow 🔲 Abnormal 📃 Ur                                                                                              |
| Mobilization of Secretions                 |                                     |                                                                                                    |
| Ventilation                                | ¥ 9/8                               |                                                                                                    |
| <ul> <li>Ventilation Assessment</li> </ul> |                                     | 29-Nov-2017                                                                                                    |
| VAR Bundle                                 |                                     | 2 10:50 PST                                                                                                    |
| CARDIOVASCULAR                             | Cardiovascular Symptoms Reported    |                                                                                                    |
| Cardiac Rhythm Analysis                    | Heart Rhythm                        | Regular                                                                                                    |
|                                            | Heart Sounds                        | 5152                                                                                                    |
| Fielders Accessment                        | Heart Sounds Location               | Mitral                                                                                                    |
| Pacemaker                                  | Nail Bed Colour                     | Pink                                                                                                    |
| Neumyascular Check                         | Capillary Refill Central            |                                                                                                    |
| Insulin Infusion                           | Capillary Refill Peripheral         | Less than or                                                                                                    |
| Heparin Infusion                           | Capillary Refill Left Hand          |                                                                                                    |
| IV Drips                                   | Capillary Refill Right Hand         |                                                                                                    |
| Glucose Blood Point of Care                | Capillary Refill Left Foot          |                                                                                                    |
| Adult Critical Care Lines - Devices        | Capillary Refill Right Foot         |                                                                                                    |
| 🗙 Intake And Output                        | Capillary Refill Other Site         |                                                                                                    |
| X Advanced Graphing                        | Clubbing Present                    |                                                                                                    |
| S Blood Product Administration             | Skin Temperature, Opper Extremities | vvarm                                                                                                    |
| Continuous Renal Replacement Therapy       | Varirosities                        |                                                                                                    |
| A dub Education                            | Symptoms of Activity Intolerance    |                                                                                                    |
| X Adult Education                          | ∠ Cardiac Rhythm Analysis           |                                                                                                    |
| X Restraint and Seclusion                  | Strip Placed in Chart               | 3 Yes                                                                                                    |
| Yediatric Quick View                       | Cardiac Rhythm                      | Sinus tachyc                                                                                                    |
| X Adult Quick View                         | Ectopy Description                  | Premature a                                                                                                    |
| Y Procedural Sedation                      | Ectopic Pattern                     | Infrequent                                                                                                    |
| ~                                          | Monitoring Load                     | the second second second second second second second second second second second second second second second se |

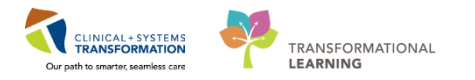

Note: Once the documentation is signed, the text turns black.

| < 🔹 🔹 者 Interactive View and I&O           |                                     |                            |
|--------------------------------------------|-------------------------------------|----------------------------|
| 🛰 🖃 💷 🎶 🖌 🔞 🦉 📰 📰 🎘 🛪                      |                                     |                            |
| ✓ Adult Critical Care Quick View           |                                     | Last 24 He                 |
| Adult Critical Care Sustame Assessment     |                                     | Last 24 m                  |
|                                            | Find Itom - Critical Ulink          |                            |
| V PAIN ASSESSMENT                          |                                     | Low Abnormal Onau          |
| Glasgow Coma Assessment                    |                                     |                            |
| Pupils Assessment                          | 10 m 10                             | 29-Nov-2017                |
| Mental Status/Cognition                    | PR 🖬 🗗                              | 0 09:42 PST 16:50 PST 16:4 |
| Sedation Scales                            | ⊿ CARDIOVASCULAR                    |                            |
| RESPIRATORY                                | Cardiovascular Symptoms Reported    |                            |
| Breath Sounds Assessment                   | Heart Rhythm                        | Regular                    |
| Apnea/Bradycardia Episodes                 | Heart Sounds                        | 5152                       |
| Airway Management                          | Heart Sounds Location               | Mitral                     |
| Mobilization of Secretions                 | Nail Bed Colour                     | Pink                       |
| Ventilation                                | Capillary Refill Central            |                            |
| <ul> <li>Ventilation Assessment</li> </ul> | Capillary Refill Peripheral         | Less than                  |
| VAP Bundle                                 | Capillary Refill Left Hand          |                            |
| CARDIOVASCULAR                             | Capillary Refill Right Hand         |                            |
| Cardiac Rhythm Analysis                    | Capillary Refill Left Foot          |                            |
| Adult Critical Care Lines - Devices        | Capillary Refill Other Site         |                            |
| 🗙 Intake And Output                        | Clubbing Present                    |                            |
| 🗙 Advanced Graphing                        | Skin Temperature Upper Extremities  | Marm                       |
| S Blood Product Administration             | Skin Temperature, Lower Extremities | Warm                       |
| Continuous Renal Replacement Therany       | Varicosities                        | wann                       |
| a Containadus reenarreepiacement merapy    | Symptoms of Activity Intolerance    |                            |
| Adult Education                            | ⊿ Cardiac Rhythm Analysis           |                            |
| Kestraint and Seclusion                    | Strip Placed in Chart               | Yes                        |
| Yediatric Quick View                       | Cardiac Rhythm                      | Sinus tach                 |
| 🗙 Adult Quick View                         | Ectopy Description                  | Premature                  |
| Procedural Sedation                        | Ectopic Pattern                     | Infrequent                 |

3 Let's pretend that you just did a bladder scan on your patient and now you want to document.

- 1. Click the Adult Critical Care Systems Assessment Band in iView
- 2. Click the Genitourinary section in the Adult Critical Care Systems Assessment Band
- 3. Notice that there is nothing in this section that you can see about bladder scanning
- 4. Click the **Customize View** icon to search for a section regarding bladder scanning

| < 👻 👻 👘 Interactive View and I&O             |   |                                      |
|----------------------------------------------|---|--------------------------------------|
| ™u 🔜 🖽 ↔ 🖌 🕺 🖏 🖿 🗰 🍋 ×                       |   |                                      |
| Adult Critical Care Quick View               |   | 4                                    |
| 🗙 Adult Critical Care Systems Assessment 🛛 🚺 |   |                                      |
| Glasgow Coma Assessment                      | - | Find Item - Critical High Low Abnorn |
| Pupils Assessment                            |   |                                      |
| Mental Status/Cognition                      |   | 06-Dec-2017                          |
| Sedation Scales                              |   | 💌 4 🛯 🛞 11:11 PST                    |
| RESPIRATORY                                  |   |                                      |
| Breath Sounds Assessment                     |   | Urinary Symptoms Reported            |
| Apnea/Bradycardia Episodes                   |   | Urinary Elimination                  |
| Airway Management                            |   | Urine Voided mL                      |
| Mobilization of Secretions                   |   | Urine Amount Unmeasured              |
| Ventilation                                  |   | Patient Voided, Unknown Amount       |
| Ventilation Assessment                       |   | Episodes of Bladder Accident         |
|                                              |   | Diaper/Brief Check                   |
| CARDIOVASCULAR<br>Cardiae Distance Academia  |   | Last Wet Diaper/Brief                |
| Cardiac Knythm Analysis<br>Bulace            |   | Urine Colour/Characteristics         |
| Fuises                                       | = | Urine Odour                          |
| Edema Assessment                             |   | Bladder Distention                   |
| Pacemaker                                    |   | Last Menstrual Period                |
| Neurovascular Check                          |   | Menses Present                       |
| Insulin Infusion                             |   | d Genitalia Assessment               |
| Heparin Infusion                             |   |                                      |
| IV Drips                                     |   |                                      |
| Glucose Blood Point of Care                  |   |                                      |
| GASTROINTESTINAL                             |   |                                      |
| Gastrointestinal Tubes                       |   |                                      |
| GENITOURINARY 2                              |   |                                      |
| Urinary Catheter                             |   |                                      |
| INTEGUMENTARY                                |   |                                      |
| Incision/Wound/Skin/Pin Site                 | Ŧ | T                                    |
| Adult Critical Care Lines - Devices          |   |                                      |
| VIntake And Output                           |   |                                      |

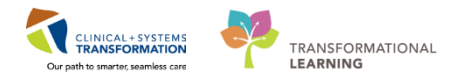

5. A **Customize** window opens displaying all the content within the Genitourinary section. Click the **Collapse All** button to see all of the section names at a glance.

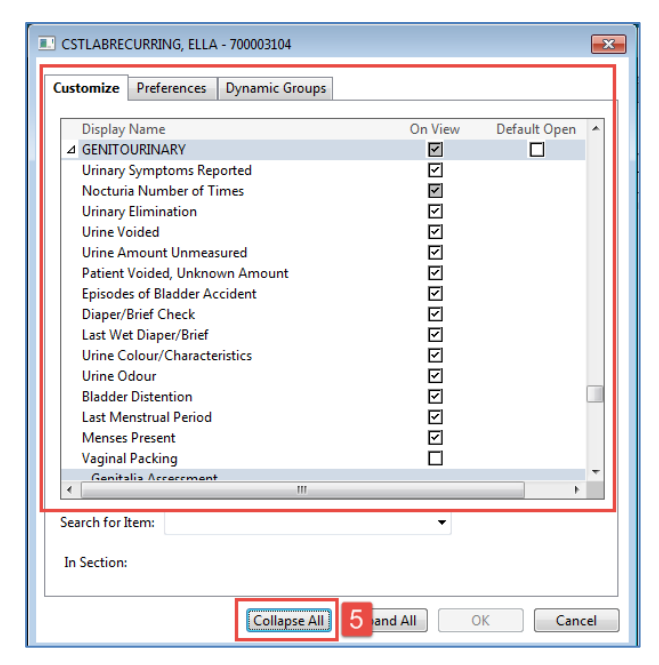

- 6. Now that all the sections are collapsed, scroll down to find the **Bladder Scan/Postvoid Residual** section and click on the checkbox ☑ under the **Default Open** column.
- 7. Click OK

| CSTLEARN                                                                                                    | IING, DEMOTHE                                                                                                    | TA - 700008216                                          |            |             | ×     |
|----------------------------------------------------------------------------------------------------|----------------------------------------------------------------------------------------------------|---------------------------------------------------------|------------|-------------|-------|
| Customize                                                                                                    | Preferences                                                                                                    | Dynamic Groups                                          |            |             |       |
| Display<br>GENITO<br>Urinary<br>Bladde<br>Urinary<br>INTEG<br>Incision<br>Braden<br>MUSCU<br>Muscu<br>PSYCH<br>CIWA-J<br>Ongoir<br>Point o | Name<br>DURINARY<br>Catheter<br>Diversion<br>JMENTARY<br>N/Wound/Skin/I<br>Assessment<br>JLOSKELETAL<br>loskeletal Interv<br>OSOCIAL<br>Ar<br>ng Columbia Su<br>f Care Testing | Residual<br>Pin Site<br>ention<br>icide Severity Rating | On Viev    | v Default O | pen 1 |
| Search for<br>In Section                                                                                                    | Item:                                                                                                    | Collapse All                                            | Expand All | ок 7        | ₹     |

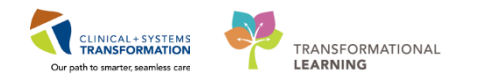

- 8. You will now see that the **Bladder Scan/Postvoid Residual** section is available to document on in iView.
- 9. Document your assessment findings by double clicking in the following cell under the current time column:
  - Random Scan Bladder Volume = 300
- 10. Press Enter and click Sign icon <sup>✓</sup> to complete your document

| < 🔹 📩 🔥 Interactive View and I&O       |    |                                           |
|----------------------------------------|----|-------------------------------------------|
| 🖦 🖃 📾 🔐 🔽 10 🕲 🖿 🖬 🍋 🛪                 |    |                                           |
| & Adult Critical Care Quick View       |    |                                           |
| Adult Critical Caro Systems Assessment |    |                                           |
|                                        |    | Find Itom - Critical Elliph Ellow Ab      |
| CARDIOVASCULAR                         | -  |                                           |
| Cardiac Rhythm Analysis                |    | Result Comments Flag D                    |
|                                        |    |                                           |
|                                        |    |                                           |
| Edema Assessment                       |    |                                           |
|                                        |    |                                           |
| Happin Infusion                        |    | 💘 🚮 📭 👘 12:13 PS                          |
| IV Dring                               |    | Urine Voided mL                           |
| Glucose Blood Point of Care            |    | Urine Amount Unmeasured                   |
|                                        |    | Patient Voided, Unknown Amount            |
| Gastmintestinal Tubes                  | 11 | Episodes of Bladder Accident              |
| GENITOURINARY                          | Ξ  | Diaper/Brief Check                        |
|                                        |    | Last Wet Diaper/Brief                     |
| Bladder Scan/Postvoid Residual         |    | Urine Colour/Characteristics              |
|                                        |    | Urine Odour                               |
| Incision/Wound/Skin/Pin Site           | -  | Bladder Distention                        |
| ✓ Braden Assessment                    | -  | Last Menstrual Period                     |
| Adult Critical Care Lines Devices      |    | Menses Present                            |
| Addit Childar Care Lines - Devices     |    | ⊿ Genitalia Assessment                    |
| W Intake And Output                    |    | ⊿ Bladder Scan/Postvoid Residual          |
| X Advanced Graphing                    |    | Voided Within 15 Minutes Prior to Scan    |
| Slood Product Administration           |    | Post Void Bladder Volume mL               |
| Continuous Renal Replacement Therapy   |    | Random Scan Bladder Volume mL 300         |
| Adult Education                        |    | Was Patient Catheterized 9                |
| Additeducation                         |    | Post Void Residual Catheterization Amt mL |
| Restraint and Seclusion                |    |                                           |
| X Adult Procedures                     |    | Skin Colour General                       |
|                                        |    |                                           |

- Documentation will appear in purple until signed. Once signed, the documentation will become black
- The newest documentation displays in the left most column
- Double-click the blue box next to the name of the section to document in several cells, the section will then be activated for charting
- You do not have to document in every cell. Only document to what is appropriate to your assessment.

Use the **Customize View** icon to find additional documentation that isn't automatically visible

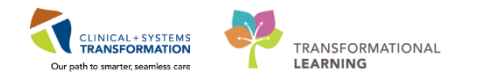

# Activity 5.3 – Change the Time Column

1 You can create a new time column and document under a specific time. For example, you have been busy with patient care and forgotten to chart the previous hour temperature.

- 1. Click the Insert Date/Time icon im.
- 2. A new column and the **Change Column Date/Time** window appear. Choose the appropriate date and time you wish to document under. In this example, use *today's date* and enter *one hour early from now*.
- 3. Click the **Enter** key.

| Menu P                       | < 🔹 🔸 🚹 Interactive View and I&O       |                                                                |                                            |
|------------------------------|----------------------------------------|----------------------------------------------------------------|--------------------------------------------|
| Patient Summary              | . 🛰 🖃 💷 🎶 🖌 🚫 🖏 📑 📑 🍋 🛪                |                                                                |                                            |
| Orders 🕂 Add                 |                                        | R                                                              |                                            |
| Single Patient Task List     | X Adult Critical Care Quick View       |                                                                | Last 24 Hours                              |
|                              | VITAL SIGNS                            |                                                                |                                            |
| MAR                          | Ventilator Subset                      | Find Item                                                      | 📃 Low 🔄 Abnormal 📄 Unauth 📄 Flag           |
| Interactive View and I&O     | PAIN ASSESSMENT                        |                                                                |                                            |
| Results Review               | Heparin Infusion                       | <b>M 1</b>                                                     | 28-Nov-2017                                |
| -                            | IV Drips                               |                                                                | 💥 17 👝 Change Column Date/Time 🛛 🗙 13:49 F |
| Documentation 🛛 🕈 Add        | Glucose Blood Point of Care            | Cuff Location                                                  | ∠ 28-Nov-2017 🚔 👻 1600 🚔 PST               |
| Medication Request           | Glasgow Coma Assessment                | Mean Arterial Pressure, Cuff mm                                | Hg                                         |
|                              | Sedation Scales                        | SBP/DBP Arterial Line mm                                       | Hg 92/45 116/66 130/6                      |
| Histories                    | Provider Notification                  | Mean Arterial Pressure, Invasive mm                            | Hg 61 ↓ 83                                 |
| Allergies 🕂 Add              | Measurements                           | Central Venous Pressure mm                                     | Hg                                         |
|                              | Transfer/Transport                     | Intracranial Pressure mm                                       | Ig                                         |
| Diagnoses and Problems       | Shift Report/Handoff                   | Cerebral Perfusion Pressure, Cuff mm                           | Hg                                         |
|                              |                                        | Cerebral Perfusion Pressure, Invasive     Mm     A Oxygenation |                                            |
| CareConnect                  |                                        | Bespiratory Bate br/r                                          | nin 22 ↑ 19 20                             |
|                              | Adult Critical Care Systems Assessment | Measured O2% (FIO2)                                            | 45                                         |
| Clinical Research            | Adult Critical Care Lines - Devices    | Oxygen Activity                                                |                                            |
| Form Browser                 | V Intake And Output                    | Oxygen Therapy                                                 | Artificial air                             |
| County Chart                 | Advanced Granhing                      | Oxygen Flow Rate L/r                                           | hin                                        |
| Growth Chart                 | av Dised Dreduct Administration        | End Tidal CO2 mm                                               | Hg                                         |
| Immunizations                | Blood Product Administration           | SpO2                                                           | 70 77 ↓ 100 95                             |
| Lines/Tubes/Drains Summan/   | Continuous Renai Replacement Therapy   | SpO2 Site Change                                               | Uther: finger                              |
| cines, rubes, brains summary | Adult Education                        | A DATH ACCECCMENT                                              |                                            |
| MAR Summary                  | Restraint and Seclusion                | Pain Present                                                   |                                            |

4. In the new hour column, enter **Temperature Oral** =  $37.8^{\circ}$ C and click the **Sign** icon  $\checkmark$  to complete the documentation.

| CSTDEMO, ZEUS            | 8              | N            |                                 |                                  |                  |                    |                   |                |               |                  |                                           |        |
|--------------------------|----------------|--------------|---------------------------------|----------------------------------|------------------|--------------------|-------------------|----------------|---------------|------------------|-------------------------------------------|--------|
| CSTDEMO, ZEUS            | -              | .a.          | DO8:01-Feb-1979<br>Age:38 years | MRN:700004780<br>Enc:70000000135 | Code<br>71       | Status:Attempt     | CPR, Full Code    |                | Pro<br>Dis    | icess:F<br>ease: | alls Risk                                 |        |
| Allergies: cloNIDine, A  | dhesive Bandag | e, Banana    | Gender:Male                     | PHN:9876810595                   | Dosir            | ng Wt:75 kg        |                   |                | Iso           | lation:          |                                           | _      |
| Menu                     | ۰ 🗧            |              | A Interactive View an           | d I&O                            |                  |                    |                   |                |               |                  |                                           |        |
| Patient Summary          | <u>_</u>       |              | <b>4 1 1 1 1</b>                | ж                                |                  |                    |                   |                |               |                  |                                           |        |
| Orders                   | + Add          |              |                                 |                                  | -                |                    |                   |                |               |                  |                                           |        |
| Single Patient Task List | 9              | Adult Critic | cal Care Quick View             |                                  | 4                |                    |                   |                |               | Last 2           | 4 Hours                                   |        |
| MAR                      |                | Ventilat     | for Subset                      |                                  | Find Item        | • El car           | ical High         | []] Low []]    | Abnormal      | 1014             | Inauth                                    | Filen  |
| Interactive View and I&  | 0              | PAIN A       | SSESSMENT                       |                                  |                  |                    |                   | and the second | 1000 - 100 A. | 0.555            | in an an an an an an an an an an an an an |        |
| Results Review           |                | Heparin      | Infusion                        |                                  | 9 H _            |                    |                   |                |               |                  | 28-No                                     | w-2017 |
| Documentation            | + Add          | IV Dript     | a Planet Paint of Com           |                                  | VITAL SIGNS      |                    |                   | - 17:26 PST    | 16:47 PS      | T 10             | 5:00 PST                                  | 14:34  |
| Medication Request       |                | Glasoo       | w Coma Assessment               |                                  | Temperature A    | xillary            | Degi              | -              |               |                  | _                                         |        |
| meanadon nequest         |                | Sedatic      | on Scales                       |                                  | Temperature O    | iral               | DegC              |                | 38.0          |                  | 37.8                                      | 4      |
| Histories                |                | Provide      | er Notification                 |                                  | Apical Heart Ra  | ste                | pbu               |                |               |                  |                                           |        |
| Allergies                | + Add          | Measu        | rements                         |                                  | Peripheral Puls  | e Rate             | bpm               |                |               |                  |                                           |        |
| March Parts              | E              | Transfe      | er/Transport                    |                                  | Heart Rate Mor   | nitored            | bpri              |                | 105           | 1                |                                           | 88     |
| Diagnoses and Problems   |                | Shift Re     | eport/Handoff                   |                                  | SBP/DBP Cuff     |                    | mmHg              |                |               | _                |                                           |        |
|                          |                |              |                                 | -                                | Cuff Location    |                    |                   |                |               | _                |                                           |        |
|                          |                |              |                                 | 1                                | Mean Arterial F  | Pressure, Cuff     | mmHg              |                |               | -                |                                           |        |
| CareConnect              |                | Adult Critic | al Cara Syclame Accesem         | ant                              | SBP/DBP Arten    | al Line            | mining            |                | 92/45         | 4                |                                           | 116/   |
| Clinical Research        |                | Adult Online | al Care Lines Devices           | CTR C                            | Cantral Vancus   | Pressure, invasive | monte             |                | 01            | *                |                                           | 83     |
|                          |                | Moult Chipe  | al Care Lines - Devices         |                                  | Intracranial Pre | S PIESSUIE         | mmHe              |                | -             |                  |                                           | -      |
| Form Browser             | 9              | Intake And   | Output                          |                                  | Cerebral Perfus  | tion Pressure Cut  | mmHc              |                |               | -                |                                           |        |
| Growth Chart             | 9              | Advanced     | Graphing                        | 6                                | Cerebral Perfut  | sion Pressure, Inv | asive mmHe        |                |               |                  |                                           |        |
| Immunitations            | 9              | Blood Prod   | duct Administration             |                                  | ⊿ Oxygenatio     | on .               | Sector Contractor |                | 1             |                  |                                           | -      |
| annonzacions             |                | Continuou    | s Renal Replacement Ther        | ару                              | Respiratory      | Rate               | br/mir            |                | 22            | 1                |                                           | 19     |
| Lines/Tubes/Drains Summ  | hary           | Adult Educ   | ation                           | 2517.                            | Measured C       | 02% (F102)         |                   |                | 45            |                  |                                           | 147    |

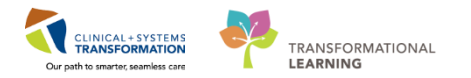

If required, you can create a new time column and document under a specific time

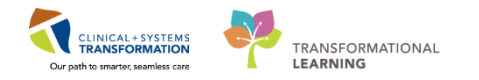

## Activity 5.4 – Document a Dynamic Group in iView

1 Dynamic Groups allow the documentation and display of multiple instances of the same grouping of data elements. Examples of Dynamic Groups include wound assessments, IV Sites, and more.

Let's pretend that the attending ICU provider just inserted a central line and an x-ray was done to confirm tip placement. Now you need to document the following:

- 1. Click on the Adult Lines Devices band
- 2. Now that the band is expanded. Select the Central Line section
- 3. Click on the **Dynamic Group** icon **R** to the right of the central line heading in the flowsheet

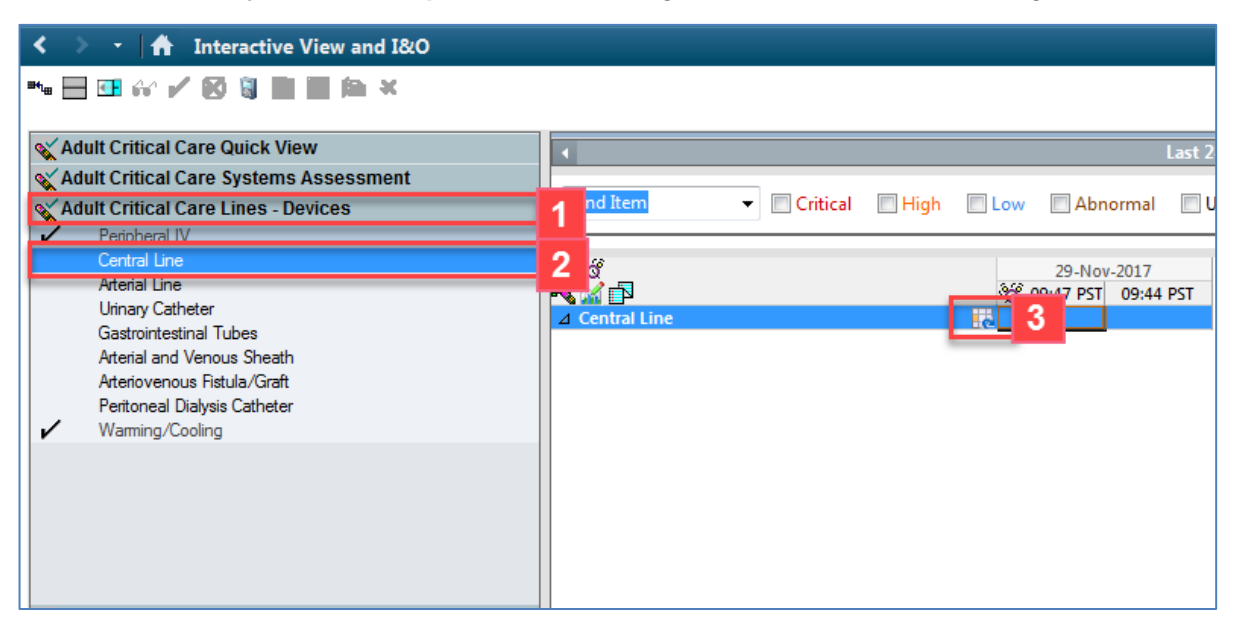

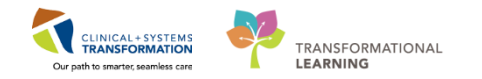

- 4. The Dynamic Group window appears. A dynamic group allows you to label a line, wound, or drain with unique identifying details. Let's document the following to create a label for the central line:
  - Central Line Access Type= Central venous catheter
  - Central Line Number of Lumens = triple

Scroll down to document the following:

- Central Line Insertion Site = Internal jugular vein
- **Central Line Laterality** = *Right*
- Central Line Catheter Size = 7 French
- 5. Click OK

**Note**: Yellow highlighted fields are mandatory fields that need to be completed. You can add as many dynamic groups as you need for your patient in order to identify each unique line/tube/drain/wound etc.

| Dashboard 🔉 Staff Assignment 🎬 LearningLIVE 🖕 🗄 🕄 CareC                                                                                                    | onnect 💐 PHSA PACS 💐 VCH and PHC PACS 💐 MUSE 💐 FormFast WFI 🝦                                                                                                    |
|----------------------------------------------------------------------------------------------------|----------------------------------------------------------------------------------------------------|
| rd Request 🔸 Add 👻 🖲 Documents 🚆 Scheduling Appointm                                                                                                    | P Dynamic Group - CSTDEMO, ZEUS - 700004780                                                                                                    |
| 0 Code Status:Attempt CPR, Full Code<br>3571                                                                                                    | Label:<br>Central Line Access Type:> <central line="" lumens:="" number="" of=""><central access="" line="" type:=""><central laterality:="" line=""><central catheter="" line="" size:=""></central></central></central></central>                                                                                                    |
| 35/1<br>25 Dosing Wt:75 kg<br>Ind Item Critical High Low (<br>Critical High Low (<br>Critical High Key (<br>Critical Key (<br>Critical Key | Central Line Access Type:<br>Central Line Access Type:<br>Central venous catheter<br>Cuffed<br>Implanted venous access device (IVAD)<br>Introducer sheath<br>Non-tunneled<br>Peripherally inserted central catheter (PICC)<br>Tunneled<br>Power injectable<br>Hemodulysis/Phresis catheter<br>Non-valved<br>Other<br>Central Line Number of Lumens:<br>Single<br>Double<br>Triple<br>Quad<br>Central Line Insertion Site:<br>Antecubital<br>Basilis roain |

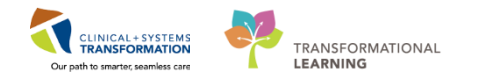

- 6. The label created ∠ <Central venous catheter Triple Internal jugular... will display underneath the **Central** Line section heading.
- 7. Double-click the **light grey box** next to the central line label to document in several cells. You can move through the cells by pressing the **Enter** key.

**Note**: A trigger icon  $\bigotimes$  can be seen in some cells, such as **Activity**, indicating that there is additional documentation to be completed if certain responses are selected. The diamond icon  $\bigotimes$  indicates the additional documentation cells that appear as a result of these responses being selected. These cells are not mandatory.

Now document the activities related to the central line:

- Activity= Inserted central line
- **Insertion Technique =** *ultrasound guidance*
- **Performing Procedure =** *type in attending provider's name* **Note:** The provider's name can be found in the top right corner of the Banner bar.
- **Department Placing line =** *ICU*
- Did you assist with/observe line insert = yes
- **Before the procedure did the inserter? =** Wash their hands, Scrub insertion site with Chlorhexidine, Drape patient in sterile fashion w/ large fenestrated drape
- Total Insertion Attempts = 1
- **Tip Confirmation and Location =** *Radiographic*
- Indication= Medications, Monitoring
- External Catheter Length cm = 2
- **Site Condition**= *No complications*
- **Dressing** = Applied, Transparent dressing
- 8. Click the **Sign** icon <sup>✓</sup> to complete your document. Notice that the text will turn from purple to black font.

**Note:** Once signed the label will be accessible for other clinicians to complete their assessment documentation within the same dynamic group.

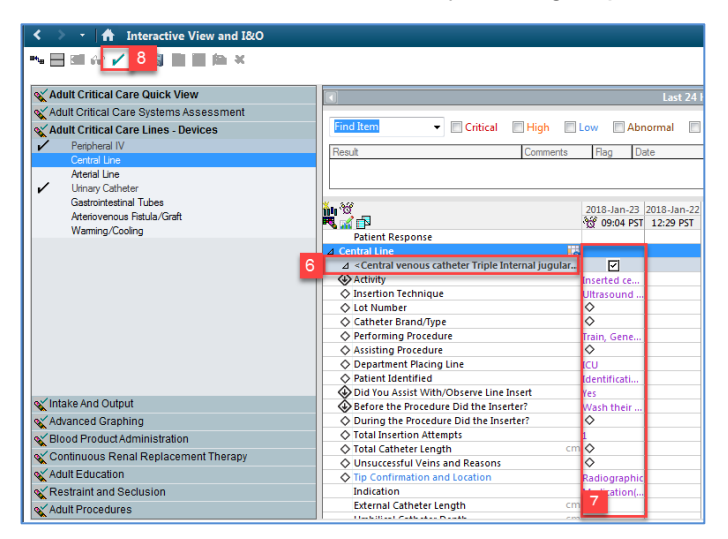

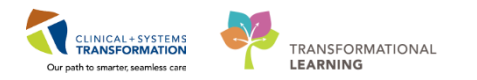

2 You can **inactivate** a dynamic group when it is no longer in use, such as when a drain or tube is removed.

Let's say your central line has been discontinued. To **inactivate** your Central Line dynamic group complete the following steps:

**Note:** you would first document that the line was discontinued under Activity and chart the removal reason, but for the purpose of this exercise we will skip this step.

- 1. Right-click the dynamic group label ⊿ <Central venous catheter Triple Internal jugular...
- 2. Select Inactivate.

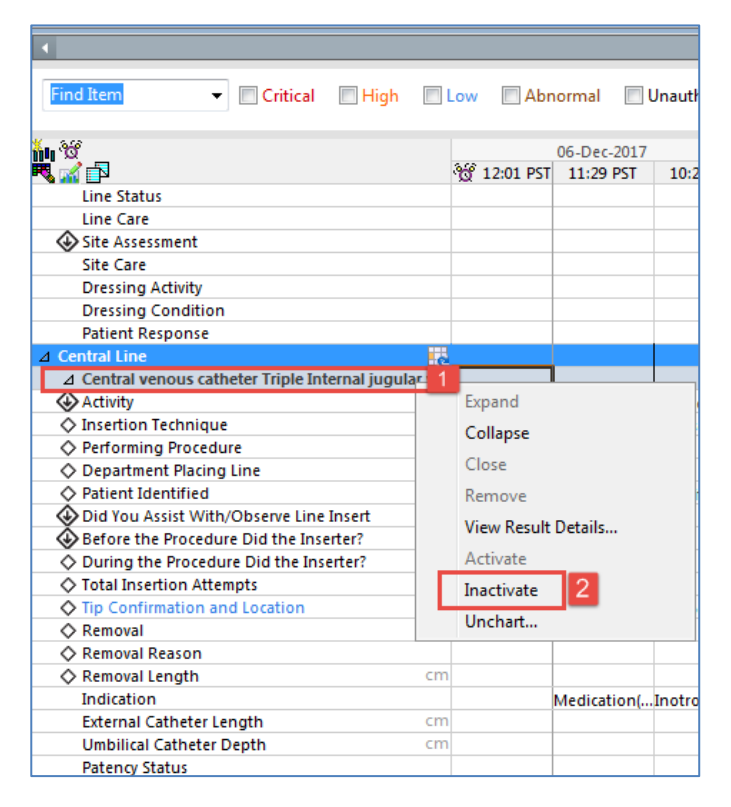

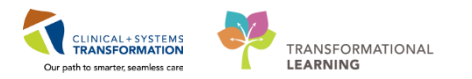

3. The section is now greved out and inactive for documentation.

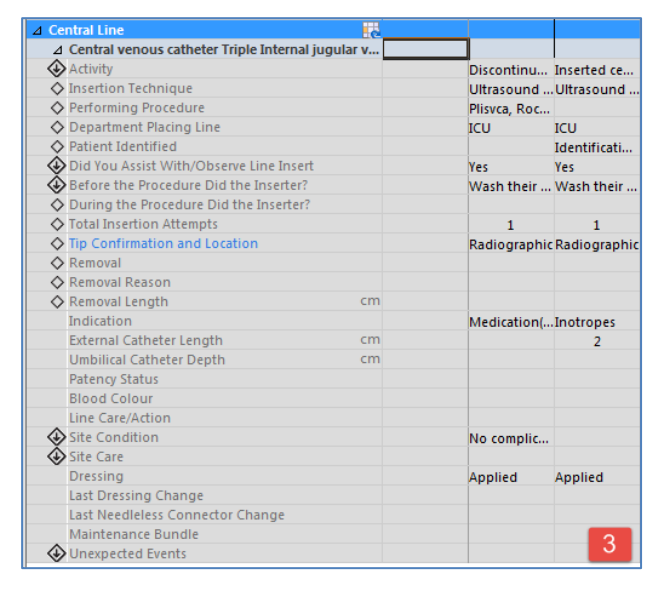

**Note:** The inactivated dynamic group remains in the view, but is unavailable, meaning clinicians cannot document on it. If there are no results for the time frame displayed, the inactive dynamic group is automatically removed from the display.

Now let's say you accidentally inactivated the wrong dynamic group. Don't worry! You can reactivate a dynamic group!

4. Right-click the dynamic group label for the Central venous catheter, select Activate

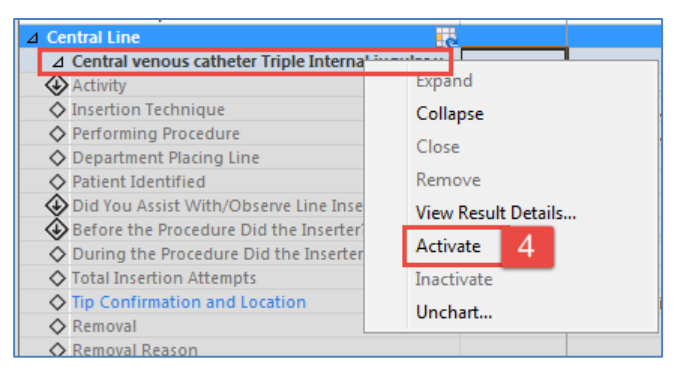

**Note:** You and other users can now access this dynamic group for documentation.

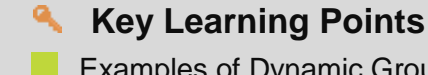

- Examples of Dynamic Groups include wound assessments, IV sites, chest tubes, etc.
- Once documentation of Dynamic Groups is signed, the label will be accessible for other clinicians to complete further documentation within the same dynamic group.
- When a dynamic group is no longer in use, such as when a drain or tube is removed, it should be inactivated

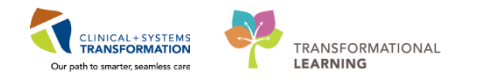

# Activity 5.5 – Modify, Unchart or Add a Comment in Interactive View

1 Sometimes mistakes will be made in documentation and you will need to modify, unchart or add a comment to provide clarity for your documentation.

First, let's discuss how to Modify iView documentation.

You realize that the SpO2 value that was documented is not accurate. After ensuring proper placement of the O2 sat probe, you would like to correct the SpO2 value. Let's modify the SpO2 reading that was originally documented in Activity 4.2.

- 1. Click on the Vital Signs section heading in the Adult Critical Care Quick View band.
- 2. Right click on the documented SpO2 value (77).
- 3. Select Modify

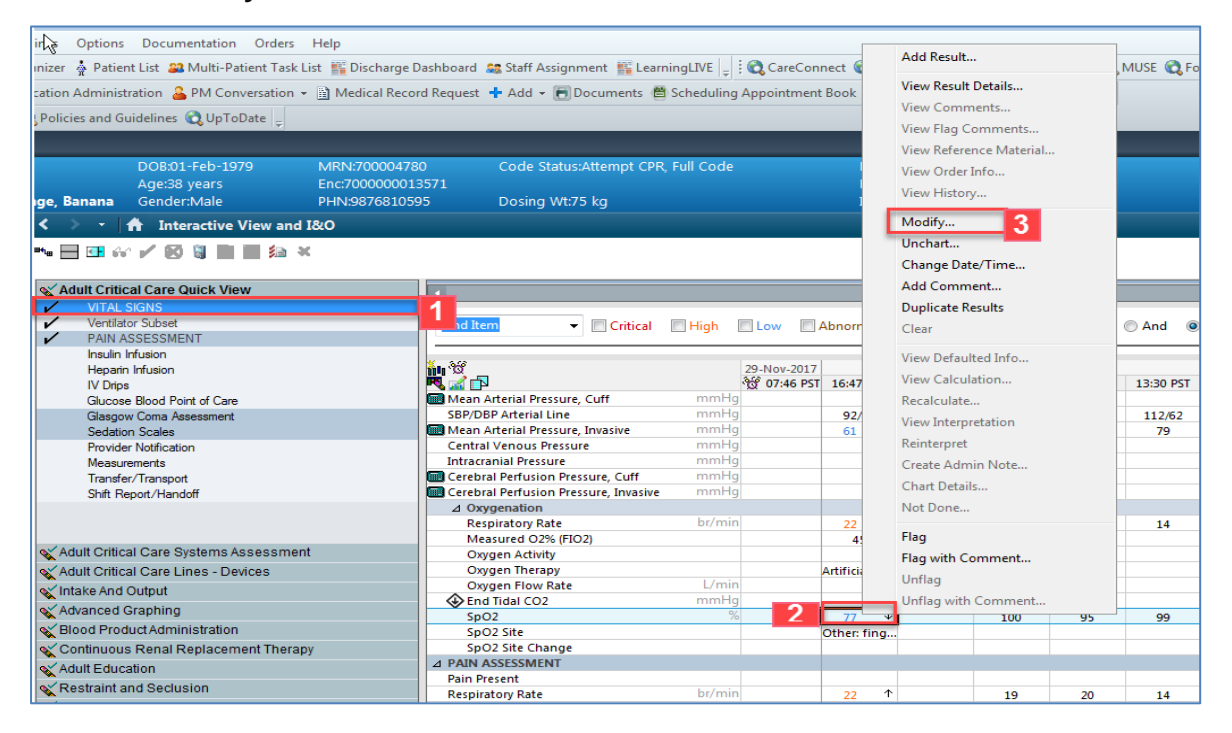

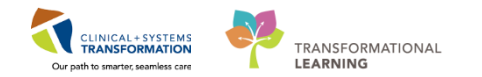

4. Enter in new **SpO2** value = 89 and click the **Sign** icon  $\checkmark$  to complete the document.

| < | 🔹 🔹 者 Interactive View and I&O         |                                       |          |             |           |
|---|----------------------------------------|---------------------------------------|----------|-------------|-----------|
|   | • 🚍 💷 🎶 📝 4 📓 🖿 🖿 🎘 🛪                  |                                       |          |             |           |
| _ |                                        |                                       |          |             |           |
| 9 | Adult Critical Care Quick View         |                                       |          |             | Last 2    |
| V | VITAL SIGNS                            |                                       |          |             |           |
| • | Ventilator Subset                      | Find Item 🔹 🔲 Critical                | 🔲 High 📃 | Low 🔳 🗛     | bnormal   |
| • | PAIN ASSESSMENT                        |                                       |          |             |           |
|   | Insulin Infusion                       | Result                                | Comments | Flag        | Date      |
|   | Heparin Infusion                       |                                       |          |             |           |
| 1 | IV Drips                               |                                       |          |             |           |
|   | Glucose Blood Point of Care            | w                                     |          |             |           |
|   | Glasgow Coma Assessment                | <u>m</u>                              |          | <b>C2</b>   |           |
|   | Sedation Scales                        |                                       | 9        | 👷 12:51 PST | 12:50 PST |
|   | Provider Notification                  | Intracranial Pressure                 | mmHg     |             | 45        |
| • | Measurements                           | Cerebral Perfusion Pressure, Cuff     | mmHg     |             |           |
|   | Transfer/Transport                     | Cerebral Perfusion Pressure, Invasive | mmHg     |             |           |
|   | Shift Report/Handoff                   | ⊿ Oxygenation                         |          |             |           |
|   |                                        | Respiratory Rate                      | br/min   |             |           |
|   |                                        | Measured O2% (FIO2)                   |          |             |           |
|   |                                        | Oxygen Activity                       |          |             |           |
|   |                                        | Oxygen Therapy                        | 17.5     |             |           |
|   |                                        | Oxygen Flow Rate                      | L/min    |             |           |
| 0 | Adult Critical Care Systems Assessment | End Tidal CO2                         | mmHg     |             |           |
|   | Adult Critical Care Lines - Devices    | SpO2                                  | %        | 4           | 89        |
|   | <b>N</b>                               | SpO2 Site                             |          | _           |           |

5. **89** now appears in the cell and the corrected icon **a** will automatically appear on the bottom right corner to denote a modification has been made.

| < 🔹 🔹 者 Interactive View and I&O         |                                       |          |             |          |            |
|------------------------------------------|---------------------------------------|----------|-------------|----------|------------|
| 🛰 📑 🖬 🐼 🖌 🗭 🦉 📰 📰 🎘 🛪                    |                                       |          |             |          |            |
| √ Adult Critical Care Quick View         |                                       |          |             |          | -+ 24      |
|                                          |                                       |          |             | Ld       | st 24      |
| Ventilator Subset                        |                                       | E I I I  |             |          |            |
|                                          |                                       | - High   | Low         | Abnormai |            |
| Insulin Infusion                         | Result                                | Comments | s Flag      | Date     |            |
| Heparin Ir sion                          |                                       | -        |             |          |            |
| Glucose Blood Point of Care              |                                       |          |             |          |            |
| Glasgow Coma Assessment                  | 1 1 1 1 1 1 1 1 1 1 1 1 1 1 1 1 1 1 1 |          |             |          |            |
| Sedation Scales                          | R 🛒 🗗                                 |          | 👸 12:53 PST | 12:50 PS | ST         |
| Provider Notification                    | Intracranial Pressure                 | mmHg     |             |          |            |
| Measurements                             | Cerebral Perfusion Pressure, Cuff     | mmHg     |             |          |            |
| Transfer/Transport                       | Cerebral Perfusion Pressure, Invasive | mmHg     |             |          |            |
| Shift Report/Handoff                     | ⊿ Oxygenation                         |          |             |          |            |
|                                          | Respiratory Rate                      | br/min   |             |          |            |
|                                          | Measured O2% (FIO2)                   |          |             |          |            |
|                                          | Oxygen Activity                       |          |             |          |            |
|                                          | Oxygen Therapy                        |          |             |          |            |
|                                          | Oxygen Flow Rate                      | L/min    |             |          |            |
| X Adult Critical Care Systems Assessment | End Tidal CO2                         | mmHg     |             |          | _          |
| X Adult Critical Care Lines - Devices    | Sp02                                  | 70       | 5           | 89       | <b>↓</b> ▲ |
| Vintake And Output                       | SpO2 Site                             |          | _           |          |            |
| Advanced Oceahing                        | 2 PAIN ASSESSMENT                     |          |             |          |            |
| Advanced Graphing                        | Pain Present                          |          |             |          |            |

### 2 Unchart

The unchart function will be used when information has been charted in error and needs to be removed. For example, a set of vital signs is charted in the wrong patient's chart. Let's pretend the temperature documented earlier was meant to be documented on one of your other patients. It needs to be uncharted.

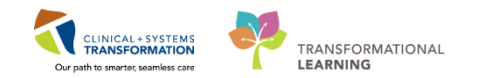

- 1. Right click on the documented Temperature Oral 38.
- 2. Select Unchart

|                                       |         |             |                   |          | Add Result                                                                            |
|---------------------------------------|---------|-------------|-------------------|----------|---------------------------------------------------------------------------------------|
| ✓ Critical ■                          | Hiah    |             | L                 | .ast 24  | View Result Details<br>View Comments<br>View Flag Comments<br>View Reference Material |
|                                       |         |             |                   |          | View Order Info                                                                       |
| in W                                  |         | 29-Nov-2017 |                   |          | View History                                                                          |
| 🦉 🚮 🗗                                 |         | 📆 10:48 PST | 16:47 PST         | 16:0     | Modify                                                                                |
|                                       | Deed    |             |                   |          |                                                                                       |
| Temperature Axillary                  | Deg     | -           |                   |          | Unchart                                                                               |
| Anisel Heart Date                     | bog     | -           | 38                | 31       | Change Date/Time                                                                      |
| Apical Heart Rate                     | bpn     |             |                   |          | Add Comment                                                                           |
| Heart Rate Monitored                  | bpn     |             | 108 1             |          | Duplicate Results                                                                     |
| SBP/DBP Cuff                          | mmHe    |             | 100               |          | Duplicate Results                                                                     |
| Cuff Location                         |         | 5           |                   |          | Clear                                                                                 |
| Mean Arterial Pressure, Cuff          | mmHe    | 1           |                   |          | View Defaulted Info                                                                   |
| SBP/DBP Arterial Line                 | mmHe    | 9           | 92/45             |          | view Defaulted Info                                                                   |
| 🛄 Mean Arterial Pressure, Invasive    | mmHg    | 9           | <mark>61</mark> ↓ |          | View Calculation                                                                      |
| Central Venous Pressure               | mmHg    | 9           | 12                |          | Recalculate                                                                           |
| Intracranial Pressure                 | mmHg    | 9           |                   |          | View Interpretation                                                                   |
| Cerebral Perfusion Pressure, Cuff     | mmHg    | 9           |                   |          |                                                                                       |
| Cerebral Perfusion Pressure, Invasive | mmHg    | 9           |                   |          | Reinterpret                                                                           |
| ⊿ Oxygenation                         |         |             |                   | _        | Create Admin Note                                                                     |
| Respiratory Rate                      | br/mir  | n           | 22 1              |          | Chart Details                                                                         |
| Measured O2% (FIO2)                   |         |             | 45                |          | NUE                                                                                   |
| Oxygen Activity                       |         |             |                   |          | Not Done                                                                              |
| Oxygen Therapy                        | I /main | -           | Artificial ai     | ·        | Flag                                                                                  |
| Oxygen Flow Kate                      |         |             |                   |          | i log                                                                                 |
| Secol                                 |         | 2           | W 00 I            | <b>↓</b> | Flag with Comment                                                                     |
| SpO2 Site                             |         |             | 7 09 44           |          | Unflag                                                                                |
|                                       |         |             |                   |          | Unflag with Comment                                                                   |

- 3. The Unchart window opens. Select **Charted on Incorrect Patient** from the Reason dropdown.
- 4. Click Sign

| -19    | 979                     | MRN:700004780            | Code Status:A            | ttempt CPR, Fu | Ill Code         | Process:Falls Risk |              |
|--------|-------------------------|--------------------------|--------------------------|----------------|------------------|--------------------|--------------|
| s<br>e | P Unch                  | art - CSTDEMO, ZEUS - 70 | 00004780                 |                |                  |                    |              |
| iv     | Unchart                 | Date/Time                | Item                     | Result         | Reason           | Comment            |              |
| П      | $\overline{\mathbf{v}}$ | 28-Nov-2017 16:00 PST    | Temperature Oral         | 37.8 DegC      | Charted on Incor | rect Patier        |              |
|        |                         |                          |                          |                |                  |                    |              |
| ١      |                         |                          |                          |                |                  |                    |              |
|        |                         |                          |                          |                |                  |                    |              |
| s      |                         |                          |                          |                |                  |                    | D 4          |
|        |                         |                          |                          |                |                  |                    |              |
|        |                         |                          |                          |                |                  |                    |              |
|        |                         |                          |                          |                |                  |                    | 1            |
| -      |                         |                          |                          |                |                  |                    |              |
| ne     |                         |                          |                          |                |                  |                    |              |
|        |                         |                          |                          |                |                  |                    |              |
|        | Reason                  | Lon Incoment Dational    |                          |                | 3                |                    |              |
|        | ICharteo                | f on incorrect Patient   |                          | •              |                  |                    |              |
|        | Commen                  | t                        |                          |                |                  |                    |              |
|        |                         |                          |                          |                |                  |                    |              |
| ns     |                         |                          |                          |                |                  |                    |              |
| • [    |                         |                          |                          |                |                  |                    |              |
|        |                         |                          |                          |                |                  | 4 5                | ign Cancel – |
| L      |                         |                          | Cerebral Perfusion Press | ure, invasive  | mmig             |                    |              |

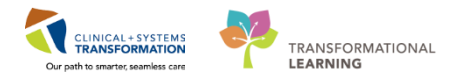

5. You will see **In Error** displayed in the uncharted cell. The result comment or annotation icon
 will also appear in the cell.

| < 🔹 🔹 者 Interactive View a               | nd I&O                                |                       |                       |
|------------------------------------------|---------------------------------------|-----------------------|-----------------------|
| ** 🖃 🕶 🐼 🖌 🐼 🦉 📰 🖿 🏟                     | 1 X                                   |                       |                       |
|                                          |                                       |                       |                       |
| X Adult Critical Care Quick View         | ▲                                     |                       | Last 24 Hours         |
| VITAL SIGNS                              |                                       |                       |                       |
| <ul> <li>Hemodynamic Measures</li> </ul> | Find Item 👻 🔲 Cri                     | itical 🔲 High 🔲 Low 📃 | Abnormal 📃 Unauth     |
| <ul> <li>Ventilator Subset</li> </ul>    |                                       |                       |                       |
| PAIN ASSESSMENT                          | W 502                                 |                       | 1                     |
| Insulin Infusion                         | 1 1 1 1 1 1 1 1 1 1 1 1 1 1 1 1 1 1 1 | 29-Nov-201            | 7                     |
| Heparin Infusion                         |                                       | ්ල 10:54 PS           | T 16:47 PST 16:00 PST |
| IV Drips                                 | ⊿ VITAL SIGNS                         |                       |                       |
| Glucose Blood Point of Care              | Temperature Axillary                  | DegC                  |                       |
| Glasgow Coma Assessment                  | Temperature Oral                      | DegC                  | 3 🕤 In Error          |
| Sedation Scales                          | Apical Heart Rate                     | bpm                   |                       |
| Provider Notification                    | Peripheral Pulse Rate                 | bpm                   |                       |
| Measurements                             | Heart Rate Monitored                  | bpm                   | 108 个                 |
| Transfer/Transport                       | SBP/DBP Cuff                          | mmHg                  |                       |
| Shift Report/Handoff                     | Cuff Location                         |                       |                       |
|                                          | Mean Arterial Pressure, Cuff          | mmHg                  |                       |
|                                          | SBP/DBP Arterial Line                 | mmHg                  | 92/45                 |

### 3 Add a Comment

A comment can be added to any cell to provide additional information. For example, you notice patient's SpO2 is low and you have notified the RT.

- 1. Right click on the documented value for SpO2 Site (89).
- 2. Select Add Comment.

| 🗙 Adult Critical Care Qu              | ck View          |                                       |          |             | Last 24 Hou             |
|---------------------------------------|------------------|---------------------------------------|----------|-------------|-------------------------|
| VITAL SIGNS                           |                  |                                       |          |             |                         |
| <ul> <li>Ventilator Subset</li> </ul> |                  | Find Item   Critical                  | High Low | Abnorma     | 🔲 Unauth 🔄 Flag         |
| PAIN ASSESSMENT                       | -                |                                       |          |             | -                       |
| Insulin Infusion                      |                  | <b>X</b> 949                          | 06.D     | ec.2017     | 05 Dec 2017             |
| Heparin Infusion                      |                  | R 🖉 🗗                                 | AN 12:34 | 12:33 PS    | T 10:26 PST             |
| IV Drips<br>Changes Placed Parist     | -1 C             | Mean Arterial Pressure, Invasive      | mmHg     |             |                         |
| Glucose Blood Point                   | or Care          | Central Venous Pressure               | mmHg     |             |                         |
| Sedation Scales                       | ssmern           | Intracranial Pressure                 | mmHg     |             |                         |
| Provider Notification                 |                  | Cerebral Perfusion Pressure, Cuff     | mmHg     |             | Add Result              |
| Measurements                          |                  | Cerebral Perfusion Pressure, Invasive | mmHg     |             | View Result Details     |
| Transfer/Transport                    |                  | ⊿ Oxygenation                         |          |             |                         |
| Shift Report/Handoff                  |                  | Respiratory Rate                      | br/min   |             | View Comments           |
|                                       |                  | Measured O2% (FIO2)                   |          |             | View Flag Comments      |
|                                       |                  | Oxygen Activity                       |          |             | View Reference Material |
|                                       |                  | Oxygen Flow Bate                      | L/min    |             | View Order Info         |
|                                       |                  | End Tidal CO2                         | mmHg     |             | view order mildin       |
|                                       |                  | SpO2                                  | %        | $\square 1$ | View History            |
|                                       |                  | SpO2 Site                             |          |             | Modify                  |
|                                       |                  | SpO2 Site Change                      |          |             | in dan yan              |
|                                       |                  | ⊿ PAIN ASSESSMENT                     |          |             | Unchart                 |
|                                       |                  | Pain Present                          |          |             | Change Date/Time        |
|                                       |                  | Respiratory Rate                      | br/min   |             | Add Comment 2           |
|                                       |                  | Onset                                 |          |             | Duplicate Results       |
|                                       |                  | Provoking                             |          |             |                         |
|                                       |                  | Quality                               |          |             | Clear                   |
|                                       |                  | Location                              |          |             | View Defaulted Info     |
|                                       |                  | Laterality                            |          |             | 16- Coloriation         |
| X Adult Critical Care Sys             | stems Assessment | Radiation Characteristics             |          |             | view Calculation        |
| 🗙 Adult Critical Care Lin             | es - Devices     | Pain Comment                          |          |             | Recalculate             |
| 🔨 Intake And Output                   |                  | 😔 Secondary Pain Site                 |          |             | View Interpretation     |
| Advanced Graphing                     |                  | Additional Pain Sites                 |          |             | Reinterpret             |
| Blood Product Adminis                 | tration          | Pain Tool Used                        |          | _           |                         |
| Continuous Ronal Roy                  | lacoment Thereny | ⊿ Glasgow Coma Assessment             |          |             | Create Admin Note       |
| Adult Education                       | accinent merapy  | Verbal Perpopse                       |          |             | Chart Details           |
| Adult Education                       |                  | Motor Response                        |          |             | Not Done                |
| Kestraint and Seclusio                | n                | Glasgow Coma Score                    |          |             |                         |
| Vediatric Quick View                  |                  | Response to Stimuli Affected by       |          |             | Flag                    |
| X Adult Quick View                    |                  | ⊿ Sedation Scales                     |          |             | Flag with Comment       |
| Vertice Procedural Sedation           |                  | Sedation Scale Used                   |          |             | Unflag                  |
|                                       |                  |                                       |          |             |                         |

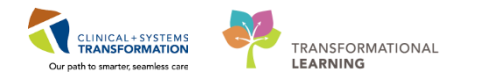

3. The comment window opens, type comment **Notified RT regarding low SpO2**, and click **OK**.

| Comment - CSTLEARNING, DEMOTHETA - 700008216 |     |
|----------------------------------------------|-----|
| SpO2: <b>89</b> %                            |     |
| Comment                                      |     |
| Notified RT regarding low SpO2               | د ع |
|                                              |     |

**Note:** The Corrected icon  $\triangleq$  and Result Comment or Annotation icon  $\square$  will display in the cell.

### Key Learning Points

- Always sign your documentation once completed
- Dynamic groups are created within specific sections of iView
- Dynamic groups allow for the documentation and display of grouped data elements such as multiple IV or wound sites
- Results can be modified or uncharted within iView
- A comment can be added to any cell

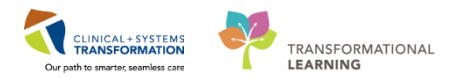

# **PATIENT SCENARIO 6 - Document Intake and Output**

### Learning Objectives

At the end of this Scenario, you will be able to:

Review and Document Intake and Output

### **SCENARIO**

As a nurse, you will be completing the following activities:

- Navigate to Intake and Output
- Review and Document in the I&O Record

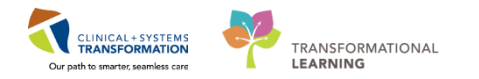

## Activity 6.1 – Navigate and Review Intake and Output

1 Intake and Output (I&O) is found as a band within Interactive View and I&O (IView) and is where a patient's intake and output will be recorded. From here, you are able to review specific fluid balance data including 1 hour totals, 12 hour shift totals, daily (24 hour) totals, and cumulative balances.

The I&O window is structured like other flowsheets in iView. Values representing a patient's I&O are displayed in a spreadsheet layout with subtotals and totals for time ranges. The left portion of the display lists the categories of input and output sections. Notice that the time columns in I&O are set to hourly ranges (e.g. 0600-06:59). You will need to document under the correct hourly range column.

#### 1. Click Interactive View and I&O from the Menu

#### 2. Select the Intake and Output band.

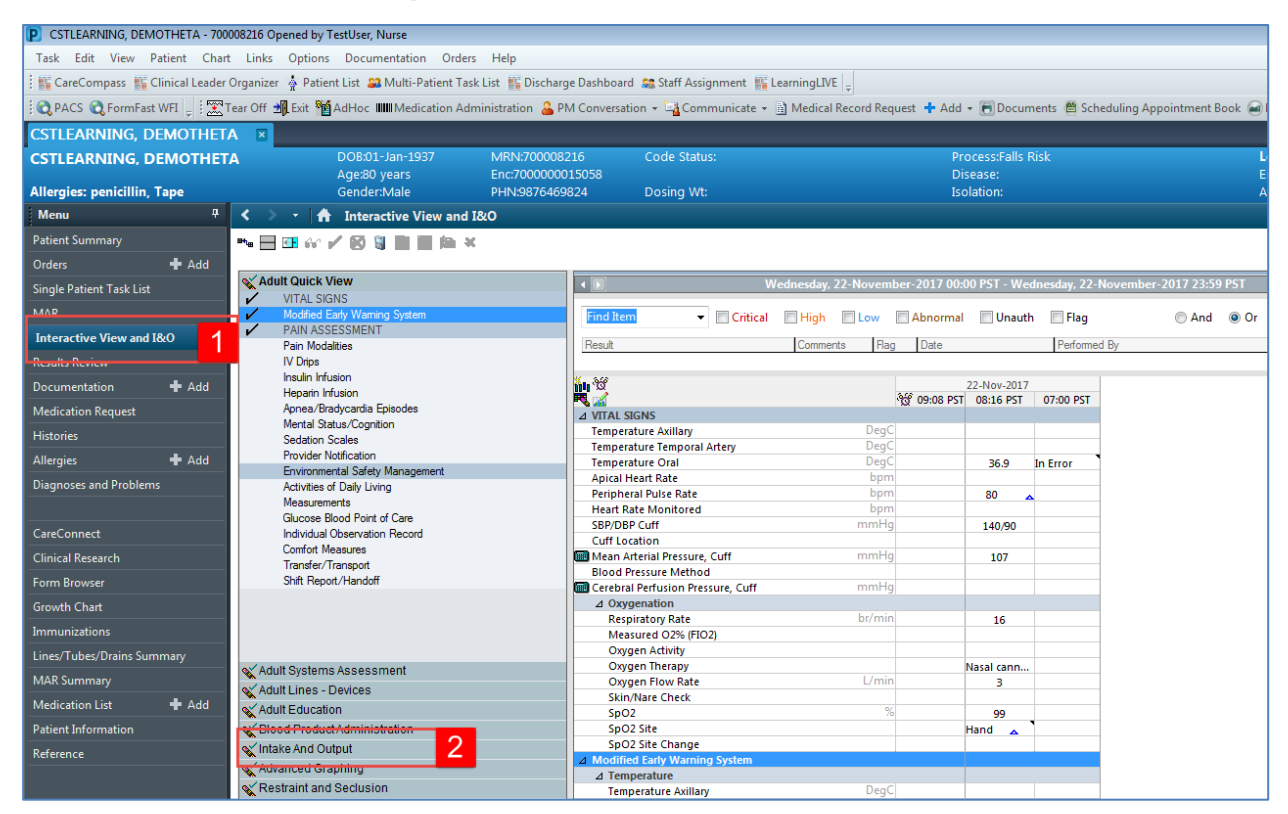

The **Intake and Output** band expands displaying the sections within it and the I&O window on the right. Let's review the layout of the page.

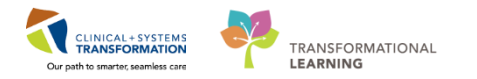

- 2 The Intake and output screen can be described as per below:
  - 1. The **I&O navigator** lists the sections of measurable I&O items. The dark grey highlighted sections (for example, Oral) are active and are automatically visible in the flowsheet.
  - 2. To add other Intake or Output sources, you will need to click on the Customize View icon
     to select the appropriate section to be added in.
  - 3. The grey information bar indicates the date/time range that is currently set to be displayed.
  - 4. To change the date/time range being displayed:
    - Right-click on the **grey bar** and select **a new date/time range** (Admission to Current, Today's Results or Other)
  - 5. The I&O summary at the top of the flowsheet displays a quick overview of today's intake, output, balance, and more.

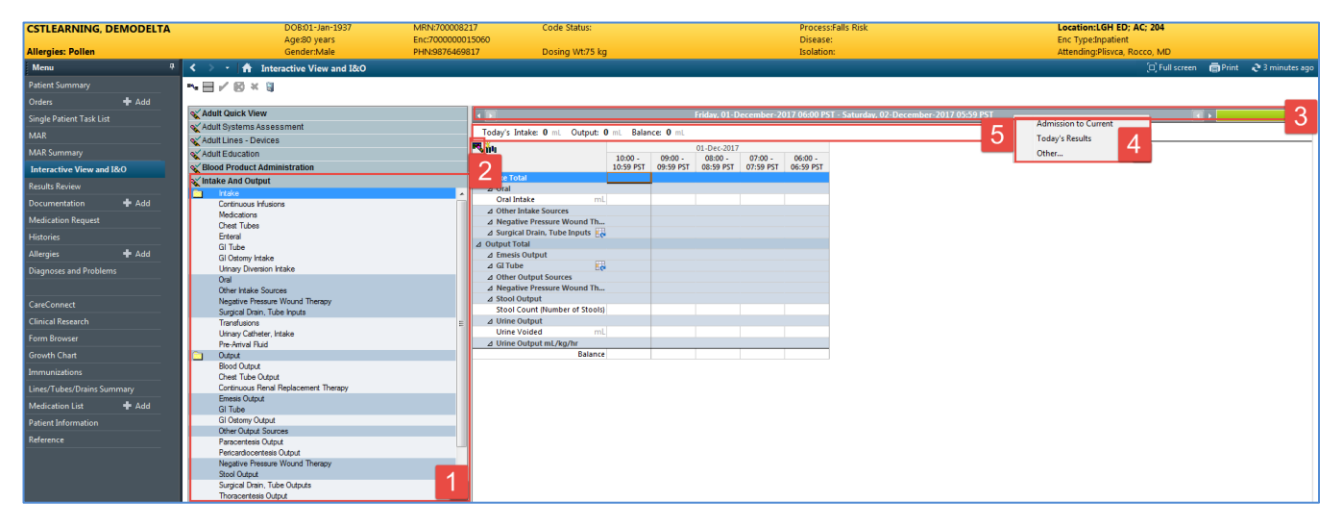

3

Some values in the Intake and Output record automatically populate from volumes documented in other parts of the chart such as in iView. A few examples of values that pull from iView documentation include the following:

**Note**: This is NOT a step for you to do in the system. Please only view the steps and the screenshots below in this activity.

- 1. Continuous Infusions: (e.g. Sodium Chloride 0.9% infusion)
  - Double clicking in each hourly time column will populate hourly volumes. These volumes are based on the order for the continuous infusion rate.
  - A partial volume will display if the infusion is not initiated on the hour
- 2. Oral liquid medications and IV fluid bolus/medications: (e.g. Piperacillin-tazobactam IV minibags)
  - Volumes are displayed as a single dose amount and are pulled from the Medication Administration Wizard (MAW) documentation.

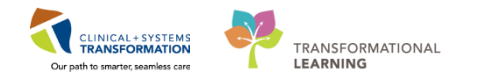

- The **Diluent Volume** of an IV medication like antibiotics must be documented in the MAW in order for a volume to flow to I&O
- 3. Dynamic Groups: (e.g. Nasogastric (NG) Tube intake and output)
  - Volumes will be pulled from Dynamic Group documentation in iView.
- 4. Blood transfusion
  - Blood transfusion volumes will be pulled from Blood Production Administration documentation in iView
- 5. Actual hourly fluid removal from Continuous Renal Replacement Therapy (CRRT)
  - Volumes will be pulled from CRRT documentation in iView

| It Critical Care Quick View          |                                                                                                    | ↔ Wednes                                                                                                    | day, 06-Dec                                                                                                    | ember-201                                                                                                    | 7 06:00 PST                                                                                                    | - Saturday,                                                                                                    | 09-Decembe                                                                                                    | er-2017 05:                                                                                                    |
|--------------------------------------|----------------------------------------------------------------------------------------------------|----------------------------------------------------------------------------------------------------|----------------------------------------------------------------------------------------------------|----------------------------------------------------------------------------------------------------|----------------------------------------------------------------------------------------------------|----------------------------------------------------------------------------------------------------|----------------------------------------------------------------------------------------------------|----------------------------------------------------------------------------------------------------|
| It Critical Care Systems Assessment  |                                                                                                    | Today's Intake: 620 ml Output: 300 ml Balance: 320                                                                                                    | ml Vect                                                                                                    | erdavis Intal                                                                                                    | ter 0 ml 0                                                                                                    | Dutout: 0 -                                                                                                    | Balancer                                                                                                    | 0 ml                                                                                                    |
| It Critical Care Lines - Devices     |                                                                                                    |                                                                                                    | in tex                                                                                                    | croby's inter                                                                                                    |                                                                                                    | Julput V                                                                                                    | 07 D 2017                                                                                                    | •                                                                                                    |
| ke And Output                        |                                                                                                    | 1411 201                                                                                                    | 14:00 -                                                                                                    | 12:00 -                                                                                                    | 12:00 -                                                                                                    | 11:00 -                                                                                                    | 07-Dec-2017                                                                                                    | 09-00                                                                                                    |
| Intake A                             | ~                                                                                                    |                                                                                                    | 14:59 PST                                                                                                    | 13:59 PST                                                                                                    | 12:59 PST                                                                                                    | 11:59 PST                                                                                                    | 10:59 PST                                                                                                    | 09:59 PST                                                                                                    |
| Continuous Infusions                 |                                                                                                    | ⊿ Intake Total                                                                                                    |                                                                                                    |                                                                                                    | 470                                                                                                    | 75                                                                                                    | 75                                                                                                    |                                                                                                    |
| Medications                          |                                                                                                    | ⊿ Continuous Infusions                                                                                                    |                                                                                                    |                                                                                                    | 75                                                                                                    | 75                                                                                                    | 75                                                                                                    |                                                                                                    |
| Chest Tubes                          | 1                                                                                                    | sodium chloride 0.9% (NS) continuous infusion 1,000 mL                                                                                                    |                                                                                                    |                                                                                                    | 75                                                                                                    | 75                                                                                                    | 75                                                                                                    | 1                                                                                                    |
| Enteral                              | 112                                                                                                    | ⊿ Medications                                                                                                    |                                                                                                    |                                                                                                    | 50                                                                                                    | _                                                                                                    |                                                                                                    | _                                                                                                    |
| GI Tube                              | ш                                                                                                    | piperacillin-tazobactam + dextrose 5% mL                                                                                                    |                                                                                                    |                                                                                                    | 50                                                                                                    | 2                                                                                                    |                                                                                                    |                                                                                                    |
| GI Ostomy Intake                     | 11                                                                                                    | ⊿ Enteral                                                                                                    |                                                                                                    |                                                                                                    |                                                                                                    | _                                                                                                    |                                                                                                    |                                                                                                    |
| Urinary Diversion Intake             | ш                                                                                                    | ⊿ GI Tube                                                                                                    |                                                                                                    |                                                                                                    |                                                                                                    |                                                                                                    |                                                                                                    |                                                                                                    |
| Oral                                 | 1                                                                                                    | ⊿ Nasogastric (NG) tube Nare, left 18 French                                                                                                    |                                                                                                    |                                                                                                    |                                                                                                    |                                                                                                    | Dou                                                                                                    | ble                                                                                                    |
| Other Intake Sources                 | 1                                                                                                    | Intake ml.                                                                                                    |                                                                                                    |                                                                                                    | 50                                                                                                    |                                                                                                    | clicking                                                                                                    | a the                                                                                                    |
| Negative Pressure Wound Therapy      | 1                                                                                                    | Flush mL                                                                                                    |                                                                                                    |                                                                                                    | 30                                                                                                    |                                                                                                    | blank                                                                                                    | oolle                                                                                                    |
| Surgical Drain, Tube Inputs          | 1                                                                                                    | Irrigant In ml.                                                                                                    |                                                                                                    |                                                                                                    |                                                                                                    | 3                                                                                                    | Dialik                                                                                                    | Cells                                                                                                    |
| Transfusions                         | 11                                                                                                    | ⊿ Oral                                                                                                    |                                                                                                    |                                                                                                    |                                                                                                    |                                                                                                    | will pop                                                                                                    | oulate                                                                                                    |
| Urinary Catheter, Intake             |                                                                                                    | Oral Intake ml.                                                                                                    |                                                                                                    |                                                                                                    |                                                                                                    |                                                                                                    | the ho                                                                                                    | urly                                                                                                    |
| Pre-Arrival Fluid                    |                                                                                                    | ⊿ Other Intake Sources                                                                                                    |                                                                                                    |                                                                                                    |                                                                                                    |                                                                                                    | uno mo                                                                                                    | - f the -                                                                                                    |
| Output                               |                                                                                                    | ⊿ Transfusions                                                                                                    |                                                                                                    |                                                                                                    | 265                                                                                                    |                                                                                                    | volume                                                                                                    | of the                                                                                                    |
| Blood Output                         | 1                                                                                                    | Red Blood Cells Volume Transfused mL                                                                                                    |                                                                                                    |                                                                                                    | 265                                                                                                    | 4                                                                                                    | contin                                                                                                    | uous                                                                                                    |
| Chest Tube Output                    | 11                                                                                                    | ⊿ Output Total                                                                                                    |                                                                                                    |                                                                                                    | 300                                                                                                    | -                                                                                                    | infus                                                                                                    | ion                                                                                                    |
| Continuous Henai Heplacement Therapy |                                                                                                    | ⊿ Continuous Renal Replacement Therapy                                                                                                    |                                                                                                    |                                                                                                    | 300                                                                                                    |                                                                                                    | iiius                                                                                                    |                                                                                                    |
| Cl Tube                              | ш                                                                                                    | Actual Hourly Fluid Removed ml.                                                                                                    |                                                                                                    |                                                                                                    | 300                                                                                                    | 5                                                                                                    |                                                                                                    |                                                                                                    |
| GI Onterry Order d                   | 11                                                                                                    | ⊿ Emesis Output                                                                                                    |                                                                                                    |                                                                                                    |                                                                                                    | _                                                                                                    |                                                                                                    |                                                                                                    |
| Other Oxford Sectors                 | ш                                                                                                    | ⊿ Other Output Sources                                                                                                    |                                                                                                    |                                                                                                    |                                                                                                    |                                                                                                    |                                                                                                    |                                                                                                    |
| Paracenteria O devid                 | ш                                                                                                    | ⊿ Stool Output                                                                                                    |                                                                                                    |                                                                                                    |                                                                                                    |                                                                                                    |                                                                                                    |                                                                                                    |
| Pericardiocentesis Outro t           | -11                                                                                                    | Stool Count (Number of Stools)                                                                                                    |                                                                                                    |                                                                                                    |                                                                                                    |                                                                                                    |                                                                                                    |                                                                                                    |
| Negative Pressure Wound Therany      |                                                                                                    | ⊿ Urine Output                                                                                                    |                                                                                                    |                                                                                                    |                                                                                                    |                                                                                                    |                                                                                                    |                                                                                                    |
| Stool Output                         |                                                                                                    | Urine Voided mL                                                                                                    |                                                                                                    |                                                                                                    |                                                                                                    |                                                                                                    |                                                                                                    |                                                                                                    |
| Surgical Drain. Tube Outputs         |                                                                                                    | Balance                                                                                                    |                                                                                                    |                                                                                                    | 170 mL                                                                                                    | 75 mL                                                                                                    | 75 mL                                                                                                    |                                                                                                    |
| Thoracentesis Output                 | -                                                                                                    |                                                                                                    |                                                                                                    |                                                                                                    |                                                                                                    |                                                                                                    |                                                                                                    |                                                                                                    |
|                                      | ult Critical Care Quick View ult Critical Care Systems Assessment ult Critical Care Systems Assessment ult Critical Care Systems Assessment ult Critical Care Lines - Devices ake And Output Intake Continuous Infusions Medications Onest Tubes Enteral Gi Tube Gi Otony Intake Oral Other Intake Sources Paraentesis Output Gi Tube Output Continuous Renal Replacement Therapy Emesis Output Gi Tube Gi Other Output Sources Paraentesis Output Continuous Renal Replacement Therapy Emesis Output Gi Tube Gi Other Output Sources Paraentesis Output Pescando Contex Person Contex Other Output Sources Paraentesis Output Pescando Contex Other Output Sources Paraentesis Output Pescando Contex Other Output Sources Paraentesis Output Pescando Contex Other Output Sources Paraentesis Output Pescando Contex Paraentesis Output Pescando Contex Paraentesis Output Pescando Contex Paraentesis Output Pescando Contex Paraentesis Output Pescando Contex Paraentesis Output Pescando Contex Paraentesis Output Pescando Contex Paraentesis Output Pescando Contex Pescando Contex Pe | ult Critical Care Quick View ult Critical Care Systems Assessment ult Critical Care Systems Assessment ult Critical Care Lines - Devices Ake And Output Intake Continuous Infusions Drest Tubes Enteral Gi Tube Gi Outom Intake Oral Other Intake Sources Oral Other Intake Sources Paracentesis Output Biod Output Diversion Enterapy Emesis Output Gi Tube Gi Outom Content Duty Continuous Renal Replacement Therapy Emesis Output Gi Tube Gi Outom Content Duty Content Defer Output Sources Paracentesis Output Surgical Drain, Tube Inputs Therafty Continuous Renal Replacement Therapy Emesis Output Diversion Sources Paracentesis Output Pelicardocentesis Output Other Output Sources Paracentesis Output Other Output Sources Paracentesis Output Other Output Sources Paracentesis Output Other Output Sources Paracentesis Output Output Surgical Drain, Tube Inputs | ult Critical Care Quick View Wedness ult Critical Care Systems Assessment ult Critical Care Systems Assessment ult Critical Care Systems Assessment ult Critical Care Lines - Devices ake And Output Intake Continuous Infusions Orest Tubes Continuous Infusions Orest Tubes Enteral Gi Tube Gi Tube Continuous Infusions Unary Divension Intake Oral Continuous Infusions Unary Divension Intake Oral Continuous Infusions Unary Divension Intake Oral Continuous Infusions Unary Divension Intake Oral Continuous Infusions Unary Divension Intake Oral Continuous Infusions Unary Otheria Fusio Bood Output Gi Tube Gi Tube Bood Catput Continuous Benal Replacement Therapy Actual Houry Fusion Gi Tube Gi Tube Gi Tube Gi Tube Gi Tube Suppt Gi Tube Gi Tube Continuous Renal Replacement Therapy Actual Houry Fusion A Continuous Renal Replacement Therapy Actual Houry Put Total Continuous Renal Replacement Therapy Actual Houry Put Total Continuous Renal Replacement Therapy Continuous Renal Replacement Therapy Continuous Renal Replacement Therapy Continuous Renal Replacement Therapy Continuous Renal Rep | ult Critical Care Quick View Ult Critical Care Systems Assessment Ult Critical Care Systems Assessment Ult Critical Care Systems Assessment Ult Critical Care Lines - Devices Aske And Output Intake Continuous Infusions Creat Tubes Continuous Infusions Creat Tubes Creat Continuous Infusions Creat Continuous Infusions Contex Tubes Continuous Infusions Contex Tubes Continuous Infusion Contex Tubes Continuous Infusion Contex Tubes Continuous Infusion Contex Tubes Contex Tubes Contex Tub | uit Critical Care Quick View       Wednesday, 06: December-201:         uit Critical Care Systems Assessment       Today's Intake 620 mL Output: 300 mL Balance: 320 mL Vesterday's Intai         ake And Output       Intake 70tal         htake       A Continuous Infusions         Medications       Intake Total         Continuous Infusions       A Medications         Chest Tubes       Sodium chloride 09% INS continuous Infusions         Chest Tubes       Sodium chloride 09% INS continuous Infusions         Chest Tubes       A Medications         Continuous Infusions       A Medications         Continuous Infusions       Intake Total         A Medications       Intake Total         A Medications       Intake Total         A Medications       Intake Total         A Medications       Intake Total         A Medications       Intake Total         A Medications       Intake Total         A Medications       Intake Total         A Medications       Intake Total         A Medications       Intake         Total       Intake         Other Intake Sources       Intake         A Output Total       Intake         Bood Output       Intake         Oral       Intake </th <th>uit Critical Care Quick View       Image: Critical Care Systems Assessment         uit Critical Care Systems Assessment       Image: Critical Care Systems Assessment         uit Critical Care Systems Assessment       Today's Intake: 620 mL Output: 300 mL Balance: 320 mL Vesterday's Intake: 0 mL O         ake And Output       Intake Total         Intake       Intake: Total         Intake       Intake: Internal         Intake       Intake: Internal         Intake: Sources       Intake: Internal<th>It Critical Care Quick View       It is       Wednesday, 06-December:2017 06:00 PST - Saturday,         Ut Critical Care Systems Assessment       Today's Intake 620 mL Output: 300 mL Balance: 320 mL Vesterday's Intake: 0 mL Output: 0 mL Continuous Infusions         ake And Output       Itake Total       Itake: 0 mL Output: 300 mL Balance: 320 mL Vesterday's Intake: 0 mL Output: 0 mL Continuous Infusions         Intake Total       Itake: Total       Itake: Total       Itake: Total         A Ontinuous Infusions       75 mL       75         Obert Tubes       75 mL       75         Extend       00 mL Continuous Infusions       75 mL         Gli Ubes       75 mL       75         Continuous Infusions       75 mL       75         Gli Ubes       14:00 mL       75 mL         Continuous Infusions       70 mL       75         Gli Ubes       75 mL       75         Continuous Infusions       70 mL       75         Other Intake Sources       mL       50 Z         Junay Cather, Itake       70 mL       50 Z         Continuous Infusions       75 mL       50 Z         Uhray Diversion Intake       70 mL       50 Z         Continuous Infusions       70 mL       50 Z         Intake Total       70 mL</th><th>uit Critical Care Quick Yiew       Vedeesday, 96-December 2017 06:00 PS1 - Saturday, 99-December 2017 06:00 PS1 - Saturday, 99-Decextrant pstereor 2017 06:00 PS1 - Saturday,</th></th> | uit Critical Care Quick View       Image: Critical Care Systems Assessment         uit Critical Care Systems Assessment       Image: Critical Care Systems Assessment         uit Critical Care Systems Assessment       Today's Intake: 620 mL Output: 300 mL Balance: 320 mL Vesterday's Intake: 0 mL O         ake And Output       Intake Total         Intake       Intake: Total         Intake       Intake: Internal         Intake       Intake: Internal         Intake: Sources       Intake: Internal <th>It Critical Care Quick View       It is       Wednesday, 06-December:2017 06:00 PST - Saturday,         Ut Critical Care Systems Assessment       Today's Intake 620 mL Output: 300 mL Balance: 320 mL Vesterday's Intake: 0 mL Output: 0 mL Continuous Infusions         ake And Output       Itake Total       Itake: 0 mL Output: 300 mL Balance: 320 mL Vesterday's Intake: 0 mL Output: 0 mL Continuous Infusions         Intake Total       Itake: Total       Itake: Total       Itake: Total         A Ontinuous Infusions       75 mL       75         Obert Tubes       75 mL       75         Extend       00 mL Continuous Infusions       75 mL         Gli Ubes       75 mL       75         Continuous Infusions       75 mL       75         Gli Ubes       14:00 mL       75 mL         Continuous Infusions       70 mL       75         Gli Ubes       75 mL       75         Continuous Infusions       70 mL       75         Other Intake Sources       mL       50 Z         Junay Cather, Itake       70 mL       50 Z         Continuous Infusions       75 mL       50 Z         Uhray Diversion Intake       70 mL       50 Z         Continuous Infusions       70 mL       50 Z         Intake Total       70 mL</th> <th>uit Critical Care Quick Yiew       Vedeesday, 96-December 2017 06:00 PS1 - Saturday, 99-December 2017 06:00 PS1 - Saturday, 99-Decextrant pstereor 2017 06:00 PS1 - Saturday,</th> | It Critical Care Quick View       It is       Wednesday, 06-December:2017 06:00 PST - Saturday,         Ut Critical Care Systems Assessment       Today's Intake 620 mL Output: 300 mL Balance: 320 mL Vesterday's Intake: 0 mL Output: 0 mL Continuous Infusions         ake And Output       Itake Total       Itake: 0 mL Output: 300 mL Balance: 320 mL Vesterday's Intake: 0 mL Output: 0 mL Continuous Infusions         Intake Total       Itake: Total       Itake: Total       Itake: Total         A Ontinuous Infusions       75 mL       75         Obert Tubes       75 mL       75         Extend       00 mL Continuous Infusions       75 mL         Gli Ubes       75 mL       75         Continuous Infusions       75 mL       75         Gli Ubes       14:00 mL       75 mL         Continuous Infusions       70 mL       75         Gli Ubes       75 mL       75         Continuous Infusions       70 mL       75         Other Intake Sources       mL       50 Z         Junay Cather, Itake       70 mL       50 Z         Continuous Infusions       75 mL       50 Z         Uhray Diversion Intake       70 mL       50 Z         Continuous Infusions       70 mL       50 Z         Intake Total       70 mL | uit Critical Care Quick Yiew       Vedeesday, 96-December 2017 06:00 PS1 - Saturday, 99-December 2017 06:00 PS1 - Saturday, 99-Decextrant pstereor 2017 06:00 PS1 - Saturday, |

- Time columns are organized into hourly intervals with a column for a 12 hour (Day/Night Shift) Total and 24 Hour Total
- Volumes documented in dynamic groups and other sections in iView will automatically pull values into the Intake and Output record
- After administering continuous infusions through the MAR/MAW, volumes will flow into I&O by double clicking on each hourly cell

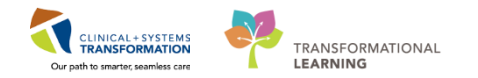

## Activity 6.2 –Document in the I&O Record

1 Other intake and output values require direct charting in I&O flowsheet.

Let's practice documenting these values directly in the I&O record.

- 1. Select Interactive View and I&O from the Menu
- 2. Select the Intake and Output band
- 3. Click GI Tube from the Intake section and enter the data below:
  - Nasogastric (NG) tube, Nare, Right, 18 French, Intake= 150
- 4. Click Urinary Catheter Output from Output section and enter the data below:
  - Urethral Indwelling/Continuous 14 French Silicone, Output= 135
- 5. Click the **Sign** </ icon to complete your documentation

| Menu 4                     | < 👻 🛉 Interactive View and I&O           |       |                                                                                 |    |              |              |
|----------------------------|------------------------------------------|-------|---------------------------------------------------------------------------------|----|--------------|--------------|
| Patient Summary            | 🖦 🚍 📈 5 K 🧃                              |       |                                                                                 |    |              |              |
| Orders 🕂 Add               |                                          | _     |                                                                                 |    |              |              |
| Single Patient Task List   | X Adult Critical Care Quick View         |       | Mo                                                                              |    | 08-January   | -2018 06:00  |
| MAR                        | X Adult Critical Care Systems Assessment |       | Today's Intake: 0 mL Output: 0 mL Balance: 0 mL                                 |    | esterday's   | Intake: 0 ml |
|                            | Adult Critical Care Lines - Devices      |       |                                                                                 |    |              |              |
| MAR Summary 2              | 🗙 Intake And Output                      |       | <b><sup>−</sup> ∞</b> 11 <sup>−</sup> 1                                         |    | 12:00 -      | 11:00 -      |
| Interactive View and I&O 1 | GI Tube 3                                | ~     |                                                                                 |    | 12:59 PST    | 11:59 PST    |
|                            | GI Ostomy Intake                         |       | ⊿ Intake Total                                                                  |    |              |              |
| Results Review             | Urinary Diversion Intake                 |       | ⊿ Medications                                                                   |    | _            |              |
| Documentation 🛛 🕂 Add      | Oral Oral                                |       | ⊿ GI Tube                                                                       | ¢  | $\checkmark$ |              |
|                            | Other Intake Sources                     |       | <ul> <li>Orogastric (OG) tube Oral 14 French</li> </ul>                         |    |              |              |
| Medication Request         | Negative Pressure Wound Therapy          |       | ⊿ <nasogastric (ng)="" 18="" french="" nare,="" right="" tube=""></nasogastric> |    |              |              |
| Histories                  | Surgical Drain, Tube Inputs              |       | Intake                                                                          | mL | .50          |              |
|                            | Transfusions                             |       | Flush                                                                           | mL | 3            |              |
| Allergies 🕂 Add            | Urinary Catheter, Intake                 |       | Irrigant In                                                                     | mL |              |              |
| Diagnoses and Problems     | Pre-Arrival Fluid                        |       | ⊿ Oral                                                                          |    |              |              |
| blaghoses and Problems     | Output                                   |       | Oral Intake                                                                     | mL |              |              |
|                            | Blood Output                             |       | ⊿ Other Intake Sources                                                          |    |              |              |
|                            | Chest Tube Output                        | Ξ     | ⊿ Output Total                                                                  |    |              |              |
| CareConnect                | Continuous Renal Replacement Therapy     |       | ∠ Emesis Output                                                                 |    |              |              |
| Clinical Research          | Emesis Output                            |       | ⊿ GI Tube                                                                       |    |              |              |
|                            | GI Tube                                  |       | ∠ Orogastric (OG) tube Oral 14 French                                           |    |              |              |
| Form Browser               | GI Ostomy Output                         |       | Output                                                                          | mL |              |              |
| Growth Chart               | Other Output Sources                     |       | Irrigant Out                                                                    | ml |              |              |
|                            | Paracentesis Output                      |       | Residual Discarded                                                              | mL |              |              |
| Immunizations              | Pericardiocentesis Output                |       | A <nasogastric (ng)="" 18="" french="" nare,="" right="" tube=""></nasogastric> |    |              | 1            |
| Lines/Tubes/Drains Summary | Negative Pressure Wound Therapy          |       | Output                                                                          | mL |              |              |
|                            | Surgianal Desin. Turka Outra ta          |       | Irrigant Out                                                                    | mL |              |              |
| Medication List 🕈 Add      | Themeenteen Outputs                      |       | Residual Discarded                                                              | mL |              |              |
| Patient Information        | Lipary Catheter, Output                  |       | ⊿ Other Output Sources                                                          |    |              |              |
| 2.4                        | and Advanded Compliant                   | الث ا | ⊿ Stool Output                                                                  |    |              |              |
| Reference                  | Advanced Graphing                        |       | Stool Count (Number of Stools)                                                  |    |              |              |
|                            | Second Product Administration            |       | ⊿ Urinary Catheter, Output                                                      |    |              |              |
|                            | Continuous Renal Replacement Therapy     |       | ⊿ Urethral Indwelling/Continuous 14 French Silicone                             |    |              |              |
|                            | Adult Education                          |       | Output                                                                          | mL | 135          | 4            |
|                            | Pestraint and Seclusion                  |       | Irrigant Out                                                                    | mL |              |              |
|                            | Nestiant and Secusion                    |       | l                                                                               |    |              |              |

**Note:** You may get **Urinary Catheter Alert - Discern Notification** pop-up screen. Click the **Close** icon **to** acknowledge and close the Discern Notification window.

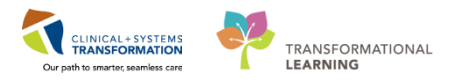

6. The fluid balance for the hour is automatically calculated and displayed.

| •••  | Interactive View and 1&0                  |       |                                                      |            |  |  |  |  |
|------|-------------------------------------------|-------|------------------------------------------------------|------------|--|--|--|--|
| XA   | dult Critical Care Quick View             |       | Tuesday, 28-November                                 | -2017 06:0 |  |  |  |  |
| A    | dult Critical Care Systems Assessment     |       |                                                      | 1242 222   |  |  |  |  |
| A    | dult Critical Care Lines - Devices        |       | Today's Intake: 1753.3333 mL Output: 511 mL Balance: | 1242.333   |  |  |  |  |
|      | take And Output                           |       | PS 111                                               |            |  |  |  |  |
| 2    | Continuous Infusions                      |       |                                                      | 14:00 -    |  |  |  |  |
| 1    | Medications                               |       | Intake                                               | 150        |  |  |  |  |
|      | Chest Tubes                               |       | Flush                                                | 150        |  |  |  |  |
| 1    | Enteral                                   |       | Irrigant In ml                                       |            |  |  |  |  |
| ~    | GI Tube                                   | E     | 4 Oral                                               |            |  |  |  |  |
|      | GI Ostomy Intake                          |       | Oral Intake ml                                       |            |  |  |  |  |
|      | Urinary Diversion Intake                  |       | △ Other Intake Sources                               |            |  |  |  |  |
|      | Oral                                      |       | ⊿ Transfusions                                       |            |  |  |  |  |
|      | Other Intake Sources                      |       | Red Blood Cells Volume Transfused mL                 |            |  |  |  |  |
|      | Negative Pressure Wound Therapy           |       | Urinary Catheter, Intake                             |            |  |  |  |  |
|      | Surgical Drain, Tube Inputs               |       | △ Output Total                                       | 135        |  |  |  |  |
| ~    | Transfusions                              |       | △ Continuous Renal Replacement Therapy               |            |  |  |  |  |
|      | Urinary Catheter, Intake                  |       | Actual Hourly Fluid Removed mL                       |            |  |  |  |  |
|      | Pre-Amval Huid                            | _     | ⊿ Other Output Sources                               |            |  |  |  |  |
|      | District Output                           | -     | ⊿ Stool Output                                       |            |  |  |  |  |
| SX A | dvanced Graphing                          | 1.0.0 | Stool Count (Number of Stools)                       |            |  |  |  |  |
| R    | lood Product Administration               |       | ⊿ Urinary Catheter, Output                           | 135        |  |  |  |  |
|      | and a second dealer and the second second |       | △ Urethral Indwelling/Continuous 14 French Silicone  |            |  |  |  |  |
| 8 C  | ontinuous Renai Replacement Therapy       |       | Output mL                                            | 135        |  |  |  |  |
| X A  | dult Education                            |       | Irrigant Out mL                                      |            |  |  |  |  |
| X R  | estraint and Seclusion                    |       | CBI Output mL                                        |            |  |  |  |  |
| ST P | ediatric Quick View                       |       | ⊿ Urine Output                                       |            |  |  |  |  |
| A    | dult Quick View                           |       | Urine Voided ml                                      |            |  |  |  |  |
|      |                                           |       | 6 Balance                                            | 15 mL      |  |  |  |  |

7. 12-hour shift balances (0600-1759 hours & 1800-0559 hours) and 24-hour balances are calculated by the system.

| < - A Interactive View and I&O         |                                                                        |                                                                                                    |            |               |
|----------------------------------------|------------------------------------------------------------------------|----------------------------------------------------------------------------------------------------|------------|---------------|
| •• ⊟ ✓ ⊠ × 3                           |                                                                        |                                                                                                    |            |               |
| & Adult Critical Care Quick View       | ↔ Wednesday, 29-November-2017 06:00 PST - Sa                           | turday, 02-Decemb                                                                                               | er-2017 05 | :59 PST       |
| Adult Critical Care Systems Assessment | Tadavis Jataka 0 al. Outaut 0 al. Palance 0 al. Vesterdavis Jataka 20  | 55 2222 - Out                                                                                                   |            | Dalaase 1     |
| Adult Critical Care Lines - Devices    | Today's intake: O'mu Output: O'mu balance: O'mu Testerday's intake: 20 | 555.5555 mL Outp                                                                                                | oc IIII    | at balance: 1 |
| Intake And Output                      | 30-Nov-2017                                                            |                                                                                                    |            |               |
| Continuous Infusions                   | 07:00 - 06:00 -<br>07:59 PST 06:59 PS                                  | 24 Hour Total                                                                                                   | Night Shif | 05:00 - 0     |
| Medications                            | A Orogastric (OG) tube Oral 14 French                                  |                                                                                                    | Total      | 03.33 F31 0   |
| Chest Tubes                            | Intake                                                                 | 250                                                                                                    |            |               |
| <ul> <li>Enteral</li> </ul>            | Flush mL                                                               | 300                                                                                                    | 250        | 250           |
| GI Tube                                | E Irrigant In mL                                                       |                                                                                                    |            | 2.00          |
| GI Ostomy Intake                       | 4 Oral                                                                 |                                                                                                    |            |               |
| Urinary Diversion Intake               | Oral Intake mL                                                         |                                                                                                    |            |               |
| Oral                                   | △ Other Intake Sources                                                 |                                                                                                    |            |               |
| Other Intake Sources                   | ⊿ Transfusions                                                         | 300                                                                                                    |            |               |
| Negative Pressure Wound Therapy        | Red Blood Cells Volume Transfused mL                                   | 300                                                                                                    |            |               |
| Surgical Drain, Tube Inputs            | ⊿ Output Total                                                         | 1111                                                                                                    | 600        | 600           |
| Iranstusions                           | ⊿ Continuous Renal Replacement Therapy                                 | 200                                                                                                    |            |               |
| Unnary Catheter, Intake                | Actual Hourly Fluid Removed mL                                         | 200                                                                                                    |            |               |
|                                        | △ Other Output Sources                                                 |                                                                                                    |            |               |
| Blood Output                           |                                                                        |                                                                                                    |            |               |
| & Advanced Graphing                    | Stool Count (Number of Stools)                                         |                                                                                                    |            |               |
| S Blood Product Administration         | △ Urinary Catheter, Output                                             | 911                                                                                                    | 600        | 600           |
| Continuous Renal Replacement Therany   | ⊿ Urethral Indwelling/Continuous 14 French Silicone                    |                                                                                                    |            |               |
| A de la Causakas                       | Output mL                                                              | 911                                                                                                    | 600        | 600           |
| & Adult Education                      | Irrigant Out ml.                                                       |                                                                                                    |            |               |
| Restraint and Seclusion                | CBI Output mL                                                          |                                                                                                    |            |               |
| Pediatric Quick View                   | ⊿ Urine Output                                                         |                                                                                                    |            |               |
| Adult Quick View                       | Urine Voided mL                                                        |                                                                                                    | 600 ml     |               |
| Procedural Sedation                    | Balance                                                                | 1744.3333 mL                                                                                                    | 502 mL     | 502 7         |
|                                        |                                                                        | the second second second second second second second second second second second second second second second se |            |               |

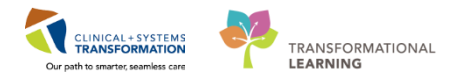

8. Additional functions can be viewed by right clicking the cell. You can unchart, modify or add a comment to any result.

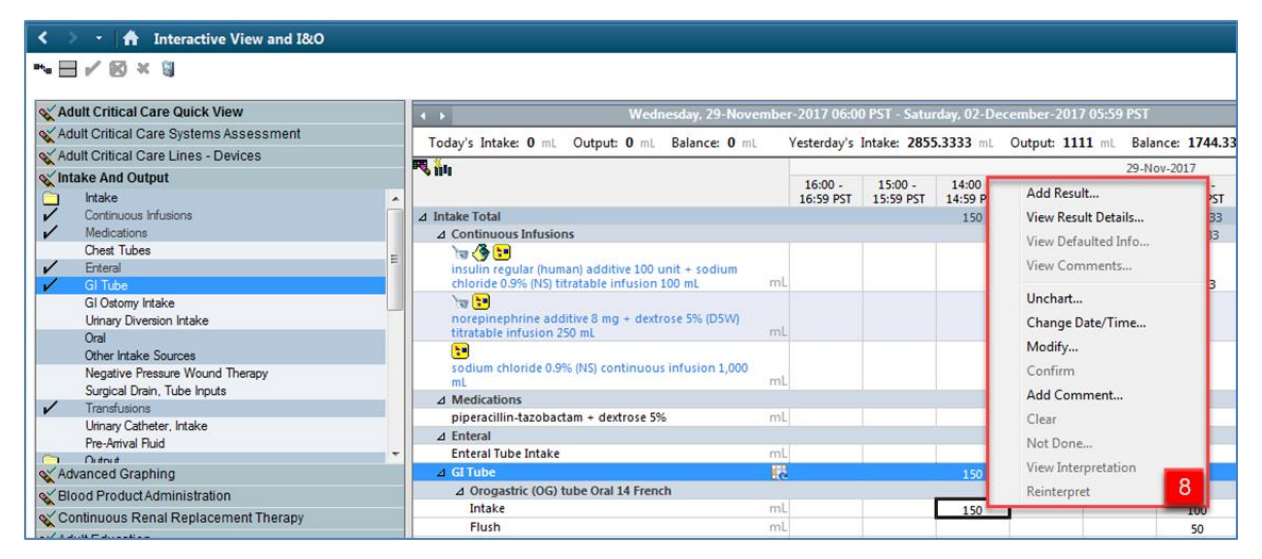

**Note**: It is important that you verify all volumes are entered correctly. The system automatically calculates fluid balances based on the volumes entered.

- Now let's say your patient just vomited and you need to document the emesis amount. You need to add in this section because it is not yet active in the I&O band.
  - 1. Click on the **customize view** icon
  - 2. A Customize window will open, listing all available sections that can be manually added
  - 3. Scroll down to the **Emesis Output** and click the box 🗹 under the **Default Open** column
  - 4. Click the **Right arrow** icon next to the **Emesis Output** to expand this section.
  - 5. Click the box 🗹 next to **Emesis Amount** under the **On View** column. This section will now be displayed in iView.
  - 6. Click OK

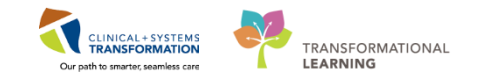

| CSTDEMO, ZEUS - 700004780  Customize 2 eferences Dynamic Groups                                                                                                    | 3 |
|----------------------------------------------------------------------------------------------------|---|
| Display Name 5 On View Default Open 3<br>Chest Tube Output<br>Continuous Renal Replacement Therapy<br>2 2 Emesis Output<br>Emesis Count<br>Emesis Description<br>Emesis Amount 5<br>Emesis Amount 5<br>Emesis Classic Residie Volume Est                                                                                                    |   |
| GI Tube     Image: Stress of the stress of the stress of the |   |
| Search for Item:                                                                                                    |   |

Once you refresh your page, you will see the **Emesis Output** section is now available in I&O and you can document against **Emesis Amount**.

- 1. In the appropriate time column, document **Emesis Amount =** *Moderate* in the cell
- 3. Click the **Sign** <sup>✓</sup> icon. You will now see this volume displayed in the patient's fluid balance.

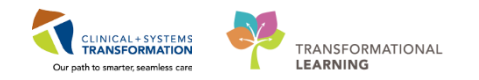

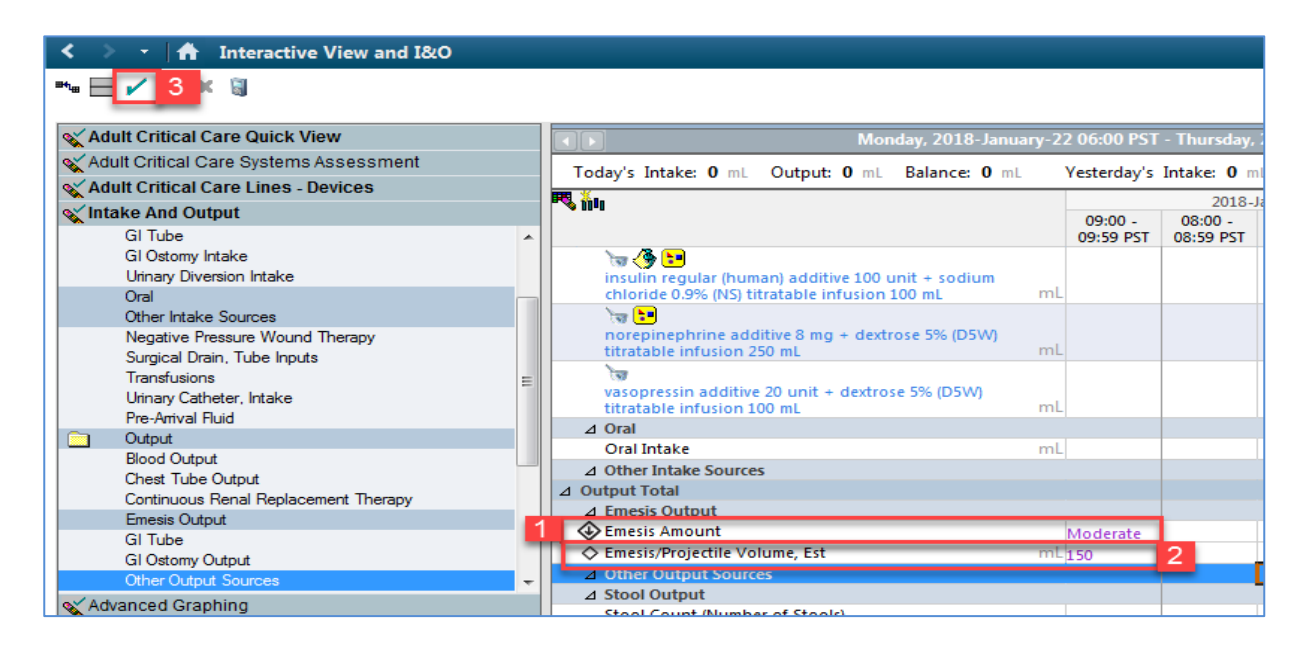

- Some values will require direct charting in the Intake and Output band.
- Values can be modified and uncharted within the I&O band
- A comment can be added to any cell by right clicking
- It is important to verify all volumes in I&O are accurate. The system automatically calculates fluid balance totals based on these volumes
- To add other Intake or Output sources, you will need to click on the Customize View icon to select the appropriate section to be added in.

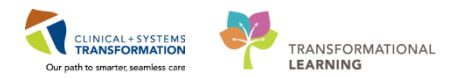

### **PATIENT SCENARIO 7 – Introduction to PowerForm**

#### Learning Objectives

At the end of this Scenario, you will be able to:

- Document in PowerForm through AdHoc Charting
  - View, Modify and Unchart an existing PowerForm

### **SCENARIO**

In this scenario, we will review another method of documentation.

As a critical care nurse you will be completing the following activities:

- Navigate and document on a new PowerForm using AdHoc
- View an existing PowerForm
- Modify an existing PowerForm
- Unchart an existing PowerForm

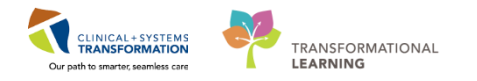

# Activity 7.1 – Opening and Documenting on PowerForms

**PowerForms** are the electronic equivalent of paper forms currently used to chart patient information.

Data entered in **PowerForms** can flow between iView flowsheets, Clinical Notes, the Problem List, Allergy Profile, and Medication Profile. The **AdHoc** folder is an electronic filing cabinet that allows you to find any PowerForm on an as needed basis.

Now a sample of Powerform is displayed. Let's review the layout:

- 1. The title of the current PowerForm you are documenting on
- 2. On the left hand side of the PowerForm is a list of form sections that can be documented
- 3. Form sections that have a red asterisk contain required field(s) that must be filled out
- 4. The **required field(s)** within the form section will be highlighted in yellow. You will be unable to sign the PowerForm unless all required fields are completed.

| P Admission History Adult CSTLE   | ARNING, DEMODELTA                                                                                    |                                   |                                                             | - • •               |
|-----------------------------------|----------------------------------------------------------------------------------------------------|-----------------------------------|-------------------------------------------------------------|---------------------|
| 🗸 🖬 🛇 🕱 🗖 🛧 🗣 📾                   |                                                                                                    |                                   |                                                             |                     |
| *Performed on: 27-Nov-2017        | ↓ 1422 ▲ PST                                                                                         |                                   |                                                             | By: TestUser, Nurse |
| General Information               | Violence and Aggressi                                                                                | on Screening                      |                                                             | <u> </u>            |
| Barriers to Communication         | violence and Aggressi                                                                                | Shreening                         |                                                             | -                   |
| Violence and Aggression Screening | Violence and Aggression Screening                                                                    | Additional Information            |                                                             |                     |
| Review Violence Risk Alert        | No risk assessed at this time                                                                        |                                   |                                                             |                     |
| * Advance Care Planning           | Previous history of violent behaviour                                                                |                                   |                                                             | E                   |
| 3 rium Screen                     | Current verbal threats of physical violence                                                          |                                   |                                                             |                     |
| RS Quick Screen                   | C Other:                                                                                             |                                   |                                                             |                     |
| CAGE-AID Assessment               | 4                                                                                                    |                                   |                                                             |                     |
| Nicotine Dependence Assessment    | If patient has a previous history of or curr                                                         | ent indication of violence or ago | gression, complete the remainder of the form as applicable. |                     |
| Psychosocial                      |                                                                                                    |                                   |                                                             |                     |
| Nutrition                         | Current Patient Presentation                                                                         | Curr                              | rent Presentation Additional Information                    |                     |
| Social History                    | Attack on object                                                                                     |                                   |                                                             |                     |
| Procedure History                 | Instrument of harm/weapon                                                                            |                                   |                                                             |                     |
| Family History                    | Physical threat                                                                                      |                                   |                                                             |                     |
|                                   | Unwanted sexual touch                                                                                |                                   |                                                             |                     |
|                                   | Verbal aggression with another behaviour or history<br>Verbal or written threat of physical violence | of violence                       |                                                             |                     |
| 2                                 | Dther:                                                                                               |                                   |                                                             |                     |
|                                   | Perceived Staff Approach Stressors                                                                   | Perc                              | ceived Staff Stressors Additional Information               |                     |
|                                   | Enforcing or authoritative     Denial or delay of request, action or item     Rushed or fast pace    |                                   |                                                             |                     |
|                                   | Sudden or unanticipated approach                                                                     |                                   |                                                             |                     |
|                                   | Unwelcome touch                                                                                      |                                   |                                                             | -                   |

Let's document on the **Advanced Care Planning** PowerForm. To open and document on a new PowerForm:

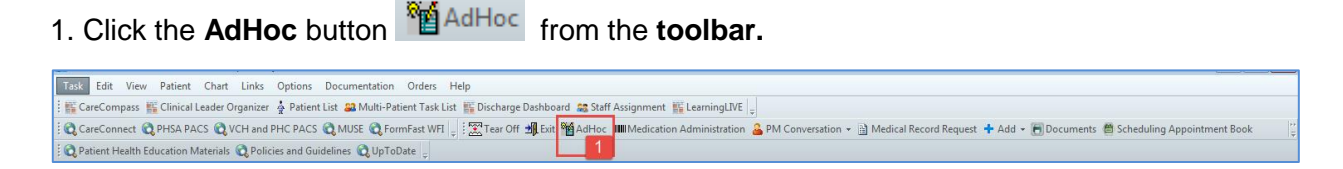

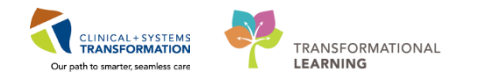

The **Ad Hoc Charting** window opens. It contains two panes. The left side displays folders that group similar forms together. The right side displays a list of Powerforms.

2. The Admission/Transfer/Discharge folder is now opened and a list of Powerforms is displayed on the right side of Ad Hoc Charting window. Select Advance Care Planning PowerForm.

| 3. Click the <b>Ch</b>                  | art button Chart                                                                                                    | ]. |             |
|-----------------------------------------|----------------------------------------------------------------------------------------------------|----|-------------|
| Ad Hoc Charting - Validate, IP-Critical | CareNurse                                                                                                    |    |             |
| All Items                               | Advision Histor Adv.     Advision Histor Adv.     Back Advision Information     Discharge Checklist     Discharge Planning Assessment     Expandion Record     Histor Advisor Disease Screening     Pre-Transfer/Transpot Checklist     Transpot Checklist     Advables and Belongings | ₽  |             |
|                                         |                                                                                                    |    | Chart 3 ose |

- 4. Fill in the following fields:
  - Advanced Care Plan= Yes
  - Type of Advance Care Plan= Advance Care Plan
  - Location Of Advance Care Plan= Family to bring in copy from home
- 5. To complete the PowerForm, click the **Sign** icon  $\checkmark$  and then refresh the screen.

**Note:** Using **Save Form** icon is discouraged because no other user will be able to view your documentation until it is signed.

| 27-Nov-2017 📮 💌 1442                                                                 | PST                                                                                                    |                                                                                    | By: 1                                                                             |
|--------------------------------------------------------------------------------------|----------------------------------------------------------------------------------------------------|------------------------------------------------------------------------------------|-----------------------------------------------------------------------------------|
| Advance Ca                                                                           | re Planning                                                                                                    |                                                                                    |                                                                                   |
| Advance Care Plan                                                                    | Yes     No     Unable to answer at this time                                                                                                    | Patient Wishes to<br>Receive Further<br>Information on<br>Advance Care<br>Planning | No     No     Documenting "Yes"     automatically fires     consult for follow up |
| Type of Advance<br>Care Plan                                                         | Advance Care Plan     Section 7 Standard Representative Agreement     Section 9 Enhanced Representative Agreement     Advance Care Plan Form     No Castloculturoary Resultation - Medical Order     Retual of Blood Product     Trause, Body, or Organ Donation     Other: | Advance Care Plan<br>Details                                                       |                                                                                   |
| Location of Advance<br>Care Plan                                                     | Copy to be obtained from previous records     Copy placed on paper chast     Family to bring in copy from home     Available as scanned document in EHB                                                                                                    | Reason Copy Cannot<br>Be Obtained                                                  |                                                                                   |
| Documenting "Unable to<br>obtain copy" automatically<br>fires consult for follow up. | C Unable to obtain copy<br>O Other:                                                                                                    |                                                                                    |                                                                                   |

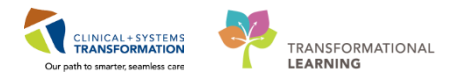

PowerForms are electronic forms used to chart patient information.

- The AdHoc button MAdHoc in the toolbar allows you to locate a new Powerform on an as needed basis.
- PowerForms may be broken up into several sections. Section headings are displayed to the left side of the PowerForm.

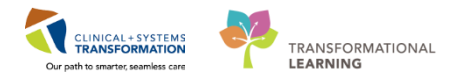

## Activity 7.2 – Viewing an existing PowerForm

1 Throughout your shift, you may need to view previously documented PowerForms.

#### To view a PowerForm:

- 1. Select Form Browser in the Menu
- 2. For a PowerForm that has been modified , (**Modified**) appears next to the title of the document
- 3. For a PowerForm that has been entered incorrectly and has been uncharted, (**In Error**) appears next to the title of the document
- 4. For a PowerForm that has been completed and signed, (**Auth (Verified)**) appears next to the title of the document
- 5. When a PowerForm is saved, it is not complete and cannot be viewed by another user. (In **Progress**) appears next to the title of the document.

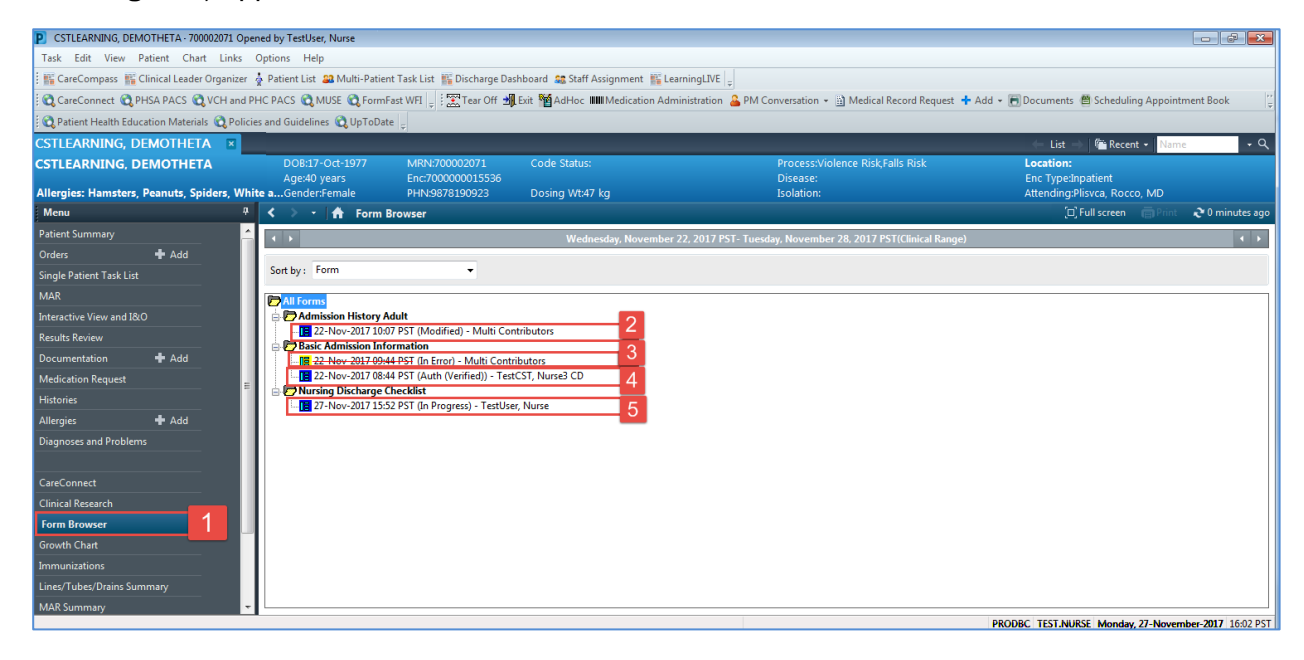

### Key Learning Points

Existing PowerForms can be accessed through the Form Browser

A form can have different statuses (e.g. Modified, In Error, Auth Verified and In Progress)

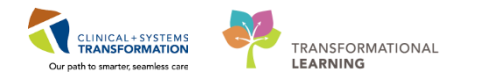

# Activity 7.3 – Modify an existing PowerForm

It may be necessary to modify PowerForms if the information was entered incorrectly.

**Note**: if new or updated information needs to be documented, it is recommended to start a new PowerForm and not to modify an already existing PowerForm.

Let's modify the Advanced Care Planning form.

To modify a PowerForm select it from within Form Browser:

- 1. Right-click on the most recently completed **Advance Care Planning** form within **Form Browser**
- 2. Select Modify

1

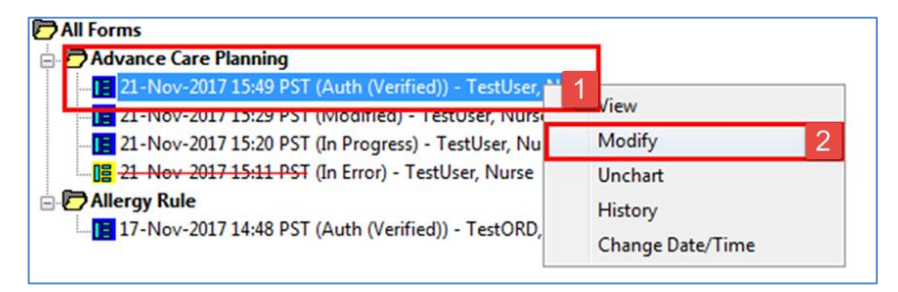

- 3. Change the selection for Advance Care Planning from Yes to No
- 4. Click the **Sign** icon  $\checkmark$  to complete the documentation and then refresh the screen.

| ✓         4 <sup>™</sup> Image: Second second sec                                                           | ICU-Nurse |
|----------------------------------------------------------------------------------------------------|-----------|
| *Performed on: 19-Jan-2018 T 1306 PST By: TestUser,                                                                                                    | ICU-Nurse |
|                                                                                                    |           |
| Advance Care Pic Advance Care Planning                                                                                                    | Î Î       |
| Advance Care Plan           Advance Care Plan         Patient Wishes to           Receive Further         No           Documenting "Yes"         automatically fres           Consult for follow up.         Patient Wishes to                                                                                                    |           |
| Type of Advance<br>Care Plan       Advance Care Plan         Section 7 Standard Representative Agreement       Advance Care Plan Details         Advance Care Plan Form       No Cardiopulmonay Resuccitation - Medical Order         Refuta do Blood Product       Tissue, Body, or Organ Donation         Other:       Other:                                                                                                    |           |
| Location of Advance Care Plan Care Plan Copy laced on paper chat Care plan Copy alcoed on paper chat Care plan Copy alcoed on paper chat Care plane Copy alcoed on paper chat Care plane Care plane Care plane Care plane Care plane Care plane Care plane Care plane Care plane Care plane Care plane Care plane Care plane Care plane Care plane Care plane Care plane Care plane Care plane Care plane Care plane Care plane Care plane Care plane Care plane Care p |           |
| ۲ In Pre                                                                                                    | gress     |

When you return to this document in the form browser, it will show the document has been modified.

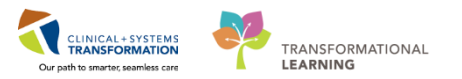

A document can be modified if needed

A modified document will show up as (Modified) in the Form Browser

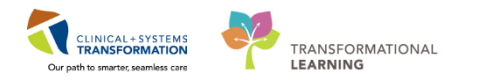

# **Activity 7.4 – Uncharting an Existing PowerForm**

It may be necessary to **Unchart** an existing PowerForm if, for example, the PowerForm was completed on the wrong patient or it was the wrong PowerForm. Let's say the **Advanced Care Planning** form was documented in error.

To unchart the PowerForm, within Form Browser:

- 1. Right-click on Advance Care Planning
- 2. Select Unchart

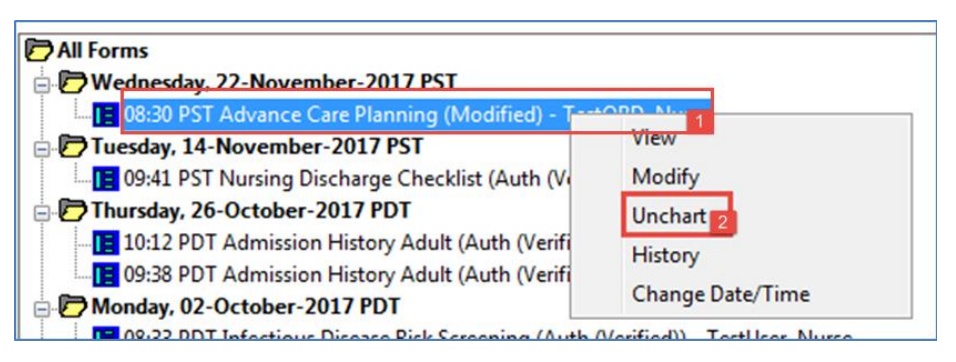

- 3. The **Unchart** window opens. Enter reason for uncharting in the **Comment** box = *Wrong PowerForm*
- 4. Click the **Sign** icon  $\checkmark$  to complete the documentation and then refresh your screen

| P Advance Care       | Planning (Unc            | hart) - Validate, IP | -CriticalCareNu    | rse            | ×                   |
|----------------------|--------------------------|----------------------|--------------------|----------------|---------------------|
| 🗹 4 🌂 🗖              |                          |                      |                    |                |                     |
| *Performed on:       | 19-Jan-2018              | × v 1306             | PST                | By:            | TestUser, ICU-Nurse |
| Unchart<br>to 'In Er | ting this form v<br>ror' | will change the sta  | atus of all the re | esults associa | ated with this form |
| Comment:             |                          |                      |                    |                |                     |
| Wrong Powerf         | orm)                     |                      |                    |                |                     |
|                      |                          |                      |                    |                | 3                   |

Uncharting the form will change the status of all the results associated with the form **In Error**. A redstrike through will also show up across the title of the **PowerForm**.

| All Forms                           |               |  |  |  |  |  |
|-------------------------------------|---------------|--|--|--|--|--|
| 🖶 🗁 Wednesday, 22-November-2017 PST |               |  |  |  |  |  |
|                                     | estORD, Nurse |  |  |  |  |  |

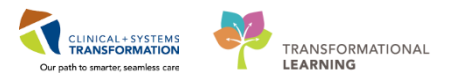

A document can be uncharted if needed.

An uncharted document will show up as In Error in the Form Browser

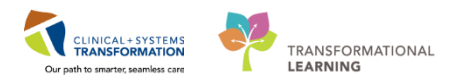

## PATIENT SCENARIO 8 – Review and Complete Tasks in CareCompass

#### **Learning Objectives**

At the end of this Scenario, you will be able to:

- Understand what tasks are
- Navigate to the task list in CareCompass
- Review and complete tasks through documentation

### SCENARIO

As a critical care nurse, you will be completing the following activities:

- Navigate and review tasks in CareCompass
  - Document completed tasks by using PowerForms and iView

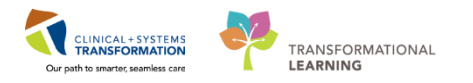

## **Activity 8.1 – Review and Complete Tasks in CareCompass**

**Tasks** are activities that need to be completed for the patient. Tasks are generated by certain orders or rules in the system and show up in a list format to notify the clinician to complete specific patient care activities. They are meant to supplement your current paper to-do list and represent activities that are outside of regular care.

**Note:** Not all orders will trigger a task. For example, collecting a sputum sample is tasked as it is not a regular occurrence, whereas vital signs are part of basic daily care and therefore are not tasked.

Let's locate tasks on your patient:

- 1. Clicking **CareCompass** button **CareCompass** in the Toolbar navigates you back to **CareCompass**.
- 2. Scheduled tasks for multiple patients are summarized in the Activity Timeline.
- 3. Hover over the patient's name and the **grey forward arrow** icon appears. Click the same icon to open the single patient task list.
- 4. Review the tasks for your patient in the task box.

| Task Edit View                                                                                                    | Patient Chart Links Navigation Help                                |                                   |                                                                                                    |        |                 |                |                                            |  |  |  |
|----------------------------------------------------------------------------------------------------|--------------------------------------------------------------------|-----------------------------------|----------------------------------------------------------------------------------------------------|--------|-----------------|----------------|--------------------------------------------|--|--|--|
| 🗱 CareCompanser 🧃 ulteader Organizer 🛓 Patient list 🖴 Multi-Patient Task list 🔣 Discharge Dathboard 📾 Staff Assignment 🎬 Learning LIVE                                                                                              |                                                                    |                                   |                                                                                                    |        |                 |                |                                            |  |  |  |
| 🔯 Care-Connect 💭 matrixes 🖄 VCH and PHC PACS 🕲 NUSE 🕲 Formizes Wit 🔄 🗐 Adriece 📾 Medication Administration 🖕 PM Conversation + 🗋 Medical Record Request + Add + 📆 Documents 🎆 Scheduling Appointment Book 🔐 Discom Reporting Portal |                                                                    |                                   |                                                                                                    |        |                 |                |                                            |  |  |  |
| C Petient Health Education Materials & Policies and Guidelines & UpToDate                                                                                                    |                                                                    |                                   |                                                                                                    |        |                 |                |                                            |  |  |  |
| CSTLEARNING, D                                                                                                    | DEMOALPHA 💌 CSTLEARNING, DEMOTHETA 💌                               |                                   |                                                                                                    |        |                 | CSTPRODOST, JL | STINE • Mi Recent • Name                   |  |  |  |
| CareCompass                                                                                                    |                                                                    |                                   |                                                                                                    |        |                 | (C)            | Full screen 🛛 🗇 Print 🛛 🗞 4 hours 58 minut |  |  |  |
| 的目前目                                                                                                    | 🔍 🔍   100% 🔹   🌑 🌑 🏠                                               |                                   |                                                                                                    |        |                 |                |                                            |  |  |  |
| Patient List: Lori                                                                                                    | S 💌 💥 List Maintenance 🛛 💠 Add Patient 🛛 💰 Establish Relationships |                                   |                                                                                                    |        |                 |                | (i) 0                                      |  |  |  |
| Location                                                                                                    | Patient                                                            | CSTPRODOST, JUSTINE               | Age: 26yrs                                                                                                    | Sex: F | DOB: 01/19/1991 | MRN: 700002377 | Encounter #:                               |  |  |  |
| -                                                                                                    | CSTPROD, CHECK EMPI                                                |                                   |                                                                                                    |        |                 |                | 700000003771                               |  |  |  |
|                                                                                                    | 17yrs   F  <br>No Allergies Recorded                               | Scheduled/Unscheduled PRN/Cont    | tinuous Plans of Care Patient Informatio                                                                                              | n      |                 |                |                                            |  |  |  |
| DAGU 1 . 27                                                                                                    | COTRADOCT NUTTING                                                  | 🖌 🖸 🗊 📝 🛛 2 Hours                 | 4 Hours 12 Hours                                                                                                    |        |                 |                |                                            |  |  |  |
| PAC0 1 - 27                                                                                                    | 26yrs   F                                                          | Current                           |                                                                                                    |        |                 |                |                                            |  |  |  |
|                                                                                                    | No Known Allergies                                                 | Vrinalysis Macroscopic (dipstic)  | Winalysis Macroscopic (dipstick) with Microscopic Nurse Collect Urine, Routine, Unit collect, Collection: 2017-May-10 10:56 PDT, once |        |                 |                |                                            |  |  |  |
| 619 - 01                                                                                                    | LINESTUBESDRAINS, KATHY                                            | Unscheduled                       |                                                                                                    |        |                 |                |                                            |  |  |  |
|                                                                                                    | 9m 2w   F  <br>No Known Allergies                                  | Medication History                |                                                                                                    |        |                 |                |                                            |  |  |  |
| 201 0114                                                                                                    |                                                                    | 18:00 (No Activities)             |                                                                                                    |        |                 |                |                                            |  |  |  |
| 301-01M                                                                                                    | 32yrs   M                                                          | Interdisciplinary (No Activities) |                                                                                                    |        |                 |                |                                            |  |  |  |
|                                                                                                    | Allergies                                                          |                                   |                                                                                                    |        |                 |                |                                            |  |  |  |
|                                                                                                    |                                                                    |                                   |                                                                                                    |        |                 |                |                                            |  |  |  |
|                                                                                                    |                                                                    |                                   |                                                                                                    |        |                 |                |                                            |  |  |  |
|                                                                                                    |                                                                    |                                   |                                                                                                    |        |                 |                |                                            |  |  |  |
|                                                                                                    |                                                                    |                                   |                                                                                                    |        |                 |                |                                            |  |  |  |
|                                                                                                    |                                                                    |                                   |                                                                                                    |        |                 |                |                                            |  |  |  |
|                                                                                                    |                                                                    |                                   |                                                                                                    |        |                 |                |                                            |  |  |  |
|                                                                                                    |                                                                    |                                   |                                                                                                    |        |                 |                |                                            |  |  |  |
|                                                                                                    |                                                                    |                                   |                                                                                                    |        |                 |                |                                            |  |  |  |
|                                                                                                    |                                                                    |                                   |                                                                                                    |        |                 |                |                                            |  |  |  |
|                                                                                                    |                                                                    |                                   |                                                                                                    |        |                 |                |                                            |  |  |  |
| Activity Timeline                                                                                                    |                                                                    |                                   |                                                                                                    |        |                 |                |                                            |  |  |  |
|                                                                                                    |                                                                    | 1                                 |                                                                                                    |        |                 |                |                                            |  |  |  |
|                                                                                                    |                                                                    |                                   |                                                                                                    |        |                 |                |                                            |  |  |  |
|                                                                                                    |                                                                    |                                   |                                                                                                    |        |                 |                | Done Not Done Doc                          |  |  |  |
| Overdue                                                                                                    | 17:00 18:00 19:00 2                                                |                                   |                                                                                                    |        |                 |                | 4                                          |  |  |  |

<sup>2</sup> The task box contains different tabs which help to categorize patient tasks.

To see different information you can navigate to:

1. Scheduled/Unscheduled tasks tab
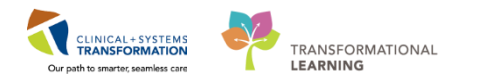

- 2. PRN/Continuous tab
- 3. Plans of Care tab
- 4. Patient Information tab

When a patient is admitted, the Clinical Information System (CIS) generates multiple admission tasks. These tasks are tailored to patient's age and location. **Basic Admission Information Adult** is one of these tasks. Let's complete this task by documenting:

#### 5. Select Basic Admission Information Adult

### 6. Click **Document** button

| CareCompass       | 👫 Clinical Leader Organizer 🎍 Patient Li                             | st 🚨 Multi-Patient Task List 👫 Discharge | Dashboard 🚉 Staff Assignment 🌇 LearningLWE 💡                                                                                                    |                                                                                                    |              |
|-------------------|----------------------------------------------------------------------|------------------------------------------|----------------------------------------------------------------------------------------------------|----------------------------------------------------------------------------------------------------|--------------|
| ; C PACS C Form   | Fast WFI 🛫 🕄 🎝 Exit 🦉 AdHoc 🎟 Med                                    | ication Administration 🔒 PM Conversation | 🔹 🛁 Communicate 👻 🔄 Medical Record Request. 🌩 Add 👻 🕞 Documents. 😂 Scheduling Appointment Book. 🕍 Discern Reporting Portal 🖕                                                 |                                                                                                    |              |
| CSTLEARINING, I   | JEMUALPHA                                                            |                                          | CSTLEANNING, DEM                                                                                                    | The content of the content of the co | ame          |
| CareCompass       |                                                                      |                                          |                                                                                                    | U, Full screen C                                                                                                    | to minutes a |
|                   |                                                                      | 7.40                                     |                                                                                                    |                                                                                                    |              |
| Patient List: Pra | tice List **                                                         | 🖞 📉 List Maintenance 🛛 🛉 Add Patier      | t 🦨 Establish Relationships                                                                                                    |                                                                                                    | 😝 3 😡        |
| Location          | Patient                                                              |                                          | CSTLEARMING 1 DOE:01/01/1937 H81:700008217                                                                                                    | Encounter #:<br>7000000015060                                                                                                    | 0            |
| 620 - 02          | CSTLEARNING, DEMODELTA<br>80yrs   M   -<br>No Allergies Recorded   - | ·                                        | Scheduled/Unscheduled PRIV/Continuous Plans of Care Patient Information                                                                                                    |                                                                                                    |              |
| 624 - 02          | CETLEADNING DEMOALDUA                                                |                                          | 2 Hours 4 Hours 12 Hours                                                                                                    |                                                                                                    |              |
| 064 - 06          | 80yrs   M                                                            |                                          | Current                                                                                                    |                                                                                                    | *            |
| 624 - 03          | No Known Allergies                                                   |                                          | Basic Admission Information Aduit Basic Admission Information 17-Nov-2017 14/28 PST, Stop: 17-Nov-2017 14/28 PST<br>Comment: Order entered secondary to inpatient admission. |                                                                                                    |              |
|                   | 80yrs   M  <br>Allergies                                             | ٩                                        | Amission History Adult 17-Hov-2017 14-28 PST. Stop: 17-Nov-2017 14-28 PST<br>Comment: Order entered secondary to inpatient admission.                                        |                                                                                                    |              |
| 624 - 04          | CSTLEARNING, DEMOTHETA<br>80yrs   M                                  |                                          | Braden Assessment 17-Nov-2017 14:28 PST, Sisop 17-Nov-2017 14:28 PST<br>Comment: Order entered secondary to inpatient admission.                                             |                                                                                                    |              |
|                   | Allergies -                                                          |                                          | Infectious Disease Screening 17-80w-2017 14.28 PBT<br>Comment: Order entered secondary to inpatient admission.                                                               |                                                                                                    |              |
|                   |                                                                      |                                          | Morse Fall Risk Assessment Norse Fall Risk Scale 17-Nov-2017 14.28 PST, Stop: 17-Nov-2017 14.28 PST<br>Comment: Order entered secondary to inpatient admission.              |                                                                                                    |              |
|                   |                                                                      |                                          | Unscheduled                                                                                                    |                                                                                                    |              |
|                   |                                                                      |                                          | Valuables and Belongings                                                                                                    |                                                                                                    |              |
|                   |                                                                      |                                          | Admission Discharge Outcomes Assessment                                                                                                    |                                                                                                    |              |
|                   |                                                                      |                                          | 15:00 (No Activities)                                                                                                    |                                                                                                    |              |
|                   |                                                                      |                                          | Interdisciplinary (No Activities)                                                                                                    |                                                                                                    | _            |
|                   |                                                                      |                                          |                                                                                                    |                                                                                                    |              |
|                   |                                                                      |                                          |                                                                                                    |                                                                                                    |              |
| Activity Timeline |                                                                      |                                          |                                                                                                    |                                                                                                    |              |
|                   |                                                                      |                                          |                                                                                                    |                                                                                                    |              |
|                   |                                                                      |                                          |                                                                                                    | Done Not (                                                                                                    | 6 Document   |
| Overdue           | 14:00                                                                | 15:00 16:00                              |                                                                                                    |                                                                                                    |              |

**Note:** If a task is associated with documentation, clicking **Document** button takes you directly to the appropriate documentation within the patient's chart, either in iView or to a PowerForm. Basic Admission Information Adult is a PowerForm.

3 Once you click **Document**, the **Basic Admission Information** PowerForm will pop up. This form is used to document a patient's allergies, weight, and home medications.

**Note**: Patient information that stays relatively static may be pre-populated throughout the chart if it was previously entered by another clinician and will be populated within the PowerForm. In this case, allergies and weight are populated as they may have been entered in ED.

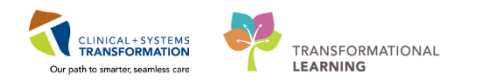

To complete this PowerForm:

- 1. Review the allergies and select Mark All as Reviewed
- 2. Select Weight and review the previously documented weight of 75kg.

| P Basic Admission In         | Information - CSTLEARNING, DEMODELTA |                                                                        |                     |
|------------------------------|--------------------------------------|------------------------------------------------------------------------|---------------------|
| 🗸 🖬 🚫 🔌 🕅                    | 🛿 🛧 🗢 🖾 🔛                            |                                                                        |                     |
| *Performed on: 20-           | 0-Nov-2017 💌 💌 1537 💽 PST            |                                                                        | By: TestUser, Nurse |
| Alergies 2                   | Allergies                            |                                                                        | ^                   |
| Weight     Medication Histor |                                      |                                                                        |                     |
| 1                            | Mark All as Reviewed                 |                                                                        |                     |
| _                            | Add Modify O No Known Allergi        | es 🖓 No Known Medication Allergies 🔗 Reverse Allergy Check Display All | <b>_</b>            |
|                              |                                      |                                                                        |                     |
|                              | D/A Substance                        | Category Severity Reactions Interaction Comments Source Reaction       | tion Statu:         |
|                              | Ho klown Alergies                    | Didy Acit                                                              |                     |
|                              |                                      | **                                                                     |                     |
|                              | •                                    | III.                                                                   | 4                   |
|                              |                                      |                                                                        |                     |
|                              |                                      |                                                                        |                     |
|                              |                                      |                                                                        |                     |
|                              |                                      |                                                                        |                     |
|                              |                                      |                                                                        |                     |
|                              |                                      |                                                                        |                     |
|                              |                                      |                                                                        |                     |
|                              |                                      |                                                                        |                     |
|                              |                                      |                                                                        |                     |
|                              |                                      |                                                                        |                     |
|                              |                                      |                                                                        |                     |
|                              |                                      |                                                                        |                     |
|                              |                                      |                                                                        |                     |
|                              |                                      |                                                                        |                     |
|                              |                                      |                                                                        |                     |
| 4                            | <                                    |                                                                        | •                   |
|                              |                                      |                                                                        | In Progress         |

#### 1. Select Medication History

4

- 2. Review current medications that are ordered for your patient.
- 3. Click the **Sign** ✓ icon. After signing the **PowerForm**, you will be brought back to CareCompass.

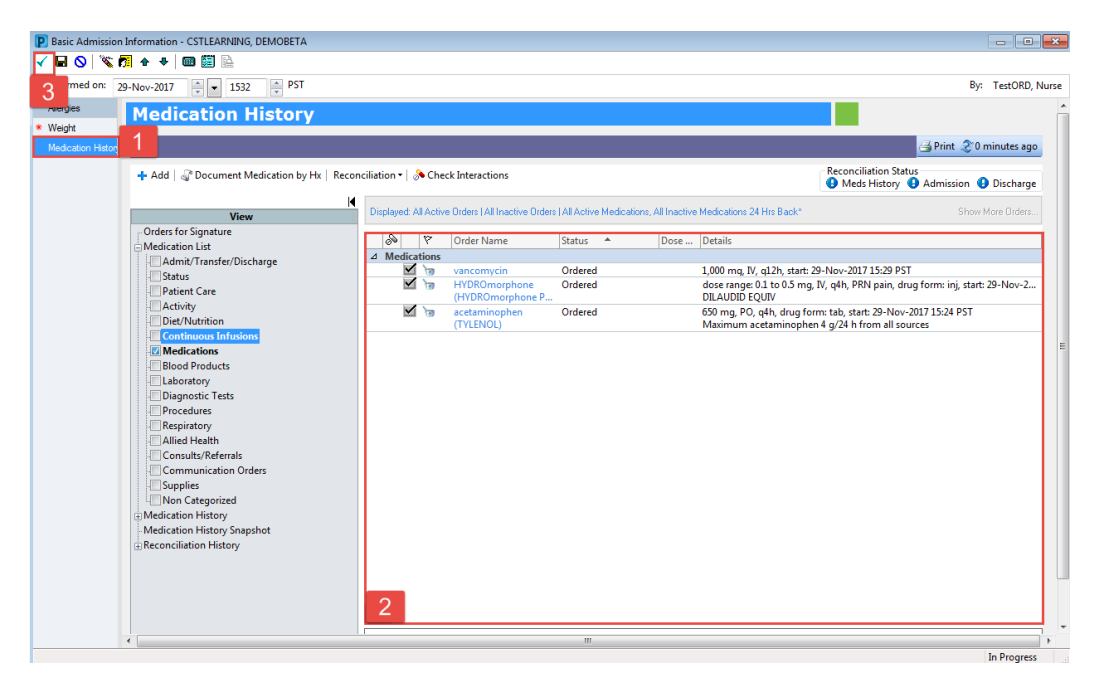

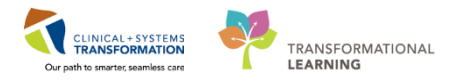

4. Click **Refresh** icon to update the CareCompass. You will find the **Basic Admission Information** task has been removed from the patient's task list after completing the documentation.

| Validate, IP-CriticalCareNurse                                                                  | Validate, IP-CriticalCareNurse 👻 🌆 Recent 🗙 Name 💌                                                                                                    |
|-------------------------------------------------------------------------------------------------|----------------------------------------------------------------------------------------------------|
| CareCompass                                                                                     | □ Full screen 4 😵 O minutes a                                                                                                    |
| A                                                                                               | kô                                                                                                    |
| Patient List: test 💌 💥 List Maintenance 💠 Add Patient                                           | 🔹 Establish Relationships 🕴 6 💿                                                                                                    |
| Location Patient                                                                                | Validate, IP-CriticalCareNurse Age: 41yrs Sex: M DOB: 01/13/1977 MRII: 760000659 Encounter #: O                                                                                                    |
| 7EL - 06 A Validate, IP-CriticalCareNurse<br>41yrs   M   Attempt CPR, Full Code<br>Attempt (PA) | Scheduled/Unscheduled PRII/Continuous Plans of Care Patient Information                                                                                                    |
| Aleigies NPO                                                                                    |                                                                                                    |
|                                                                                                 | Intensive Care Delinium Screening Checklist 2018-Jan-14 06:00 PST, to be done at 06:00 and as needed Instruction; to be done at 06:00 and 10:00 and as needed Instruction; to be done at 06:00 and 10:00 and 10:00 and 10:00 |
|                                                                                                 | Arternal Blood Gas Nurse Collect Whole Blood, Urgent, Unit collect, Collection: 2017-Dec/27 12:14 PST, once     Commont: SPECIAL COLLECTION PEOLIDENELITS: Please refer to essentia calculational Tool Monute                                                                                                    |
|                                                                                                 | Done Not Done Document                                                                                                    |

**Note:** An accurate and comprehensive medication history is needed before medication reconciliation can be completed by the provider. This is known as the Best Possible Medication History (BPMH). For patients admitted from the ED, a pharmacy technician will complete the BPMH where possible. Where a pharmacy tech is unable to do so, the BPMH may need to be completed by the admitting nurse. Please refer to the BPMH Quick Reference Guide for detailed instructions on how to complete this when necessary.

5 Let's complete another admission task

Complete Braden Assessment task:

- 1. Select Braden Assessment task
- 2. Click **Document** button Document

**Note:** If a task is associated with documentation, clicking **Document** takes you directly to the appropriate documentation within the patient's chart. Braden Assessment is documented in Interactive View and I&O (iView).

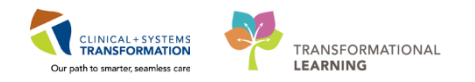

|   | d Patient 🗳 Establish Ratifornitipe                                    |                                                               |                                                           |                                          |                | •                              | 3 |
|---|------------------------------------------------------------------------|---------------------------------------------------------------|-----------------------------------------------------------|------------------------------------------|----------------|--------------------------------|---|
|   | LEARNING, CRITICALCARE                                                 | Aper-41ym                                                     | Sec.10                                                    | 008:10/05/1976                           | HBN: 700007928 | Crickenter #:<br>2000000013164 |   |
|   | C Scheduled/Unecheduled PR00/Continue                                  | NE   Plane of Care   Patient                                  | t Information                                             |                                          |                |                                |   |
|   | P 🗅 🗇 🗭 🔹 2 Hours                                                      | 4 Hours 12 Hours                                              | n                                                         |                                          |                |                                |   |
|   | Carrent                                                                |                                                               |                                                           |                                          |                |                                |   |
|   | Basic Admission Information Adult                                      | Tasic Admission Information (2)                               | 7-Nov-2017 98:35 PST, 0                                   | og: 07-Nov-2017 08:35 PST                |                |                                |   |
| • | Administra History Adult 07-Nov-201     Comment: Order entered seconds | 7 09:35 P0T, Blog: 07-Nov-201<br>vy to inpatient admission.   | 7 09:35 P97                                               |                                          |                |                                |   |
|   | 1 Breden Assessment 07-90v-2017 0<br>Comment Order entered second      | 9.35 PST. Stop. 07-Nov-2017 O<br>ry to impatient admission    | 0.35 PST                                                  |                                          |                |                                |   |
|   | Intectious Disease Screening 07-M<br>Commant: Order entered seconds    | w2017 0935 PST<br>ry to inputient admission.                  |                                                           |                                          |                |                                |   |
|   | Blood Culture (Blood Culture x2) fau<br>Comment: SPECIAL COLLECTION    | se Collect Blood, Urgent, Unit<br>VREQUIREMENTS: Playou ref   | Collect, Collection: 07-Ho<br>er to specific site Laborat | v2017 13:03 PST, once<br>sty Test Manual |                |                                |   |
|   | Blood Culture Nurse Collect Blood, C<br>Comment: BPECIAL COLLECTION    | irgent, Unit Collect, Collection<br>(REQUIREMENTS: Please ref | 07.44ov-2017 13.04 PST.<br>er to specific site Laborat    | ince<br>iry Test Manual.                 |                |                                |   |
|   | Unscheduled                                                            |                                                               |                                                           |                                          |                |                                |   |
|   |                                                                        |                                                               |                                                           |                                          |                |                                |   |

3. Double click the blue box to the right of the section name **Braden Assessment**. A check mark inside the blue box will appear , and the section is now active for documentation. You can move through the cells by pressing **Enter**.

Document using the following data:

- Sensory Perception Braden = Slightly Limited
- Moisture Braden = Occasionally moist
- Activity Braden = Bedfast
- Mobility Braden = Very limited
- Nutrition Braden = Very poor
- Friction and Shear Braden = Potential problem
- Braden Score = 12 (automatically calculates)
- Braden Interventions Initiated = Yes
- 4. Click the **Sign** ✓ icon. You will notice that your documentation changes from purple text to black text once signed.

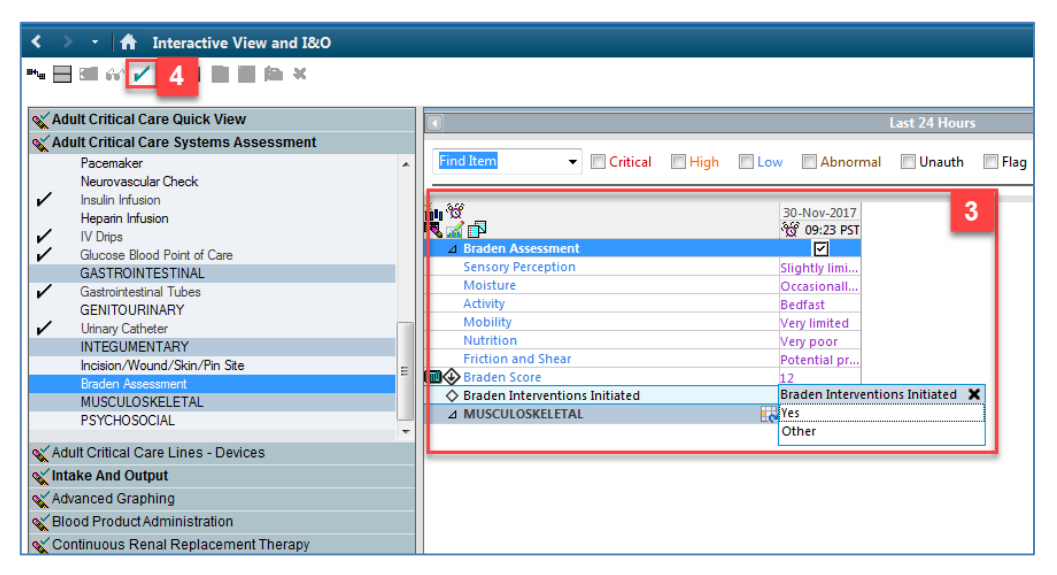

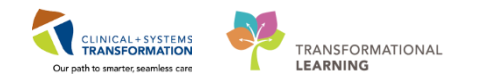

**Note**: When text appears in blue it means there is a hyperlink attached. Clicking on the hyperlink opens a window that provides additional information to clarify or support documentation decisions.

6 Let's complete one final task. You have collected a urine sample from your patient.

- 1. Navigate back to CareCompass by clicking **CareCompass** button **Section** in the Toolbar
- 2. Hover over the patient's name and the **grey forward arrow** icon appears. Click the same icon to open the single patient task list.
- 3. Select Urine Culture (Urine C&S)
- 4. Click **Done** button Done.
- 5. A **Nurse Collect (Chart Done)** box appears. Fill in date and time that urine culture is collected and then click **OK**. After clicking OK, the Urine Culture task is removed from the patient's task list.

| Task Edit View Patient Chart Links Navigation Help                                                                                                    |
|----------------------------------------------------------------------------------------------------|
| 👫 CareCompass 1 nical Leader Organizer 🖕 Patient List 🎎 Multi-Patient Task List 🎎 Staff Assignment 🎼 LearningLUX 🗒 🛱 CareConnect 🛱 PHSA PACS 🛱 VCH and PHC PACS 🛱 MUSE 🚳 FormFast WFI 💡                                              |
| 🔄 Exit 🔮 AdHoc 📲 Hedication Administration 🔮 PM Conversation 🔹 🗿 Medical Record Request 💠 Add 🔹 📻 Documents 🏙 Scheduling Appointment Book 📾 Discent Reporting Portal 💽 HAware 🖕                                                      |
| 🖸 🔯 Patient Health Education Materials 🖏 Policies and Guidelines 🖏 UpToDate 💡                                                                                                    |
| Validate, IP-CriticalCareNurse - Minecent - Name - Validate, IP-CriticalCareNurse - Minecent - Name -                                                                                                    |
| 🖸 Full screen 🗍 Print 🕹 0 minutes                                                                                                    |
|                                                                                                    |
| Patient Latz   test 🔍 📉 Kat Maintenance 🕂 Add Patient 💰 Establish Relationships 🕹 6 🥥                                                                                                    |
| Location Patient Validate, IP-CriticalCareNurse Age:413ys Sec:M D08:01/13/1977 H81:76000059 ZB000000059 ZB000000089 ZB0000000059                                                                                                    |
| 78L-06 ▲ Valkate, IP-CriticalCareNurse<br>Alysis IN Attempt CPR, Eli Code                                                                                                    |
| Alergies   NPO                                                                                                    |
| V III Collect (Chart Done) - Validate (JP-Critical CareNuise                                                                                                    |
| 2 Date/Time: 15-Jan-2010 1 1 1 1 1 2 1 2 1 PS1                                                                                                    |
| Comme Performed by: TetUser. ICUNurse                                                                                                    |
| 5 OK Cancel                                                                                                    |
| septic short                                                                                                    |
| Arterial Blood Gas Nurse Collect Whole Blood, Urgent, Unit collect, Collection: 2017-Dec-27 12:14 PST, once                                                                                                    |
| Comment: SPECIAL COLLECTION REQUIREMENTS: Please refer to specific site Laboratory Test Manual.                                                                                                    |
| Respiratory (lower) Culture (Sputum Culture) Nurse Collect Tracheal Aspirate, Urgent, Unit Collect, Collection: 2917-Dec 27 12:14 PBT, once                                                                                          |
| If Unine Culture Nurse Colled Unine Indivelling catheter, Routine, Unit Collect, Collection 2018-Jan-15 15:00 PST, once<br>Comment: SPECIAL COLLECTION REQUIREMENTS: Please refer to specific site Laboratory Test Manual.         3 |
| Unscheduled                                                                                                    |
| C Valuables and Belongings                                                                                                    |
| Admission Discharge Outcomes Assessment                                                                                                    |
| Done 4 one Document                                                                                                    |
| Activity Timeline                                                                                                    |

**Note:** For the purpose of this workbook, the additional Admission tasks will not be addressed in this workbook but will need to be completed in your clinical setting. It is important to review CareCompass and patient task lists throughout your shift to view new orders and results, tasks and more.

| Key Learning Points                                                                                         |
|----------------------------------------------------------------------------------------------------|
| Tasks are electronic notifications that alert nurses to patient-related activities that require completion. |
| Tasks can be viewed and completed within CareCompass by clicking "Document" or "Done".                      |
| Completion of a task will remove the task from the patient task list.                                       |
| CareCompass should be reviewed throughout the shift.                                                        |

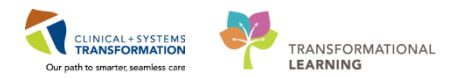

# **PATIENT SCENARIO 9 - Document an Allergy**

#### Learning Objectives

At the end of this Scenario, you will be able to:

Document an Allergy

### SCENARIO

Your patient is sedated, so you verify his allergy status with his wife. She mentions that her husband is allergic to eggs as he usually develops a mild rash.

As a critical care nurse you will be completing the following activity:

Add an allergy to the patient's chart

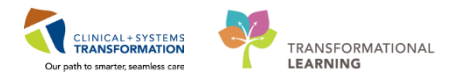

# 🔹 Activity 9.1 – Add an Allergy

#### To document an allergy:

1

1. Navigate to the Allergies section of the Menu and click + Add

| E CareCompass M Clinical Lead                                                                                                    | r Organizer 🤵 Patient List 🚘 Multi-Patient Tas                                                                                              | k List 🚉 Stall Assignme                                          | nnt 15 Learnin                         | gLIVE 📮                | CareConnect Q PHSA      | ACS Q VCH                                       | ind PHIC PACS                                                    | NJSE 📿 FormFast V                                                            | NFI                                                                                                    |                |                                                                                |              |
|----------------------------------------------------------------------------------------------------|----------------------------------------------------------------------------------------------------|------------------------------------------------------------------|----------------------------------------|------------------------|-------------------------|-------------------------------------------------|------------------------------------------------------------------|------------------------------------------------------------------------------|----------------------------------------------------------------------------------------------------|----------------|--------------------------------------------------------------------------------|--------------|
| Tear Off n Exit MAdHos II                                                                                                    | IMedication Administration 🔒 PM Conversation                                                                                                | • 🔄 Medical Record R                                             | Request 🕂 Ad                           | d . Doci               | uments 🗂 Scheduling App | intment Book                                    | 🔄 iAmpre 🔒 Discer                                                | n Reporting Portal                                                           |                                                                                                    |                |                                                                                |              |
| Patient Health Education Mater                                                                                                    | als Q Policies and Guidelines Q UpTeDate                                                                                                    |                                                                  |                                        |                        |                         |                                                 |                                                                  |                                                                              |                                                                                                    |                |                                                                                |              |
| LEARNING, CRITICALCARE                                                                                                    | 0                                                                                                    | -                                                                |                                        |                        |                         |                                                 |                                                                  |                                                                              |                                                                                                    | ← Liz → 降      | Recent - Name                                                                  | - 0          |
| LEARNING, CRITICALCARI                                                                                                    | MRN/700007920 Code Status:Attempt CPR, Full Code<br>Enc/200000013164                                                                        |                                                                  |                                        |                        | 1                       | Process:Difficult Intubation/Airway<br>Disease: |                                                                  |                                                                              | Location:LGH ICU: IC04; 01<br>Enc Type:Inpatient                                                         |                |                                                                                |              |
| Allergies: Adhesive Bandage, L                                                                                                    | itex, No Known M Gender Male                                                                                                    | PHN:9876487657                                                   | Dos                                    | ng Wti75 k             |                         |                                                 | solation:                                                        |                                                                              | Atten                                                                                                    | ding:TestUser, | CriticalCare-Physi                                                             | ian, MD      |
| Menu                                                                                                    | Allergies                                                                                                    |                                                                  |                                        |                        |                         |                                                 |                                                                  |                                                                              |                                                                                                    | O Full s       | reen 💮Print                                                                    | 0 minutes ap |
| Patient Summary                                                                                                    | *                                                                                                    |                                                                  |                                        |                        |                         |                                                 |                                                                  |                                                                              |                                                                                                    |                |                                                                                |              |
|                                                                                                    |                                                                                                    |                                                                  |                                        |                        |                         |                                                 |                                                                  |                                                                              |                                                                                                    |                |                                                                                |              |
| Orders + Add                                                                                                    | Mark All as Reviewed                                                                                                    |                                                                  |                                        |                        |                         |                                                 |                                                                  |                                                                              |                                                                                                    |                |                                                                                |              |
| Orders 🔶 Add<br>Single Patient Task List                                                                                                    | Add 1 dify O No Known                                                                                                    | Allergies QNo Kno                                                | wn Medication                          | Allergies              | Reverse Allergy Check   | Display                                         | All •                                                            |                                                                              |                                                                                                    |                |                                                                                |              |
| Orders + Add<br>Single Patient Task List<br>MAR                                                                                                    | Add 1 dily O No Known                                                                                                    | Allergies   🖓 No Kno                                             | own Medication                         | Allergies              | Reverse Allergy Check   | Display                                         | - IIA                                                            |                                                                              |                                                                                                    |                |                                                                                |              |
| Orders + Add<br>Single Patient Task List<br>MAR<br>Interactive View and 1840                                                                                  | Mark All as Reviewed     Add     Add     One Known     One Substance                                                                        | Allengies QNo Kno                                                | wn Medication                          | Allergies<br>Reactors  | Reverse Allergy Check   | Display<br>ts Source                            | All •<br>Reaction Status                                         | Reviewed                                                                     | Reviewed By                                                                                              | Est. Onset     | Updated By                                                                     | 1            |
| Orders + Add<br>Single Patient Task List<br>MAR<br>Interactive View and I&O                                                                                   | Mark All as Reviewed     Mark All as Reviewed     Add     O. Substance     Adhesive Bandage                                                 | Allengies QNo Kno<br>Category<br>Other                           | own Medication<br>Severity<br>Moderate | Allergies<br>Reactors  | Reverse Allergy Check   | Display<br>ts Source<br>Family                  | All •<br>Reaction Status<br>Active                               | Reviewed<br>15-Nov-2017 1                                                    | Reviewed By<br>TestUser, ICU-Nurse                                                                       | Est. Onset     | Updated By<br>08-Nov-2017 _                                                    | 1            |
| Orders + Add<br>Single Patient Task List<br>MAR<br>Interactive View and I&O<br>Results Review                                                                 | Mark All as Reviewed  Add  No Known  O. Substance  Adhesive Bandage Latex                                                                   | Allergies No Kno<br>Category<br>Other<br>Other                   | own Medication<br>Severity<br>Moderate | Allergies<br>Reactors  | Reverse Allergy Check   | Display<br>ts Source<br>Family                  | All •<br>Reaction Status<br>Active<br>Active                     | Reviewed<br>15-Nov-2017 1<br>15-Nov-2017 1                                   | Reviewed By<br>TestUser, ICU-Nurse<br>TestUser, ICU-Nurse                                                | Est. Onset     | Updated By<br>08-Nev-2017                                                      |              |
| Orders + Add<br>Single Patient Task List<br>MAR<br>Interactive View and I&O<br>Results Review<br>Documentation + Add                                          | Mark All as Reviewed<br>Add 1 dey O No Known<br>0. Substance<br>Adhesive Bandage<br>Latex<br>No Known Molication Allergies                  | Allergies No Kno<br>Category<br>Other<br>Other<br>Drug           | own Medication<br>Severity<br>Moderate | Allergies<br>Reactors  | Reverse Allergy Check   | Display<br>ts Source<br>Family                  | All •<br>Reaction Status<br>Active<br>Active                     | Reviewed<br>15-Nov-2017 1<br>15-Nov-2017 1<br>15-Nov-2017 1                  | Reviewed By<br>TestUser, ICU-Nurse<br>TestUser, ICU-Nurse<br>TestUser, ICU-Nurse                         | Est. Onset     | Updated By<br>08-Nov-2017 -<br>14-Nov-2017 -<br>07-Nov-2017 -                  |              |
| Orders + Add<br>Single Patient Task List<br>MAR<br>Interactive View and 38:0<br>Results Review<br>Documentation<br>Medication Request                         | Mark All as Reviewed<br>Add 1 dify O No Known<br>0. Substance<br>Adhesive Bandage<br>Later<br>No Known Medication Allergies<br>Strawberries | Allergies Q No Kno<br>Category<br>Other<br>Other<br>Drug<br>Food | own Medication<br>Sevenity<br>Moderate | Allergies<br>Reactors  | Reverse Allergy Check   | Display<br>ts Source<br>Family                  | All •<br>Reaction Status<br>Active<br>Active<br>Active<br>Active | Reviewed<br>15-Nov-2017 1<br>15-Nov-2017 1<br>15-Nov-2017 1<br>15-Nov-2017 1 | Reviewed By<br>TestUser, ICU-Nurse<br>TestUser, ICU-Nurse<br>TestUser, ICU-Nurse<br>TestUser, ICU-Nurse  | Est. Onset     | Updated By<br>08-Nov-2017<br>14-Nov-2017<br>07-Nov-2017<br>07-Nov-2017         |              |
| Onders & Add<br>Single Patient Tesk List<br>MAR<br>Interactive View and I&O<br>Results Review<br>Documentation<br>Medication Request<br>Histories             | Mark All as Portened<br>Ada dry Ne Known<br>O. Substance<br>Adhesive Bandage<br>Later<br>No Known Medication Altergies<br>Strawberries      | Allergies Ro Kno<br>Cotegory<br>Other<br>Other<br>Drug<br>Food   | swn Medication<br>Seventy<br>Moderate  | Allergies<br>Reactors  | Reverse Allergy Check   | Display<br>ts Source<br>Family                  | All •<br>Reaction Status<br>Active<br>Active<br>Active<br>Active | Reviewed<br>15-Nov-2017 1<br>15-Nov-2017 1<br>15-Nov-2017 1<br>15-Nov-2017 1 | Reviewed Ity<br>TestUser, ICU-Nurse<br>TestUser, ICU-Nurse<br>TestUser, ICU-Nurse<br>TestUser, ICU-Nurse | Est. Onset     | Updated By<br>08-Nov-2017<br>14-Nov-2017<br>07-Nov-2017<br>07-Nov-2017         |              |
| Onders ♦ Add<br>Single Patient Task Lut<br>MAR<br>Interactive View and MoO<br>Results Review<br>Documentation ♦ Add<br>Medications Reverst<br>Hataopies ♦ Add | Mark & a Roberton<br>Ads 1 dry No Known<br>C. Substance<br>Attricive Bandage<br>Lite:<br>No Known Medication Altergies<br>Strawberries      | Allergies Ro Knr<br>Category<br>Other<br>Other<br>Drug<br>Food   | swn Medication<br>Severity<br>Moderate | Allergies<br>Reactions | Reverse Allergy Check   | Display<br>ts Source<br>Family                  | All Reaction Status<br>Active<br>Active<br>Active                | Reviewed<br>15-Nov-2017 1<br>15-Nov-2017 1<br>15-Nov-2017 1                  | Reviewed By<br>TestUser, ICU-Nurse<br>TestUser, ICU-Nurse<br>TestUser, ICU-Nurse<br>TestUser, ICU-Nurse  | Est. Onset     | Updated By<br>08-Nov-2017 -<br>14-Nov-2017 -<br>07-Nov-2017 -<br>07-Nov-2017 - |              |

2. Enter in the **Substance** field type = *Egg* and click the **Search** icon <sup>(M)</sup>. Please note yellow fields including **Substance** and **Category** are mandatory fields that need to be completed.

| Substance                       | Category                       | Severity           | Reactions                  | Interaction      | Comments | Source | Reaction Status | Reviewed      | Reviewed By         | Est. Onset | Updated By  |     |
|---------------------------------|--------------------------------|--------------------|----------------------------|------------------|----------|--------|-----------------|---------------|---------------------|------------|-------------|-----|
| Adhesive Bandage                | Other                          | Moderate           |                            |                  |          | Family | Active          | 15-Nov-2017 1 | TestUser, ICU-Nurse |            | 08-Nov-2017 |     |
| Latex                           | Other                          |                    |                            |                  |          |        | Active          | 15-Nov-2017 1 | TestUser, ICU-Nurse |            | 14-Nov-2017 |     |
| e Allergy - Ana<br>bstance 2 xt | dverse reaction to a drug or : | substance wł       | iich is due to an immu     | nological respor | nse.     |        |                 |               |                     |            | Add         | Com |
| action(s)                       | *Severity                      | Info               | source                     | Comments         |          | •      |                 |               |                     |            |             |     |
| Add Free Text                   | <not entered=""></not>         | ✓ <nd< p=""></nd<> | ot entered>                |                  |          | h      |                 |               |                     |            |             |     |
|                                 | At: <not entered=""></not>     | Ons                | et: <not entered=""></not> |                  |          |        |                 |               |                     |            |             |     |
|                                 | Years                          | <b>v</b>           | 13,0000 🔺 💌                |                  |          |        |                 |               |                     |            |             |     |
|                                 | Recorded on behalf o           | f *Cat             | tegory                     | Status           | Re       | ason:  |                 |               |                     |            |             |     |
|                                 |                                |                    | •                          | Active           | •        | ~      |                 |               |                     |            |             |     |
|                                 |                                |                    |                            |                  |          |        |                 |               |                     |            |             |     |

3. The Substance Search window opens. Select Egg (Code 3000251165) and click OK.

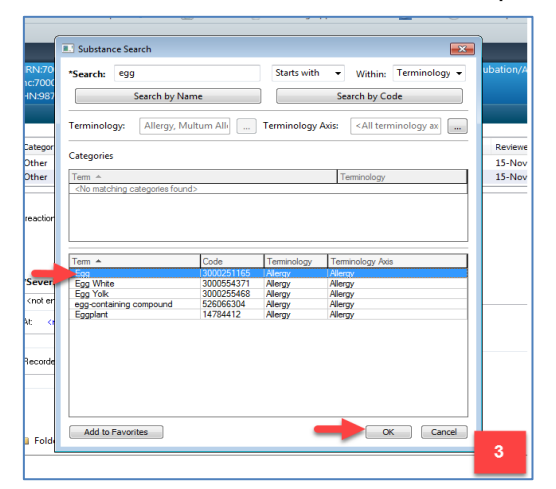

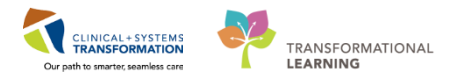

- 4. In the Reaction(s), repeat step 2 and 3. Type Rash and Search Rash(Code 82559)
- 5. In the **Severity** drop-down = *Mild*
- 6. In the **Info source** drop-down = *Family*
- 7. In the **Category** drop-down = *Food*
- 8. Click OK

| 4  | < | > 🝷 🔒 Allergies                                                                                                    |                                       |                                                                                                    |                                                                                                    |                                 |            |        |                 |               |                     | [0] Full scree | n 💼 Print   | € 14 minutes |
|----|---|----------------------------------------------------------------------------------------------------|---------------------------------------|----------------------------------------------------------------------------------------------------|----------------------------------------------------------------------------------------------------|---------------------------------|------------|--------|-----------------|---------------|---------------------|----------------|-------------|--------------|
| 4  | _ |                                                                                                    |                                       |                                                                                                    |                                                                                                    | _                               |            |        |                 |               |                     |                |             |              |
|    |   | 0. Substance                                                                                                    | Category                              | Severity                                                                                                    | Reactions                                                                                                    | Interaction                     | Comments   | Source | Reaction Status | Reviewed      | Reviewed By         | Est. Onset     | Updated By  | <b>^</b>     |
| 11 |   | Adhesive Bandage                                                                                                    | Other                                 | Moderate                                                                                                    |                                                                                                    |                                 |            | Family | Active          | 15-Nov-2017 1 | TestUser, ICU-Nurse |                | 08-Nov-2017 |              |
|    |   | Latex                                                                                                    | Other                                 |                                                                                                    |                                                                                                    |                                 |            |        | Active          | 15-Nov-2017 1 | TestUser, ICU-Nurse |                | 14-Nov-2017 | · ·          |
| E  |   | Type Alergy An advers *Substance Egg Substance Egg Free text Reaction(s): Reaction(s): Add Free Text 4 Up Add Home Reaction | Recorded on behalf of Folders Folders | substance while is available for<br>info to<br>info<br>info | ich is due to an immu<br>r nor-Multum allergies<br>source<br>t entered: 6<br>it entered: 6<br>it on tentered:<br>egory<br>7 | Comments Comments Status Active | nse.<br>Re | vason: |                 |               |                     | ок 8           | Add         | Commert      |

9. Refresh the screen and the Egg allergy will now appear in the Banner Bar.

**Note**: Allergies in the banner bar are sorted by severity (most to least). If the allergies listed are longer than the space available, the text will be truncated. Hovering over the truncated text will display the complete allergies list.

| LEARNING, CRITIC         | ALCARE 🛛 🕨    | 3                             |                       |                            |                      |                 |                         | +                                                                     | 🔹 List 🔿 🌾 Recent 👻 Nar         | me - Q           |
|--------------------------|---------------|-------------------------------|-----------------------|----------------------------|----------------------|-----------------|-------------------------|-----------------------------------------------------------------------|---------------------------------|------------------|
| LEARNING, CRITIC         | ALCARE        | DOB:01-Oct-1976               | MRN:700007920         | Code Status:Attempt C      | CPR, Full Code       | Process:Diff    | icult Intubation/Airway | Locati                                                                | on:LGH ICU; IC04; 01            |                  |
| Allersies Adhesive Re    | udana Ena I   | Age:41 years                  | Enc:700000013164      | Desing MB/75 kg            |                      | Disease:        |                         | Enc Type:Inpatient<br>Attending:TestLicer, CriticalCare-Physician, MD |                                 |                  |
| Allergies. Autresive ba  | nuaye, cyy, c | atex, No Kno., Gender.Male    | PHIN.9670467037       | Dosing ways kg             |                      | ISUIAUUII.      |                         | Atteriu                                                               | ing, restoser, critical care-en |                  |
| Menu                     | *             | Allergies                     |                       |                            |                      |                 |                         |                                                                       | 🖂 Full screen 😌                 | ne 0 minutes age |
| Patient Summary          | <u>^</u>      |                               |                       |                            |                      |                 |                         |                                                                       | _                               |                  |
| Orders                   | + Add         | Mark All as Reviewed          |                       |                            |                      |                 |                         |                                                                       |                                 |                  |
| Single Patient Task List |               | 🕈 Add 🛛 Modify 💭 No Known A   | Ilergies 🛛 🖓 No Known | Medication Allergies  🔗 Re | everse Allergy Check | Display All     | •                       |                                                                       |                                 |                  |
| MAR                      |               |                               |                       |                            |                      |                 |                         |                                                                       |                                 |                  |
| Interactive View and I&O |               | D. Substance                  | Category S            | everity Reactions          | Interaction Comments | Source Reaction | Status Reviewed         | Reviewed By                                                           | Est. Onset Updated By           |                  |
|                          |               | Adhesive Bandage              | Other !               | /loderate                  |                      | Family Active   | 15-Nov-2017 1           | TestUser, ICU-Nurse                                                   | 08-Nov-2017                     | 7                |
| Results Review           |               | Egg                           | Food 1                | vlild                      |                      | Family Active   | 30-Nov-2017 1           | TestUser, ICU-Nurse                                                   | 30-Nov-2017                     | 7                |
| Documentation            | 🕂 Add         | Latex                         | Other                 |                            |                      | Active          | 15-Nov-2017 1           | TestUser, ICU-Nurse                                                   | 14-Nov-2013                     | 7                |
| Medication Request       |               | No Known Medication Allergies | Drug                  |                            |                      | Active          | 15-Nov-2017 1           | TestUser, ICU-Nurse                                                   | 07-Nov-2017                     | 7                |
| Histories                |               | Strawberries                  | Food                  |                            |                      | Active          | 15-Nov-2017 1           | TestUser, ICU-Nurse                                                   | 07-Nov-2017                     | 7                |
| Tilstones                |               |                               |                       |                            |                      |                 |                         |                                                                       |                                 |                  |
| Allergies                | Add           |                               |                       |                            |                      |                 |                         |                                                                       |                                 |                  |
| Diagnoses and Problems   |               |                               |                       |                            |                      |                 |                         |                                                                       |                                 |                  |
|                          |               |                               |                       |                            |                      |                 |                         |                                                                       |                                 |                  |

### Key Learning Points

- Documented allergies are displayed in the Banner Bar for all who access the patient's chart
- Allergies will display with the most severe allergy first
- Yellow fields are mandatory fields that need to be completed

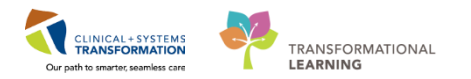

### **PATIENT SCENARIO 10 – Placing a Process Alert**

#### Learning Objectives

At the end of this Scenario, you will be able to:

Utilize PM Conversation to place a process alert

#### **SCENARIO**

From the handover report from the ED nurse, you are told it took three attempts to intubate the patient. You also notice an order in the patient's order profile for Difficult Airway/Intubation. A task also appears on the patient's activity/task list in CareCompass to place a process alert for Difficult Airway/Intubation. You need to enter a Difficult Airway/Intubation Alert so that everyone on the ICU team is aware.

In this scenario, you will be completing the following activity:

Place a Difficult Airway/Intubation process alert through PM Conversation

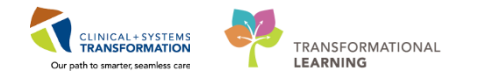

### Activity 10.1 – Place a Process Alert

Patient Management Conversation (PM Conversation) provides access to manage alerts, patient location, encounter information and demographics. Let's look at how alerts are managed.

Within the system, process alerts are flags that highlight specific concerns about a patient. These alerts display on the banner bar and can be activated by any clinician including nurses.

Since the patient has a difficult airway, a **Difficult Airway/Intubation** process alert should be added to the patient's chart. To do this:

- 1. Click **CareCompass** button Figure CareCompass in the Toolbar to navigate back to **CareCompass**.
- 2. Click the **grey forward arrow** to the right of your patient's name to open the single patient task list.
- 3. Scroll down and you will find the Add Difficult Airway/Intubation Alert task.

**Note**: This task acts as a reminder for you to complete an activity. You need to add the Difficult Airway/Intubation Alert before you can complete the task.

| CareCompass      |                                                                                          |          | (2) Full screen 🛛 Trimit 🔹 9 minutes ag                                                                                                    |  |  |  |  |  |  |  |  |
|------------------|------------------------------------------------------------------------------------------|----------|----------------------------------------------------------------------------------------------------|--|--|--|--|--|--|--|--|
| ABIBB            | 🔍 🔍   100% 🔷 -   🌰 🌰 🙆                                                                   |          |                                                                                                    |  |  |  |  |  |  |  |  |
| Patient List: C  | ustom Test JIRA 8365 💌 🔀 List Maintenance                                                | 💠 Add Pa | atient 🖸 Establish Relationships 🛛 🥹 2 🔮                                                                                                    |  |  |  |  |  |  |  |  |
| Location         | Patient                                                                                  |          | CSTLEARNING, DEMOTHETA Age: 80yrs Sex: M D08: 01/01/1937 MRI: 700008216 Encounter #: 0                                                                                                    |  |  |  |  |  |  |  |  |
| 1009 - 01        | CSTLABAUTOMATION, TSADRIEN<br>50yrs   F  <br>Allergies                                   |          | Scheduled/Unscheduled PRU/Continuous Plans of Care Patient Information                                                                                                    |  |  |  |  |  |  |  |  |
| 406 - 01         | CSTLEARNING, DEMOTHETA<br>80yrs   M   Attempt CPR, Full Code<br>Allergies   General Diet | •        | Comment MEWS citteria: 04 December; 2017 14:100 PST Respiratory Rate = 22 (2 point                                                                                                    |  |  |  |  |  |  |  |  |
| 🐨 ACWR           | SEPSIS, GUY<br>Soyrs   Undifferentiated<br>No Known Allergies                            | 2        | Unscheduled  Valuaties and Belongings                                                                                                    |  |  |  |  |  |  |  |  |
|                  |                                                                                          |          | Admission Discharge Outcomes Assessment                                                                                                    |  |  |  |  |  |  |  |  |
|                  |                                                                                          |          | 16:00                                                                                                    |  |  |  |  |  |  |  |  |
| Artists Tonale a |                                                                                          | _        | Intensive Care Detirium Screening Checklist (CDSC) Intensive Care Detirium Screening Checklist 08-Dec-2017 16:00 PST, To be done at 0600 and 1600 and as need Instruction: To be done at 0600 and 1600 and as needed. |  |  |  |  |  |  |  |  |
| ACONCY TIMEINE   |                                                                                          |          | Interdisciptinary                                                                                                    |  |  |  |  |  |  |  |  |
|                  |                                                                                          |          | RT to Insert Arterial Line 08-Dec-2017 12:18 PST                                                                                                    |  |  |  |  |  |  |  |  |
| Overdue          | 15:00 16:00                                                                              | 17:00    |                                                                                                    |  |  |  |  |  |  |  |  |

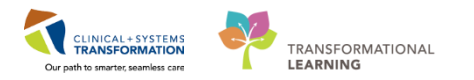

4. To add a Process Alert, you need to return to the patient's chart. Click the patient's name in the banner bar. Notice the patient's chart is still open.

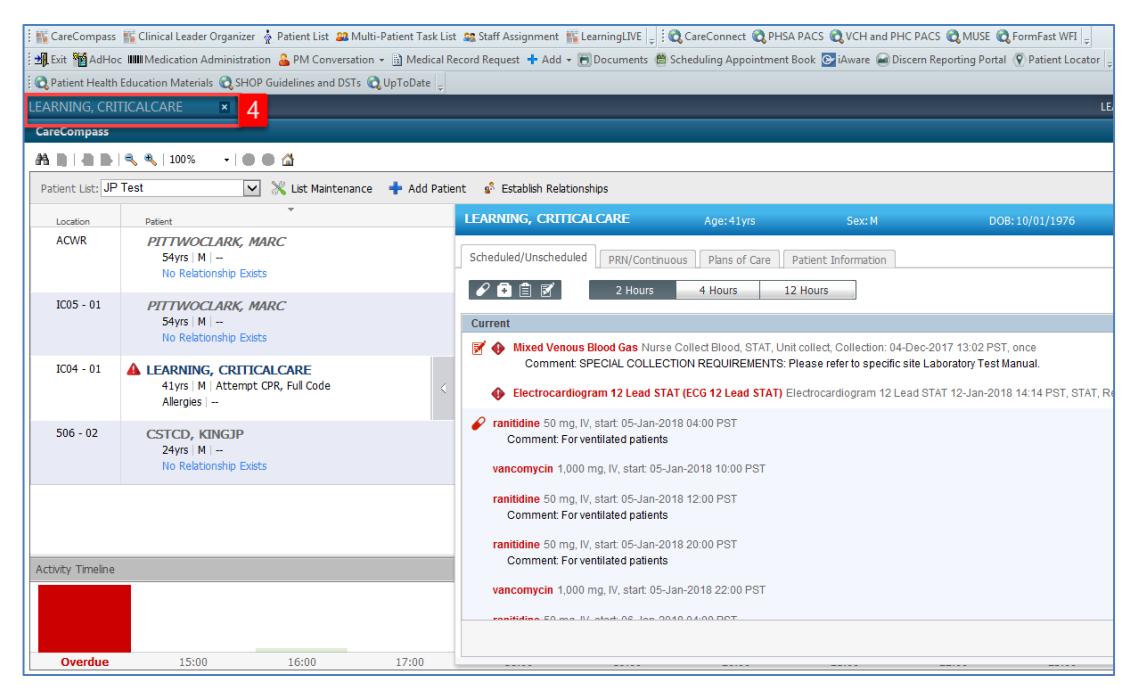

- 5. Click the drop-down arrow to the right of **PM Conversation** button <sup>A PM Conversation</sup> in the toolbar
- 6. Select **Process Alert** from the drop-down menu

| Task Edit View Patient Chart                                            | Links Navigation Help   |                            |                           |                                     |                   |                                       |                      |                         |                |
|-------------------------------------------------------------------------|-------------------------|----------------------------|---------------------------|-------------------------------------|-------------------|---------------------------------------|----------------------|-------------------------|----------------|
| 👫 CareCompass 👫 Clinical Leader Org                                     | anizer 🎍 Patient List 🔛 | Multi-Patient Task List    | ssignment 🌇 Le            | arningLIVE                          | A PACS 🔕 VCH and  | PHC PACS 🖏 MUSE 🔍 FormFast WFI        |                      |                         |                |
| Tear Off 📲 Exit 🎦 AdHoc 💵 Med                                           | ication Administration  | PM Conversation 5          | Record Request            | 🕈 Add 🔹 🛅 Documents 🗂 Scheduling Ap | opointment Book 🔄 | iAware 🔒 Discern Reporting Portal     |                      |                         |                |
| Q Patient Health Education Materials                                    | Policies and Guidelin   | Bed Transfer               |                           |                                     |                   |                                       |                      |                         |                |
| CSTDEMO, ZEUS                                                           | CSTDEMO, ZEUS           |                            |                           |                                     |                   |                                       | +                    | ist 🔶 隆 Recent - Name   | - Q            |
| CSTDEMO, ZEUS DOB<br>Age: Cancel Pending Discha                         |                         |                            | 80<br>13571               | Code Status:Attempt CPR, Full Code  | Pro<br>Dise       | cessFalls Risk<br>ease:               | Location<br>Enc Type | LGH ICU; IC06; 01       |                |
| Allergies: Egg, cloNIDine, Adhesive Bandage, BanGen Discharge Encounter |                         |                            | i95 Dosing Wt:75 kg Isola |                                     |                   | ilation: Attending:Plisvca, Rocco, MD |                      |                         |                |
| Menu 9                                                                  | K 🤉 - 🏦 P               | Facility Transfer          |                           |                                     |                   |                                       |                      | (0) Full screen 👘 Print | 20 minutes ago |
| Patient Summary                                                         | ABIBBIS                 | Leave of Absence           |                           |                                     |                   |                                       |                      |                         |                |
| Orders 🕂 Add                                                            | Handoff Tool            | Pending Discharge          |                           | 52 Autestment 52                    | Discharge         | 57 Ouerk Orders                       | 22 1                 |                         | 9 (-           |
| Single Patient Task List                                                |                         | Pending Transfer           |                           |                                     | Provide Br.       | Contraction of the second second      | ~ T                  |                         |                |
| MAR                                                                     | Informal Team           | Print Specimen Labels      |                           | inication                           |                   |                                       |                      |                         |                |
| Interactive View and I&O                                                | Communication           | Process Alast              | 6                         | 111080011                           |                   |                                       |                      |                         | 1×1            |
| Results Review                                                          | Active Issues           | Update Patient Information |                           |                                     |                   | Add new comment                       |                      |                         |                |
| Documentation 🕂 Add                                                     | Allergies (4)           | View Encounter             |                           |                                     |                   |                                       |                      |                         |                |
| Medication Request                                                      | Vital Signs and Mea     | View Person                | ented                     |                                     |                   | No comments documented                |                      |                         |                |

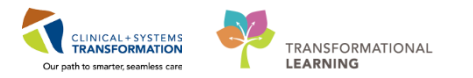

The **Organization** window will display to select a location.

1. In the Facility Name field, type = *LGH Lions Gate* and press Enter on your keyboard

**Note**: Alternatively, you may type *LGH* and use **Search** icon — to look for the full name of the facility.

#### 2. Select LGH Lions Gate Hospital

3. Click OK

| 🚯 Organization                                                    |
|-------------------------------------------------------------------|
| Please select the facility where you want to view person aliases. |
| Facility Name Facility Alias                                      |
| LGH Lions Gate 1                                                  |
| LGH Lions Gate Hospital 2                                         |
|                                                                   |
|                                                                   |
| Facility:                                                         |
| LGH Lions Gate Hospital                                           |
| 3 OK Cancel                                                       |

2 The **Process Alert** window displays. To activate the Difficult Airway process alert on the patient's chart:

- 1. Click on the empty **Process Alert** box. A list of alerts that can be applied to the patient will display. (This box will be empty until you click on it).
- 2. Select Difficult Intubation/Airway
- 3. Click Move. The alert will now display within the To Selected box
- 4. Click **Complete**

**Note:** Multiple alerts can be activated at once. Alerts can be removed using the same process. Site policies and practices should be followed with regards to adding and removing alerts.

| Process Alert                                                                      |                     |                               |                     | - • •             |
|------------------------------------------------------------------------------------|---------------------|-------------------------------|---------------------|-------------------|
| Medical Record Number:<br>700004780                                                | Encounter Number:   | Last Name:<br>CSTDEMO         | First Name:<br>ZEUS | Middle Name:      |
| Preferred Name:                                                                    | Previous Last Name: | Date of Birth:<br>01-Feb-1979 | Age:<br>38Y         | Gender:<br>Male   |
| BC PHN:<br>9876810595                                                              |                     |                               |                     |                   |
| ALERTS     Process Alert:                                                          |                     |                               |                     |                   |
| From Available:                                                                    | ToS                 | Selected:                     |                     |                   |
| Cytotoxic<br>Tytockic<br>Gender Seatitvity<br>No Celling Lift<br>Rn Research Study | Telect All          |                               |                     |                   |
|                                                                                    |                     |                               |                     | 4 Complete Cancel |

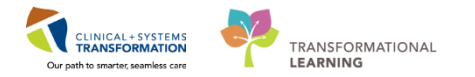

- 3
- 1. Click **Refresh** icon **to** update the chart
- 2. Once complete, the process alert will appear within the banner bar of the chart where it is visible to all those who access the patient's chart.

|     |                                       | 🔶 List 🔿 📠 Recent 🗸 Name 🛛 🗸 🔍          |
|-----|---------------------------------------|-----------------------------------------|
| )de | Process:Difficult Intubation/Airway 2 | Location:LGH 4E; 406; 01                |
|     | Disease:                              | Enc Type:Inpatient                      |
|     | Isolation:                            | Attending:SYSTEM, SYSTEM Cerner         |
|     |                                       | (그) Full screen 🛛 📄 P 🚺 🎅 0 minutes ago |

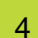

Now you need to go back to CareCompass to complete the task:

- 1. Click **CareCompass** button **CareCompass** in the Toolbar to navigate back to **CareCompass**.
- 2. Click the **grey forward arrow** to the right of your patient's name to open the single patient task list.
- 3. Scroll down and click to highlight the Add Difficult Airway/Intubation Alert task.
- 4. Click Done

| CareCompass        |                                                                                          |          | 🗐 Full screen 👘 Print                                                                                                    | € 0 minutes ago |
|--------------------|------------------------------------------------------------------------------------------|----------|----------------------------------------------------------------------------------------------------|-----------------|
|                    | 🔍 🔍   100% 🔷   🌑 🖷 🕍                                                                     |          |                                                                                                    |                 |
| Patient List: C    | ustom Test JIRA 8365 🔽 💥 List Maintenance                                                | 💠 Add Pa | atient 🤹 Establish Relationships                                                                                                    | 2 🥹             |
| Location           | A Patient                                                                                |          | CSTLEARNING, DEMOTHETA Age: 80yrs Sex: M DOB: 01/01/1937 MRN: 700008216 Encounter #: 700000015058                                                                                                    | 8               |
| IC09 - 01          | CSTLABAUTOMATION, TSADRIEN<br>50yrs   F  <br>Allergies                                   |          | Scheduled/Unscheduled PRIV(Continuous Plans of Care Patient Information                                                                                                    |                 |
| 406 - 01           | CSTLEARNING, DEMOTHETA<br>80yrs   M   Attempt CPR, Full Code<br>Allergies   General Diet | • <      | Comment MEWS Criteria: 04 December; 2017 14:14:00 PST Temperature Axillary = 38 (1 point(s)) 04 December; 2017 14:14:00 PST Respiratory Rate = 22 (2 point)                                                             | t               |
| 🛞 ACWR             | SEPSIS, GUY<br>50yrs   Undifferentiated                                                  | 2        | Unscheduled                                                                                                    |                 |
|                    | No Known Allergies                                                                       |          | Admission Discharge Outcomes Assessment                                                                                                    |                 |
|                    |                                                                                          |          | 16:00                                                                                                    |                 |
| Activity Timoloo   |                                                                                          |          | Intensive Care Delirium Screening Checklist (ICDSC) Intensive Care Delirium Screening Checklist 08-Dec-2017 16:00 PST, To be done at 0600 and 1600 and as ne<br>Instruction: To be done at 0600 and 1600 and as needed. | ed              |
| Accivicy filleline |                                                                                          |          | Interdisciplinary                                                                                                    |                 |
|                    |                                                                                          |          | RT to Insert Arterial Line 08-Dec-2017 12:18 PST                                                                                                    | *               |
|                    |                                                                                          |          | Done 4 Done                                                                                                    | Document        |
| Overdue            | 15:00 16:00                                                                              | 17:00    |                                                                                                    |                 |

5. An **Add Difficult/Intubation Alert** window will pop up to ask you to enter the correct date/time when the task was completed. Confirm the fields are correct and click **OK**.

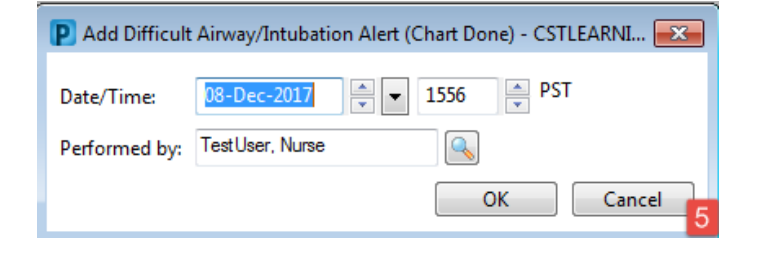

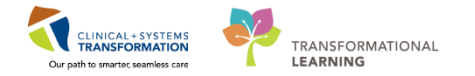

Congratulations! You have added a Difficult Airway/Intubation process alert and completed the task through CareCompass! The task no longer appears on the task list.

### Key Learning Points

- Process Alerts are important in alerting staff members to specific concerns related to the patient
- Use refresh after adding an alert to confirm it has been added to the patient's banner bar

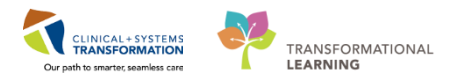

## PATIENT SCENARIO 11 - Orders

#### Learning Objectives

At the end of this Scenario, you will be able to:

- Review Orders Page and Place Orders
- Complete an Order
- Review the General Layout of a PowerPlan

#### **SCENARIO**

As a critical care nurse, you will need to be able to review orders for your patient. You will also need to place orders for your patient in certain situations. To do so you will complete the following activities:

- Review the Orders Profile
- Place a no-cosignature order
- Review order statuses and details
- Place a verbal order
- Complete an order
- Review components of a PowerPlan

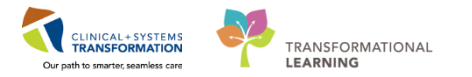

## Activity 11.1 – Review Orders Profile

1 Orders Profile is where you access a full list of patient's orders for review. To navigate to Order Profile:

- 1. Select Orders from the Menu
- 2. The Navigator (**View**) band is located on the left side of the Orders profile page. It includes several categories including:
  - Plans
  - Categories of Orders
  - Medication History
  - Reconciliation History
- 3. On the right side is the Order Profile where you can:
  - Review the list of orders

Moving the mouse over order icons allows you to hover to discover additional information.

Some examples of icons are:

- Grder for nurse to review
  - Additional reference text available
  - Order part of a PowerPlan
- Order waiting for Pharmacy verification
- 4. Notice the display filter default setting is set to display **All Active Orders**. This can be modified to display other order statuses by clicking on the blue hyperlink.

| Menu                     | 4     | < 🖂 🕂 Orders                                  |                               |                                              |         |                                                                                            |                       | 🗇 Full screen 🛛 👼 Print          | ₽ 0 minutes ago |
|--------------------------|-------|-----------------------------------------------|-------------------------------|----------------------------------------------|---------|--------------------------------------------------------------------------------------------|-----------------------|----------------------------------|-----------------|
| Provider View            |       | + Add Record                                  | liation 🛪 👌 Check Interac     | rtions                                       |         |                                                                                            |                       | Reconciliation Status            |                 |
| Results Review           |       |                                               | autori -   0 - crieck interio |                                              |         |                                                                                            |                       | Meds History 1 Admissio          | n 😗 Discharge   |
| Orders                   | + Add | Orders Medication List Document In Plan       |                               |                                              |         |                                                                                            |                       |                                  |                 |
| Medication List          | + A 4 |                                               |                               |                                              |         |                                                                                            |                       |                                  |                 |
| Documentation            | 1     | View                                          | Displayed: All Active Order   | s   All Inactive Orders   All Active Orders* |         |                                                                                            |                       |                                  | w More Orders   |
| Cocumentation            |       | Orders for Signature                          |                               | Order Name                                   | Status  | Doce Details X                                                                             | Stop                  | Ordering Physician               | 1.0             |
|                          |       | Plans                                         | 4 Admit/Transfor/Dis          | sebaras                                      | 50003   | DOSE DECONS                                                                                | Joop                  | ordening Physician               |                 |
| Allergies                | 🕂 Add | - Document In Plan                            |                               | Admit to Innatient                           | Ordered | 04-Dec-2017 10-15 PST. Admit to General Internal Medicine. Admitting provider: TestORD     | 04-Dec-2017 10:15 PST | TestORD GeneralMedicine-         | Physici Te      |
| Diagnoses and Problem    |       | Medical                                       | ⊿ Status                      | Harne to apparent                            |         | of becault 2012 1 212 1 21, Harme to denote theme meaning portion reaction,                |                       |                                  | ingarcian re    |
|                          |       | MED General Medicine Admission (Validated) (P | 🥀 🗹 🖬 🛛                       | Code Status                                  | Ordered | 24-Oct-2017 13:24 PDT, 5-No CPR, Critical Care, May Intubate, Perioperative status: Attem  | p                     | eLearn, Physician-General M      | Aedicin eL      |
| Histories                |       | Gi General Admission (prototype) (Initiated)  | ⊿ Patient Care                |                                              |         |                                                                                            |                       |                                  |                 |
| MAR Summary              |       | Suggested Plans (0)                           | 💮 💆 👘                         | Insert Peripheral IV Catheter                | Ordered | 24-Oct-2017 13:24 PDT, Unless already in place                                             | 24-Oct-2017 13:24 PDT | eLearn, Physician-General M      | Aedicin eL      |
| MAR                      |       | Admit/Tennefor/Direbaran                      |                               | Weight                                       | Ordered | 24-Oct-2017 13:24 PDT, Stop: 24-Oct-2017 13:24 PDT, On admission                           | 24-Oct-2017 13:24 PDT | eLearn, Physician-General M      | fedicin eL      |
| <u> </u>                 |       | Statur                                        |                               | Vital Signs                                  | Ordered | 24-Oct-2017 13:24 PDT, q8h                                                                 |                       | eLearn, Physician-General M      | fedicin eL      |
| Form Browser             |       | Patient Care                                  |                               | Admission History Adult                      | Ordered | 24-Oct-201/13:1/PDT, Stop: 24-Oct-201/13:1/PDT                                             | 24-Oct-201/13:17 PD1  | SYSTEM, SYSTEM Cerner            | SY.             |
| Patient Information      |       | Activity                                      | A v                           | Braden Assessment                            | Ordered | 24-Oct-2017 13:17 PDT Store 24-Oct-2017 13:17 PDT                                          | 24-Oct-2017 13:17 PDT | SVSTEM SVSTEM Cerner             | SV              |
| Interactive View and 180 |       | Diet/Nutrition                                |                               | broch Assessment                             | oracica | Order entered secondary to inpatient admission.                                            | 24 000 2027 2027 10   | or or one of or other the center |                 |
| Lines/Tubes/Drains Sum   |       | Continuous Infusions                          | e 🖉                           | Basic Admission Information Adult            | Ordered | 24-Oct-2017 13:17 PDT, Stop: 24-Oct-2017 13:17 PDT                                         | 24-Oct-2017 13:17 PDT | SYSTEM, SYSTEM Cerner            | SY =            |
| Growth Chart             |       | - Medications                                 | A M                           | Morse Fall Risk Assessment                   | Ordered | 24-Oct-2017 13:17 PDT Stop: 24-Oct-2017 13:17 PDT                                          | 24-Oct-2017 13:17 PDT | SYSTEM SYSTEM Cerner             | SY              |
|                          |       | Blood Products                                |                               |                                              |         | Order entered secondary to inpatient admission.                                            |                       |                                  |                 |
| Immunizations            |       | Caporatory<br>Discussion Tests                | 🕀 🗹                           | ED Readmission Risk                          | Ordered | 24-Oct-2017 13:17 PDT, Stop: 24-Oct-2017 13:17 PDT                                         | 24-Oct-2017 13:17 PDT | SYSTEM, SYSTEM Cerner            | SY.             |
| Clinical Research        |       | Procedurer                                    |                               |                                              |         | Order placed due to patient being admitted as an inpatient in the last 30 days.            |                       |                                  |                 |
| CareConnect              |       | Respiratory                                   | ⊕ <b>⊻</b>                    | Infectious Disease Screening                 | Ordered | 24-Oct-2017 13:17 PDT<br>Order entered secondary to inpatient admission.                   | 24-Oct-2017 13:17 PDT | SYSTEM, SYSTEM Cerner            | SY              |
|                          |       | - Allied Health                               | 💮 🗹                           | Smoking Cessation Assessments                | Ordered | 03-Nov-2017 13:41 PDT                                                                      | 03-Nov-2017 13:41 PDT | TestCST, CardiothoracicSure      | geon-P Te       |
|                          |       | Consults/Referrals                            | 💮 🗹                           | Insert Urinary Catheter (Insert Foley)       | Ordered | 03-Nov-2017 13:40 PDT, Indwelling                                                          | 03-Nov-2017 13:40 PDT | TestCST, CardiothoracicSure      | geon-P Te       |
|                          |       | Communication Orders                          | ⊿ Activity                    |                                              |         |                                                                                            |                       |                                  |                 |
|                          |       | Supplies                                      |                               | Activity as Tolerated                        | Ordered | 24-Oct-2017 13:24 PDT                                                                      |                       | eLearn, Physician-General M      | 1edicin eL      |
|                          |       | Non Categorized                               | △ Diet/Nutrition              |                                              |         |                                                                                            |                       |                                  |                 |
|                          |       | Medication History                            | 2 H                           | General Diet                                 | Ordered | 24-Oct-201/13:24 PD1                                                                       |                       | eLearn, Physician-General M      | fedicin eL      |
|                          |       | Medication History Snapshot                   | t Madiatian                   | Advance Diet as Tolerated                    | Urdered | US-NOV-2017 13:41 PDT, Advance diet to Regular, Provider must order starting diet. RN or I | L                     | TestCST, CardiothoracicSurd      | Jeon-P le       |
|                          |       | Reconciliation History                        | A Medications                 | acetaminophen (acetaminophen BPN             | Ordered | dore more 225 to 650 ms PO, oth PPN psin mild or fever, downform tab, start 24, Oct-       | ,                     | el esto Physician-General        | 2               |
|                          |       | Ζ.                                            |                               | range dose)                                  | ordered | Maximum acetaminophen 4 g/24 h from all sources                                            |                       | Medicine1, MD                    | 3               |

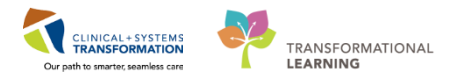

### Key Learning Points

- The Orders page consists of the orders view (Navigator) and the order profile
- The Orders View displays the lists of PowerPlans (order sets) and clinical categories of orders
  - The Order Profile displays All Active Orders for a patient and can be filtered

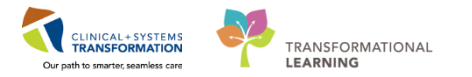

## Activity 11.2 – Place an Order

- 1 Throughout your shift, you will review your patient's orders. Nurses can place the following types of orders:
  - Orders that require a cosignature from the provider (e.g. telephone and verbal orders)
  - Orders that do not require a cosignature (e.g. order within nursing scope, Nurse Initiated Activities (NIA))

To place an order that does not require a cosignature (Nurse Initiated Orders):

1. Click Add button + Add in the Orders Profile.

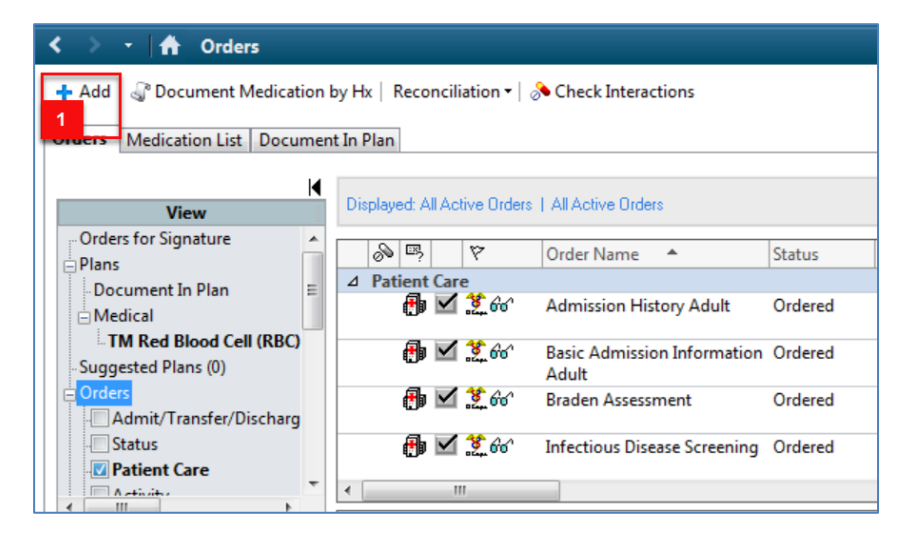

- 2. The **Add Order** window opens. Type *ECG* into the search box and a list of choices will display
- 3. Select ECG 12 Lead STAT.

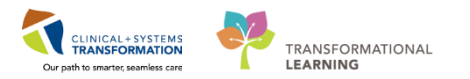

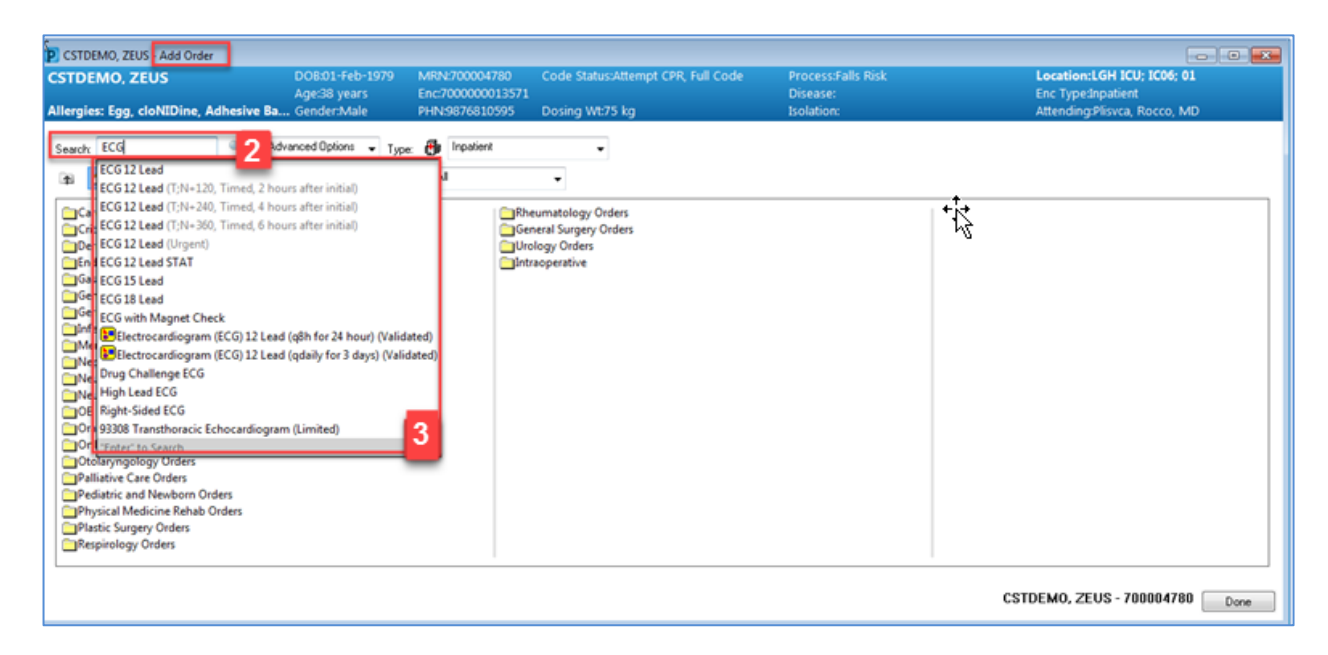

**Note:** An alternate way to look up orders is to click **Quick Orders** Tab in **Patient Summary**. Quick Orders Tab consists of orders organized in different categories. Further information about Quick Orders can be found in Quick Reference Guides.

The Ordering Physician window opens.

- 4. Type in the name of the patient's Attending Physician (Last name, First name)
- 5. Select No Cosignature Required and click OK

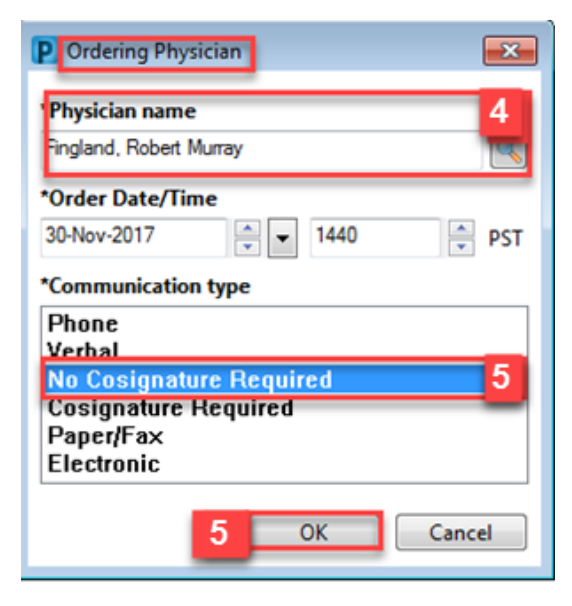

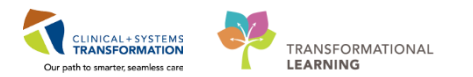

6. Click the **Done** button **Done**. You will return to the Orders Profile and see the order details.

| ESTDEMO, ZEUS - Add Order                                            |                                         |                                | - 0 🛋                        |
|----------------------------------------------------------------------|-----------------------------------------|--------------------------------|------------------------------|
| CSTDEMO, ZEUS DOB:01-Feb-1979 MRN:700004<br>Age:38 years Enc:7000000 | 780 Code Status:Attempt CPR, Full Citie | Process:Falls Risk<br>Disease: | Location:LGH ICU; IC06; 01   |
| Allergies: Egg, cloNIDine, Adhesive Ba, Gender:Male PHN:9876810      | 595 Dosing Wt:75 kg                     | Isolation:                     | Attending:Plisvca, Rocco, MD |
| Sewetz Advanced Options - Turer 👰 Inpatient                          |                                         |                                |                              |
|                                                                      |                                         |                                |                              |
| tas 🖬 🛒 Y 🖾 🖏 🛶 Folder: Nursing Oldens Search within: 🗠              |                                         |                                |                              |
| Cardiology Orders                                                    | Rheumatology Orders                     |                                |                              |
| Critical Care Orders                                                 | General Surgery Orders                  |                                |                              |
| Dermatology Orders                                                   | Urology Orders                          |                                |                              |
| Calendocrinology orders                                              | Intraoperative                          |                                |                              |
| General Medicine Orders                                              |                                         |                                |                              |
| Geriatric Orders                                                     |                                         |                                |                              |
| Infectious Disease Orders                                            |                                         |                                |                              |
| Mental Health Orders                                                 |                                         |                                |                              |
| Nephrology Orders                                                    |                                         |                                |                              |
| Neurology Orders                                                     |                                         |                                |                              |
| Neurosurgery Orders                                                  |                                         |                                |                              |
| OB Orders                                                            |                                         |                                |                              |
| Craft and Maxilotacial Surgery Orders                                |                                         |                                |                              |
| Control pedic Orders                                                 |                                         |                                |                              |
| Palliative Care Orders                                               |                                         |                                |                              |
| Pediatric and Newborn Orders                                         |                                         |                                |                              |
| Physical Medicine Rehab Orders                                       |                                         |                                |                              |
| Plastic Surgery Orders                                               |                                         |                                |                              |
| Respirology Orders                                                   |                                         |                                |                              |
|                                                                      |                                         |                                |                              |
|                                                                      |                                         |                                | CSTDEMO, ZEUS - 70000 6 Done |

- Some orders require you to fill out the details for ordering. Notice the Reason for Procedure field is yellow, meaning that it is a required field. Let's select Arrhythmia(s) from the Reason drop-down menu. Then click Sign button sign.
- 8. Click **Refresh** icon **to** update the Order Profile

**Note**: Do not tick the checkbox beside the order. This will change to proposed order. Proposed orders are inactive until reviewed and signed by physicians.

| <ul> <li>&lt; ↑ Orders</li> <li>↑ Add ↓ Document Medication by Hx   Reconciliation • ↓</li> </ul> | Check Interactions                                                                                | 0 Full scree 8 t 25 minutes ag                                                                                                    |
|---------------------------------------------------------------------------------------------------|---------------------------------------------------------------------------------------------------|----------------------------------------------------------------------------------------------------|
|                                                                                                   |                                                                                                   | Meds History    Admission    Discharge    Discharge |
| Orders Medication List Document In Plan                                                           |                                                                                                   |                                                                                                    |
| K                                                                                                 | Orders for Signature                                                                              |                                                                                                    |
| View                                                                                              | - A Order Name Status Start Details                                                               |                                                                                                    |
| Orders for Signature *                                                                            | ⊿ LGH ICU; IC06; 01 Enc:7000000013571 Admit: 15-Nov-2017 15:09 PST                                |                                                                                                    |
| Plans                                                                                             | ⊿ Diagnostic Tests                                                                                |                                                                                                    |
| -Document In Plan                                                                                 | 📕 🤁 Electrocardiogram 12 Order 30-Nov-2017 14:40 30-Nov-2017 14:40 PST, STAT, Reason: Anhythmia(s |                                                                                                    |
| Medical                                                                                           |                                                                                                   |                                                                                                    |
| TM Pad Blood Call (PBC) Transfurion (Module) (Val                                                 |                                                                                                   |                                                                                                    |
| CICU General Admission Medical / Surpical (Validates                                              |                                                                                                   |                                                                                                    |
| ICU Insulin Infusion - Critical Care (Module) (Valid                                              |                                                                                                   |                                                                                                    |
| ICU Continuous Renal Replacement (CRRT) - Critica                                                 |                                                                                                   |                                                                                                    |
| ICU Continuous Renal Replacement (CRRT) - Daily                                                   | ▼ Details for Electrocardiogram 12 Lead STAT (ECG 12 Lead STAT)                                   |                                                                                                    |
| - Suggested Plans (0)                                                                             | z otani a Electroardigi an l'E Ecua o l'Al (Ecua o l'Al)                                          | -                                                                                                    |
| Orders                                                                                            | Details III Order Comments                                                                        |                                                                                                    |
| Admit/Transfer/Discharge                                                                          |                                                                                                   |                                                                                                    |
| Patient Care                                                                                      | TTEL IN                                                                                           |                                                                                                    |
| Activity                                                                                          | 18 annual of Start Data (Terr 20 Mar 2017 A v 1440 A DOT Data by CTAT                             |                                                                                                    |
| Diet/Nutrition                                                                                    | requested start bare hime:                                                                        | -                                                                                                    |
| Continuous Infusions                                                                              | *Reason for Procedure (multi-sel Anhythmia(s) * 7 Special instructions:                           |                                                                                                    |
| Medications *                                                                                     | Chest Pain                                                                                        |                                                                                                    |
| Palated Parcitic                                                                                  | Ambythmia(s)                                                                                      |                                                                                                    |
| Formulary Details                                                                                 | Dyspnea or Shortness of Breath                                                                    |                                                                                                    |
| Variance Viewer                                                                                   | 0 Missing Required Details Orders For Palpitations                                                | Sign                                                                                                    |
|                                                                                                   | Pre-operative evaluation                                                                          |                                                                                                    |
|                                                                                                   | Other (please specify) PRODBC                                                                     | TEST.NURSEICU Thursday, 30-November-2017 14:51 PST                                                                                                    |

Congratulations! You just placed an order for a STAT 12 Lead ECG!

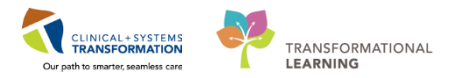

### Key Learning Points

- Nurses can place Nurse Initiated orders as **No Cosignature Required** Orders
- Some orders have required fields that need to be completed before the order can be signed.
- When **No Cosignature Required** is selected the order will not route to a provider for cosignature.

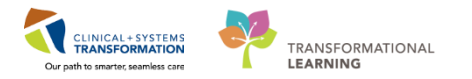

## Activity 11.3 – Review Order Statuses and Details

To see examples of different order statuses, review the image below:

- Processing- order has been placed but the page needs to be refreshed to view updated status
- Ordered- active order that can be acted upon

| S            | 7           | Order Name 🔻                                        | Status     | Dose | Details                                                                                          |
|--------------|-------------|-----------------------------------------------------|------------|------|--------------------------------------------------------------------------------------------------|
| Status       |             |                                                     |            |      |                                                                                                  |
|              |             | MEWS Alert                                          | Processing |      |                                                                                                  |
|              | <b>&gt;</b> | Code Status                                         | Ordered    |      | 30-Nov-2017 09:41 PST, Attempt CPR, Full Code, Perioperative status: Attempt CPR, Full Code, Du. |
| Patient      | Care        |                                                     |            |      |                                                                                                  |
| $\checkmark$ | -           | Weight                                              | Ordered    |      | 30-Nov-2017 09:41 PST, Stop: 30-Nov-2017 09:41 PST, On admission, standing weight is preferred   |
|              |             | Vital Signs                                         | Ordered    |      | 06-Dec-2017 12:51 PST, q4h                                                                       |
| $\checkmark$ | -           | Pulse Oximetry                                      | Ordered    |      | 30-Nov-2017 09:41 PST, q8h, with vital signs                                                     |
| $\checkmark$ | <b>*</b>    | Negative Pressure Wound Therapy                     | Ordered    |      | 30-Nov-2017 09:26 PST, 125 mmHg, Pressure interval: Continuous, Filler: Black Foam, Dressing ch  |
| $\checkmark$ | 2           | Morse Fall Risk Assessment                          | Ordered    |      | 17-Nov-2017 14:17 PST, Stop: 17-Nov-2017 14:17 PST                                               |
|              |             |                                                     |            |      | Order entered secondary to inpatient admission.                                                  |
|              |             | Intensive Care Delirium Screening Checklist (ICDSC) | Ordered    |      | 05-Dec-2017 12:00 PST, BID, To be done at 0600 and 1600 and as needed.                           |

To see examples of order details review the image below:

- Focus on the Details column of the Orders Profile
- Hover your cursor over specific orders to discover additional information
- Note the start date and that orders are organized by clinical category

|   | S     | 7            | Order Name                 | Status  | * | Dose | Details                                                                                                    |           |
|---|-------|--------------|----------------------------|---------|---|------|----------------------------------------------------------------------------------------------------|-----------|
| 2 | Patie | ent Car      | e                          |         |   |      |                                                                                                    |           |
| ► |       | $\checkmark$ | Vital Signs                | Ordered |   |      | 28-Nov-2017 10:42 PST, q4h                                                                                                    |           |
| 2 | Bloo  | d Prod       | ucts                       |         |   |      |                                                                                                    |           |
|   |       | 2 🗈          | Red Blood Cell Transfusion | Ordered |   |      | Routine, Administer: 1 unit, IV, once, Administer each over: 120 - 180 Minutes, Irradiated, Pl<br>Informed consent must be present on patient record                                                                                        | ease call |
|   |       |              |                            |         |   |      | Red Blood Cell Transfusion                                                                                                    |           |
|   |       |              |                            |         |   |      | Details:<br>Routine, Administer: 1 unit, IV, once, Administer each over: 120 - 180 Minutes, Irradiated,<br>Please callwhen ready for pick up, 28-Nov-2017 11:04 PST<br>Order Comment:<br>Informed consent must be present on patient record |           |
|   |       |              |                            |         |   |      |                                                                                                    |           |

When new orders are entered for the patient by a clinician or a provider, the nurse caring for the patient must review these new orders. You may recall that you already reviewed new orders in **CareCompass**. You can also review new orders from the **Orders Profile** as shown in the following steps.

**Note:** Do NOT follow these steps in the system but instead refer to the screenshots to understand the process.

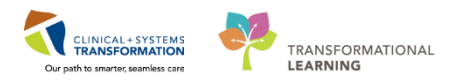

- 1. A **Nurse Review** icon *may* appear to the left of an order. This identifies the order as one that needs to be reviewed by a nurse.
- 2. The nurse should click the Orders for Nurse Review button to open the review window

|   | S      | \$       | Order Name                       | Status 🔻 | Dose | Details                    |                      |
|---|--------|----------|----------------------------------|----------|------|----------------------------|----------------------|
| ⊿ | Patie  | nt Car   | e                                |          |      |                            |                      |
| ► |        | ∕ ‰      | Vital Signs                      | Ordered  |      | 28-Nov-2017 10:42 PST, q4h |                      |
|   |        | 1        |                                  |          |      |                            |                      |
|   |        | _        |                                  |          |      |                            |                      |
|   |        |          |                                  |          |      |                            |                      |
|   |        |          |                                  |          |      |                            |                      |
|   |        |          |                                  |          |      |                            |                      |
|   |        |          |                                  |          |      |                            |                      |
|   |        |          |                                  |          |      |                            |                      |
|   |        |          |                                  |          |      |                            |                      |
|   |        |          |                                  |          |      |                            |                      |
|   |        |          |                                  |          |      |                            |                      |
| 4 |        |          |                                  |          |      |                            | 4                    |
|   |        |          |                                  |          |      |                            |                      |
|   | Detai  | ls       |                                  |          |      |                            |                      |
| _ |        |          |                                  |          |      |                            |                      |
| 0 | ders F | or Cosig | nature Orders For Nurse Review 2 |          |      |                            | Orders For Signature |

An **Actions Requiring Review** window opens. This window displays any new orders that have been placed by other clinicians that need to be acknowledged as reviewed by the nurse.

- 3. Read through the list of new orders
- 4. Click Review to acknowledge that you are aware of the new orders

| P CSTLEARNING, DEMOALPHA - Actions Requiring Review |           |                                             |                 |                           |                 |  |            |                     |               |                          |
|-----------------------------------------------------|-----------|---------------------------------------------|-----------------|---------------------------|-----------------|--|------------|---------------------|---------------|--------------------------|
| CSTL                                                | EARNI     | NG, DEMOALPHA                               | DOB:01-Jan-19   | 37 MRN:700008214          | Code Status:    |  |            |                     | Location:LG   | H 6E; 624; 02            |
| Allerg                                              | ies: Bees | /Stinging Insects, ci                       | Gender:Male     | PHN:9876469856            | o<br>Dosing Wt: |  | Isolation: |                     | Attending:Pli | aueni<br>svca, Rocco, MD |
|                                                     | Action    | Action Da Entered                           | By Order        | Details                   | 2               |  |            | Orderi              | ıg            |                          |
|                                                     | Order     | 28-Nov-201 Plisvcf,<br>7 10:42:56 Dillon, N | D Vital Signs 2 | 28-Nov-2017 10:42 PST, q4 | h               |  |            | Plisvcf,<br>Dillon, | MD 3          |                          |
|                                                     |           |                                             |                 |                           |                 |  |            |                     |               |                          |
|                                                     |           |                                             |                 |                           |                 |  |            |                     |               |                          |
|                                                     |           |                                             |                 |                           |                 |  |            |                     |               |                          |
|                                                     |           |                                             |                 |                           |                 |  |            |                     |               |                          |
|                                                     |           |                                             |                 |                           |                 |  |            |                     |               |                          |
|                                                     |           |                                             |                 |                           |                 |  |            |                     |               |                          |
|                                                     |           |                                             |                 |                           |                 |  |            |                     |               |                          |
|                                                     |           |                                             |                 |                           |                 |  |            |                     |               |                          |
|                                                     |           |                                             |                 |                           |                 |  |            |                     |               |                          |
| V Select                                            | t All [   | Show All Details                            |                 |                           |                 |  |            |                     |               |                          |
|                                                     |           |                                             |                 |                           |                 |  |            | COLLEARNI           | IG, DEMUALP   | Review 4 Cancel          |

All new orders have now been reviewed and the **Orders for Nurse Review** button is no longer available.

**Note:** Reviewing new orders using the **Orders for Nurse Review** button makes the **Nurse Review** icon disappear.

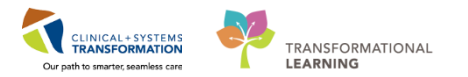

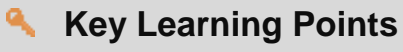

- Always review and verify the status of orders
- Hover over order details to view additional order information
- The Orders For Nurse Review button is available when there has been new orders placed and the nurse needs to review them

1

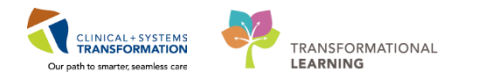

# Activity 11.4 – Place a Verbal Order

Similar to current practice, nurses can place verbal and telephone orders. In this activity, we are going to practice placing a verbal order. **Verbal Orders** are only encouraged when there is no reasonable alternative for the provider to place the order in the CIS themselves. For example, in emergency situations.

**Note:** Verbal and phone orders that nurses enter in the CIS will be automatically routed to the ordering provider for co-signature.

To place a verbal order:

- 1. Select Orders from the Menu
- 2. Click Add button + Add in Order Profile

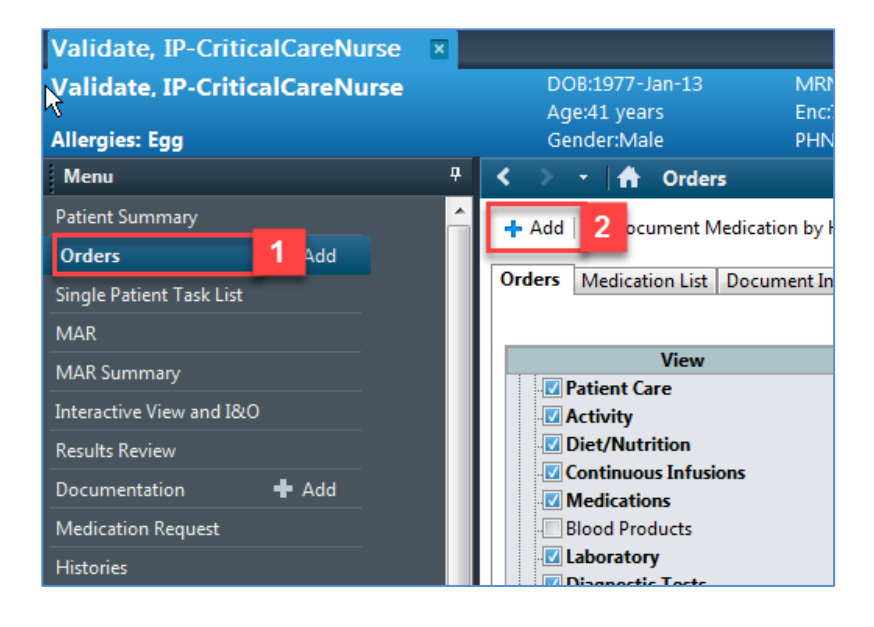

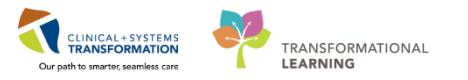

- 3. The Add Order window opens
- 4. Type *ns continuous* in the search field and press **Enter** on the keyboard to view search results
- 5. Select sodium chloride 0.9% (NS) continuous infusion with order sentence order rate: 75mL/hr, IV drug form: bag [Greater than or equal to 17 year]
- 6. The **Ordering Physician** window opens. Fill out required fields highlighted yellow with the details below and click **OK** 
  - **Physician name** = type name of Attending Physician (last name, first name)
  - Communication type = Verbal

Note: If this were a telephone order, the communication type, Phone, would be selected.

7. Click **Done** button **Done** to close the **Add Order** window

| Validate, IP-CriticalCareNurse         Add Order         3           Validate, IP-CriticalCareNurse         Obis:1977-Jan-13         MRN:760000659           Age:41 years         Age:41 years         Enc:7600000000           Allergies: Egg         Gender:Male         PHN:10760000059                                                                                                    | Code Status:Attempt CPR, Full Code Pr<br>559 Di<br>59 Dosing Wt:70 kg Iso                                                                                                    | rocess: L<br>isease: E<br>olation: A | Coation:LGH 7E: 7EL; 06<br>nc Type:Inpatient<br>ttending:Train, GeneralMedicine-Physicia |
|----------------------------------------------------------------------------------------------------|----------------------------------------------------------------------------------------------------|--------------------------------------|------------------------------------------------------------------------------------------|
| Search Type: Type: | Proposal      Order      Proposal      Proposal      Proposal      Proposal      Order      Order      Proposal      Proposal      Order Date/Time      Toder Date/Time      Toder Date/Time | ard<br>lard                          | Ŗ                                                                                        |
|                                                                                                    |                                                                                                    | Validate, IP-Critical                | CareNurse - 7600 7 Done                                                                  |

- 8. Orders for Signature window opens and order details are displayed. Fill out Detail fields as needed
- 9. Click **Sign** button sign and then click **Refresh** icon **to** update Orders Profile.

**Note**: Do not tick the checkbox beside the order. This will change to proposed order. Proposed orders are inactive until reviewed and signed by physicians.

| Menu                           | 9 < → A Orders (Cfull                                                                                                    | koreen 🛱 Paint                 | 20 minutes a      |
|--------------------------------|----------------------------------------------------------------------------------------------------|--------------------------------|-------------------|
| atient Summary<br>Orders 🕈 Add | Add   @ Document Medication by Hz   Reconciliation -   A Check Interactions                                                                                                    | tion Status<br>History 🚺 Admis | ision 🕐 Discharge |
| ngle Patient Task List         | Orders Medication List Document In Plan                                                                                                    |                                |                   |
| u.e                            | Orders for Sprature                                                                                                    |                                |                   |
|                                | View (A (O (P) (V Order Name Status Start Datals                                                                                                    |                                |                   |
| eractive view and toro         | Orders for Signature                                                                                                    |                                |                   |
| uits Review                    | 🛛 🖗 Lodium chévide 0.0%. Order 28-Nev-2017 15:34. order refe: 75 mil./h, 1/, order duration: 24 hour, drug form: kao                                                                                                    | s start 28-Nev 20              | 17 15:34 PST,     |
| umentation 🕂 Add               | Document In Plan                                                                                                    |                                |                   |
| stication Request              | Medical     Megarin Infusion Standard (Modul      Medical     Megarin Infusion Standard (Modul      Medical     Medical       |                                |                   |
| tories                         | Suggested Plans (I) Egroceate and an original streams                                                                                                    |                                |                   |
| ngies 🕂 Add                    | Orders Base Solution Bag Volume Rate Infuse Over                                                                                                    |                                |                   |
| anotes and Problems            | Adm/U Transfer/Dircharge Joint Common State Common State |                                |                   |
|                                | Seture Care Minimum and Seture Care Care Care Care Care Care Care Ca                                                                                                    |                                |                   |
|                                | Activity Total Bag Volume 1000 mL                                                                                                    | 2                              |                   |
| eConnect                       | Dist/Nutrison                                                                                                    |                                |                   |
| ical Research                  | Continuous Infusions Weight                                                                                                    |                                |                   |
| ns Browser                     | Medications                                                                                                    |                                |                   |
| wth Chart                      | Blood Preducts                                                                                                    |                                | 0                 |
| nunitations                    | Related Results                                                                                                    |                                | 8                 |
|                                | Formulary Details                                                                                                    |                                |                   |
| ed Tubed Draint Summary        | Variance Viewer DHamp Fieuwed DHale   Orders For Dogostum   Didets For Nurse Review                                                                                                    |                                | Sign              |
| R Summary                      |                                                                                                    |                                |                   |
|                                | PRODEC TEST MURSE                                                                                                    | Tuesday, 28-Nove               | mber-2017 15:35   |

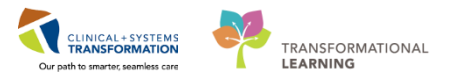

10. The Orders Profile now displays the NS continuous infusion with a status of Ordered.

| sodium chloride 0.9% (NS) continuous i <mark>Ordered 10</mark>                                        | order rate: 75 mL/h, IV, drug form: bag, start: 22-Nov-2017 11:09 PST, bag volume (mL): 1,000 | 22-Nov-2017 11:09 PST     |
|----------------------------------------------------------------------------------------------------|-----------------------------------------------------------------------------------------------|---------------------------|
| Key Learning Points                                                                                   |                                                                                               |                           |
| Verbal orders are only encouraged to directly into the CIS themselves, for e sterile in mid procedure | be entered when a physician cannot enter the example in an emergency situation or when the    | e order<br>e physician is |
| Required fields are always highlighted                                                                | d yellow                                                                                      |                           |
| Verbal and phone orders that are enterprovider for co-signature                                       | ered into the CIS automatically get routed to the                                             | he ordering               |
|                                                                                                    |                                                                                               |                           |

1

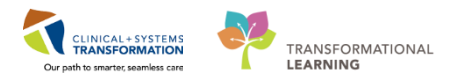

# Activity 11.5 – Complete or Cancel/Discontinue an Order

Orders can be documented as completed or discontinued depending on the type of order.

When a one-time order has been carried out, the order needs to be removed from the patient's order profile. This is done by **completing** the order.

Let's say the patient has a peripheral IV that has gone interstitial. An order has been placed to remove it.

You remove the IV and now you have to complete the order so that it no longer appears on the patient's order profile:

- 1. Scroll down the Orders Profile to find the order for Remove Peripheral IV Catheter
- 2. Right-click the order Remove Peripheral IV Catheter
- 3. Select Complete

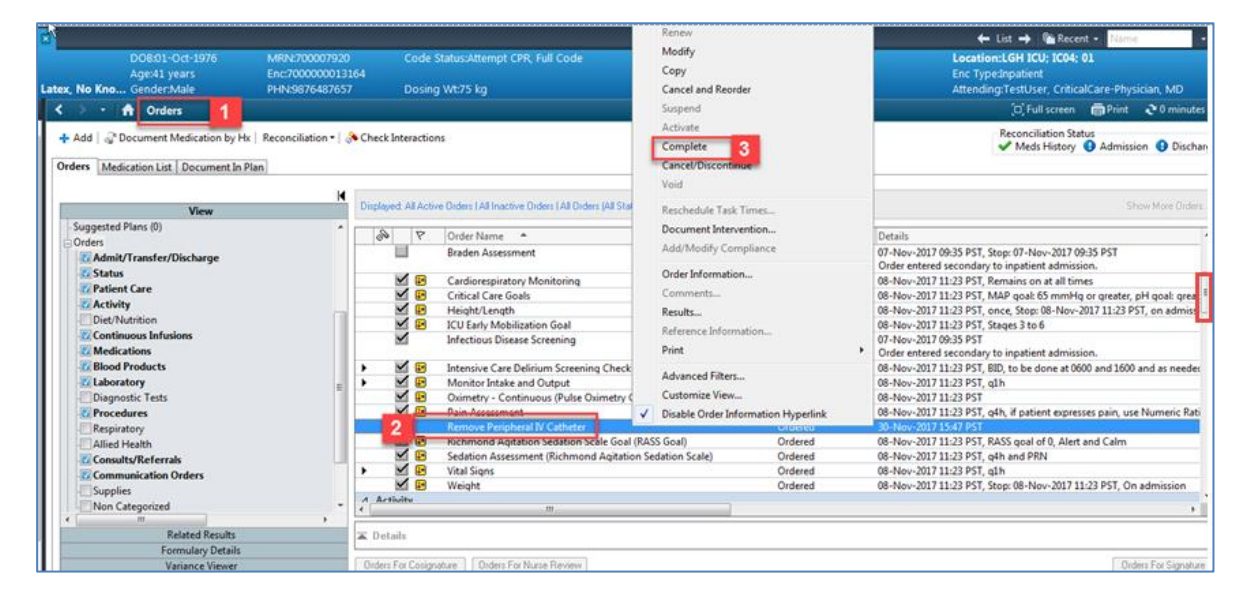

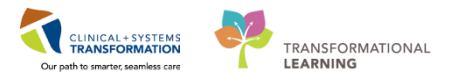

4. Once **Complete** is selected, the check mark beside **Remove Peripheral IV Catheter** order is removed and the order is crossed out. Click the **Orders For Signature** button

| 😽 > 🔹 🚔 Orders                                     |          |            |           |                                                          |             | (미) Full screen 👼 Print 🛷 5 minutes ag                                                                |
|----------------------------------------------------|----------|------------|-----------|----------------------------------------------------------|-------------|----------------------------------------------------------------------------------------------------|
| + Add   Tocument Medication by Hx   Reconciliation | -   👌    | Check Int  | eractio   | 15                                                       |             | Reconciliation Status<br>Meds History ④ Admission ④ Discharge                                         |
| Orders Medication List Document In Plan            |          |            |           |                                                          |             |                                                                                                    |
|                                                    | M I      |            |           |                                                          |             |                                                                                                    |
| View                                               |          | Displayed: | All Activ | e Orders (All Inactive Orders (All Orders (All Statuses) |             | Show More Orders                                                                                      |
| Suggested Plans (0)                                | <b>^</b> | <i>B</i>   | 2         | Order Name                                               | Statur Doco | Detaile                                                                                               |
|                                                    |          | 04         | 1         |                                                          | Status Dose | Details                                                                                               |
| Admit/Transfer/Discharge                           |          |            |           | Braden Assessment                                        | Completed   | 07-Nov-2017 09:35 PS1, Stop: 07-Nov-2017 09:35 PS1<br>Order entered secondary to inpatient admission. |
| V Status                                           |          | ~          | 1 🖪       | Cardiorespiratory Monitoring                             | Ordered     | 08-Nov-2017 11:23 PST. Remains on at all times                                                        |
| - Patient Care                                     |          | ~          | 1 🖪       | Critical Care Goals                                      | Ordered     | 08-Nov-2017 11:23 PST, MAP goal: 65 mmHg or greater, pH goal: great                                   |
| C Activity                                         |          | ~          | 1 🖪       | Height/Length                                            | Ordered     | 08-Nov-2017 11:23 PST, once. Stop: 08-Nov-2017 11:23 PST, on admissi                                  |
| - Diet/Nutrition                                   |          | ~          | 1 📭       | ICU Early Mobilization Goal                              | Ordered     | 08-Nov-2017 11:23 PST. Stages 3 to 6                                                                  |
| Continuous Infusions                               |          | ~          | 1         | Infectious Disease Screening                             | Ordered     | 07-Nov-2017 09:35 PST                                                                                 |
| Medications                                        |          |            |           | ,                                                        |             | Order entered secondary to inpatient admission.                                                       |
| - Blood Products                                   |          | ► <u></u>  | 1 🗈       | Intensive Care Delirium Screening Checklist              | Ordered     | 08-Nov-2017 11:23 PST, BID, to be done at 0600 and 1600 and as needed                                 |
| - Laboratory                                       | =        | ► <u></u>  | 1 🗈       | Monitor Intake and Output                                | Ordered     | 08-Nov-2017 11:23 PST, q1h                                                                            |
| Diagnostic Tests                                   |          | ~          | 1 🗈       | Oximetry - Continuous (Pulse Oximetry Continuous)        | Ordered     | 08-Nov-2017 11:23 PST                                                                                 |
| <b>Procedures</b>                                  |          | ~          | 1 🗈       | Pain Assessment                                          | Ordered     | 08-Nov-2017 11:23 PST, q4h, if patient expresses pain, use Numeric Rati                               |
| Respiratory                                        |          |            |           | Remove Peripheral IV Catheter                            | Complete    |                                                                                                    |
| Allied Health                                      |          | ~          | 1 🗈       | Richmond Agitation Sedation Scale Goal (RASS Goal)       | Ordered     | 08-Nov-2017 11:23 PST, RASS goal of 0, Alert and Calm                                                 |
| Consults/Referrals                                 |          | V          | 1 🗈       | Sedation Assessment (Richmond Agitation Sedation Scale)  | Ordered     | 08-Nov-2017 11:23 PST, q4h and PRN                                                                    |
| Communication Orders                               |          | ▶ ⊻        | 1 🗈       | Vital Signs                                              | Ordered     | 08-Nov-2017 11:23 PST, q1h                                                                            |
| Supplies                                           |          | ×          | 1 🗈       | Weight                                                   | Ordered     | 08-Nov-2017 11:23 PST, Stop: 08-Nov-2017 11:23 PST, On admission                                      |
| Non Categorized                                    | -        | A Activi   | tv        |                                                          |             | •                                                                                                    |
| 4 III +                                            |          | •          |           | III                                                      |             | •                                                                                                    |
| Related Results                                    |          | ▲ Details  | for R     | emove Peripheral IV Catheter                             |             |                                                                                                    |
| Formulary Details                                  | 1        |            |           | •                                                        |             |                                                                                                    |
| Variance Viewer                                    |          | Orders Fo  | r Cosign  | ature Orders For Nurse Review                            |             | 4 Orders For Signature                                                                                |

5. Review the completed order and click **Sign** button <u>sign</u>. You will return to Orders Profile where the order will show as processing.

| ⊿ LGH 4E; 406; 0     | 1 Enc:7000000015058 Admit: 17-Ne   | vv-2017 14:14 PST    |      |
|----------------------|------------------------------------|----------------------|------|
| ⊿ Patient Care       |                                    |                      |      |
| □ 🗛                  | Remove Peripheral IV Complete      | 09-Dec-2017 20:23    |      |
|                      |                                    |                      |      |
|                      |                                    |                      |      |
|                      |                                    |                      |      |
|                      |                                    |                      |      |
|                      |                                    |                      |      |
|                      |                                    |                      |      |
|                      |                                    |                      |      |
|                      |                                    |                      |      |
|                      |                                    |                      |      |
|                      |                                    |                      |      |
|                      |                                    |                      |      |
|                      |                                    |                      |      |
|                      |                                    |                      |      |
|                      |                                    |                      |      |
|                      |                                    |                      |      |
|                      |                                    |                      |      |
|                      |                                    |                      |      |
|                      |                                    |                      |      |
|                      |                                    |                      |      |
|                      |                                    |                      |      |
|                      |                                    |                      |      |
|                      |                                    |                      |      |
|                      |                                    |                      |      |
|                      |                                    |                      |      |
|                      |                                    |                      |      |
|                      |                                    |                      |      |
|                      |                                    |                      |      |
|                      |                                    |                      |      |
|                      |                                    |                      |      |
|                      |                                    |                      |      |
|                      |                                    |                      |      |
|                      |                                    |                      |      |
|                      |                                    |                      |      |
|                      |                                    |                      |      |
|                      |                                    |                      |      |
|                      |                                    |                      |      |
| 🛣 Details            |                                    |                      |      |
|                      |                                    |                      |      |
| 0 Missing Required I | Details Orders For Cosignature Ord | ers For Nurse Review | Sign |
|                      |                                    |                      |      |

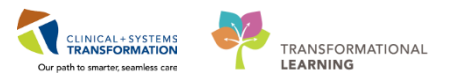

6. Click Refresh icon <a>T</a> and the order will no longer be visible in the Orders Profile.

| 🗟 🔿 - 🔒 Orders                          |      |                     |                                    |                        |     | [□] Full screen @ P 6 3                                                                            | * 0 minutes aç |
|-----------------------------------------|------|---------------------|------------------------------------|------------------------|-----|----------------------------------------------------------------------------------------------------|----------------|
| 🕂 Add   🍣 Document Medication by Hx   I | Reco | onciliation 🕶 🛛 🔊   | Check Interactions                 |                        |     | Reconciliation Status                                                                              | Discharge      |
| Orders Medication List Document In Plan | 1    |                     |                                    |                        |     |                                                                                                    |                |
| K                                       |      |                     |                                    |                        |     |                                                                                                    |                |
| View                                    | D    | splayed: All Active | Urders (All Inactive Urders (All U | Irders (All Statuses)* |     |                                                                                                    |                |
| Orders for Signature                    |      | A 17                | Order Name - X                     | Shahur Da              |     | Detaile                                                                                            | Last Lineb 🔿   |
| 🗆 Plans                                 |      | Admit (Terrefe      | -(Disabases                        | otatus                 | .se | Details                                                                                            | Last Option    |
| - Document In Plan                      |      | Admit/Transfe       | r/Discharge                        | Ordered                |     | 2017 Dec 271245 DST Admitte Critical Core Admittice consider Text loss Critical Core Displaye      | Testilize      |
| Medical                                 | 4    | Statur              | Admit to inpatient                 | Ordered                |     | 2017-Dec-27 12:13 PS1, Admit to Chical Care, Admitting provider: Testoser, ChicalCare-Physicia     | restoser, =    |
| ICU General Admission Medical /         | 2    | Status              | Sentic Shock Alert                 | Ordered                |     | 2018-Jan-15 10-20 DST_Ston: 2018-Jan-15 10-20 DST                                                  | SVSTEM         |
| Venous Thromboembolism (VT              |      |                     | Septic Shock Merc                  | ordered                |     | SIRS Criteria: 15/01/18 10:36:00 Heart Rate Monitored = 108 bpm (H) [greater than or equal to 9    | STSTEIN,       |
| ICU Insulin Infusion - Critical Ca      |      | M 🖪 🛛               | Code Status                        | Ordered                |     | 2017-Dec-27 12:14 PST_Attempt CPR_Full Code_Perioperative status: Attempt CPR_Full Code_Du         | TestUser       |
| ICU Electrolyte Replacement (I          | ⊿    | Patient Care        |                                    |                        |     |                                                                                                    |                |
| - Suggested Plans (0)                   | •    | M 🗈                 | Weight                             | Ordered                |     | 2017-Dec-27 12:14 PST, gdaily                                                                      | TestUser.      |
| Orders                                  | •    | 1                   | Vital Signs                        | Ordered                |     | 2017-Dec-27 12:14 PST, q1h                                                                         | TestUser,      |
| - Admit/Transfer/Discharge              |      | 1                   | Sedation Assessment (Rich          | Ordered                |     | 2017-Dec-27 12:14 PST, q4h and PRN                                                                 | TestUser,      |
| - Status                                |      | 🗹 🗈                 | Richmond Agitation Sedat           | Ordered                |     | 2017-Dec-27 12:14 PST, RASS goal of 0, Alert and Calm                                              | TestUser,      |
| - Patient Care                          |      | 🗹 📭                 | Pain Assessment                    | Ordered                |     | 2017-Dec-27 12:14 PST, q4h, if patient expresses pain, use Numeric Rating Scale (goal less than 4) | TestUser,      |
| - Activity                              |      | 🗹 🔛                 | Oximetry - Continuous (P           | Ordered                |     | 2017-Dec-27 12:14 PST                                                                              | TestUser,      |
| Diet/Nutrition                          |      | $\checkmark$        | Morse Fall Risk Assessment         | Ordered                |     | 2017-Dec-26 14:28 PST, Stop: 2017-Dec-26 14:28 PST                                                 | SYSTEM,        |
| Continuous Infusions                    |      | _                   |                                    |                        |     | Order entered secondary to inpatient admission.                                                    |                |
| Medications                             | •    | <b>₽</b>            | Monitor Intake and Output          | Ordered                |     | 2017-Dec-27 12:14 PST, q1h                                                                         | TestUser,      |
| Blood Products                          | •    | <u> </u>            | Intensive Care Delirium Scr        | Ordered                |     | 2017-Dec-27 12:14 PST, BID, to be done at 0600 and 1600 and as needed                              | TestUser,      |
| Laboratory T                            | 4    | M                   | Infectious Disease Screening       | Ordered                |     | 2017-Dec-26 14-28 PST                                                                              | SVSTEM         |

Congratulations! You just completed a one-time order and removed the order from the Orders Profile.

- 2 Now let's **Cancel/Discontinue** an Order:
  - 1. Review the Orders Profile
  - 2. Right-click order Clear Fluid Diet
  - 3. Select Cancel/Discontinue

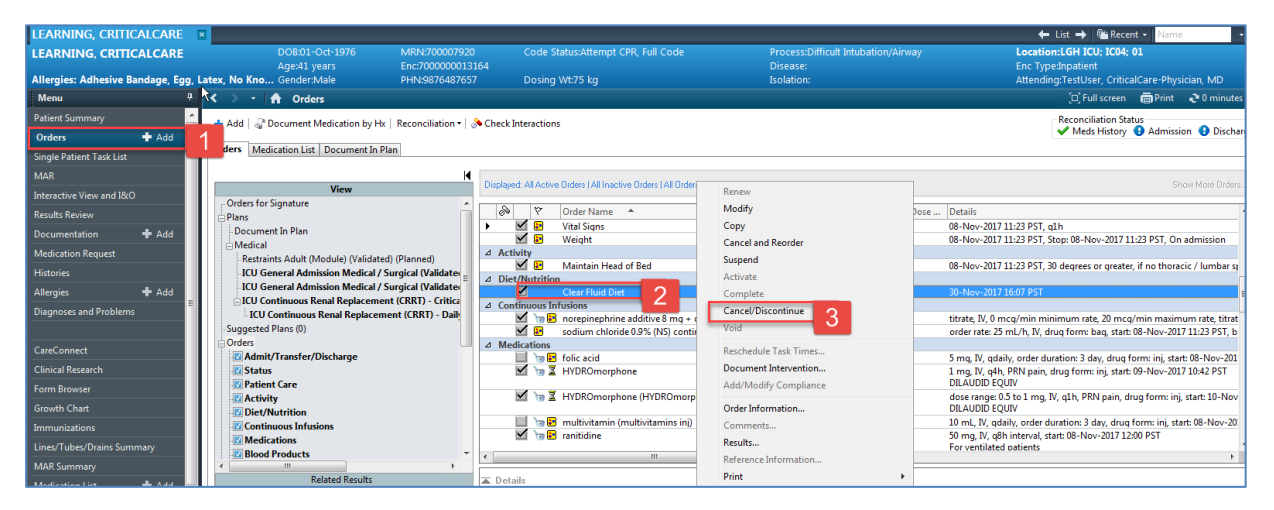

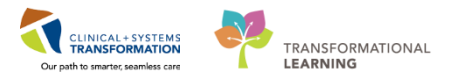

- 4. **Ordering Physician** window will appear. Fill out required fields highlighted yellow below and then click **OK** 
  - **Physician name** = type name of Attending Physician (last name, first name)
  - **Communication type** = No Cosignature Required

| P Ordering Physician    |
|-------------------------|
|                         |
| Order                   |
| Proposal                |
| *Physician name         |
| Plisvca, Rocco, MD      |
| *Order Date/Time        |
| 28-Nov-2017             |
| *Communication type     |
| Phone                   |
| Proposed                |
| No Cosignature Required |
| Cosignature Required    |
| Fapenrax                |
|                         |
|                         |
|                         |
| 4 OK Cancel             |

5. Review order to discontinue and click Orders For Signature

| 🔀 🔿 👻 者 Orders                                                                                                    |                                                                                                    | 🗇 Full screen 🚔 Print 🕹 7 minutes a                                                                                                    |
|----------------------------------------------------------------------------------------------------|----------------------------------------------------------------------------------------------------|----------------------------------------------------------------------------------------------------|
| 🕂 Add   🦨 Document Medication by Hx   Reconciliation •   💡                                                                                                    | > Check Interactions                                                                                                    | Reconciliation Status<br>✓ Meds History ④ Admission ④ Discharg                                                                                                    |
| Orders Medication List Document In Plan                                                                                                    |                                                                                                    |                                                                                                    |
| View View Orders for Signature Plans Document In Plan Medical Restraints Adult (Module) (Validated) (Planned) CU General Admission Medical / Surgical (Validatere CU General Admission Medical / Surgical (Validatere CU Continuous Renal Replacement (CRRT) - Critice CU Continuous Renal Replacement (CRRT) - Daile CU Continuous Renal Replacement (CRRT) - Daile CU Continuous Renal Replacement (CRRT) - Daile CU Continuous Renal Replacement (CRRT) - Daile CU Continuous Renal Replacement (CRRT) - Daile CU Continuous Infusions C Activity C Diec/Nutrition C Continuous Infusions C Medications C Medications C M | Displayed Al Active Orders (Al Inactive Orders (Al Orders (Al Statuses)           Image: Constraint of the state of the state of the st | Show More Orders<br>Status Dose Details<br>Ordered 08-Nov-2017 11:23 P5T, g1h<br>Ordered 08-Nov-2017 11:23 P5T, 30 degrees or greater, if no thoracic / lumbars of<br>Ordered 08-Nov-2017 11:23 P5T, 30 degrees or greater, if no thoracic / lumbars of<br>Discontinue Reason: |
| Formulary Details<br>Variance Viewer                                                                                                    | Orders For Cosignature Orders For Nurse Review                                                                                                    | Dirders For Signature                                                                                                    |

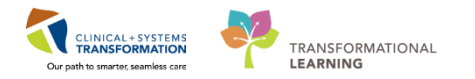

6. Review Order for signature and click **Sign** button <u>sign</u>. You will return to the Order Profile.

|                | 06: 01 Enci70000000150    | 59 Admits 17 N | Jour 2017 14:14 PCT   |                                 |      |
|----------------|---------------------------|----------------|-----------------------|---------------------------------|------|
| 4 Diet/Nutr    | ition                     | 50 Aumit. 17-N | 00-2017 14.14131      |                                 |      |
|                | Clear Eluid Diet          | Discontin      | 09-Dec-2017 20:24     | 09-Dec-2017-20-24 PST           |      |
|                |                           | Ciscontanin    | US DEC LOLI EULIM     | n <del>os dec Extrementar</del> |      |
|                |                           |                |                       |                                 |      |
|                |                           |                |                       |                                 |      |
|                |                           |                |                       |                                 |      |
|                |                           |                |                       |                                 |      |
|                |                           |                |                       |                                 |      |
|                |                           |                |                       |                                 |      |
|                |                           |                |                       |                                 |      |
|                |                           |                |                       |                                 |      |
|                |                           |                |                       |                                 |      |
|                |                           |                |                       |                                 |      |
|                |                           |                |                       |                                 |      |
|                |                           |                |                       |                                 |      |
|                |                           |                |                       |                                 |      |
|                |                           |                |                       |                                 |      |
|                |                           |                |                       |                                 |      |
|                |                           |                |                       |                                 |      |
|                |                           |                |                       |                                 |      |
|                |                           |                |                       |                                 |      |
|                |                           |                |                       |                                 |      |
|                |                           |                |                       |                                 |      |
|                |                           |                |                       |                                 |      |
|                |                           |                |                       |                                 |      |
|                |                           |                |                       |                                 |      |
|                |                           |                |                       |                                 |      |
|                |                           |                |                       |                                 |      |
|                |                           |                |                       |                                 |      |
|                |                           |                |                       |                                 |      |
|                |                           |                |                       |                                 |      |
|                |                           |                |                       |                                 |      |
|                |                           |                |                       |                                 |      |
| 🔺 Details      |                           |                |                       |                                 | _    |
|                |                           |                |                       |                                 |      |
| 0 Missing Requ | ired Details Orders For C | osignature Or  | ders For Nurse Review | 0                               | Sign |
|                |                           |                |                       |                                 |      |

7. Click the **Refresh** icon **to** refresh the screen and the Clear Fluid Diet order will no longer be visible in the Orders Profile.

| < > - A Orders                            |                       |                                      |                        |      |                                                                                                    | (D) Full screen 🖷 🕇 🤇                                                    | • 0 minutes ag |
|-------------------------------------------|-----------------------|--------------------------------------|------------------------|------|----------------------------------------------------------------------------------------------------|--------------------------------------------------------------------------|----------------|
| + Add   Pocument Medication by Hx   1     | Reconciliation -   👌  | Check Interactions                   |                        |      | k                                                                                                    | Reconciliation Status<br>Heds History  Admission                         | Discharge      |
| Orders Medication List   Document In Plan |                       |                                      |                        |      |                                                                                                    |                                                                          |                |
| H III                                     |                       |                                      |                        |      |                                                                                                    |                                                                          |                |
| View                                      | Displayed: All Active | Orders   All Inactive Orders   All 0 | Irders (All Statuses)* |      |                                                                                                    | Show                                                                     | More Orders    |
| · Orders for Signature                    |                       |                                      |                        | -    | <b>I-</b>                                                                                                    |                                                                          |                |
| Plans                                     | 0° 7                  | Order Name                           | Status                 | Dose | Details                                                                                                    |                                                                          | Last Updi      |
| - Document In Plan                        | △ Diet/Nutrition      |                                      | 0.1.1                  |      |                                                                                                    |                                                                          | 7.00           |
| 🖻 Medical                                 | A Cantinuan In        | NPO                                  | Ordered                |      | 2017-Dec-27 12:14 PST, Except for Medications, Constant Order                                                                       |                                                                          | TestUser,      |
| ICU General Admission Medical /           |                       | vasopressin additive 20 uni          | Ordered                |      | titrate IV. 0 unit/min minimum rate 0.04 unit/min maximum ra                                                                        | ate titrate instructions: For MAP >                                      | Testliser      |
| Venous Thromboembolism (VT                | V 8                   | sodium chloride 0.9% (NS)            | Ordered                |      | order rate: 75 ml /h IV drug form: bag start: 2018-Jan-15 12:01                                                                     | PST_bag volume (ml.): 1 000                                              | Train ICI      |
| ICU Insulin Infusion - Critical Ca        | 🗹 🚡 🖬                 | norepinephrine additive 8            | Ordered                |      | titrate, IV, 0 mcg/min minimum rate, 20 mcg/min maximum rate                                                                        | te, titrate instructions: titrate to m                                   | TestUser,      |
| ICU Electrolyte Replacement (I            | 🗹 🍗 🖻                 | insulin regular (human)              | Ordered                |      | titrate, IV, 1 unit/h starting rate, 0 unit/h minimum rate, 20 unit/                                                                | h maximum rate, titrate instructio                                       | TestUser,      |
| - Suggested Plans (0)                     |                       | additive 100 unit + sodium           |                        |      | Protocol for Patient NOT currently receiving insulin infusion                                                                       | slood glucose: 4 mmol/L or LESS                                          |                |
| Orders                                    | ⊿ Medications         |                                      |                        |      |                                                                                                    |                                                                          | E              |
| Admit/Transfer/Discharge                  |                       | vancomycin                           | Ordered                |      | 1,000 mg, IV, q12h, administer over: 60 minute, drug form: bag,                                                                     | start: 12-Jan-2018 10:00 PST, bag                                        | TestUser,      |
| V Status                                  | M 10 2                | thiamine                             | Ordered                |      | 200 mg, IV, qdaily, order duration: 3 day, drug form: inj, start: 20<br>VITAMIN B1 EQUIV                                            | J17-Dec-27 12:14 PST, stop: 2017                                         | TestUser,      |
| Activity                                  | 🗹 🐚 🖻                 | SODIUM phosphate                     | Ordered                |      | 15 mmol, IV, q4h interval, PRN hypophosphatemia, administer of<br>Dose as per ICU Electrolyte Replacement Protocol if creatinine le | over: 120 minute, order duration: 3<br>ess than 150 umol/L and urine out | . TestUser,    |
|                                           | $\checkmark$          | sodium chloride 0.9% (sod            | Ordered                |      | 500 mL, IV, once, drug form: bag, first dose: Routine, start: 2017                                                                  | -Dec-27 05:00 PST, stop: 2017-Dec                                        | TestUser,      |
| Medications                               | 🗹 🍗 🖻                 | ranitidine                           | Ordered                |      | 50 mg, IV, q8h interval, start: 2017-Dec-27 13:00 PST<br>For ventilated patients                                                    |                                                                          | TestUser,      |
| Blood Products                            | 🗹 🍗 🍋                 | potassium chloride                   | Ordered                |      | 40 mmol. NG-tube. TID. PRN hypokalemia. drug form: oral lig. s                                                                      | start: 2017-Dec-27 12:14 PST                                             | TestUser. *    |
| Laboratory                                | •                     | III                                  |                        |      |                                                                                                    |                                                                          | P.             |
| Related Results                           | A Details             |                                      |                        |      |                                                                                                    |                                                                          |                |
| Formulary Details                         | - Dotalls             |                                      |                        |      |                                                                                                    |                                                                          |                |
| Variance Viewer                           | Orders For Cosigna    | ture ] [ Orders For Nurse Review     | N                      |      |                                                                                                    | Orders                                                                   | For Signature  |

### Key Learning Points

- Right-click to mark an order as completed or cancel/discontinued
- Both complete and cancel/discontinued will remove orders from patient's Order Profile

1

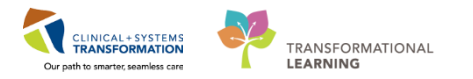

# Activity 11.6 – Review Components of a PowerPlan

A **PowerPlan** in the CIS is the equivalent of preprinted orders in current state and is often referred to as an order set.

At times it may be useful to review a **PowerPlan** to distinguish its orders from stand-alone orders. Doing this allows a user to group orders by PowerPlan.

Let's review a PowerPlan. From the Orders Profile:

- 1. Locate the Plans category to the left side of the screen under View
- 2. Click on the ICU General Admission Medical/Surgical (Validated) (Initiated) PowerPlan
- 3. Review the individual orders within the PowerPlan by using the scroll bar on the right hand side. Any order that has a check mark *I* next to it is an individual order that has been entered through the **PowerPlan**.

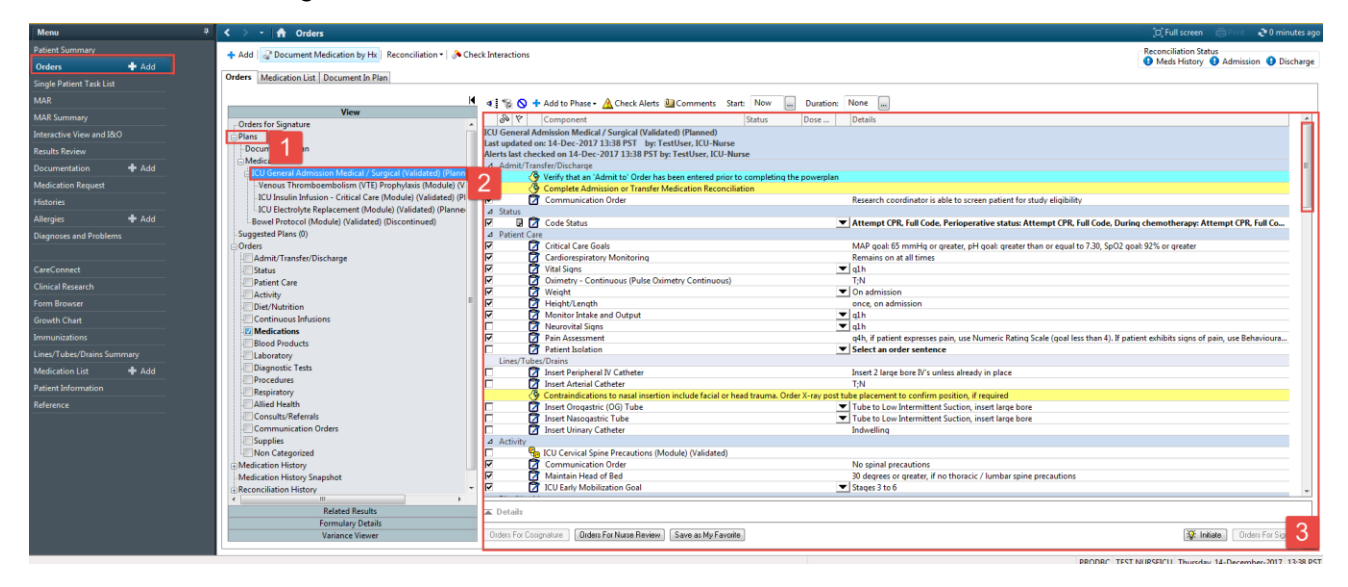

### Key Learning Points

- PowerPlan in the Clinical Information System (CIS) is the equivalent of preprinted orders in current state and is often referred to as an order set.
- Any order that has a check mark I next to it is an individual order that has been entered through the PowerPlan.

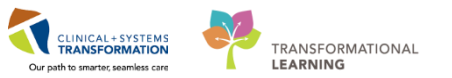

## PATIENT SCENARIO 12 - Review Medication Administration Record (MAR)

#### **Learning Objectives**

At the end of this Scenario, you will be able to:

- Review and Learn the Layout of the MAR
- Request a Medication from Pharmacy

### **SCENARIO**

In this scenario, you will be reviewing the scheduled and PRN medications for your patient today.

As a critical care nurse, you will complete the following activities:

Review and learn the layout of the MAR

Request a medication from pharmacy

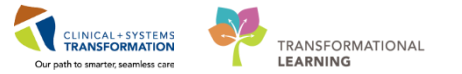

## Activity 12.1 – Review the MAR

1 The MAR is a record of medications administered to the patient by the clinician. The MAR displays medication orders, tasks, and documented administrations for the selected time frame.

You will be locating and reviewing your patient's scheduled, unscheduled, PRN medications and continuous infusions.

- 1. Go to the Menu and click MAR
- 2. Under **Time View** locate and ensure the **Scheduled** category is selected and is displaying at the top of the MAR list.

| Menu                       | 4 | < > 🖌 者 MAR                   |                                                                                                    |                            |                          |                 |
|----------------------------|---|-------------------------------|----------------------------------------------------------------------------------------------------|----------------------------|--------------------------|-----------------|
| Patient Summary            |   | *酒 66* 🗎                      |                                                                                                    |                            |                          |                 |
| Orders 🕂 Add               |   |                               |                                                                                                    |                            |                          | _               |
| Single Patient Task List   |   | All Medications (System)      | ▼                                                                                                    |                            | Wednesday, 13-           | Decemb          |
| MAR                        | 1 | Show All Rate Change Docu     | Medications                                                                                                    | 14-Dec-2017<br>15:09 PST   | 14-Dec-2017<br>15:08 PST | 14-Dec<br>14:00 |
| MAR Summary                |   | Time View                     | Scheduled                                                                                                    | 19.09191                   | 15.00151                 | 14.00           |
| Interactive View and I&O   |   | Scheduled                     | acetaminophen                                                                                                    | 650 mg<br>Last given:      |                          |                 |
| Results Review             |   | Unscheduled                   | 650 mg, NG-tube, q4h, drug form: tab, start: 14-Dec-2017 15:09 PST<br>Maximum acetaminophen 4 q/24 b from all sources | 11-Dec-2017<br>11:18 PST   |                          |                 |
| Documentation 🛛 🖶 Add      |   | PRN                           | acetaminophen                                                                                                    |                            |                          |                 |
| Medication Request         |   | Continuous Infusions          | Temperature Axillary<br>Temperature Oral                                                                              |                            |                          |                 |
| Histories                  |   | 👿 Future                      | Numeric Pain Score (0-10)                                                                                             | 50                         |                          |                 |
| Allergies 🕂 Add            |   | Discontinued Scheduled        | ranitidine                                                                                                    | Not previously             |                          |                 |
| Diagnoses and Problems     |   | Discontinued Unscheduled      | 50 mg, IV, q12h, start: 14-Dec-2017 15:09 PS1<br>ranitidine                                                           | given                      |                          |                 |
|                            |   | Discontinued PRN              | <del>ه</del> ر                                                                                                    |                            | 1,000 mg                 |                 |
| CareConnect                |   | Discontinued Continuous Infus | Vancomycin<br>1,000 mg, IV, q12h, start: 14-Dec-2017 15:08 PST                                                        |                            | 11-Dec-2017<br>11:18 PST |                 |
| Clinical Research          |   |                               | vancomycin                                                                                                    |                            |                          |                 |
| Form Browser               |   |                               | PRN<br>PRN                                                                                                    | 1 mg                       |                          |                 |
| Growth Chart               |   |                               | HYDROmorphone (DILAUDID PRN range dose)<br>dose range: 0.5 to 1 mg, NG-tube, q4h, PRN pain, drug form: tab, start:    | Last given:<br>11-Dec-2017 |                          |                 |
| Immunizations              |   |                               | 11-Dec-2017 10:43 PST<br>HYDROmorphone                                                                                | 11:18 PS1                  |                          |                 |
| Lines/Tubes/Drains Summary |   |                               | Respiratory Rate                                                                                                    |                            |                          |                 |
| Medication List 🛛 🕂 Add    |   |                               | PRN<br>salbutamol                                                                                                    | 5 mg<br>Last given:        |                          |                 |
| Patient Information        |   |                               | 5 mg, nebulized, q4h, PRN shortness of breath or wheezing, drug form: neb<br>start: 12-Dec-2017 10:32 PST             | 12-Dec-2017<br>10:42 PST   |                          |                 |
| Reference                  |   |                               | salbutamol                                                                                                    |                            |                          |                 |

- 3. Next, select in order, **Unscheduled**, **PRN** and **Continuous Infusions**, bringing each section to the top of the list for your review.
- 4. Review the medications on the MAR e.g. acetaminophen 650 mg PO Q4H. Be sure to review all medication information.
- 5. If you wish to review the Reference Manual right-click on the medication name and select the **Reference Manual**.

| °ක් සිං 📄<br>201 All Active Medications (System | n) 💌 📖 🔹 🕨                                                       |                                                                                                    |                                      | Tue                                  |  |  |
|-------------------------------------------------|------------------------------------------------------------------|----------------------------------------------------------------------------------------------------|--------------------------------------|--------------------------------------|--|--|
| Show All Rate Change Docu                       | Medications                                                      | 23-Nov-2017<br>14:00 PST                                                                                                    | 23-Nov-2017<br>10:00 PST             | 23-Nov-2017<br>06:00 PST             |  |  |
| Time View                                       | Scheduled                                                        | and the second second s | A construction of the                | A cost courses and a cut             |  |  |
| Scheduled                                       | acetaminophen<br>650 mg, PO, g4h, drug form: tab, stada          | 650 mg<br>ast given:<br>10-Nov-2017                                                                                                    | 650 mg<br>Last given:<br>20-Nov-2017 | 650 mg<br>Last given:<br>20-Nov-2017 |  |  |
| PRN                                             | 20-Nov-2017 14:04 PST<br>Maximum acetaminophen 4 g/24 t          | rder Info                                                                                                    | LANR PCT                             | _14-08 PST                           |  |  |
| 👿 Continuous Infusions 🛛 🔒                      | acetaminophen<br>Temperature Axillary                            | Event/Task Summary<br>Link Info                                                                                                    |                                      |                                      |  |  |
| Future                                          | Temperature Oral                                                 |                                                                                                    |                                      |                                      |  |  |
| Discontinued Scheduled                          | Numeric Pain Score (0-10)                                        | Reference Manua                                                                                                    | 5                                    |                                      |  |  |
| Discontinued Unscheduled                        | cefTRIAXone                                                      | Med Request                                                                                                    | -                                    |                                      |  |  |
| Discontinued PRN                                | 1,000 mg, IV, q12h, start: 20-Nov-2<br>14:18 PST                 | Reschedule Adm                                                                                                    |                                      |                                      |  |  |
|                                                 | cefTRIAXone                                                      | Additional Dose.                                                                                                    | -                                    |                                      |  |  |
| Urscontinued Continuous Infus                   | HYDROmorphone<br>3 mg, NG-tube, q4h, start: 20-Nov-<br>15:54 PST | View MAR Note.<br>Create Admin No                                                                                                    | 3 mg<br>given:<br>Nov-2017<br>7 PST  |                                      |  |  |
|                                                 | HYDROmorphone<br>Respiratory Rate                                | Infusion Billing                                                                                                    |                                      |                                      |  |  |

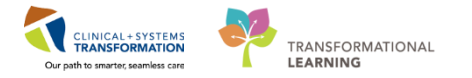

6. Note the icons that may appear on the MAR. Examples include:

\_\_\_\_\_ – Indicates the medication order has not been verified by pharmacy

- Indicates the order needs to be reviewed by the nurse

Indicates the medication is part of a PowerPlan

| < > ᠇ 者 MAR                   |                                                                                                    |                          |                          |                          |                          |                                            |
|-------------------------------|----------------------------------------------------------------------------------------------------|--------------------------|--------------------------|--------------------------|--------------------------|--------------------------------------------|
| **** 60^                      |                                                                                                    |                          |                          |                          |                          |                                            |
| MI Medications (System)       | ▼ Monday, 20                                                                                                    | 18-January-15 (          | 09:13 PST - Wee          | Inesday, 2018-J          | anuary-17 09:13          | 3 PST (Clinical Ra                         |
| Show All Rate Change Docu     | Medications                                                                                                    | 2018-Jan-16<br>09:13 PST | 2018-Jan-16<br>08:00 PST | 2018-Jan-16<br>07:00 PST | 2018-Jan-16<br>06:00 PST | 2018-Jan-16<br>02:00 PST                   |
| Time View<br>Scheduled        | ेक है।<br>ranitidine<br>50 mg, IV, q8h interval, start: 2017-Dec-27 13:00 PST                                                                   |                          |                          |                          |                          | <b>50 mg</b><br>Not previously<br>given    |
| Unscheduled                   | For ventilated patients<br>ranifidine                                                                                                    |                          |                          |                          |                          |                                            |
| PRN                           | sodium chloride 0.9% (sodium chloride 0.9% (NS) bolus)                                                                                          |                          |                          | 500 mL                   |                          |                                            |
| Continuous Infusions          | 500 mL, IV, once, drug form: bag, first dose: Routine, start: 2017-Dec-27<br>05:00 PST, stop: 2017-Dec-27 05:00 PST                             |                          |                          | Not previously<br>given  |                          |                                            |
| 🔽 Future                      | sodium chloride 0.9%                                                                                                    |                          |                          |                          |                          |                                            |
| Discontinued Scheduled        | tniamine 6                                                                                                    |                          | 200 mg<br>Not previously |                          |                          | 200 mg<br>Not previously                   |
| Discontinued Unscheduled      | 200 mg, IV, qdaily, order duration: 3 day, drug form: inj, start: 2017-Dec-27<br>12:14 PST, stop: 2017-Dec-30 07:59 PST                         |                          | given                    |                          |                          | given                                      |
| Discontinued PRN              | VITAMIN B1 EQUIV                                                                                                    |                          |                          |                          |                          |                                            |
| Discontinued Continuous Infus | a 分が 夏 6<br>ancomp cin<br>1,000 mg, IV, q12h, administer over: 60 minute, drug form: bag, start:<br>12-Jan-2018 10:00 PST, bag volume (mL): 250 |                          |                          |                          |                          | <b>1,000 mg</b><br>Not previously<br>given |
|                               | vancomycin                                                                                                    |                          |                          |                          |                          |                                            |
|                               | PRN                                                                                                    | 125 a                    |                          |                          |                          |                                            |

Upon further review of the MAR you will note the following:

- 7. The Clinical Range is defaulted to display 24 hours in the past and 24 hours in future. This totals a period of **48 hours**. (If you prefer to see only your 12 hour shift, you can right click on the Clinical Range bar to adjust the time frame that is displayed).
- 8. The dates/times are displayed in **reverse chronological order**. (this differs from current state paper MARs)
- 9. The current time and date column will always be highlighted in yellow.

| 📆 All Orders with Active Tasks in Tir 🗸 🛄 < 🔸 Tuesday, 28-November-2017 12:21 PST - Thursday, 30-November-2017 12:21 PST (Clinical Range) |                                                                                                    |                          |                          |                          |                          |                          |                          |                                    |                          |                          |                          |
|----------------------------------------------------------------------------------------------------|----------------------------------------------------------------------------------------------------|--------------------------|--------------------------|--------------------------|--------------------------|--------------------------|--------------------------|------------------------------------|--------------------------|--------------------------|--------------------------|
| Show All Rate Change Docu                                                                                                    | Medications                                                                                                    | 30-Nov-2017<br>10:00 PST | 30-Nov-2017<br>06:00 PST | 30-Nov-2017<br>02:00 PST | 29-Nov-2017<br>22:00 PST | 29-Nov-2017<br>18:00 PST | 29-Nov-2017<br>14:00 PST | 29-Nov-2017<br>12:26 PST           | 29-Nov-2017<br>12:22 PST | 29-Nov-2017<br>10:00 PST | 28-Nov-2017<br>22:00 PST |
| Time View                                                                                                    | Scheduled                                                                                                    |                          |                          |                          |                          |                          |                          |                                    |                          |                          |                          |
| 👿 Scheduled                                                                                                    | acetaminophen (TYLENOL)                                                                                                    | 640 mg<br>Last given:    | 640 mg<br>Last given:    | 640 mg<br>Last given:    | 640 mg<br>Last given:    | 640 mg<br>Last given:    | 640 mg<br>Last given:    |                                    |                          |                          |                          |
| Unscheduled                                                                                                    | 640 mg, PO, q4h, drug form: oral liq, start: 29-Nov-2017 14:00<br>PST                                                                                      | 22-Nov-2017<br>12:41 PST | 22-Nov-2017<br>12:41 PST | 22-Nov-2017<br>12:41 PST | 22-Nov-2017<br>12:41 PST | 22-Nov-2017<br>12:41 PST | 22-Nov-2017<br>12:41 PST |                                    |                          |                          |                          |
| 💟 PRN                                                                                                    | Maximum acetaminophen 4 g/24 h from all sources                                                                                                    |                          |                          |                          |                          |                          |                          |                                    |                          |                          |                          |
| Continuous Infusions                                                                                                    | acetaminophen<br>Temperature Axillary                                                                                                    |                          |                          |                          |                          |                          |                          |                                    |                          |                          |                          |
| V Future                                                                                                    | Temperature Oral                                                                                                    |                          |                          |                          |                          |                          |                          |                                    |                          |                          |                          |
| Discontinued Scheduled                                                                                                    | Numeric Pain Score (U-10)                                                                                                    | 1.000 mg                 |                          |                          | 1.000 mg                 |                          |                          |                                    | 1.000 mg                 |                          |                          |
| Discontinued Unscheduled                                                                                                    | vancomycin                                                                                                    | Last given:              |                          |                          | Last given:              |                          |                          |                                    | Last given:              |                          |                          |
| Discontinued PRN                                                                                                    | 1,000 mg, IV, q12h, start: 29-Nov-2017 12:22 PSI                                                                                                    | 10:00 PST                |                          |                          | 10:00 PST                |                          |                          |                                    | 10:00 PST                |                          |                          |
|                                                                                                    | vancomycin                                                                                                    |                          |                          |                          |                          |                          |                          |                                    |                          |                          |                          |
| Uiscontinued Continuous Infu                                                                                                    | PRN                                                                                                    |                          |                          |                          |                          |                          |                          |                                    |                          |                          |                          |
|                                                                                                    | HYDROmorphone (DILAUDID PRN range dose)<br>dose range: 0.5 to 1 mg, PO, q1h, PRN pain, drug form: oral lic<br>start: 29-Nov-2017 12:24 PST                 | r<br>L                   |                          |                          |                          |                          |                          | 1 mg<br>Not previously<br>given    |                          |                          |                          |
|                                                                                                    | HYDROmorphone                                                                                                    |                          |                          |                          |                          |                          |                          |                                    |                          |                          |                          |
|                                                                                                    | Respiratory Rate                                                                                                    |                          |                          |                          |                          |                          |                          |                                    |                          |                          |                          |
|                                                                                                    | Continuous Infusions                                                                                                    |                          |                          |                          |                          |                          |                          |                                    |                          |                          |                          |
|                                                                                                    | sodium chloride 0.9% (NS) continuous infusion 1,000 mL<br>order rate: 75 mL/h, IV, drug form: bag, start: 29-Nov-2017<br>12:23 PST, bag volume (mL): 1,000 |                          |                          |                          |                          |                          |                          | Pending<br>Not previously<br>given |                          |                          |                          |
|                                                                                                    | Administration Information                                                                                                    |                          |                          |                          |                          |                          |                          | 9                                  |                          |                          |                          |
|                                                                                                    | sodium chloride 0.9%                                                                                                    |                          |                          |                          |                          |                          |                          | v                                  |                          |                          |                          |
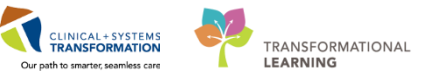

**Note:** different sections of the MAR and statuses of medication administration are identified using color coding:

- Scheduled medications- blue
- PRN medications- green
- Future medications grey
- Discontinued medications- grey
- Overdue- red

### Key Learning Points

- The MAR is a record of the medication administered to the patient by a clinician
- The MAR lists medication in reverse chronological order
- The MAR displays all medications, medication orders, tasks, and documented administrations for the selected time frame

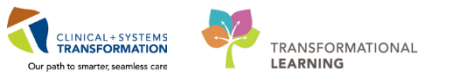

# Activity 12.2 – Request a Medication

1 You can't find the Vancomycin IV medication vial. You need to submit a **Med Request** to Pharmacy.

- 1. Right click on the medication order name vancomycin 1,000mg, IV, q12h
- 2. Select Med Request...

| Menu                       | + <        | > - 🔒 MAR                     |                                                                                                    |                  |                          |
|----------------------------|------------|-------------------------------|----------------------------------------------------------------------------------------------------|------------------|--------------------------|
| Patient Summary            | <b>^</b> * | á & 📄                         |                                                                                                    |                  |                          |
| Orders 🕂 Add               |            |                               |                                                                                                    |                  |                          |
| Single Patient Task List   | 党          | All Medications (System)      | ✓ Vednesday                                                                                                    | y, 13-December-2 | 017 10:58 PST -          |
| MAR                        | <b>V</b>   | Show All Rate Change Docu     | Medications                                                                                                    | 14-Dec-2017      | 14-Dec-2017<br>10:00 PST |
| MAR Summary                |            | Time View                     | Scheduled                                                                                                    | 10.56 + 51       | 10.00 P31                |
| Interactive View and I&O   |            | Scheduled                     | acetaminophen                                                                                                    |                  | 650 mg<br>Last given:    |
| Results Review             |            | Unscheduled                   | 650 mg, NG-tube, q4h, drug form: tab, start: 11-Dec-2017 10:42 PST<br>Maximum acetaminophen 4 g/24 h from all sources |                  | 11-Dec-2017<br>11:18 PST |
| Documentation 🕂 Add        |            | PRN                           | acetaminophen                                                                                                    |                  |                          |
| Medication Request         |            | Continuous Infusions          | Temperature Axillary<br>Temperature Oral                                                                              |                  |                          |
| Histories                  |            | Future                        | Numeric Pain Score (0-10)                                                                                             |                  |                          |
| Allergies 📥 Add            | =          | Discontinued Scheduled        | vancomycin                                                                                                    |                  | 1,000 mg                 |
|                            |            | Discontinued Unscheduled      | 1,000 mg, IV, q12h, start: 11-Dec-2017 10:43 PST                                                                      | Order Info       |                          |
| Diagnoses and Problems     |            | Discontinued PRN              | vancomycin                                                                                                    | Event/Task Summ  | nary                     |
|                            |            | Discontinued Continuous Infus | PRN                                                                                                    | Link Info        |                          |
| CareConnect                |            | Discontinued Continuous Infus |                                                                                                    | Reference Manua  | i                        |
| Clinical Research          |            |                               | dose range: 0.5 to 1 mg, NG-tube, q4h, PRN pain, drug form: tab, sta                                                  | Med Request      | 2                        |
| Form Browser               |            |                               | HYDROmorphone                                                                                                    | Reschedule Admi  | in Times                 |
| Grouth Chart               |            |                               | Respiratory Rate                                                                                                    | Additional Dose  |                          |
|                            |            |                               | -m                                                                                                    | View MAR Note    |                          |
| Immunizations              |            | Theraneutic Class View        | 5 mg, nebulized, q4h, PRN shortness of breath or wheezing, drug fo                                                    | Create Admin No  | te                       |
| Lines/Tubes/Drains Summary |            | Route View                    | start: 12-Dec-2017 10:32 PST                                                                                          | Alert History    |                          |
| Medication List 🕂 Add      |            | Plan View                     | Continuous Infusions                                                                                                  | Infusion Billing |                          |

- 3. In the Reason drop-down menu, select Cannot locate.
- 4. Select a priority option. Select High.
- 5. Click **Submit**

| P Medication Request                                        |
|-------------------------------------------------------------|
| CSTLEARNING, DE 80 years M DOB: 01-Jan-1937                 |
| vancomycin 1,000 mg, IV, q12h, start: 11-Dec-2017 10:43 PST |
| Last request:<br>View History                               |
| *Reason:<br>Cannot locate                                   |
| Priority     Low     Medium     High     4                  |
| * Comment                                                   |
|                                                             |
|                                                             |
| Submit 5 Cancel                                             |

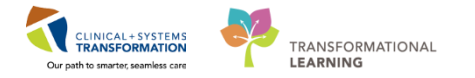

- 6. To view the status of Medication Request, select **Medication Request** from the **Menu**.
- 7. You will find a pending note beside the medication that you have sent for Medication Request. Click **View History** button View History to review details of the pending request.

| Validate, IP-CriticalCareNurse | ×        |       |                      |                                   |                                                 |                    |              |          |
|--------------------------------|----------|-------|----------------------|-----------------------------------|-------------------------------------------------|--------------------|--------------|----------|
| Validate, IP-CriticalCareNurse |          | DO    | B:1977-Jan-13        | MRN:760000659                     | Code Status:Attempt CPR, Full Code              | Process:           |              |          |
| Allergies: No Known Allergies  |          | Gen   | ider:Male            | PHN:10760000659                   | Dosing Wt:70 kg                                 | Isolation:         |              |          |
| Menu                           | <b>ņ</b> | < > · | - 🚹 Medicatio        | n Request                         |                                                 |                    |              |          |
| Patient Summary                | -        | 8 D   |                      | 0% •   • • 🚮                      |                                                 |                    |              |          |
| Orders 🕂 Add                   |          |       | aniudine, so m       | g, IV, qon interval, start: 2017- | Dec-27 13:00 PS1, For ventilated patients       |                    |              |          |
| Single Patient Task List       |          |       |                      |                                   |                                                 |                    |              | Priority |
| MAR                            |          |       |                      |                                   |                                                 |                    |              | Low 🗸    |
| MAR Summary                    |          |       | sodium chloride 0.99 | % (NS) bolus, 500 mL, IV, once,   | drug form: bag, first dose: Routine, start: 201 | 7-Dec-27 05:00     | View History | Reason   |
| Interactive View and I&O       |          |       | PST, stop: 2017-Dec  | -27 05:00 PST                     |                                                 |                    |              | ~        |
| Results Review                 |          |       |                      |                                   |                                                 |                    |              | Priority |
| Documentation 🕂 Add            |          |       |                      |                                   |                                                 |                    |              | LOW      |
| Medication Request 6           |          |       | thiamine, 200 m      | ng, IV, qdaily, order duration: 3 | day, drug form: inj, start: 2017-Dec-27 12:14 P | PST, stop: 2017-   | View History | Reason   |
| Histories                      |          |       | Dec-30 07:59 PST, V  | /ITAMIN B1 EQUIV                  |                                                 |                    |              | Priority |
| Allergies 🕂 Add                | Ε        |       |                      |                                   |                                                 |                    |              | Low      |
| Diagnoses and Problems         |          |       | <u></u>              |                                   |                                                 |                    | View History | Reason   |
|                                |          |       | Vancomycin, 1,0      | 000 mg, IV, q12h, administer ov   | er: 60 minute, drug form: bag, start: 12-Jan-20 | 018 10:00 PST, bag |              |          |
| CareConnect                    |          |       | Last requi           | est: Pending (1) - 0 min ag       | 10                                              |                    | 7            | Priority |
| Clinical Research              |          |       |                      |                                   |                                                 |                    |              | Low      |

## Key Learning Points

Right clicking on the medication order name provides options such as Med Request

Med Request sends a message to pharmacy to send the medication

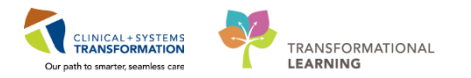

## **FATIENT SCENARIO 13 - Medication Administration**

#### Learning Objectives

At the end of this scenario, you will be able to:

- Administer medications using Medication Administration Wizard
- Document administration of different types of medications
- Document patient's response to a medication
- Document continuous infusions (non-barcoded)
- Document titratable medication infusions

### SCENARIO

Your patient is on several medications including PO medications, PRN medications, intermittent IV medications, and continuous infusions. You will be using a Barcode Scanner to administer these medications. The barcode scanner is meant to scan both your patient's wristband and medication barcodes to correctly populate the MAR.

As a critical care nurse, you will complete the following activities:

- Administer medication using the Medication Administration Wizard (MAW) and barcode scanner
- Document administration of different types of medications
- Document patient's response to a medication on MAR
- Document continuous infusion (non-barcoded)
  - Document titratable medication infusion

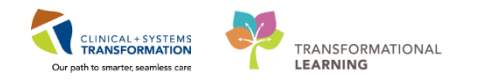

# Activity 13.1 – Administering Medication Using Medication Administration Wizard (MAW) and the Barcode Scanner

Medications will be administered and recorded electronically by scanning the patient's wristband and the medication barcode. Scanning of the patient's wristband helps to ensure the correct patient is identified. Scanning the medication also ensures the correct medication is being administered. Once a medication is scanned, applicable allergy and drug interaction alerts may be triggered, further enhancing your patient's safety. This process is known as **closed loop medication administration**.

Tips for using the Barcode Scanner:

- Point the barcode scanner toward the barcode on the patient's wristband and/or the medication (Automated Unit Dose- AUD) package and pull the trigger button located on the barcode scanner handle
- To determine if the scan is successful, there will be a vibration in the handle of the barcode scanner and/or, simultaneously, a beep sound
- When the barcode scanner is not in use, wipe down the device and place it back in the charging station

2 It is time to administer the following medications to your patient. You will scan all three medications sequentially.

Occasionally a dose requires scanning two pills to make up the full dose. At other times, the dose requires only part of a pill.

- PO medication: **acetaminophen 650 mg NG**, the drug form is tablet (acetaminophen 325 mg x 2 tabs)
- Range dose medication: **hydromorphone 0.5 mg NG**, PRN for pain, using hydromorphone 1 mg tab product barcode
- IV medication: vancomycin 1 g, IV, premixed bag

**Note:** IV normal saline does not have a barcode to be scanned as it is a Stores Item. Stores items are documented on the MAR differently and we will practice this later on.

Let's begin the medication administration following the steps below:

1. Review medication information in the **MAR** and identify medications that are due. Click

Medication Administration Wizard (MAW) button in the Toolbar.

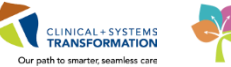

| Menu                  | ÷9.5        | <     |       |      | *     | MAR                             |                       |
|-----------------------|-------------|-------|-------|------|-------|---------------------------------|-----------------------|
| Allergies: penicillin |             |       |       |      |       | Gender:Male                     | PHN:9876              |
| CSTLEARNING, DEM      | ИОВЕТА      |       |       |      |       | DOB:01-Jan-1937<br>Age:80 years | MRN:7000<br>Enc:70000 |
| CSTLEARNING, DEM      | OBETA       | ×     |       |      |       |                                 |                       |
| Q PACS Q FormFast W   | R . I 🍸 I   | ear O | et 🗐  | Exit | 1     | AdHoc Medication Ad             | Iministration 1       |
| CareCompass 👫 Clin    | ical Leader | Organ | nizer | 2 P  | atien | t List 🔉 Multi-Patient Ta       | isk List ## Disch     |

#### 2. The Medication Administration window opens.

| P Medication Administration   |                                                  |                                                                             |                                  |
|-------------------------------|--------------------------------------------------|-----------------------------------------------------------------------------|----------------------------------|
| LINESTUBESDRAINS, MAX<br>Male | MRN: 700002077<br>FIN#: 700000003266             | DOB: 23-Feb-1985<br>Age: 32 years                                           | Loc: 301; 01M<br>** Allergies ** |
|                               | Please scan<br>Alternatively, select the patient | the patient's wristband.<br>profile manually by clicking the (Next) button. |                                  |
| Ready to Scan                 |                                                  | 1 of 2                                                                      | Next 2                           |

3. Scan the patient's wristband and the **Medication Administration** window will display the medications that you can administer.

**Note:** this list populates with medications that are scheduled for 1 hour ahead and any overdue medications for up to 7 days in the past.

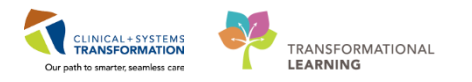

| P N      | ledication Ad                 | ministration          |                                                             |                                   |                                                                                                    |                         |
|----------|-------------------------------|-----------------------|-------------------------------------------------------------|-----------------------------------|----------------------------------------------------------------------------------------------------|-------------------------|
|          |                               |                       |                                                             |                                   | Nurse Review Last Refresh at 11:                                                                                                    | :02 PST                 |
| CS<br>Ma | STLEARN                       | IING, DEMOTHE         | TA MRN: 700008216<br>FIN#: 700000015058                     | DOB: 01-Jan-1937<br>Age: 80 years | Loc:                                                                                                    | 406; 01<br>Allergies ** |
|          |                               |                       | 11-D                                                        | ec-2017 09:47 PST - 11-Dec-3      | 2017 12:17 PST                                                                                                    |                         |
|          |                               | Scheduled             | Mnemonic                                                    |                                   | Details                                                                                                    | Result ^                |
|          | ोस                            | 11-Dec-2017 10:42 PST | acetaminophen                                               |                                   | 650 mg, NG-tube, drug form: tab, start: 11-Dec-2017 10:42 PST<br>Maximum acetaminophen 4 g/24 h from all sources                                               |                         |
|          | <b>e</b>                      | 11-Dec-2017 10:43 PST | vancomycin                                                  |                                   | 1,000 mg, IV, start: 11-Dec-2017 10:43 PST                                                                                                    |                         |
|          | هر                            | PRN                   | hydromorphone<br>HYDROmorphone (DILAUDID PRN ra             | nge dose)                         | dose range: 0.5 to 1 mg, NG-tube, q4h, PRN pain, drug form: tab, start: 11-                                                                                    | ·                       |
|          | ` <b>@</b> (\$ <mark>}</mark> | Continuous            | insulin regular<br>insulin regular (human) additive 100     | unit + sodium chloride 0.9        | titrate, IV, 1 unit/h starting rate, 0 unit/h minimum rate, 20 unit/h maximum r<br>Protocol for Patient NOT currently receiving insulin infusion Blood glucos. | ·                       |
|          | <b>••</b>                     | Continuous            | norepinephrine<br>norepinephrine additive 8 mg + dext       | rose 5% (D5W) titratable i        | titrate, IV, 0 mcg/min minimum rate, 20 mcg/min maximum rate, titrate instr                                                                                    |                         |
|          | <b>5</b>                      | Continuous            | Sodium Chloride 0.9%<br>sodium chloride 0.9% (NS) continuou | is infusion 1,000 mL              | order rate: 125 mL/h, IV, drug form: bag, start: 10-Dec-2017 15:52 PST, bag                                                                                    |                         |
|          |                               | Continuous            | Sodium Chloride 0.9%<br>sodium chloride 0.9% (NS) continuou | is infusion 1,000 mL              | order rate: 75 mL/h, IV, drug form: bag, start: 11-Dec-2017 10:43 PST, bag .                                                                                   |                         |
| •        |                               |                       | III                                                         |                                   |                                                                                                    | +                       |
| Rea      | dy to Scan                    | ]                     |                                                             | 2 of 2                            | Back                                                                                                    | Sign 3                  |

4. Scan the medication barcode for **acetaminophen 325 mg** tab. **Filtered Tasks** window opens.

**Note**: Underdose appears in the qualifications column for the medication. This is because you have only scanned 325 mg of the total 650 mg of acetaminophen required.

| CareNu    | rse, Terry                                                | MRN: 760000277<br>FIN#: 7600000000277                                                                                        | DOB: 1977-Jan-1<br>Age: 41 years                                                                                                    | 3                                                                                                    | Loc: 710; 04<br>** No Known Medication Allergies                                                                                                    |
|-----------|-----------------------------------------------------------|----------------------------------------------------------------------------------------------------|----------------------------------------------------------------------------------------------------|----------------------------------------------------------------------------------------------------|----------------------------------------------------------------------------------------------------|
|           |                                                           |                                                                                                    |                                                                                                    |                                                                                                    |                                                                                                    |
| Strength  | Volume                                                    |                                                                                                    |                                                                                                    |                                                                                                    |                                                                                                    |
| 325 mg    | 1 tab                                                     |                                                                                                    |                                                                                                    |                                                                                                    |                                                                                                    |
|           |                                                           |                                                                                                    |                                                                                                    |                                                                                                    |                                                                                                    |
|           |                                                           |                                                                                                    |                                                                                                    |                                                                                                    |                                                                                                    |
|           | Mnemonic                                                  | Details                                                                                                    |                                                                                                    | Qualifications                                                                                                    |                                                                                                    |
| 02:00 PST | acetaminophen                                             | 650 mg, NG-tube, drug form: tab<br>Maximum acetaminophen 4 g/24                                                              | , start: 2018-Jan-1.<br>h from all sources                                                                                                    | .Underdose                                                                                                    |                                                                                                    |
| 06:00 PST | acetaminophen                                             | 650 mg, NG-tube, drug form: tab<br>Maximum acetaminophen 4 g/24                                                              | , start: 2018-Jan-1.<br>h from all sources                                                                                                    | .Underdose                                                                                                    |                                                                                                    |
| 10:00 PST | acetaminophen                                             | 650 mg, NG-tube, drug form: tab<br>Maximum acetaminophen 4 g/24                                                              | , start: 2018-Jan-1.<br>h from all sources                                                                                                    | .Underdose                                                                                                    |                                                                                                    |
|           |                                                           |                                                                                                    |                                                                                                    |                                                                                                    |                                                                                                    |
|           |                                                           |                                                                                                    |                                                                                                    |                                                                                                    |                                                                                                    |
|           |                                                           |                                                                                                    |                                                                                                    |                                                                                                    |                                                                                                    |
|           | Strength<br>325 mg<br>02:00 PST<br>06:00 PST<br>10:00 PST | Strength Volume<br>325 mg 1 tab<br>Mnemonic<br>02:00 PST acetaminophen<br>06:00 PST acetaminophen<br>10:00 PST acetaminophen | MRN: 760000277<br>FIN#: 760000000277       Strenqth     Volume <b>325 mg 1 tab</b> Mnemonic     Details       02:00 PST     acetaminophen       acetaminophen     650 mg, NG-tube, drug form: tab,<br>Maximum acetaminophen 4 g/24       10:00 PST     acetaminophen       650 mg, NG-tube, drug form: tab,<br>Maximum acetaminophen 4 g/24 | CareNurse, Terry       MKN: 760000277       Dds: 1977-Jan-1         FIN#: 7600000000277       Age: 41 years         Strenqth       Volume <b>325 mg 1 tab</b> Mnemonic       Details         02:00 PST       acetaminophen         650 mg, NG-tube, drug form: tab, start: 2018-Jan-1.         Maximum acetaminophen 4 g/24 h from all sources         7 06:00 PST       acetaminophen         650 mg, NG-tube, drug form: tab, start: 2018-Jan-1.         Maximum acetaminophen 4 g/24 h from all sources         7 10:00 PST         acetaminophen         650 mg, NG-tube, drug form: tab, start: 2018-Jan-1.         Maximum acetaminophen 4 g/24 h from all sources         7 10:00 PST         acetaminophen         650 mg, NG-tube, drug form: tab, start: 2018-Jan-1.         Maximum acetaminophen 4 g/24 h from all sources | CareNurse, Terry       MRX: /600002/7       DOB: 19/7-Jan-13         FIN#: 760000000277       Age: 41 years         Strenqth       Volume         325 mg       1 tab         Mnemonic       Details         Volume       Qualifications         Volume       Maximum acetaminophen 4 g/24 h from all sources         V 06:00 PST       acetaminophen 650 mg, NG-tube, drug form: tab, start: 2018-Jan-1.         V 06:00 PST       acetaminophen 650 mg, NG-tube, drug form: tab, start: 2018-Jan-1.         V 06:00 PST       acetaminophen 4 g/24 h from all sources         V 10:00 PST       acetaminophen 650 mg, NG-tube, drug form: tab, start: 2018-Jan-1.         V 10:00 PST       acetaminophen 4 g/24 h from all sources         Maximum acetaminophen 4 g/24 h from all sources       4 |

- 5. Now scan the second **acetaminophen 325 mg** tab barcode to complete the 2 tablet drug administration. After the second scan, the system may find more than one exact matches. In this activity, the system displays three exact matches for the prescribed dose of acetaminophen at 02:00, 06:00, and 10:00.
- 6. Select the one that is close to the current time you administering acetaminophen. In this activity, let's select 06:00.
- 7. Click OK

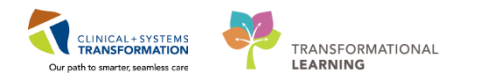

| -CriticalCareN                        | urse, Terry                 | MRN: 760000277<br>FIN#: 7600000000277                                    | DOB: 1977-Jan-13<br>Age: 41 years                                                           | Loc: 710; 0<br>** No Known Medication Allergies |
|---------------------------------------|-----------------------------|--------------------------------------------------------------------------|---------------------------------------------------------------------------------------------|-------------------------------------------------|
| nned:                                 |                             |                                                                          |                                                                                             |                                                 |
| dication Strengt<br>taminophen 650 mg | h Volume<br>2 tab           |                                                                          |                                                                                             |                                                 |
| lified Tasks:                         |                             | 1                                                                        |                                                                                             |                                                 |
| Scheduled<br>2018-Jan-17 02:00 PS     | Mnemonic<br>T acetaminophen | Details<br>650 mg, NG-tube, drug form: ta<br>Maximum acetaminophen 4 g/2 | b, start: 2018-Jan-1 Exact match<br>hb, start: 2018-Jan-1 Exact match<br>h from all sources | h                                               |
| 2018-Jan-17 06:00 PS                  | T acetaminophen             | 650 mg, NG-tube, drug form: ta<br>Maximum acetaminophen 4 g/2            | ib, start: 2018-Jan- <mark>1</mark> Exact matc<br>4 h from all sources                      | h                                               |
| 2018-Jan-17 10:00 PS                  | T acetaminophen             | 650 mg, NG-tube, drug form: ta<br>Maximum acetaminophen 4 g/2            | ib, start: 2018-Jan-1 Exact matc<br>4 h from all sources                                    | 5                                               |
|                                       |                             |                                                                          |                                                                                             |                                                 |
|                                       |                             |                                                                          |                                                                                             |                                                 |

8. The **Early/Late Reason** window opens and asks why the medication is being documented early or late. This is a mandatory field to be filled out. Pretend you administering acetaminophen later than 06:00. From the drop-down menu, select a reason. For this activity, select the **First dose given**. Then click **OK**.

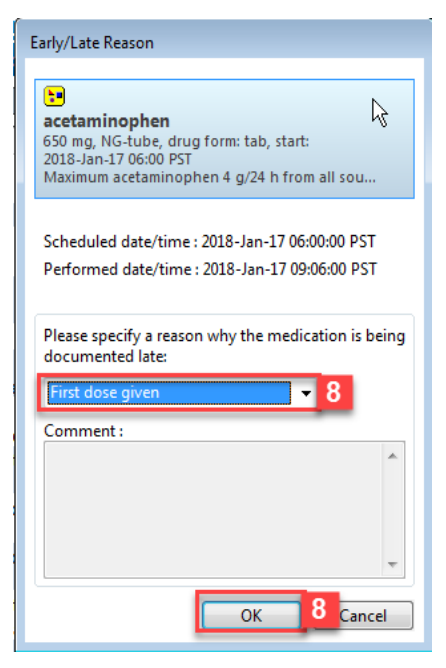

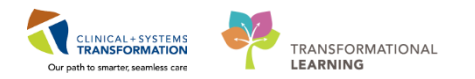

9. You will return to **Medication Administration** window. The blue check mark **r** indicates the task of scanning the prescribed dose of acetaminophen is completed.

| P Med        | dication Ad     | dministration         |                                                  |                                                            |                                                |                                       |
|--------------|-----------------|-----------------------|--------------------------------------------------|------------------------------------------------------------|------------------------------------------------|---------------------------------------|
|              |                 |                       |                                                  |                                                            | Nurse Review                                   | Last Refresh at 11:21 PST             |
| IP-0<br>Male | Critical        | lCareNurse, Juan      | MRN: 760000270<br>FIN#: 7600000000270            | DOB: 1977-Jan-13<br>Age: 41 years                          |                                                | Loc: 706; 01 ** No Known Allergies ** |
|              |                 |                       | 2018-Jan-17 1                                    | 0:06 PST - 2018-Jan-17 12:                                 | 36 <b>PST</b>                                  |                                       |
|              |                 | Scheduled             | Mnemonic                                         | Details                                                    | Recult                                         | A                                     |
|              | 1 🕅 🔁           | 2018-Jan-17 06:00 PST | acetaminophen                                    | 650 mg, NG-tube, drug<br>Maximum acetaminoph               | form: tab, star acetaminophe<br>en 4 g/24 h fr | en 650 mg, NG-tube <mark>9</mark>     |
| 21           | 2 <u>-</u>      | 2018-Jan-17 10:00 PST | acetaminophen                                    | 650 mg, NG-tube, drug f<br>Maximum acetaminophe            | orm: tab, start:<br>n 4 g/24 h from            |                                       |
|              | 3 60°           | 2018-Jan-17 10:00 PST | vancomycin                                       | 1,000 mg, IV, administer                                   | over: 60 minute,                               |                                       |
|              | 66° 📜           | PRN                   | Dextrose 50% in Water<br>dextrose 50% (dextrose. | 12.5 g, IV, q15min, PRN h<br>For blood glucose 4 mm        | iypoglycemia, a<br>ol/L or LESS: ad            |                                       |
|              | 66              | PRN                   | hydromorphone<br>HYDROmorphone (HYD.             | dose range: 0.5 to 1 mg,<br>DILAUDID EQUIV                 | NG-tube, q4h,                                  |                                       |
|              | ••              | PRN                   | magnesium sulfate                                | 5 g, IV, once, PRN hypom<br>Dose as per ICU Electroly      | nagnesemia, ad<br>/te Replacement              |                                       |
|              | 60 🐣 🗄          | PRN                   | potassium chloride                               | 20 mmol, IV, q30min, PR<br>Dose as per ICU Electroly       | v hypokalemia,<br>rte Replacement              | E                                     |
|              | 60 <b>( )</b> : | PRN                   | potassium chloride                               | 40 mmol, NG-tube, TID, F<br>Dose as per ICU Electroly      | RN hypokalemi<br>/te Replacement               |                                       |
|              | <b>5</b>        | PRN                   | sodium phosphate<br>SODIUM phosphate             | 15 mmol, IV, q4h interval,<br>Dose as per ICU Electroly    | , PRN hypophos<br>/te Replacement              |                                       |
|              | 60 <b>( )</b> : | Continuous            | insulin regular<br>insulin regular (human)       | titrate, IV, 1 unit/h starting<br>Protocol for Patient NOT | g rate, 0 unit/h<br>currently receivi          |                                       |
|              | 60° 📁           | Continuous            | norepinephrine<br>norepinephrine additive.       | titrate, IV, 0 mcg/min min<br>                             | imum rate, 20                                  |                                       |
|              | 60              | Continuous            | vasopressin                                      | titrate, IV, 0 unit/min mini                               | mum rate, 0.04                                 | -                                     |
| Ready        | to Scan         |                       |                                                  | 2 of 2                                                     |                                                | Back Sign                             |

Now let's scan the next medication.

- 1. Scan your medication barcode for hydromorphone 1 mg tab
- 2. You are using the hydromorphone 1 mg tab product barcode. Note that this medication is a range dose order. A **Range Dose Warning** screen will display to remind you of this dose range. Click **OK** to acknowledge the alert.

| Cerner                     | Range Dose Warning                                                                       |
|----------------------------|------------------------------------------------------------------------------------------|
| You are a<br>HYDROn<br>mg. | dministering a Range Dose order for<br>norphone. The range is from $0.5 \text{ mg}$ to 1 |
| Please ver                 | ify you are administering the correct                                                    |

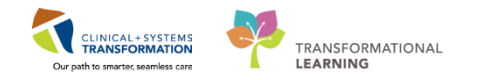

3. You want to give hydromorphone 0.5 mg NG. Click the **Missing Details** icon to fill in pertinent information about hydromorphone.

| Medication Ac | Iministration         |                                                |                                                                                               |                                     |                            |
|---------------|-----------------------|------------------------------------------------|-----------------------------------------------------------------------------------------------|-------------------------------------|----------------------------|
|               |                       |                                                |                                                                                               | Nurse Review                        | Last Refresh at 11:02 PST  |
| STLEARI       | NING, DEMOTHETA       | MRN: 700008216<br>FIN#: 7000000015058          | DOB: 01-Jan-1937<br>Age: 80 years                                                             |                                     | Loc: 406; 0<br>" Allergies |
|               |                       | 11                                             | -Dec-2017 09:47 PST - 11-Dec-2017 12:17 PS                                                    | 5T                                  |                            |
|               | Scheduled             | Mnemonic                                       | Details                                                                                       | Result                              |                            |
| 1 🖉 词         | 11-Dec-2017 10:42 PST | acetaminophen                                  | 650 mg, NG-tube, drug form: tab, star<br>Maximum acetaminophen 4 g/24 h fr                    | . acetaminophen 650 mg, NG-tube     |                            |
| ল             | 11-Dec-2017 10:43 PST | vancomycin                                     | 1,000 mg, IV, start: 11-Dec-2017 10:43 PST                                                    |                                     |                            |
| 8 🛛 🕤         | PRN                   | hydromorphone<br>HYDROmorphone (DI             | dose range: 0.5 to 1 mg, NG-tube, q4h                                                         | .HYDROmorphone 1 mg, NG-tube, pain_ |                            |
| ` <b>ভ</b> িঁ | Continuous            | insulin regular<br>insulin regular (human)     | titrate, IV, 1 unit/h starting rate, 0 unit/h<br>. Protocol for Patient NOT currently receivi |                                     |                            |
| ेन 🎫          | Continuous            | norepinephrine<br>norepinephrine additive.     | titrate, IV, 0 mcg/min minimum rate, 20                                                       |                                     |                            |
| -             | Continuous            | Sodium Chloride 0.9%<br>sodium chloride 0.9% ( | order rate: 125 mL/h, IV, drug form: bag,                                                     |                                     |                            |
|               | Continuous            | Sodium Chloride 0.9%<br>sodium chloride 0.9% ( | order rate: 75 mL/h, IV, drug form: bag,                                                      |                                     |                            |
|               |                       |                                                |                                                                                               |                                     |                            |
| ady to Scan   |                       |                                                | 2 of 2                                                                                        |                                     | Back Sign                  |

- 4. A charting window will appear. Enter the following details:
  - **Respiratory Rate** = 12 breaths/min
  - **Hydromorphone** = 0.5 mg (changed from 1 mg)
- 5. Click **OK.** You will return to **Medication Administration** window.

| *Performed date / time: 11-Dec-2017  ↓ 1109  PST *Performed by: TestUser, ICU-Nurse Witnessed by:                                                                                                    | YDROmorpho<br>ose range: 0.5 to                                                                                                    | one (DIL/<br>1 mg, NG                                              | <b>UDID PRN rang</b><br>tube, q4h, PRN pair   | <b>e dose)</b><br>n, drug form: ta                  | ab, start: 11-De                    | c-2017 10:43 PST        |   |
|----------------------------------------------------------------------------------------------------|----------------------------------------------------------------------------------------------------|--------------------------------------------------------------------|-----------------------------------------------|-----------------------------------------------------|-------------------------------------|-------------------------|---|
| *Performed by: TestUser, ICU-Nurse   Witnessed by:   Medication not given within the last 5 days.   Respiratory Rate:     12   bt/min   Acknowledge   Respiratory Rate:   12   bt/min   Acknowledge   Respiratory Rate:   12   bt/min   Acknowledge   Respiratory Rate:   12   bt/min   Acknowledge   Respiratory Rate:   12   bt/min   Acknowledge   Respiratory Rate:   12   bt/min   Respiratory Rate:   10 ml   ml   * ml   *HYDROmorphone:   0.5   mg   Volume:   0   ml   *Route:   NG-tube   •   Total Volume:   0   Infused Over:   0   minute • 11-Dec-2017    11-Dec-2017    11-Dec-2017     11-Dec-2017     11-Dec-2017     11-Dec-2017     11-Dec-2017   11-Dec-2017    11-Dec-2017  11-Dec-2017                                                                                                    | Performed date                                                                                                    | e / time :                                                         | 11-Dec-2017                                   | ÷ • 1                                               | 109                                 | PST                     | ( |
| Witnessed by:       Image: State of the state of the st                                         | *Perfor                                                                                                    | med by :                                                           | TestUser, ICU-Nur                             | se                                                  |                                     |                         |   |
| Medication not given within the last 5 days.  Respiratory Rate: 12 br/min Acknowledge Respiratory Rate No Result found in previous 5 minutes. Irend  *HYDROmorphone: 0.5 mg  Volume: 0 ml Diluent: <none>     ml     "Route: NG-tube     Site:      Reason: pain Total Volume: 0 Infused Over: 0 minute  11-Dec-2017 11-Dec-2017 11-Dec-2017 11-Dec-2017 1000 PST 1100 PST 1200 PST 1300 PST 1400 PST 1500 PST</none>                                                                                                    | Witnes                                                                                                    | ssed by :                                                          |                                               |                                                     |                                     |                         |   |
| Diluent: <none> 		 		 ml  *Route: NG-tube 		 Site:</none>                                                                                                    | Respiratory Rat                                                                                                    | te: 12                                                             | br/min                                        |                                                     |                                     |                         |   |
| Reason:       pain       ▼         Total Volume:       0       Infused Over:       0       minute ▼         11-Dec-2017       11-Dec-2017       11-Dec-2017       11-Dec-2017       11-Dec-2017         1100 PST       1100 PST       1200 PST       1300 PST       1400 PST       1500 PST                                                                                                    | HYDROmorpho                                                                                                    | Respira                                                            | tory Rate No Resul                            | t found in prev                                     | rious 5 minutes                     | s. <u>Trend</u><br>ml 4 |   |
| Reason:         pain            Total Volume:         0         Infused Over:         0         minute           I1-Dec-2017         11-Dec-2017         11-Dec-2017         11-Dec-2017         11-Dec-2017           1000 PST         1100 PST         1200 PST         1300 PST         1400 PST         1500 PST                                                                                                    | HYDROmorphoe<br>iluent : <a><br/> </a> *Route :                                                                                      | Respira<br>ne: 0.5<br>NG-tube                                      | tory Rate No Resul                            | ▼ Volun<br>Site :                                   | ne : 0                              | ml 4                    |   |
| Total Volume:         0         Infused Over:         0         minute ▼           11-Dec-2017         11-Dec-2017         11-Dec-2017         11-Dec-2017         11-Dec-2017           1000 PST         1100 PST         1200 PST         1300 PST         1400 PST         1500 PST                                                                                                    | HYDROmorpho<br>iluent : <pre> <none *route="" :="" [<="" pre=""></none></pre>                                                        | Respira<br>ne: 0.5<br>><br>NG-tube                                 | tory Rate No Resul                            | ✓ Volun     ✓ Molun     Site :                      | rious 5 minutes                     | ml 4                    |   |
| ◆ 11-Dec-2017 11-Dec-2017 11-Dec-2017 11-Dec-2017 11-Dec-2017 11-Dec-2017 11-Dec-2017 11-Dec-2017 11-Dec-2017 100 PST 1000 PST 1000 PST 1 | HYDROmorphoe<br>iluent : <none<br>*Route :<br/>Reason :</none<br>                                                                    | Respira<br>ne: 0.5<br>><br>NG-tube<br>pain                         | vory Rate No Resul                            | volun     ml     Site :     v                       | rious 5 minute:                     | s. <u>Trend</u><br>ml 4 |   |
|                                                                                                    | HYDROmorpho<br>iluent : <none<br>*Route : [<br/>Reason : [<br/>otal Volume : ]</none<br>                                             | Respira<br>ne: 0.5<br>NG-tube<br>pain<br>0                         | Infused Over :                                | volun     volun     ml     Site:     v              | ne: 0                               | s. <u>Trend</u>         |   |
| 4 III +                                                                                                    | HYDROmorpho<br>iluent: <none<br>"Route: [<br/>Reason: [<br/>otal Volume: [<br/>11-Dec-2017<br/>1000 PST</none<br>                    | Respira<br>ne: 0.5<br>NG-tube<br>pain<br>0<br>11-Dec-2<br>1100 PS  | Infused Over :<br>017 11-Dec-2017<br>1200 PST | ✓ Volun     ✓ Volun     ✓ Ili-Dec-2017     1300 PST | minute ▼<br>11-Dec-2017<br>1400 PST | 5. <u>Trend</u><br>ml 4 |   |
| Not Given                                                                                                    | Acknowledge<br>HYDROmorpho<br>iluent : <none<br>*Route : [<br/>Reason : [<br/>otal Volume : [<br/>11-Dec-2017<br/>1000 PST</none<br> | Respirat<br>ne: 0.5<br>NG-tube<br>pain<br>0<br>11-Dec-2<br>1100 PS | Infused Over :<br>017 11-Dec-2017<br>1200 PST | ✓ Volun     ✓ Volun     ✓ II-Dec-2017     1300 PST  | minute                              | s. <u>Trend</u><br>ml 4 |   |
| Reason ·                                                                                                    | Acknowledge<br>HYDROmorpho<br>iluent : <none<br>*Route : [<br/>Reason : [<br/>otal Volume : [<br/>11-Dec-2017<br/>1000 PST</none<br> | Respirat<br>ne: 0.5<br>NG-tube<br>pain<br>0<br>11-Dec-2<br>1100 PS | Infused Over :<br>017 11-Dec-2017<br>1200 PST | ✓ Volun     ✓ Volun     ✓ II-Dec-2017     1300 PST  | minute                              | s. <u>Trend</u><br>ml 4 |   |

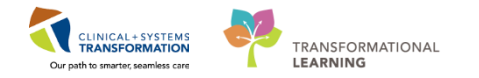

Let's scan your last medication.

- 1. Scan the barcode for vancomycin 1 g IV bag.
- 2. The system finds an exact match for IV vancomycin showing in **Filtered Tasks** window. After selecting the appropriate administering time for IV vancomycin, click **OK**. You will return to **Medication Administration** window.

**Note**: If the system finds more than one exact matches of the prescribed dose for IV vancomycin, select the one that is close to the current administering time. Enter reason in **Early/Late Reason** window when appropriate (see steps in above activity that demonstrate scanning acetaminophen).

| P Filtered Tasks                                         |                                       |                                |                | ×                                     |
|----------------------------------------------------------|---------------------------------------|--------------------------------|----------------|---------------------------------------|
| IP-CriticalCareNurse, Juan<br>Male                       | MRN: 760000270<br>FIN#: 760000000270  | DOB: 1977-Jan<br>Age: 41 years | -13            | Loc: 706; 01 ** No Known Allergies ** |
| Scanned:                                                 |                                       |                                |                |                                       |
| Medication Strength Volume<br>vancomycin 1,000 mg 250 mL |                                       |                                |                |                                       |
| Qualified Tasks:                                         |                                       |                                |                |                                       |
| Scheduled Mnemonic                                       | Details                               |                                | Qualifications |                                       |
| 2018-Jan-17 02:00 PST vancomycir                         | 1,000 mg, IV, administer over: 60 mir | nute, drug for E               | xact match     |                                       |
| 2018-Jan-17 10:00 PST vancomycir                         | 1,000 mg, IV, administer over: 60 min | nute, drug for E               | xact match     |                                       |
|                                                          |                                       |                                |                |                                       |
|                                                          |                                       |                                |                |                                       |
|                                                          |                                       |                                |                |                                       |
|                                                          |                                       |                                |                |                                       |
|                                                          |                                       |                                |                |                                       |
|                                                          |                                       |                                |                |                                       |
| Scan additional ingredients or choose                    | a task to continue.                   |                                |                | OK Canc 2                             |

#### 3. Click vancomycin 1,000 mg IV bag in the Results column.

| P Medicat     | tion Adr     | ministration                       |                                                  |                                                                                              |                                                                                               | - C ×                         |
|---------------|--------------|------------------------------------|--------------------------------------------------|----------------------------------------------------------------------------------------------|-----------------------------------------------------------------------------------------------|-------------------------------|
|               |              |                                    |                                                  |                                                                                              | Nurse Review                                                                                  | Last Refresh at 11:02 PST     |
| CSTLE<br>Male | EARN         | IING, DEMOTHETA                    | MRN: 700008216<br>FIN#: 700000015058             | DOB: 01-Jan-1937<br>Age: 80 years                                                            |                                                                                               | Loc: 406; 01<br>" Allergies " |
|               |              |                                    | 11                                               | Dec-2017 09:47 PST - 11-Dec-2017 12:17 P                                                     | ST.                                                                                           |                               |
| <b>0 🗸</b> ସ  | 9' e         | Scheduled<br>11-Dec-2017 10:42 PST | Mnemonic<br>acetaminophen                        | Details<br>650 mg, NG-tube, drug form: tab, star<br>Maximum acetaminophen 4 g/24 h fr        | Result<br>. acetaminophen 650 mg, NG-tube                                                     | •                             |
|               | 10<br>10     | 11-Dec-2017 10:43 PST<br>PRN       | vancomycin<br>hydromorphone<br>HYDROmorphone (DI | 1,000 mg, IV, start: 11-Dec-2017 10:43<br>dose range: 0.5 to 1 mg, NG-tube, q4h.             | vancomycin 1,000 mg, IV<br>HYDROmorphone 0.5 mg, NG, be, pair<br>Respiratory Rate : 12 br/min | 3                             |
|               | - <b>3</b> : | Continuous                         | insulin regular<br>insulin regular (human)       | titrate, IV, 1 unit/h starting rate, 0 unit/h<br>Protocol for Patient NOT currently receivi. |                                                                                               |                               |
|               | n 🙂          | Continuous                         | norepinephrine<br>norepinephrine additive        | titrate, IV, 0 mcg/min minimum rate, 20                                                      |                                                                                               |                               |
|               |              | Continuous                         | Sodium Chloride 0.9%<br>sodium chloride 0.9% (   | order rate: 125 mL/h, IV, drug form: bag,                                                    | ai.                                                                                           |                               |
|               |              | Continuous                         | Sodium Chloride 0.9%<br>sodium chloride 0.9% (   | order rate: 75 mL/h, IV, drug form: bag,                                                     | 1                                                                                             |                               |
| Ready to S    | Scan         |                                    |                                                  | 2 of 2                                                                                       |                                                                                               | Back Sign                     |

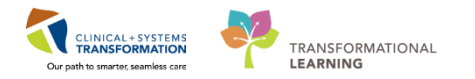

4. The **Charting** window opens. The **Premixed Volume** (250 mL) of Vancomycin prepared by pharmacy is auto-populated.

**Note**: If the premixed volume is entered manually by the nurse, the value will not flow to Intake and Output (I&O) in iView.

- 5. The premixed volume of Vancomycin is also reflected in **Total Volume** showing in the **Charting** window. The total IV medication volume will flow to I&O.
- 6. Click the **OK** button **OK** after verification.

| olume (mL): 250                                                                                         |                      |                        | anagre        |                        |                         |             |                |
|----------------------------------------------------------------------------------------------------|----------------------|------------------------|---------------|------------------------|-------------------------|-------------|----------------|
| *Performed da                                                                                           | te / time :          | 16-Jan-201             | 8             | •                      | 1039                    | 🕆 PST 📝     | ď              |
| *Perfo                                                                                                  | rmed by :            | TestUser, IC           | U-Nurs        | •                      | 1                       | 2           |                |
| Witn                                                                                                    | essed by :           | i i                    |               |                        |                         |             |                |
|                                                                                                    | Children             |                        |               |                        | POST                    |             |                |
| vancomycin:                                                                                             | 1,000                | mg                     | •             | Volume :               | 250                     | ml 4        |                |
| Diluent : <nor< td=""><td>ne&gt;</td><td>2</td><td>•</td><td>,</td><td>nl</td><td></td><td></td></nor<> | ne>                  | 2                      | •             | ,                      | nl                      |             |                |
| *Route :                                                                                                | IV                   |                        | •             | Site :                 |                         | ٠           |                |
| Total Volume :                                                                                          | 250                  | 5                      | Over :        | 60                     | minute                  | •           |                |
| ← 2018-Jan-16<br>0900 PST                                                                               | 2018-Jan-<br>1000 PS | 16 2018-Ja<br>T 1100 P | n-16 2<br>IST | 018-Jan-16<br>1200 PST | 2018-Jan-16<br>1300 PST | 2018-Jan-1/ | <sup>6</sup> → |
|                                                                                                    | 87.5                 | 162.                   | 5             |                        |                         |             | Π.,            |
| 4                                                                                                    |                      |                        | 11            | _                      |                         |             |                |
| Not Given                                                                                               |                      |                        |               |                        |                         |             |                |
| Reason :                                                                                                |                      |                        |               |                        |                         | ~           |                |
| Comment                                                                                                 |                      |                        |               |                        |                         |             |                |

**Note**: Nurses often mix their own IV medications. If so, the barcode on the vial of the medication will be scanned. Then the type of diluent solution and the diluent volume will be manually entered in the **Charting** window (see screenshot below). The diluent volume is reflected in the **Total Volume** showing in the **Charting** window. After verifying the correct total volume, click **OK**. The total IV medication volume will then flow to I&O. If the diluent volume is left blank, no medication volume will be populated in I&O.

Note: The reconstitution volume to mix the medication in the vial is added to the diluent volume.

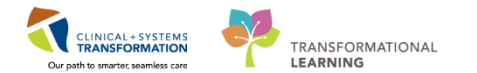

| ,000 mg, IV, dru        | ig form: inj,       | start: 2018-Ja           | n-16 10      | 24 PST                 |                         |                         |    |
|-------------------------|---------------------|--------------------------|--------------|------------------------|-------------------------|-------------------------|----|
| Performed da            | te / time :         | 16-Jan-2018              | 8            | •                      | 1025                    | 🕴 PST 📑                 | đ  |
| *Perfo                  | ormed by :          | TestUser, IC             | U-Nurs       | e                      |                         | 96                      |    |
| Witn                    | essed by :          | 1                        |              |                        |                         | 3                       |    |
|                         |                     |                          |              |                        |                         | 1                       |    |
| vancomycin:             | 1,000               | mg                       | •            | Volume :               | 0                       | ml                      |    |
| liluent : dext          | rose 5%             |                          | - 1          | n                      | at .                    |                         |    |
| *Route :                | IV                  |                          |              | Site :                 | -                       | •                       |    |
| otal Volume :           | 0                   | nfused                   | Over:        | 0                      | minute                  | •                       |    |
| 2018-Jan-16<br>0900 PST | 2018-Jan<br>1000 PS | -16 2018-Jan<br>T 1100 P | n-16 2<br>ST | 018-Jan-16<br>1200 PST | 2018-Jan-16<br>1300 PST | 2018-Jan-16<br>1400 PST | •  |
| e                       | 10                  |                          |              | ur l                   |                         |                         | 11 |
| Not Given               |                     |                          |              |                        |                         |                         |    |
| Reason                  |                     |                          |              |                        |                         | -                       |    |
|                         |                     |                          |              |                        |                         |                         |    |
| Comment                 |                     |                          |              |                        |                         |                         |    |

7. Now that you have scanned the patient and all three medications, you can complete your medication checks and administer the medications. Then, click **Sign** button **Sign** to sign off the medications administered.

| PN       | Medication Ad | ministration                       |                                                  |                                                                                |                                                                                                    |                               |
|----------|---------------|------------------------------------|--------------------------------------------------|--------------------------------------------------------------------------------|----------------------------------------------------------------------------------------------------|-------------------------------|
|          |               |                                    |                                                  |                                                                                | Nurse Review                                                                                               | Last Refresh at 11:02 PST     |
| C:<br>Ma |               | IING, DEMOTHETA                    | MRN: 700008216<br>FIN#: 7000000015058            | DO8: 01-Jan-1937<br>Age: 80 years                                              |                                                                                                    | Loc: 406; 01<br>" Allergies " |
|          |               |                                    | 11                                               | -Dec-2017 09:47 PST - 11-Dec-2017                                              | 12:17 PST                                                                                                  |                               |
| 4        | e 🖸 🖌         | Scheduled<br>11-Dec-2017 10:42 PST | Mnemonic<br>acetaminophen                        | Details<br>650 mg, NG-tube, drug form: tab<br>Maximum acetaminophen 4 g/24     | Result<br>b, star acetaminophen 650 mg, NG-tube                                                            |                               |
| य य      | 100           | 11-Dec-2017 10:43 PST<br>PRN       | vancomycin<br>hydromorphone<br>HYDROmorphone (DL | 1,000 mg, IV, start: 11-Dec-2017<br>dose range: 0.5 to 1 mg, NG-tube           | 10:43 vancomycin 1,000 mg, IV<br>e, q4h HYDROmorphone 0.5 mg, NG-tube, pai<br>Respiratory Rate : 12 br/min | n.                            |
|          | 10 ( D 2      | Continuous                         | insulin regular<br>insulin regular (human)       | titrate, IV, 1 unit/h starting rate, 0 u<br>Protocol for Patient NOT currently | init/h<br>receivi                                                                                          |                               |
| Γ        | -9 <b>1</b>   | Continuous                         | norepinephrine<br>norepinephrine additive.       | titrate, IV, 0 mcg/min minimum rate                                            | e, 20                                                                                                    |                               |
|          | 1             | Continuous                         | Sodium Chloride 0.9%<br>sodium chloride 0.9% (   | order rate: 125 mL/h, IV, drug form                                            | n: bag                                                                                                    |                               |
|          |               | Continuous                         | Sodium Chloride 0.9%<br>sodium chloride 0.9% (   | order rate: 75 mL/h, IV, drug form:                                            | .bag                                                                                                    | 8                             |
| Rea      | dy to Scan    |                                    |                                                  | 2 of 2                                                                         |                                                                                                    | Back 7 Sign                   |

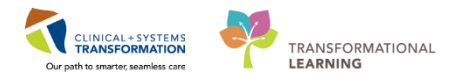

8. A warning window opens stating that a partial dose of hydromorphone was given, do you want to continue? Click **Yes**.

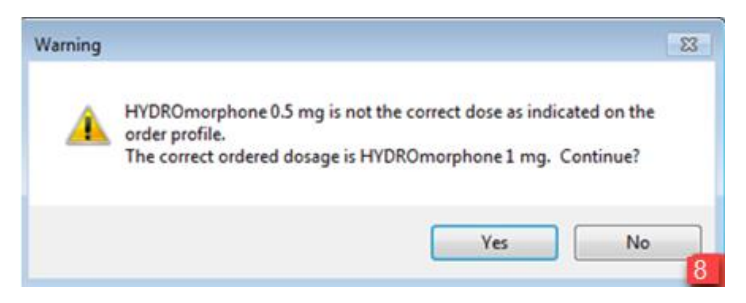

9. Congratulations, you have successfully administered three medications! The medications will now appear as **Complete** on the MAR.

| Medications                                                                                                    | 21-Nov-2017<br>14:00 PST          | 21-Nov-2017<br>12:54 PST | 21-Nov-2017<br>11:57 PST               | 21-Nov-2017<br>11:54 PST | 21-Nov-2017<br>11:11 PST | 21-Nov-2017<br>11:09 PST |
|----------------------------------------------------------------------------------------------------|-----------------------------------|--------------------------|----------------------------------------|--------------------------|--------------------------|--------------------------|
| Scheduled                                                                                                    |                                   |                          |                                        |                          |                          |                          |
| 18<br>acetaminophen<br>650 mg, PO, q4h, drug form tab, start:<br>21-Nov-2017 11:11 PST<br>Maximum acetaminophen 4 g/24 h from.                           | 650 mg<br>Not previously<br>given |                          |                                        |                          | Complete                 |                          |
| acetaminophen                                                                                                    |                                   |                          |                                        |                          |                          |                          |
| Temperature Axillary                                                                                                    |                                   |                          |                                        |                          |                          |                          |
| Temperature Oral                                                                                                    |                                   |                          |                                        |                          |                          |                          |
| Numeric Pain Score (0-10)                                                                                                    |                                   |                          |                                        |                          |                          |                          |
| Vancomycin<br>1,000 mg, N, q12h, start: 21-Nov-2017<br>11.09 PST                                                                                         |                                   |                          |                                        |                          |                          | Complete                 |
| vancomycin                                                                                                    |                                   |                          |                                        |                          |                          |                          |
| PEN                                                                                                    |                                   |                          |                                        | 1                        |                          |                          |
| PRJ<br>HYDROmorphone OYDROmorphone P-<br>dose range: 0.5 to 1 mg, PO, q4h, PRN<br>gain, drug form: tab, start: 21-Nov-2017<br>11:09 PST<br>00 41/007 FOC |                                   | Med Response             | <b>1 mg</b><br>Not previously<br>given | Complete                 | 4.                       |                          |
| HIDROmorphone<br>Respiratory Rate                                                                                                    |                                   |                          |                                        |                          |                          | 9                        |

10. Click the **Refresh** icon real and you will be able to see more details including the time the last dose was given.

| All Active Medications (System) | • 📖 🔹                                                                                                    |                          |                          |                                                 | Monday, 2                            |
|---------------------------------|----------------------------------------------------------------------------------------------------|--------------------------|--------------------------|-------------------------------------------------|--------------------------------------|
| Show All Rate Change Docu       | Medications                                                                                                    | 21-Nov-2017<br>14:00 PST | 21-Nov-2017<br>12:54 PST | 21-Nov-2017<br>12:02 PST                        | 21-Nov-2017<br>11:54 PST             |
| Time View                       | Scheduled                                                                                                    | COLORADO DE COLORADO     | 11. And a second         |                                                 |                                      |
| Scheduled                       | 10                                                                                                    | 650 mg                   |                          |                                                 |                                      |
| Unscheduled                     | 650 mg, PO, q4h, drug form: tab, start:                                                                                                    | 21-Nov-2017              |                          |                                                 |                                      |
| PRN PRN                         | Maximum acetaminophen 4 g/24 h from                                                                                                    |                          |                          |                                                 |                                      |
| Continuous Infusions            | acetaminophen<br>Temperature Axillary                                                                                                    |                          |                          |                                                 | 650 mg Auth (V                       |
| Future                          | Temperature Oral                                                                                                    |                          |                          |                                                 |                                      |
| Discontinued Scheduled          | Numeric Pain Score (0-10)                                                                                                    |                          |                          |                                                 |                                      |
| Discontinued Unscheduled        | vancomycin<br>1 000 mo. N. ol 2h. starth 21, New 2017                                                                                                |                          |                          |                                                 |                                      |
| Discontinued PRN                | 11:09 PST                                                                                                    |                          |                          |                                                 |                                      |
| Discontinued Continuous Infus   | vancomycin<br>PEN                                                                                                    |                          |                          | -                                               | 1,000 mg Auth (                      |
|                                 | HYDROmorphone (HYDROmorphone PL)<br>dose range: 0.5 to 1 mg. PO, oth, PB,<br>pain, drug form: tab, start: 21-Nov-2017<br>11:09 PST<br>DILAUDID EQUIV |                          | Med Response             | 1 mg<br>Last given:<br>21-Nov-2017<br>11:54 PST |                                      |
| 10                              | HIDROmorphone<br>Respiratory Rate                                                                                                    |                          |                          |                                                 | * 0.5 mg Auth ()<br>12 Auth (Verifie |

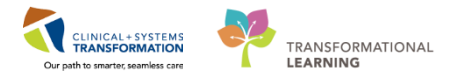

**Note:** there is a new Med Response box that displays for the PRN medication hydromorphone. For some PRN medications, the system will ask you to complete a medication response assessment. We will address this in the next activity.

## Key Learning Points

- Use barcode scanner to administer medications
- Medication volumes will flow from the MAR into the Intake and Output section of iView
- Often times, additional information will be required upon administration

1

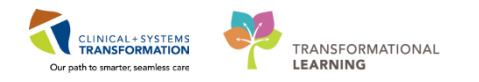

## Activity 13.2 – Documenting Patient Response to Medication (Medication Response)

When you administer some PRN medications, it is necessary to document how the patient responds to the medication. You can do this directly in the MAR.

1. You have given PRN hydromorphone to your patient. In the MAR that shows PRN hydromorphone, click on the blue **Med Response** cell.

| Medications                                                             | 11-Dec-2017 | 11-Dec-2017 | 11-Dec-2017  | 11-Dec-2017 | 11-Dec-2017      | 11-Dec-2017 |
|-------------------------------------------------------------------------|-------------|-------------|--------------|-------------|------------------|-------------|
|                                                                         | 18:00 PST   | 14:00 PST   | 12:18 PST    | 11:19 PST   | 11:18 PST        | 08:00 PST   |
| Scheduled                                                               |             |             |              |             |                  |             |
| <b>T</b>                                                                | 650 mg      | 650 mg      |              |             |                  |             |
| acetaminophen                                                           | Last given: | Last given: |              |             |                  |             |
| 650 mg, NG-tube, g4h, drug form: tab, start: 11-Dec-2017 10:42 PST      | 11-Dec-2017 | 11-Dec-2017 |              |             |                  |             |
| Maximum acetaminophen 4 g/24 h from all sources                         | 11:18 PST   | 11:18 PST   |              |             |                  |             |
| acetaminophen                                                           |             |             |              |             | 650 mg Auth (Ve  |             |
| Temperature Axillary                                                    |             |             |              |             |                  |             |
| Temperature Oral                                                        |             |             |              |             |                  |             |
| Numeric Pain Score (0-10)                                               |             |             |              |             |                  |             |
| 74                                                                      |             |             |              |             |                  |             |
| vancomycin                                                              |             |             |              |             |                  |             |
| 1 000 mg IV g12h start: 11-Dec-2017 10:43 PST                           |             |             |              |             |                  |             |
|                                                                         |             |             |              |             |                  |             |
| vancomycin                                                              |             |             |              |             | 1.000 mg Auth () |             |
| PRN                                                                     |             |             |              |             |                  |             |
| PR                                                                      | N           |             | Med Response | 1 mg        |                  |             |
| HYDROmorphone (DII AUDID PRN range dose)                                |             |             |              | Last given: |                  |             |
| dose range: 0.5 to 1 mg. NG-tube, g4h, PRN pain, drug form; tab, start; |             |             |              | 11-Dec-2017 |                  |             |
| 11-Dec-2017 10:43 PST                                                   |             | 1           |              | 11:18 PST   |                  |             |
| HYDROmorphone                                                           |             | _           |              |             | * 0.5 mg Auth (V |             |
| Respiratory Rate                                                        |             |             |              |             | 12 Auth Merifier |             |

- 2. The Medication Administration Follow Up window opens. In the Medication Effectiveness Evaluation field, click Yes.
- 3. Click **Sign** icon **✓** to complete the document. You will return to the MAR.

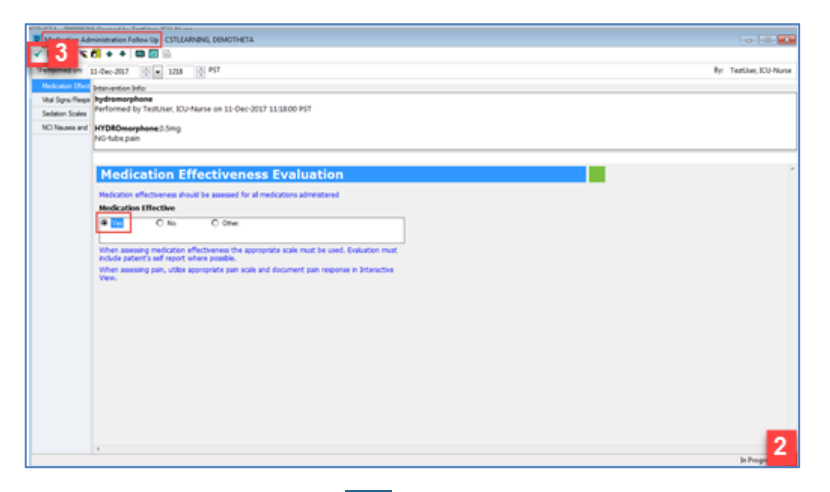

4. Click the **Refresh** icon **C** to update the screen. Now that you have documented the medication response and it has disappeared from the MAR.

#### PATIENT SCENARIO 13 - Medication Administration

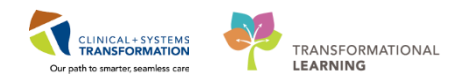

| Medications                                                                                                    | 11-Dec-2017<br>22:00 PST                                   | 11-Dec-2017<br>18:00 PST                                 | 11-Dec-2017<br>14:00 PST                                 | 11-Dec-2017<br>11:26 PST                               | 11-Dec-2017 11<br>11:18 PST 0 |
|----------------------------------------------------------------------------------------------------|------------------------------------------------------------|----------------------------------------------------------|----------------------------------------------------------|--------------------------------------------------------|-------------------------------|
| Scheduled                                                                                                    |                                                            |                                                          |                                                          |                                                        |                               |
| acetaminophen<br>650 mg, NG-tube, q4h, drug form: tab, start: 11-Dec-2017 10:42 PST<br>Maximum acetaminophen 4 g/24 h from all sources             | <b>650 mg</b><br>Last given:<br>11-Dec-2017<br>11:18 PST   | <b>650 mg</b><br>Last given:<br>11-Dec-2017<br>11:18 PST | <b>650 mg</b><br>Last given:<br>11-Dec-2017<br>11:18 PST |                                                        |                               |
| acetaminophen                                                                                                    |                                                            |                                                          |                                                          |                                                        | 650 mg Auth (Ve               |
| Temperature Axillary                                                                                                    |                                                            |                                                          |                                                          |                                                        |                               |
| Temperature Oral                                                                                                    |                                                            |                                                          |                                                          |                                                        |                               |
| Numeric Pain Score (0-10)                                                                                                    |                                                            |                                                          |                                                          |                                                        |                               |
| vancomycin<br>1,000 mg, IV, q12h, start: 11-Dec-2017 10:43 PST                                                                                     | <b>1,000 mg</b><br>Last given:<br>11-Dec-2017<br>11:18 PST |                                                          |                                                          |                                                        |                               |
| vancomycin                                                                                                    |                                                            |                                                          |                                                          |                                                        | 1,000 mg Auth (\              |
| PRN                                                                                                    |                                                            |                                                          |                                                          |                                                        | -                             |
| PRN<br>HYDROMorphone (DILAUDID PRN range dose)<br>dose range: 0.5 to 1 mg, NG-tube, q4h, PRN pain, drug form: tab, start:<br>11-Dec-2017 10:43 PST | 4                                                          |                                                          |                                                          | <b>1 mg</b><br>Last given:<br>11-Dec-2017<br>11:18 PST |                               |
| HYDROmorphone                                                                                                    |                                                            |                                                          |                                                          |                                                        | * 0.5 mg Auth (V              |
| Respiratory Rate                                                                                                    |                                                            |                                                          |                                                          |                                                        | 12 Auth (Verified             |

### Key Learnings Points

Some PRN medications require further documentation on how the patient responds to the drugs. This can be done under Med Response from the MAR. 1

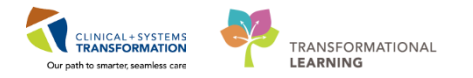

# **Activity 13.3 – Administering Continuous IV Fluids (Non-barcoded)**

To administer normal saline continuous IV infusion, complete the following steps:

1. From the **MAR**, review the order details for the **sodium chloride 0.9% continuous infusion**.

Note: the status is Pending meaning it has not been administered yet.

| Menu                     |       | ą | ≺ > - 🛧 MAR                     |                                                                                                    |                           |                          |                          |                          |                          | [I] Full screen          | Print                    | ₽1 minutes ago |
|--------------------------|-------|---|---------------------------------|----------------------------------------------------------------------------------------------------|---------------------------|--------------------------|--------------------------|--------------------------|--------------------------|--------------------------|--------------------------|----------------|
| Patient Summary          |       | ^ | *16 60' 📄                       |                                                                                                    |                           |                          |                          |                          |                          |                          |                          |                |
| Orders                   | 🕇 Add |   |                                 |                                                                                                    |                           |                          |                          |                          |                          |                          |                          |                |
| Single Patient Task List |       |   | All Orders with Active Tasks in | n Tir ▼                                                                                                    | 7-November-20             | )17 13:45 PST -          | Wednesday, 29            | -November-20             | 17 13:45 PST (C          | inical Range)            |                          |                |
| MAR                      |       |   | Show All Rate Change Docu       | Medications                                                                                                    | 28-Nov-2017<br>13:45 PST  | 28-Nov-2017<br>12:09 PST | 28-Nov-2017<br>12:00 PST | 28-Nov-2017<br>10:00 PST | 28-Nov-2017<br>08:59 PST | 28-Nov-2017<br>08:48 PST | 28-Nov-2017<br>08:00 PST | 28-Nov-201 *   |
| Interactive View and I&C |       |   | Time View                       | sodium chloride 0.9%                                                                                                    | 251151151                 | 12107101                 | 22100101                 | 20100101                 | 00000101                 | 0010101                  | 0000101                  |                |
| Results Review           |       |   | 👿 Scheduled                     | sodium chloride 0.9% (NS) continuous infusion 1,000 mL<br>order rate: 75 mL/h, IV, drug form: bag, start: 28-Nov-2017     | Pending<br>Not previously |                          |                          |                          |                          |                          |                          |                |
| Documentation            | + Add |   | 👿 Unscheduled                   | 13:43 PST, bag volume (mL): 1,000                                                                                         | given                     |                          |                          |                          |                          |                          |                          |                |
| Medication Request       |       |   | 🗹 PRN                           | Administration Information<br>sodium chloride 0.9%                                                                        | 1                         |                          |                          |                          |                          |                          |                          |                |
| Histories                |       | - | Continuous Infusions            | Discontinued Scheduled                                                                                                    |                           |                          |                          |                          |                          |                          |                          |                |
| Allergies                | 🖶 Add |   | 🗹 Future                        | 250 mL, IV, once, administer over: 60 minute, drug form: bag,<br>start: 20-Nov-2017 14:00 PST stop: 20-Nov-2017 14:00 PST |                           |                          |                          |                          |                          |                          |                          |                |
| Diagnoses and Problem    | s     |   | Discontinued Scheduled          | sodium chloride 0.9%                                                                                                    |                           |                          |                          |                          |                          |                          |                          |                |
|                          |       |   | 🗾 Discontinued Unscheduled      | Discontinued Continuous Infusions                                                                                         |                           |                          |                          |                          |                          |                          |                          |                |
| CareConnect              |       |   | Discontinued PRN                | BUpivacaine-fentanyl 0.08%-2 mcg/mL epidural (maternity)                                                                  |                           |                          |                          |                          |                          |                          |                          |                |
| Clinical Research        |       |   | Discontinued Continuous Infus   | bolus, 0 min bolus frequency, 5 mL PCEA dose, 5 min PCEA<br>lockout interval max PCEA doses/b: 5 epidural drug form:      |                           |                          |                          |                          |                          |                          |                          | _              |
| Form Browser             |       |   |                                 | bag, start: 24-Nov-2017 15:55 PST, pump type: CADD Solis,<br>therapy: epi                                                 |                           |                          |                          |                          |                          |                          |                          |                |
| Growth Chart             |       |   | Therapeutic Class View          | Administration Information                                                                                                |                           |                          |                          |                          |                          |                          |                          | E              |
| Immunizations            |       |   | Route View                      | sodium chloride 0.9% (NS) continuous infusion 1,000 mL                                                                    |                           | 1                        |                          | 1                        |                          |                          |                          | <u></u> _      |
| Lines/Tubes/Drains Sun   | nmary |   | Plan View                       | 50, IV, drug form: bag, start: 21-Nov-2017 12:10 PST, bag<br>volume (ml): 1 000                                           |                           |                          |                          |                          |                          |                          |                          |                |
|                          |       |   | Taper View                      | 1                                                                                                    | III                       |                          |                          |                          |                          |                          |                          | Þ              |

To administer the infusion, click on Medication Administration Wizard (MAW) button
 Immedication Administration from the toolbar.

| P CSTLEARNING, DEMOALPHA - 700008214 Opened by TestUser, Nurse                                                                |                                   |  |  |  |  |  |
|----------------------------------------------------------------------------------------------------|-----------------------------------|--|--|--|--|--|
| Task Edit View Patient Chart Links Options Help                                                                               |                                   |  |  |  |  |  |
| 🗄 🎬 CareCompass 🌃 Clinical Leader Organizer 🍦 Patient List 😫 Multi-Patient Task List 🐒 Discharge Dashboard 😂 Staff Assignment | The LearningLIVE                  |  |  |  |  |  |
| 🛛 😋 CareConnect 🔍 PHSA PACS 🔍 VCH and PHC PACS 🔍 MUSE 🔍 FormFast WFI 🚏 🖉 Tear Off 🖧 Exit 🎬 AdHoc 🎟 Meditatio                  | n Administration 2 Conversation • |  |  |  |  |  |
| Q Patient Health Education Materials Q Policies and Guidelines Q UpToDate _ [ Launch Medication Administration Woard ]        |                                   |  |  |  |  |  |
| CSTLEARNING, DEMOALPHA                                                                                                    |                                   |  |  |  |  |  |

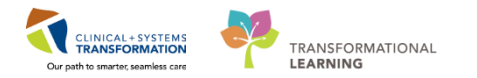

3. The **Medication Administration** window opens prompting you to scan the patient's wristband. Scan the barcode on the patient's wristband.

| P Medication Administration   |                                                  |                                                                             |                                  |
|-------------------------------|--------------------------------------------------|-----------------------------------------------------------------------------|----------------------------------|
| LINESTUBESDRAINS, MAX<br>Male | MRN: 700002077<br>FIN#: 700000003266             | DOB: 23-Feb-1985<br>Age: 32 years                                           | Loc: 301; 01M<br>** Allergies ** |
|                               |                                                  |                                                                             |                                  |
|                               |                                                  |                                                                             |                                  |
|                               |                                                  |                                                                             |                                  |
|                               |                                                  |                                                                             |                                  |
|                               |                                                  |                                                                             |                                  |
|                               | Please scan<br>Alternatively, select the patient | the patient's wristband.<br>profile manually by clicking the (Next) button. |                                  |
|                               |                                                  |                                                                             |                                  |
|                               |                                                  |                                                                             |                                  |
|                               |                                                  |                                                                             |                                  |
|                               |                                                  |                                                                             |                                  |
| Ready to Scan                 |                                                  | 1 of 2                                                                      | Next 3                           |

- 4. A list of ordered medications that can be administered appears in the Medication Administration window. The next step would be to scan the barcode on the medication, but with items that do not have a barcode, such as Normal Saline, we cannot do this. Instead, scroll down to manually select the small box on the left beside the order for the Sodium Chloride 0.9% (NS) continuous infusion 1,000mL, order rate: 75ml/hr, IV.
- 5. Click on the **Task Incomplete** icon and the **Charting** window will open for the sodium chloride 0.9% (NS) continuous infusion 1,000mL

| P Med       | cation Administration  |                                             |                                                                                 |              |                            |      | - • •                           |
|-------------|------------------------|---------------------------------------------|---------------------------------------------------------------------------------|--------------|----------------------------|------|---------------------------------|
|             |                        |                                             |                                                                                 |              | Nurse Rev                  | riew | Last Refresh at 13:53 PST       |
| CST<br>Male | LEARNING, DEMOALPH     | HA MRN: 700008214<br>FIN#: 70000001         | 4 DOB: 01-Jan-1937<br>L5055 Age: 80 years                                       |              |                            |      | Loc: 624; 02<br>** Allergies ** |
|             |                        |                                             | 28-Nov-2017 12:38 PST - 28-Nov-2017                                             | 15:08 PST    |                            |      |                                 |
|             | Scheduled              | Mnemonic                                    | Details                                                                         | Result       |                            |      | *                               |
| 🗖 🗹         | 328-Nov-2017 10:00 PST | ciprofloxacin                               | 200 mg, IV, administer over: 60 minute, o                                       | I            |                            |      |                                 |
| 0 18        | 28-Nov-2017 10:00 PST  | hydromorphone<br>HYDROmorphone              | 3 mg, NG-tube, start: 28-Nov-2017 10:00                                         |              |                            |      |                                 |
| 🗖 🗹         | 328-Nov-2017 10:00 PST | vancomycin                                  | 1,000 mg, IV, start: 28-Nov-2017 10:00 P                                        | ST           |                            |      |                                 |
| 🗖 🗹         | 28-Nov-2017 12:00 PST  | piperacillin-tazobactam                     | 3.375 g, IV, start: 28-Nov-2017 12:00 PST                                       |              |                            |      |                                 |
|             | 328-Nov-2017 14:00 PST | acetaminophen                               | 650 mg, PO, drug form: tab, start: 28-No<br>Maximum acetaminophen 4 g/24 h from |              |                            |      |                                 |
|             | 28-Nov-2017 14:00 PST  | hydromorphone<br>HYDROmorphone              | 3 mg, NG-tube, start: 28-Nov-2017 14:00                                         |              |                            |      |                                 |
|             | 328-Nov-2017 15:00 PST | moxifloxacin<br>MOXIfloxacin                | 400 mg, IV, administer over: 60 minute, o                                       | l            |                            |      |                                 |
|             | PRN                    | fentanyl<br>fentanyl (fentanyl PRN r        | dose range: 25 to 50 mcg, IV, q5min, PR<br>                                     |              |                            |      |                                 |
|             | 🗃 Continuous           | norepinephrine<br>norepinephrine additive.  | titrate, IV, 0 mcg/min minimum rate, 20 .                                       |              |                            |      |                                 |
| 4 5         | Continuous             | Sodium Chloride 0.9%                        | order rate: 50 mL/h, IV, drug form: bag,                                        |              |                            |      |                                 |
| 2           | Continuous             | Sodium Chloride 0.9% sodium chloride 0.9% . | order rate: 75 mL/h, IV, drug form: ba                                          | 1,000 mL, I\ | /, 75 mL/h, <site>_</site> |      |                                 |

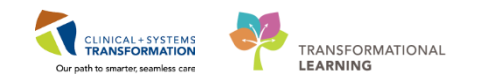

- 6. Fill in the following information, in this case:
  - **Performed time** = 0600
  - **Site** = Jugular, Internal Right
- 7. Click OK

| Charting for: CSTLEARNI     |                                                                | •                                      | Ť       |    |            |
|-----------------------------|----------------------------------------------------------------|----------------------------------------|---------|----|------------|
|                             |                                                                |                                        |         |    |            |
| order rate: 75 ml/h_IV_drug | NS) continuous infusion 1,0<br>form: bag_start: 11-Dec-2017 10 | 300 mL<br>:43 PST_bag volume (ml)      | : 1 000 |    |            |
|                             |                                                                | ···· · · · · , ··· · · · · · · · · · · | ,       |    |            |
| Ves No sodi                 | um chloride 0.9% (NS) continuc                                 | ous infusion 1,000 mL                  |         |    | Change     |
|                             |                                                                |                                        |         |    |            |
|                             |                                                                |                                        |         |    |            |
| *Performed date / time :    | 11-Dec-2017 🚽 🗸 06                                             | 00 6 PST                               |         |    | Comment    |
| *Performed by :             | TestUser, ICU-Nurse                                            |                                        |         |    |            |
| Witnessed by :              |                                                                |                                        |         |    |            |
| *Bag # :                    | 1                                                              |                                        |         |    |            |
| *Site :                     | -                                                              |                                        |         |    |            |
|                             | <show all=""></show>                                           |                                        |         |    |            |
| *Volume (mL) :              | Antecubital Fossa - Left                                       |                                        |         |    |            |
| *Rate (mL/h) :              | Antecubital Fossa - Right                                      |                                        |         |    |            |
|                             | Arm, Lower - Left                                              |                                        |         |    |            |
|                             | Arm, Lower - Right                                             |                                        |         |    |            |
|                             | Arm, Upper - Left                                              |                                        |         |    |            |
|                             | Arm, Upper - Right                                             |                                        |         |    | Paula Paul |
|                             | Chest, Anterior - Left                                         |                                        |         |    | ведіп вад  |
|                             | Chest, Anterior - Right                                        |                                        |         | OK | 7 Cancel   |
|                             | Foot - Left                                                    |                                        |         | OK | Cancer     |
| η                           | Foot - Right                                                   |                                        |         |    |            |
|                             | Groin - Left                                                   |                                        |         |    |            |
|                             | Groin - Right                                                  |                                        |         |    |            |
| 1 1 1 1 1                   | Hand - Left                                                    |                                        |         |    |            |
|                             | Hand - Right                                                   |                                        |         |    |            |
|                             | Jugular, External - Left                                       |                                        |         |    |            |
|                             | Jugular, External - Right                                      |                                        |         |    |            |
|                             | Jugular, Internal - Left                                       | <sup>2</sup> f <sup>2</sup>            |         |    |            |
|                             | Jugular, Internal - Right                                      | 6                                      |         |    |            |

8. Click the Sign button

| P Medi      | cation A                | dministration         |                                                  |                                                                |                                     |                                  |
|-------------|-------------------------|-----------------------|--------------------------------------------------|----------------------------------------------------------------|-------------------------------------|----------------------------------|
|             |                         |                       |                                                  |                                                                | Nurse Review                        | Last Refresh at 11:24 PST        |
| CST<br>Male | DEMO                    | D, ZEUS               | MRN: 700004780<br>FIN#: 7000000013571            | DOB: 01-Feb-1979<br>Age: 38 years                              |                                     | Loc: ICO6; 01<br>** Allergies ** |
|             |                         |                       | 02-Dec-2017 1                                    | 0:09 PST - 02-Dec-2017 12:3                                    | 39 PST                              |                                  |
|             |                         | Scheduled             | Mnemonic                                         | Details                                                        | Result                              | *                                |
| - W         | स                       | 02-Dec-2017 08:00 PST | thiamine                                         | 200 mg, PO, drug form: ta<br>Vitamin B1                        | ab, start: 02-De                    |                                  |
|             | 1                       | 02-Dec-2017 12:00 PST | piperacillin-tazobactam                          | 3.375 g, IV, start: 02-Dec-2                                   | 2017 12:00 PST                      |                                  |
|             | <b>1</b>                | PRN                   | Dextrose 50% in Water<br>dextrose 50% (dextrose. | 12.5 g, IV, q15min, PRN hy<br>For blood glucose 4 mmo          | /poglycemia, dr<br>il/L or LESS: ad |                                  |
|             | ক                       | PRN                   | fentanyl                                         | 25 mcg, IV, q5min, PRN pa                                      | ain-breakthrou                      |                                  |
|             | ेला                     | PRN                   | fentanyl<br>fentanyl (fentanyl PRN r             | dose range: 25 to 50 mcg                                       | , IV, q5min, PR                     |                                  |
|             | ক                       | PRN                   | hydromorphone<br>HYDROmorphone (HYD              | dose range: 0.5 to 1 mg, I<br>. DILAUDID EQUIV                 | V, q1h, PRN pa                      |                                  |
|             | स्त                     | PRN                   | salbutamol<br>salbutamol (salbutamol .           | 100 mcg = 1 puff, inhalati                                     | on, q1h, PRN s                      |                                  |
|             | -                       | PRN                   | sodium citrate<br>sodium citrate (sodium .       | 3 mL, instillation, q4h inter<br>PRN Reason: For capping.      | val, PRN other<br>of dialysis cath  |                                  |
|             | ` <b>@</b> ( <b>9</b> 0 | Continuous            | insulin regular<br>insulin regular (human)       | titrate, IV, 1 unit/h starting<br>. Protocol for Patient NOT ( | rate, 0 unit/h<br>currently receivi |                                  |
|             | <b>**</b>               | Continuous            | norepinephrine<br>norepinephrine additive.       | titrate, IV, 0 mcg/min mini                                    | mum rate, 20                        | -                                |
| ~ ~         | •                       | Continuous            | Sodium Chloride 0.9% sodium chloride 0.9% .      | order rate: 25 mL/h, IV, o                                     | drug form: ba 1,000 mL, IV, 2       | 5 mL/h, Jugular, Internal - Rig  |
| ٠ -         |                         |                       |                                                  |                                                                |                                     |                                  |
| Ready t     | o Scan                  |                       |                                                  | 2 of 2                                                         |                                     | B 8 Sign                         |

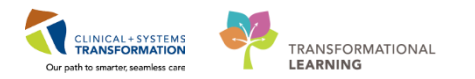

9. You will return to the **MAR** where the initiation of sodium chloride 0.9% continuous infusion at 75mL/h is now shown as complete.

| ochachanaic n                                             | i 45070010555 Dobing With 5 kg toolation.                                                                                                    |                                                         | Accordingent                                             | oven, 100000, 10         |              |
|-----------------------------------------------------------|----------------------------------------------------------------------------------------------------|---------------------------------------------------------|----------------------------------------------------------|--------------------------|--------------|
| 🗙 > - 者 MAR                                               |                                                                                                    |                                                         | [□] Full screer                                          | n 🛑 Print                | <b>∂</b> 1 n |
| *11 60' 📄                                                 | Evideur 01 December 2017 00:26 BET                                                                                                    | Fundau 02 December 2017 0                               | )-26 PCT (Clinical                                       | Pango)                   |              |
| All Medications (System)                                  | •                                                                                                    | Sunday, 05-December-2017 0                              | 5.30 F31 (Clinical                                       | Kaliye)                  |              |
| Show All Rate Change Docu                                 | Medications                                                                                                    | 02-Dec-2017<br>12:00 PST 11:24 PST                      | 02-Dec-2017<br>11:16 PST                                 | 02-Dec-2017<br>11:15 PST | 02-E<br>10   |
| Time View       Scheduled       Unscheduled               | norepinet additive 8 mg<br>dextrose 5% (DSW) titratable infusion 250 mL<br>titrate, IV, 0 mcg/min minimum rate, 20 mcg/min maximum rate, titrate instructions:<br>titrate to maintain MAP goal, start: 15:Nov-2017 15:18 PST, bag volume (mL): 250 |                                                         | Pending<br>Last bag started:<br>15-Nov-2017<br>16:04 PST |                          |              |
| <ul> <li>✓ PRN</li> <li>☑ Continuous Infusions</li> </ul> | Administration Information NORepinephrine dextrose 5%                                                                                                    |                                                         |                                                          |                          |              |
| Future     Discontinued Scheduled                         | sodium chloride 0.9% (NS) continuous infusion 1.000 mL<br>order rate: 25 mL/h, IV, drug form: bag, start: 15-Nov-2017 15:18 PST, bag volume<br>(mL): 1.000                                                                                         | 1,000 mL<br>Last bag starte<br>02-Dec-2017<br>11:15 PST | 9                                                        | Complete                 |              |
| Therapeutic Class View<br>Route View                      | Administration Information<br>sodium chloride 0.9%                                                                                                    |                                                         |                                                          | Begin Bag 1,000          | )            |
| Disc. Marca                                               | Discontinued Scheduled                                                                                                    |                                                         | -                                                        |                          | _            |

- 10. Navigate to Interactive View and I&O from the Menu
- 11. Select the Intake and Output band.
- 12. Click the Refresh icon 🜊.
- 13. After you refresh the page you should see the **sodium chloride 0.9% (NS) continuous infusion**

| Menu                                              |       | 4                                    | < 🔹 🔹 👫 Interactive View and I&O       |         |                                                |                      |                      |                      |                      |                      |                  | (D) Full             | screen 👼             | Print 🕹              | 1 minutes ago |
|---------------------------------------------------|-------|--------------------------------------|----------------------------------------|---------|------------------------------------------------|----------------------|----------------------|----------------------|----------------------|----------------------|------------------|----------------------|----------------------|----------------------|---------------|
| Patient Summary                                   |       | 4                                    | h =                                    |         |                                                |                      |                      |                      |                      |                      |                  |                      |                      |                      | 10            |
| Orders                                            | 🕂 Add |                                      |                                        |         |                                                |                      |                      |                      |                      |                      |                  |                      |                      |                      | 12            |
| Single Patient Task List                          |       |                                      | Adult Critical Care Quick View         |         | Sunday, 10-December                            | -2017 06:00          | PST - Wedr           | esday, 13-D          | ecember-20           | )17 05:59 PS         | 5T               |                      |                      |                      |               |
| MAR                                               |       |                                      | Adult Critical Care Systems Assessment |         | Today's Intake: 0 mL Output: 0 mL Balance: 0 m | L Yester             | day's Intake         | 0 mL Ou              | utput: 0 mL          | Balance: (           | D mL             |                      |                      |                      |               |
| MAR Summary                                       |       |                                      |                                        | S 101   |                                                |                      | 11-De                | c-2017               |                      |                      |                  |                      |                      | 11-Dec-2017          |               |
| Interactive View and I&O 10 Intake And Output 11  |       |                                      |                                        |         | 11:00 -<br>11:59 PST                           | 10:00 -<br>10:59 PST | 09:00 -<br>09:59 PST | 08:00 -<br>08:59 PST | 07:00 -<br>07:59 PST | 06:00 -<br>06:59 PST | 24 Hour<br>Total | Night Shift<br>Total | 05:00 -<br>05:59 PST | 04:00 -<br>04:59 PST |               |
| Interactive View and 18:0 10 Continuous Infusions |       |                                      |                                        | 4       | ⊿ Intake Total                                 |                      |                      |                      |                      |                      |                  |                      |                      |                      |               |
| Results Review                                    |       |                                      | Medications                            |         | Continuous Infusions                           |                      |                      |                      |                      |                      |                  |                      |                      |                      |               |
| Documentation                                     | 🕂 Add |                                      | Chest Tubes                            | -       | sodium chloride 0.9% (NS) continuous infusion  | 13                   |                      |                      | 75                   | 75                   | 75               |                      |                      |                      |               |
| Medication Request                                |       |                                      | GLTube                                 | 비는      | ⊿ Oral                                         |                      |                      |                      |                      | 17                   |                  |                      |                      |                      |               |
| medication nequest                                |       |                                      | GI Octomy Intaka                       |         | Oral Intake mi                                 |                      |                      |                      |                      |                      |                  |                      |                      |                      |               |
| Histories                                         |       |                                      | Urinary Diversion Intake               |         | △ Other Intake Sources                         |                      |                      |                      |                      |                      |                  |                      |                      |                      |               |
| Allergies                                         | 🛨 Add |                                      | Oral                                   | 4       | ⊿ Output Total                                 |                      |                      |                      |                      |                      |                  |                      |                      |                      |               |
| -<br>0'                                           |       |                                      | Other Intake Sources                   |         | ⊿ Emesis Output                                |                      |                      |                      |                      |                      |                  |                      |                      |                      |               |
| Diagnoses and Problem                             | ns    |                                      | Negative Pressure Wound Therapy        |         | ⊿ Other Output Sources                         |                      |                      |                      |                      |                      |                  |                      |                      |                      |               |
|                                                   |       |                                      | Surgical Drain, Tube Inputs            |         | ⊿ Stool Output                                 |                      |                      |                      |                      |                      |                  |                      |                      |                      |               |
|                                                   |       |                                      | Transfusions                           | _     _ | Stool Count (Number of Stools)                 |                      |                      |                      |                      |                      |                  |                      |                      |                      |               |
| CareConnect                                       |       |                                      | Hinan/Cathatar Intaba                  | ÷       | ⊿ Urinary Catheter, Output                     |                      |                      |                      |                      |                      |                  |                      |                      |                      |               |
| Clinical Research                                 |       |                                      | Advanced Graphing                      |         | ⊿ Urine Output                                 |                      |                      |                      |                      |                      |                  |                      |                      |                      |               |
| Curci                                             |       |                                      | Solution Report Administration         |         | Urine Voided ml                                |                      |                      |                      |                      |                      |                  |                      |                      |                      |               |
| Form Browser Continuous Renal Replacement There   |       | Continuous Renal Replacement Therapy |                                        | Balance |                                                |                      |                      |                      |                      |                      |                  |                      |                      |                      |               |

- 14. Since the NS continuous infusion was started at 0600, you can double click in the blank cells under each hourly column since 0600 to populate the hourly continuous infusion volumes.
- 15. Click the **Sign** icon  $\checkmark$  to complete your documentation

**Note**: A partial volume will populate if the infusion was started or stopped part way through the hour.

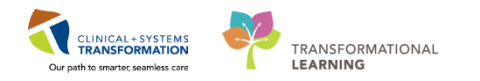

| < 🔹 🔸 🔒 Interactive View and I&O                          |      |                                                                                                 |               |             |                  |            |             |            | (C) Fel | screen 🖨    | Print .    |
|-----------------------------------------------------------|------|-------------------------------------------------------------------------------------------------|---------------|-------------|------------------|------------|-------------|------------|---------|-------------|------------|
| ~= 215                                                    |      |                                                                                                 |               |             |                  |            |             |            |         |             |            |
| Adult Critical Care Quick View                            |      | Sunday, 10 Decemb                                                                               | er-2017 06:00 | 175T - Wede | sesday, 13 D     | Neurober-2 | 017 05:59 P | ST.        |         | 16.16       |            |
| Adult Critical Care Systems Assessment                    |      | Today's Intake 0 mi Output 0 mi Balance 0 mi. Yesterday's Intake 0 mi. Output 0 mi Balance 0 mi |               |             |                  |            |             |            |         |             |            |
| Adult Critical Care Lines - Devices     Intake And Output |      | R in                                                                                            | 11:00 -       | 10:00 -     | 11-04<br>09:00 - | 08:00 -    | 07:00 -     | 06:00 -    | 24 Hour | Night Shift | 05:00 -    |
| Contruct Multim                                           |      | d Intake Total                                                                                  | 11:39 PSF     | 10:39 PST   | 09.39 P31        | 00.39 PSI  | 07.39 PST   | 00.39 Pat  | TOTAL   | 101ai       | 100.00 POI |
| Medications                                               |      | // Continuous Infusions                                                                         |               |             | _                |            |             |            | _       |             |            |
| Chest Tubes<br>Enteral                                    |      | sodium chioride 0.9% (Kil) continuous infusion<br>3,000 mi.                                     | int.          | 14          | -                | 1          | 25          | 75         |         |             |            |
| GI Tube                                                   | 1.00 | ⊿ Oral                                                                                          |               | . Atlat     | -                | 1          | 1.5         |            |         |             |            |
| GI Ostomy Intake                                          |      | Oral Intake                                                                                     | nd.]          |             | -                |            |             |            |         |             |            |
| Ultrary Diversion Intake                                  |      | d Other Intake Sources                                                                          |               |             |                  |            |             |            |         |             |            |
| Onal                                                      |      | ⊿ Output Total                                                                                  |               |             |                  | -          | _           |            |         | <b>C</b>    |            |
| Other Intake Sources                                      |      | ⊿ Emesis Output                                                                                 |               |             |                  | Do         | uble clici  | king the I | blank   |             |            |
| Negative Pressure Wound Therapy                           |      | ∠ Other Output Sources                                                                          |               |             |                  | 0          | ells will r | onulate    | the     |             |            |
| Surgical Drain, Tube Inputs                               |      | a Stool Output                                                                                  |               |             |                  |            | and trin p  | lumo of    | ha      |             |            |
| Transfusione                                              |      | Stool Count (Number of Stools)                                                                  | 10            | -           |                  |            | iourly vo   | iume or t  | ne      | -           |            |
| Advanced Graphing                                         |      | d Usine Output                                                                                  | 0             |             |                  |            | continuo    | us infusio | on      |             |            |
| Contract Administration                                   |      | Unine Voided                                                                                    |               |             |                  | -          | _           | _          | _       |             |            |
| Continuous Renal Replacement Therapy                      |      | Ealar                                                                                           | ce            |             |                  |            |             |            |         |             |            |

### Key Learning Points

- Continuous infusions are administered using MAR and MAW
- Non-barcoded IV fluids cannot be scanned, but the patient's wristband should still be scanned through MAW to help identify the correct patient
- All fluids administered through MAR and MAW should flow to the Intake and Output record within iView. Always double check the volumes flow correctly. (Sometimes manual entry is necessary)

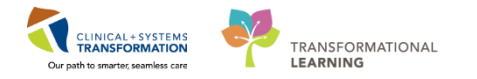

## Activity 13.4 – Documenting Titratable Infusions

Titrating medication infusions is a common practice in critical care areas. This scenario will use norepinephrine infusion as an example.

First, let's document the patient's blood pressure in the vital signs section of iView.

**Note**: In critical care areas, the bedside monitors will be interfaced with the CIS, automatically pulling in patient vital signs and reducing the need for manual documentation. This will be taught in another education session.

In order to complete the following activity in this workbook you will have to manually enter vital signs:

- 1. Navigate to Interactive View and I&O from the Menu
- 2. In the Adult Critical Care Quick View band, select the Vital Signs section
- 3. For the purposes of documenting titratable vasopressors, let's say we need to document q15min vital signs. Right click on the most current time column on your screen.
- 4. An **Insert Date/Time** drop-down menu appears. Select **Q15min.** Once selected, note the time columns now display in 15-minute intervals.

| Menu                          | \$<br><ul> <li>- A Interactive View and I&amp;O</li> </ul> |                                            |                      |                |                 |                 |                 | [D] Full screen     | 💼 Print  | 💸 2 minutes ago |
|-------------------------------|------------------------------------------------------------|--------------------------------------------|----------------------|----------------|-----------------|-----------------|-----------------|---------------------|----------|-----------------|
| Patient Summary               | ■ ■ ● ● ● ● ● ● ● ● ● ● ● ● ● ● ● ● ● ●                    |                                            |                      |                |                 |                 |                 |                     |          |                 |
| Ordere Add                    |                                                            |                                            |                      |                |                 |                 |                 |                     |          |                 |
| Thus Thus                     | Adult Critical Care Quick View                             |                                            |                      | Last 24 Hours  |                 |                 |                 |                     |          |                 |
| Single Patient Task List      | VITAL SIGNS                                                |                                            |                      | Last 24 mours  |                 |                 |                 |                     |          | _               |
| MAR                           | Ventilator Subset                                          | Find Item                                  | Abnormal Unauth      | E Flag         | And Or          |                 |                 |                     |          |                 |
| MAR Summary                   | PAIN ASSESSMENT                                            | Danuk Commente                             | Date Date            | Parlomed Br    |                 |                 |                 |                     |          |                 |
| Interactive View and I&O      | Heado Infusion                                             | Conneres                                   | ring Dave            | Terretified by |                 |                 |                 |                     |          |                 |
|                               | V IV Drips                                                 | × 1//                                      |                      |                |                 |                 |                 |                     |          |                 |
| Results Review                | <ul> <li>Glucose Blood Point of Care</li> </ul>            |                                            | tar 🗖 11-20 🗖 11-11  |                | 12              | -Dec-2017       |                 | 00.30               |          | -               |
| Documentation 🕂 Add           | Glasgow Coma Assessment                                    |                                            | 1:45 - 11:50 - 11:15 | 11:14 PST 10:5 | 9 PST 10:44 PST | 10:29 PST 10:14 | PST 09:59 PST ( | 09:44 PST 09:29 PST | 09:14 PS | 08:59 PS1       |
| Medication Request            | Sedation Scales<br>Provider Notification                   | d VITAL SIGNS                              | Insert Date/Time     |                |                 |                 |                 |                     |          |                 |
| 1 Estavior                    | Measurements                                               | Temperature Axillary DegC                  | Actual               |                |                 |                 |                 |                     |          |                 |
| HISTORIE                      | Transfer/Transport                                         | Temperature Oral Degu                      | 030 (85              |                |                 |                 |                 |                     |          |                 |
| Allergies 🕂 Add               | Shift Report/Handoff                                       | Perinheral Pulse Pate hnm                  | quo sec              |                |                 |                 |                 |                     |          |                 |
| Diagnoses and Problems        |                                                            | Heart Rate Monitored bpm                   | Q1 min               |                |                 |                 |                 |                     |          |                 |
|                               |                                                            | SBP/DBP Cuff mmHg                          | Q3 min               |                |                 |                 |                 |                     |          |                 |
|                               |                                                            | Cuff Location                              | Q5 min               |                |                 |                 |                 |                     |          | =               |
| CareConnect                   |                                                            | Mean Arterial Pressure, Cuff mmHg          | 010 min              | -              |                 |                 |                 |                     |          |                 |
| Clinical Research             |                                                            | SBP/DBP Arterial Line mmHg                 | ✓ Q15 min            |                |                 |                 |                 |                     |          |                 |
| Form Prowner                  |                                                            | Central Venous Pressure mmHg               | 030 min              |                |                 |                 |                 |                     |          |                 |
|                               |                                                            | Intracranial Pressure mmHg                 | 01.64                |                |                 |                 |                 |                     |          |                 |
| Growth Chart                  |                                                            | Cerebral Perfusion Pressure, Cuff mmHg     | Q1 III               |                |                 |                 |                 |                     |          |                 |
| Immunizations                 |                                                            | Cerebral Perfusion Pressure, Invasive mmHg | Q2 hr                |                |                 |                 |                 |                     |          |                 |
| Lines (Tabas (Desire Summers) |                                                            | ⊿ Oxygenation                              | Q4 hr                |                |                 |                 |                 |                     |          |                 |
| Lines/Tubes/Drains Summary    |                                                            | Meanured 02% (EIO2)                        | Q8 hr                |                |                 |                 |                 |                     |          |                 |
| Medication List 🔹 🕈 Add       |                                                            | Owgen Activity                             | 012 hr               |                |                 |                 |                 |                     |          |                 |
| Patient Information           |                                                            | Oxygen Therapy                             | 024 br               |                |                 |                 |                 |                     |          |                 |
| Defense                       |                                                            | Oxygen Flow Rate L/min                     | 944                  |                |                 |                 |                 |                     |          |                 |
|                               |                                                            | End Tidal CO2 mmHg                         | Q40 hr               |                |                 |                 |                 |                     |          |                 |
|                               |                                                            | SpO2 %                                     | Q72 hr               |                |                 |                 |                 |                     |          |                 |
|                               | Adult Critical Care Systems Assessment                     | SpO2 Site                                  | Q120 hr              |                |                 |                 |                 |                     |          |                 |
|                               | & Adult Critical Care Lines - Devices                      | ∠ PAIN ASSESSMENT                          |                      |                |                 |                 |                 |                     |          |                 |
|                               | 🔨 Intake And Output                                        | Pain Present                               |                      |                |                 |                 |                 |                     |          |                 |
|                               | & Advanced Graphing                                        | Respiratory Rate br/min                    |                      |                |                 |                 |                 |                     |          |                 |
|                               | Contract Administration                                    | Onset                                      |                      |                |                 |                 |                 |                     |          |                 |
|                               | Continuous Renal Replacement Therapy                       | Provoking                                  |                      |                |                 |                 |                 |                     |          |                 |
|                               | Adult Education                                            | Quality                                    |                      |                |                 |                 |                 |                     |          |                 |
|                               | CRestraint and Seclusion                                   | Location                                   |                      |                |                 |                 |                 |                     |          |                 |
|                               | Adult Procedures                                           | I skewlike                                 |                      |                |                 |                 |                 |                     |          |                 |
|                               |                                                            |                                            |                      |                |                 |                 |                 |                     |          |                 |

Let's document vital signs for 08:00

- 5. Under the 08:00 time column double click in the blank cell to document SBP/DBP Cuff as follows:
  - SBP/DBP Cuff = 90/37
  - **Press Enter** on the keyboard

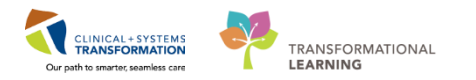

- 6. Under the same time column, double click in the blank cell to document **Mean Arterial Pressure, Cuff**.
  - This cell will populate based on a calculation
- 7. A **Warning** window will display to say the value of 55mmHg for MAP is outside the defined critical limits, do you want to accept it? Select **Yes**

| 🔨 Adul       | It Critical Care Quick View          |                                       | Last 24 Hours |           |          |           |             |                                                      |                |                  |                |                   |      |
|--------------|--------------------------------------|---------------------------------------|---------------|-----------|----------|-----------|-------------|------------------------------------------------------|----------------|------------------|----------------|-------------------|------|
| ~            | VITAL SIGNS                          |                                       |               |           |          |           |             |                                                      |                |                  |                |                   |      |
|              | Ventilator Subset<br>PAIN ASSESSMENT | Find Item   Critical                  | High          | Low       | Abnormal | Unauth    | Flag        | 0                                                    | And 💿 Or       |                  |                |                   |      |
| ~            | Insulin Infusion                     | Denik                                 | Commente      | Dee       | Data     |           | Defensed De |                                                      |                |                  |                |                   |      |
|              | Heparin Infusion                     | X. 36                                 |               |           |          |           |             | 12 De                                                | c 2017         |                  |                |                   |      |
| 1            | IV Drips                             | R Ža                                  |               | 08:30 -   | 08:15 -  | 08:00 -   | 07:45 -     | 07:30 -                                              | 07:15          | 07:00 -          | 06:45 -        | 06:30 -           | 06   |
| ~            | Glucose Blood Point of Care          |                                       |               | 08:44 PST | 08:29 PS | 08:14 PST | 07:59 PS1   | 45 - 07:50 - 07:29 PST 07:14 PST 06:59 PST 06:44 PST |                |                  |                |                   |      |
|              | Glasgow Coma Assessment              | ⊿ VITAL SIGNS                         |               |           |          |           |             |                                                      |                |                  |                |                   |      |
|              | Sedation Scales                      | Temperature Axillary                  | DegC          |           |          |           |             |                                                      |                |                  |                |                   |      |
|              | Provider Notification                | Temperature Oral                      | DegC          |           |          |           |             |                                                      |                |                  |                |                   |      |
|              | Measurements                         | Apical Heart Rate                     | bpm           |           |          |           |             |                                                      |                |                  |                |                   | 8    |
|              | Transfer/Transport                   | Peripheral Pulse Rate                 | bpm           |           |          |           | -           |                                                      |                |                  |                |                   |      |
|              | Shift Report/Handoff                 | Heart Rate Monitored                  | bpm           |           |          |           | 5           |                                                      |                |                  |                |                   |      |
|              |                                      | SBP/DBP Cuff                          | mmHg          |           |          | 90/37     | Warning     |                                                      |                |                  |                |                   |      |
|              |                                      | Cuff Location                         |               |           |          |           | Training    |                                                      |                |                  |                |                   |      |
|              |                                      | 💷 Mean Arterial Pressure, Cuff        | mmHg          |           |          |           | e           |                                                      |                |                  |                |                   |      |
|              |                                      | SBP/DBP Arterial Line                 | mmHg          |           |          |           | 0           | The value of                                         | 55 mmHg fo     | r Mean Arteria   | I Pressure, Cu | iff is outside th | ne 🛛 |
|              |                                      | Mean Arterial Pressure, Invasive      | mmHg          |           |          |           |             | defined criti                                        | cal limits, wh | ich are set fror | n 60 to 200. D | o you want to     |      |
|              |                                      | Central Venous Pressure               | mmHg          |           |          |           |             | accept it?                                           |                |                  |                | ·                 |      |
| o√ Adul      | It Critical Caro Systems Assessment  | Intracranial Pressure                 | mmHg          |           |          |           |             |                                                      |                |                  |                |                   |      |
| Auu          | a chucaí care systems Assessment     | Cerebral Perfusion Pressure, Cuff     | mmHg          |           |          |           |             |                                                      |                |                  |                |                   |      |
| 💊 Adu        | It Critical Care Lines - Devices     | Cerebral Perfusion Pressure, Invasive | mmHg          |           |          |           |             |                                                      |                |                  |                |                   |      |
| 💊 Intal      | ke And Output                        | ⊿ Oxygenation                         |               |           |          |           |             |                                                      |                |                  | Yes            |                   | 0    |
| X Adva       | anced Graphing                       | Respiratory Rate                      | br/min        |           |          |           |             |                                                      |                |                  |                | _                 | 7    |
| S Blog       | d Product Administration             | Measured O2% (FIO2)                   |               |           |          |           | -           |                                                      |                |                  |                |                   |      |
|              | finnens Danal Danlagement Thereny    | Oxygen Activity                       |               |           |          |           |             |                                                      |                |                  |                |                   |      |
| Con          | unuous kenai kepiacement Therapy     | Oxygen Therapy                        |               |           |          |           |             |                                                      |                |                  |                |                   |      |
| 🗙 Adul       | It Education                         | Oxygen Flow Rate                      | L/min         |           |          |           |             |                                                      |                |                  |                |                   |      |
| <b>K</b> Res | traint and Seclusion                 | End Tidal CO2                         | mmHg          |           |          |           |             |                                                      |                |                  |                |                   |      |
| a√ ∆dul      | t Procedures                         | SpO2                                  | %             |           |          |           |             |                                                      |                |                  |                |                   | Ψ.   |

8. Click the **Sign** icon  $\checkmark$  to complete your documentation. Notice the MAP value of 55 displays in red, indicating it is a critically low value.

| Adult Critical Care Quick View                  | 4                                       |        |         | Liste         | 4 Hours         |            |
|-------------------------------------------------|-----------------------------------------|--------|---------|---------------|-----------------|------------|
| VITAL SIGNS                                     |                                         |        |         |               |                 |            |
| Ventilator Subset                               | Find Item                               | High   | Low E   | Abnormal      | Unauth          | Flag       |
| PAIN ASSESSMENT                                 |                                         |        |         |               |                 |            |
| <ul> <li>Insulin Infusion</li> </ul>            | LG b                                    | -IC    | 10ma    | LOuis         |                 | Dudamed D. |
| Heparin Infusion                                | Sale Hol                                |        |         |               |                 |            |
| V Drips                                         | n 1 1 1 1 1 1 1 1 1 1 1 1 1 1 1 1 1 1 1 |        | 08:30   | 08:15 -       | 08:00 -         | 07:45 -    |
| <ul> <li>Glucose Blood Point of Care</li> </ul> |                                         |        | 08:44 P | ST 08:29 PS   | T 08:14 PST     | 07:59 PST  |
| Glasgow Coma Assessment                         | J VITAL SIGNS                           |        |         | Mit collected | C               | 1          |
| Sedation Scales                                 | Temperature Axillary                    | DegC   |         |               |                 |            |
| Provider Notification                           | Temperature Oral                        | DegC   |         |               |                 |            |
| Measurements                                    | Apical Heart Rate                       | bpm    |         |               |                 |            |
| Transfer/Transport                              | Peripheral Pulse Rate                   | bpm    |         |               |                 |            |
| Shift Report/Handoff                            | Heart Rate Monitored                    | bpm    |         |               |                 |            |
|                                                 | SBP/DBP Cuff                            | mmHg   |         |               | 90/37 4         |            |
|                                                 | Cuff Location                           |        |         | _             |                 |            |
|                                                 | Mean Arterial Pressure, Cuff            | mmHg   |         |               | 55              |            |
|                                                 | SBP/DBP Arterial Line                   | mmHg   |         | _             | 1 - CARR - R. 1 |            |
|                                                 | Mean Arterial Pressure, Invasive        | mmHg   |         |               |                 |            |
|                                                 | Central Venous Pressure                 | mmHg   |         |               |                 |            |
| Adult Critical Care Systems Assessment          | Intracranial Pressure                   | mmHg   |         |               |                 |            |
| Autor Critical Care Systems Assessment          | Cerebral Perfusion Pressure, Cuff       | mmHg   |         |               |                 |            |
| Adult Critical Care Lines - Devices             | Cerebral Perfusion Pressure, Invasive   | immH9  |         |               |                 |            |
| Vintake And Output                              | ⊿ Oxygenation                           |        |         |               |                 |            |
| & Advanced Graphing                             | Respiratory Rate                        | br/min |         |               |                 |            |
| S Blood Product Administration                  | Measured O2% (FIO2)                     |        |         | _             |                 |            |
| Continues Dend Designment Thereau               | Oxygen Activity                         |        |         |               |                 |            |
| Continuous Renal Replacement Therapy            | Oxygen Therapy                          |        |         | -             |                 |            |
| & Adult Education                               | Oxygen Flow Rate                        | L/min  |         |               |                 |            |
| Restraint and Seclusion                         | End Tidal CO2                           | mmHg   |         |               |                 | -          |
| Adult Procedures                                | SpO2                                    |        |         |               |                 | 8          |

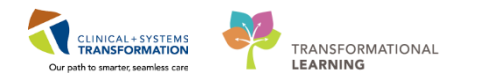

- 2 Your patient has an order for a titratable **norepinephrine infusion 0-20mcg/min** to maintain the patient's MAP goal of 65mmHg or greater. Since your patient's MAP is now 55mmHg, we need to initiate the norepinephrine infusion.
  - 1. Navigate to MAR from the Menu and select Continuous Infusion.
  - 2. Hover over the medication **norepinephrine additive 8mg dextrose 5% (D5W) titratable infusion 250 mL** to see additional details about the order.

| Menu                     |       | < > - 🔒 MAR                   |                                                                                                    |                           |                          |                          |                          |                          |                          |                          |                          |                          |
|--------------------------|-------|-------------------------------|----------------------------------------------------------------------------------------------------|---------------------------|--------------------------|--------------------------|--------------------------|--------------------------|--------------------------|--------------------------|--------------------------|--------------------------|
| Patient Summary          |       | ** 60 🗎                       |                                                                                                    |                           |                          |                          |                          |                          |                          |                          |                          |                          |
| Orders                   | 🕈 Add |                               |                                                                                                    |                           |                          |                          |                          |                          |                          |                          |                          |                          |
| Single Patient Task List |       | All Medications (System)      | ▼                                                                                                    |                           | Wednesday, 13-           | -December-201            | 7 10:58 PST - Fr         | iday, 15-Decem           | ber-2017 10:58           | 8 PST (Clinical Ra       | inge)                    |                          |
| MAR 1                    |       | Show All Rate Change Docu     | Medications                                                                                                    | 14-Dec-2017<br>15:09 PST  | 14-Dec-2017<br>15:08 PST | 14-Dec-2017<br>14:00 PST | 14-Dec-2017<br>10:00 PST | 14-Dec-2017<br>06:00 PST | 14-Dec-2017<br>02:00 PST | 13-Dec-2017<br>22:00 PST | 13-Dec-2017<br>18:00 PST | 13-Dec-2017<br>14:00 PST |
| MAR Summary              |       | Time View                     | Scheduled                                                                                                    |                           |                          |                          |                          |                          |                          |                          |                          |                          |
| Interactive View and I&O |       | Scheduled                     | acetaminophen                                                                                                    | 650 mg<br>Last given:     |                          |                          |                          |                          |                          |                          |                          |                          |
| Results Review           |       | Unscheduled                   | 650 mg, NG-tube, q4h, drug form: tab, start: 14-Dec-2017 15:09 PST<br>Maximum acetaminophen 4 g/24 h from all sources  | 11-Dec-2017<br>11:18 PST  |                          |                          |                          |                          |                          |                          |                          |                          |
| Documentation            | 🕂 Add | PRN PRN                       | acetaminophen                                                                                                    |                           |                          |                          |                          |                          |                          |                          |                          |                          |
| Medication Request       |       | Continuous Infusions          | mperature Axillary<br>mperature Oral                                                                                   |                           |                          |                          |                          |                          |                          |                          |                          |                          |
| Histories                |       | V Future                      | umeric Pain Score (0-10)                                                                                               |                           |                          |                          |                          |                          |                          |                          |                          |                          |
| Allergies                | 🕂 Add | Discontinued Scheduled        | ranitidine                                                                                                    | 50 mg<br>Not previously   |                          |                          |                          |                          |                          |                          |                          |                          |
| Diagnoses and Problems   |       | Discontinued Unscheduled      | 50 mg, IV, q12h, start: 14-Dec-2017 15:09 PST<br>ranitidine                                                            | given                     |                          |                          |                          |                          |                          |                          |                          |                          |
|                          |       | Discontinued PRN              | 13                                                                                                    |                           | 1,000 mg<br>Last given:  |                          |                          |                          |                          |                          |                          |                          |
| CareConnect              |       | Discontinued Continuous Infus | 1,000 mg, IV, q12h, start: 14-Dec-2017 15:08 PST                                                                       |                           | 11-Dec-2017<br>11:18 PST |                          |                          |                          |                          |                          |                          |                          |
| Clinical Research        |       |                               | vancomycin                                                                                                    |                           |                          |                          |                          |                          |                          |                          |                          |                          |
| Form Browser             |       |                               | PRN                                                                                                    | PPN 1mg                   |                          |                          |                          |                          |                          |                          |                          |                          |
| Growth Chart             |       |                               | HYDROmorphone (DILAUDID PRN range dose)                                                                                | Last given:               |                          |                          |                          |                          |                          |                          |                          |                          |
| Immunizations            |       |                               | dose range: 0.5 to 1 mg, NG-tube, q4h, PRN pain, drug form: tab, start:<br>11-Dec-2017 10:43 PST                       | 11-Dec-2017<br>11:18 PST  |                          |                          |                          |                          |                          |                          |                          |                          |
| Lines/Tubes/Drains Summ  |       |                               | HYDROmorphone<br>Respiratory Bate                                                                                      |                           |                          |                          |                          |                          |                          |                          |                          |                          |
| Lines/Tubes/Drains Summ  | nary  |                               | Respiratory Rate                                                                                                    | PRN 5 mg                  |                          |                          |                          |                          |                          |                          |                          |                          |
| Medication List          | 🖶 Add |                               | salbutamol                                                                                                    | Last given:               |                          |                          |                          |                          |                          |                          |                          |                          |
| Patient Information      |       |                               | start: 12-Dec-2017 10:32 PST                                                                                           | 10:42 PST                 |                          |                          |                          |                          |                          |                          |                          |                          |
| Reference                |       |                               | salbutamol                                                                                                    |                           |                          |                          |                          |                          |                          |                          |                          |                          |
|                          |       |                               |                                                                                                    | Pending                   |                          |                          |                          |                          |                          |                          |                          |                          |
|                          |       |                               | norepinephrine additive 8 mg                                                                                           | Last bag started          |                          |                          |                          |                          |                          |                          |                          |                          |
|                          |       |                               | dextrose 5% (DSW) titratable infusion 250 mL<br>titrate, IV, 0 mcg/min minimum rate, 20 mcg/min maximum rate, titrate, | 06:30 PST                 |                          |                          |                          |                          |                          |                          |                          |                          |
|                          |       |                               | instructions: titrate to maintain MAP goal, start: 10-Dec-2017 15:52 PS<br>volume (mL): 250                            | orepinephrine additiv     | e 8 mg + dextros         | ie 5% (D5W) titra        | able infusion 25         | 0 mL                     |                          |                          |                          |                          |
|                          |       |                               | Administration Information t                                                                                           | itrate, IV, 0 mcg/min r   | ninimum rate, 20         | ) mcg/min maxir          | num rate, titrate        |                          |                          |                          |                          |                          |
|                          |       |                               | NORepinephrine                                                                                                    | nstructions: titrate to i | maintain MAP go          | oal, start: 10-Dec-      | 2017 15:52 PST, E        | bag                      |                          |                          |                          |                          |
|                          |       | Therapeutic Class View        | Oextrose 5%                                                                                                    | oiume (mL): 200           |                          |                          |                          | 2                        |                          |                          |                          |                          |
| Route View               |       |                               | sodium chloride 0.9% (NS) continuous infusion 1,000 mL                                                                 | Not previously            |                          |                          | _                        | 2                        |                          |                          |                          |                          |
|                          |       | Plan View                     | order rate: 125 mL/h, IV, drug form: bag, start: 10-Dec-2017 15:52 PST, b                                              | ag given                  |                          |                          |                          |                          |                          |                          |                          |                          |

3. Click the **Medication Administration Wizard (MAW)** button In the Toolbar. The **Medication Administration** window opens prompting you to scan your patient's wristband. Scan the barcode on your patient's wristband now.

| Medication Administration      |                                              |                                                                               |                                 |
|--------------------------------|----------------------------------------------|-------------------------------------------------------------------------------|---------------------------------|
| CSTLEARNING, DEMOTHETA<br>Male | MRN: 700008216<br>FIN#: 7000000015058        | DOB: 01-Jan-1937<br>Age: 80 years                                             | Loc: 406; 01<br>** Allergies ** |
|                                |                                              |                                                                               |                                 |
|                                |                                              |                                                                               |                                 |
|                                |                                              |                                                                               |                                 |
|                                |                                              |                                                                               |                                 |
| Alte                           | Please scar<br>rnatively, select the patient | n the patient's wristband.<br>profile manually by clicking the (Next) button. |                                 |
|                                |                                              |                                                                               |                                 |
|                                |                                              |                                                                               |                                 |
|                                |                                              |                                                                               |                                 |
| Ready to Scan                  |                                              | 1 of 2                                                                        | Nex 3                           |

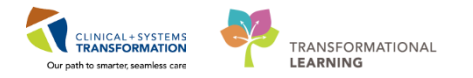

4. Now scan the barcode for the **norepinephrine vial (4mg/4mL).** The **Filtered Tasks** window appears suggesting that not all ingredients were scanned. This is because the order calls for 8mg of norepinephrine in 250mL of dextrose 5%. You are being asked to scan both of these additional ingredients.

| P Filtered Tasks                                            |                                       |                                   | X                               |
|-------------------------------------------------------------|---------------------------------------|-----------------------------------|---------------------------------|
| CSTLEARNING, DEMOTHETA<br>Male                              | MRN: 700008216<br>FIN#: 7000000015058 | DOB: 01-Jan-1937<br>Age: 80 years | Loc: 406; 01<br>** Allergies ** |
| Scanned:                                                    |                                       |                                   |                                 |
| Medication Strength Volume<br>VORepinephrine 4 mg 4 mL      |                                       |                                   |                                 |
| Qualified Tasks:                                            |                                       |                                   |                                 |
| Scheduled Mnemonic                                          | Details                               |                                   | Qualifications                  |
| Continuous norepinephrine<br>norepinephrine additive 8 mg + | titrate, IV, 0 mc<br>dextrose         | g/min minimum rate, 20 mcg/min m  | Not all ingredients scanned     |
|                                                             |                                       |                                   |                                 |
|                                                             |                                       |                                   |                                 |
|                                                             |                                       |                                   |                                 |
|                                                             |                                       |                                   |                                 |
|                                                             |                                       |                                   |                                 |
| Scan additional ingredients or choose a task to             | continue.                             |                                   |                                 |

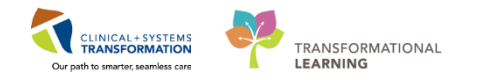

- 5. Scan the barcode for the **norepinephrine vial (4mg/4mL)** again. Notice the strength changed to **8mg** and the volume changed to **8mL**. This matches the order.
- 6. The **Filtered Tasks** window is still suggesting that not all ingredients were scanned. This is because the 250mL of dextrose 5% has not been scanned. You cannot scan the dextrose because it is a Stores item and does not have a barcode.

| 7. | Click to | highlight the | qualified t | task and | select OK. |
|----|----------|---------------|-------------|----------|------------|
|    |          |               |             |          |            |

| STLEARNING, DEMOTHETA                                 | FIN#: 700008216 | Age: 80 years | Loc: 406;<br>** Allergie                                                                                                    |
|-------------------------------------------------------|-----------------|---------------|----------------------------------------------------------------------------------------------------|
| anned:                                                |                 |               |                                                                                                    |
| edication Strength Volume<br>Repinephrine 8 mg 8 mL 5 |                 |               |                                                                                                    |
| alified Tasks:                                        |                 |               |                                                                                                    |
| Scheduled Mnemonic                                    | Details         |               | Qualifications                                                                                                    |
|                                                       |                 |               | The second second |
| norepinephrine additive 8 mg                          | + dextro        |               | /                                                                                                    |

8. A **Warning** window displays to tell you that not all ingredients in the task have been scanned. Click **Yes** to continue documentation (as you cannot scan the dextrose).

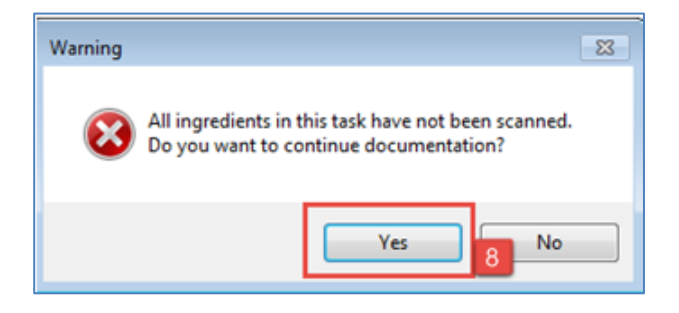

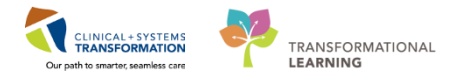

- 9. The Charting window for norepinephrine displays. Fill in the following fields:
  - \*Performed date/time = Today at 0800
  - **Site** = Jugular, Internal Right
  - **\*NORepinephrine Dose** = 5 mcg/min

**Note**: The **Rate (mL/h)** field automatically populates based on the dose. Always double check the dosage and infusion rates in the **Charting** window with the infusion pump. If there is a discrepancy between two values, follow the readings from the infusion pump and change the values in the **Charting** window.

10. Click OK

| ∥Yes ⊡No<br>∥Yes ⊡No | o nore<br>dextr | pinephrine ad<br>rose 5% (D5W | lditive 8 mg/8 mL<br>) titratable infusio | n 250 mL  | <br>Change |
|----------------------|-----------------|-------------------------------|-------------------------------------------|-----------|------------|
| Performed date       | e/time:         | 12-Dec-2017                   |                                           | 800 9 PST | Comment    |
| *Perfor              | med by :        | TestUser, ICU                 | I-Nurse                                   |           |            |
| Witne                | essed by :      |                               |                                           |           |            |
|                      | *Bag # :        | 1                             |                                           | _         |            |
|                      | *Site :         | Jugular, Inte                 | rnal - Right 👻                            | 9         |            |
| *Volu                | me (mL) :       | 250                           |                                           |           |            |
| "Rate                | e (mL/h) :      | 9.38                          |                                           |           |            |
| *NORepinephri        | ne Dose :       | 5                             | mcg/min                                   | •         |            |

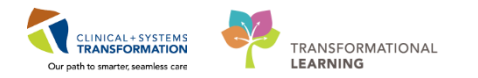

11. You are brought back to the **Medication Administration** window. Click **Sign** button

|     |           |                       |                                                  |                                                            | Nurse Review                          | Last Refresh at           | 13:11 PST              |
|-----|-----------|-----------------------|--------------------------------------------------|------------------------------------------------------------|---------------------------------------|---------------------------|------------------------|
| CST | PROD      | AC, JENNI             | MRN: 700005690<br>FIN#: 7000000016323            | DOB: 01-May-1995<br>Age: 22 years                          |                                       |                           | Loc: ;<br>"Allergies " |
|     |           |                       | 12-Dec-2017 1                                    | 1.56 PST - 12-Dec-2017 14:                                 | 26 PST                                |                           |                        |
| T   | 1.772.5   | Scheduled             | Mnemonic                                         | Details                                                    | Result                                |                           |                        |
| 1   | 78.23     | 12-Dec-2017 13:09 PST | thiamine                                         | 200 mg, IV, drug form: in<br>VITAMIN B1 EQUIV              | , start: 12-Dec                       |                           |                        |
| 1   |           | PRN                   | Dextrose 50% in Water<br>dextrose 50% (dextrose. | 12.5 g. IV, q15min, PRN h<br>For blood glucose 4 mm        | ypoglycemia, dr<br>xl/L or LESS: ad   |                           |                        |
| 1   | <b>18</b> | PRN                   | magnesium sulfate                                | 5 g. IV. once, PRN hypom<br>Dose as per ICU Electroly      | agnesemia, ad<br>te Replacement       |                           | 10                     |
|     |           | PRN                   | potassium chloride                               | 20 mmol, IV, q30min, PRM<br>Dose as per ICU Electroly      | I hypokalemia,<br>te Replacement      |                           |                        |
| 3   | 1033      | PRN                   | potassium chloride                               | 40 mmol, NG-tube, TID, P<br>Dose as per ICU Electroly      | RN hypokalemi<br>te Replacement       |                           |                        |
|     |           | PRN                   | sodium phosphate<br>SODIUM phosphate             | 15 mmol, IV, q4h interval,<br>Dose as per ICU Electroly    | PRN hypophos<br>te Replacement        |                           | E                      |
| 1   | 10030     | Continuous            | insulin regular<br>insulin regular (human)       | titrate, IV, 1 unit/h starting<br>Protocol for Patient NOT | g rate, 0 unit/h<br>currently receivi |                           |                        |
|     |           | Continuous            | norepinephrine<br>norepinephrine additi          | titrate, IV, 0 mcg/min m                                   | inimum rate, 250 mL, I                | V, 9.38 mL/h, Jugular, In | ternal - Rig           |
| 1   |           |                       |                                                  |                                                            | 0                                     |                           |                        |

12. The norepinephrine task now appears as complete on the MAR. Click **Refresh** icon and you will see Begin Bag details under the 0800 time column.

| < > - 🏦 MAR                                                                                    |                                                                                                    |                                                                             |                          |                          |                          |                          | (D) Full s               | reen 🝙 🖡                 | 2 2 0 minutes ago |
|------------------------------------------------------------------------------------------------|----------------------------------------------------------------------------------------------------|-----------------------------------------------------------------------------|--------------------------|--------------------------|--------------------------|--------------------------|--------------------------|--------------------------|-------------------|
| *** 6* 🗎                                                                                       | L.                                                                                                    |                                                                             |                          |                          |                          |                          |                          |                          |                   |
| MII Medications (System)                                                                       | ▼ Tuesday.                                                                                                    | 2018-January-16                                                             | 14:50 PST - Thi          | ursday, 2018-Ja          | nuary-18 14:50           | PST (Clinical Rar        | nge)                     |                          | 4 F               |
| Show All Rate Change Docu                                                                      | Medications                                                                                                    | 2018-Jan-17<br>15:21 PST                                                    | 2018-Jan-17<br>14:00 PST | 2018-Jan-17<br>10:00 PST | 2018-Jan-17<br>08-00 PST | 2018-Jan-17<br>07:00 PST | 2018-Jan-17<br>06:00 PST | 2018-Jan-17<br>02:00 PST | *                 |
| Time View  Scheduled  Unscheduled  PRN                                                         | PI<br>SODUM phosphate<br>15 mmol, IV, geh intenal, PRN hypophosphatemia, administer over: 120<br>minute, order duration: 3 dosextimes, drug form: bag, start: 2017-Dec-27<br>12:14 PST, stop: Limited # of times, bag volume (mL): 100<br>Dose as per L'O Bectoryte Replacement Protocol if creatinine less than 15                                                                                                    | IS mmol<br>Not previously<br>given                                          | 1.001.01                 | 20100101                 |                          |                          |                          | 02100101                 |                   |
| Continuous Infusions                                                                           | SODIUM phosphate                                                                                                    |                                                                             |                          |                          |                          |                          |                          |                          |                   |
| Future     Future     Discontinued Scheduled     Discontinued Unscheduled     Discontinued PRN | insulin regular (human) additive 100 unit<br>sodium chloride 0.9% (NS) titratable infusion 100 mL<br>ttrate, N, 1 unit/n starting rate, 0 unit/n minimum rate, 20 unit/n maximum<br>rate, ttrate instructions: Titrate as per insulin infusion protocol, start:<br>2017-Dec:27 1214 PST, bag volume (mL) 100<br>Protocol for Patient NOT currently receiving insulin infusion Biood quico                                                                                                    | Pending<br>Not previously<br>given                                          |                          |                          |                          |                          |                          |                          |                   |
| Discontinued Continuous Infus                                                                  | Administration Information<br>insulin regular<br>codium choiride 0.9%                                                                                                    |                                                                             |                          |                          |                          |                          |                          |                          |                   |
| Theorem of the Marine                                                                          | compensation and the set of the set of | Pending<br>Last bag started:<br>2018-Jan-17<br>15:21 PST<br>Begin Bag 250 n | 12                       |                          |                          |                          |                          |                          | E                 |
| Therapeutic Class View<br>Route View                                                           | NORepinephrine<br>dextrose 5%                                                                                                    | 5 mcq/min Auth                                                              | 12                       |                          |                          |                          |                          |                          |                   |

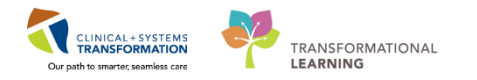

3 You initiated the norepinephrine infusion at 0800 at 5mcg/min. At 0815, your patient's MAP is 70 so you decrease the norepinephrine to 3mcg/min.

Let's practice how to document this in iView:

- 1. Navigate to Interactive View and I&O from the Menu
- 2. Under the Adult Critical Care Quick View band, select the Vital Signs section.
- 3. Scroll to the right to find the **08:15** time column. Document the patient's SBP/DBP Cuff as follows:
  - **SBP/DBP Cuff** = 100/55
  - Mean Arterial Pressure, Cuff = (double click in blank cell to auto-fill) 70

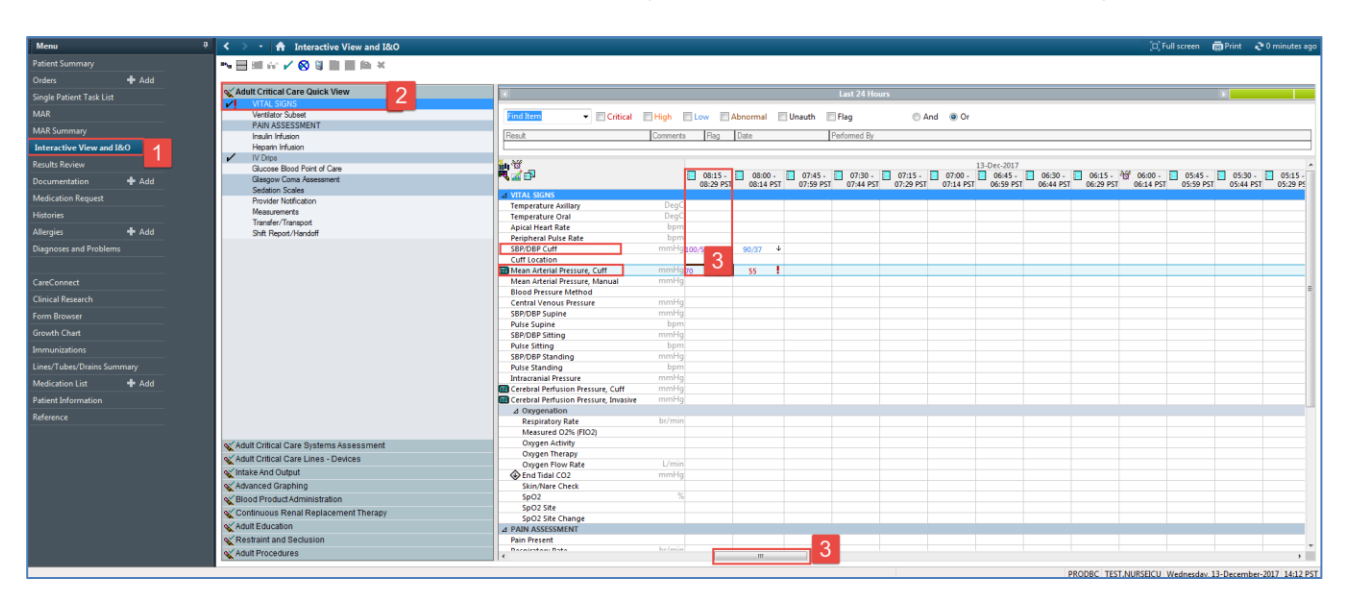

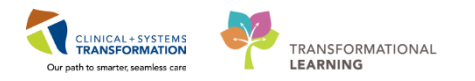

- 4. Now, under the **Adult Critical Care Quick View** band select the **IV Drips** section. Here you will see titratable infusions that have pulled in from documenting on the MAR.
- 5. Notice the documentation for the **norepinephrine infusion** pulls in under the **0800** column showing that the infusion is running at **5 mcg/min** (9.38mL/h).
- 6. Double click the blank cell under the **0815** time column for the **NORepinephrine mcg/min** dose. Change the dose from 5 to **3**. Press **Enter** on the keyboard. Notice the Rate in mL/h automatically updates.

**Note**: Always double check the dosage and infusion rates in **IV Drips** section with the infusion pump. If there is a discrepancy between two values, follow the readings from the infusion pump and change the values in **IV Drips** section.

| Menu                                                                                                    |              | 🕫 🔇 🔹 🛉 Interactive View and I&O         | <u> </u>                                                                                                    |     |
|----------------------------------------------------------------------------------------------------|--------------|------------------------------------------|----------------------------------------------------------------------------------------------------|-----|
| Patient Summary                                                                                                |              |                                          |                                                                                                    |     |
| Orders                                                                                                    | + Add        |                                          |                                                                                                    | _   |
| Single Patient Task Li                                                                                         |              | Adult Critical Care Quick View           |                                                                                                    | 1   |
| MAR                                                                                                    |              | VirtAL SIGNS                             | The second states when the second states it                                                                                                    | ie. |
| MAR Commune                                                                                                    |              | PAIN ASSESSMENT                          | · Douge - Douge Bude Eren Brennen - Douge -                                                                                                    | 10  |
| much summary                                                                                                   |              | Insuln Infusion                          | Result Connents Rag Date                                                                                                    | Per |
| Interactive View an                                                                                            | aiwo         | V Des                                    |                                                                                                    |     |
| Results Review                                                                                                 |              | Glucose Blood Point of Care              |                                                                                                    | -   |
| Documentation                                                                                                  | + Add        | Glasgow Coma Assessment                  | 08:29 PST 08:14 PST 07:59 PST                                                                                                    | -   |
| Medication Request                                                                                             |              | Provider Notification                    | SpO2 Site                                                                                                    |     |
| Histories                                                                                                    |              | Measurements                             | Sp02 Site Change                                                                                                    |     |
|                                                                                                    |              | Transfer/Transport                       | Pain Present                                                                                                    |     |
| winder                                                                                                    | <b>T</b> 400 | Shift Nepot/Handoff                      | Respiratory Rate br/min                                                                                                    |     |
| Diagnoses and Proble                                                                                           | 1715         |                                          | Onset                                                                                                    |     |
|                                                                                                    |              |                                          | Provoking                                                                                                    |     |
| A                                                                                                    |              |                                          | Paliating                                                                                                    |     |
| CareConnect                                                                                                    |              |                                          | Location .                                                                                                    |     |
| Clinical Research                                                                                              |              |                                          | Laterality                                                                                                    |     |
| Form Browser                                                                                                   |              |                                          | Radiation Characteristics                                                                                                    |     |
|                                                                                                    |              |                                          | Pain Comment                                                                                                    |     |
| Growth Chart                                                                                                   |              |                                          | Secondary Pain Site                                                                                                    |     |
| Immunizations                                                                                                  |              |                                          | Additional Pain Sites                                                                                                    |     |
| Lines/Tubes/Drains S                                                                                           | ummary       |                                          | W Pain Tool Used                                                                                                    |     |
| Medication List                                                                                                | + 444        |                                          | V 3 3                                                                                                    |     |
| Patient Information                                                                                            |              |                                          | insulin regular (human) additive 100 unit +<br>todium chloride 0.9% (NS) titratable infusi Rate                                                                                                    |     |
| And and a second second second second second second second second second second second second second second se |              |                                          | ingulin regular                                                                                                    |     |
| Reference                                                                                                    |              |                                          | 100                                                                                                    |     |
|                                                                                                    |              |                                          | norepinephrine additive 8 mg +                                                                                                    |     |
|                                                                                                    |              | X Adult Critical Care Systems Assessment | NOReside that have been a state of the state of the state |     |
|                                                                                                    |              | Adult Critical Care Lines - Devices      | A Claiman Come Assessment                                                                                                    |     |
|                                                                                                    |              | Vintake And Output                       | Eve Coening Response                                                                                                    |     |
|                                                                                                    |              | Advanced Graphing                        | Verbal Response                                                                                                    |     |
|                                                                                                    |              | Blood Product Administration             | Motor Response                                                                                                    |     |
|                                                                                                    |              | Continuous Renal Replacement Therapy     | Glasgow Coma Score                                                                                                    |     |
|                                                                                                    |              | Adult Education                          | Response to Stimuli Affected by                                                                                                    |     |
|                                                                                                    |              | Pastraint and Sarbisian                  | A Section Scales                                                                                                    |     |
|                                                                                                    |              | A data Datas datas                       | A senarrow state rosea                                                                                                    |     |
|                                                                                                    |              | Noul Procedures                          | (C                                                                                                    |     |

7. Click the **Sign** icon  $\checkmark$  to complete your documentation.

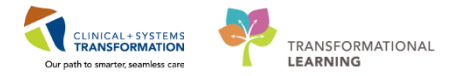

- At 0830, your patient's MAP is still 70 mmHg so you decrease the norepinephrine to 2mcg/min. Again, let's document this in iView:
  - 1. Click on the **Vital Signs** section in iView
  - 2. Under the **08:30** time column, document the patient's SBP/DBP Cuff as follows:
    - **SBP/DBP Cuff** = 102/54
    - Mean Arterial Pressure, Cuff = (double click in blank cell to auto-fill) 70

| 🗧 🕈 🕺 Interactive View and I&O    |                                       |          |          |            |            |              |          |         |           |             |            | [0]        | Full screen | 🛱 Print   | ~2°0 n |
|-----------------------------------|---------------------------------------|----------|----------|------------|------------|--------------|----------|---------|-----------|-------------|------------|------------|-------------|-----------|--------|
| 💷 🎶 🖌 🚫 🦉 📰 📰 🍋 🛪                 |                                       |          |          |            |            |              |          |         |           |             |            |            |             |           |        |
| ult Critical Care Quick View      |                                       |          |          |            |            | Lact 24 M    | 0.1155   |         |           |             |            |            |             |           |        |
| VITAL SIGNS                       |                                       |          |          |            |            | Last 24 In   | burs     |         |           |             |            |            |             |           |        |
| Ventilator Subset                 | Find Item - Critical                  | 🔲 High   | Low      | Abnormal   | 🔲 Unauth   | Elag         | C        | And     | Or        |             |            |            |             |           |        |
| PAIN ASSESSMENT                   |                                       |          |          |            |            |              |          |         |           |             |            |            |             |           |        |
| Insulin Infusion                  | Result                                | Comments | Flag     | Date       |            | Performed By |          |         |           |             |            |            |             |           |        |
| Heparin Infusion                  |                                       |          |          |            |            |              |          |         |           |             |            |            |             |           |        |
| IV Drips                          | X . 34                                |          |          |            |            |              |          |         | 12 Dec 3  | 17          |            |            |             |           |        |
| Glucose Blood Point of Care       |                                       |          | 00.15    | 00:00      | 08-45      | 08-30        | 09-15    | 08-00   | 15-Dec-2  | 07:30       | 07:15      | 07:00      | 06:45       | 06-20     |        |
| Glasgow Coma Assessment           |                                       |          | 09:29 PS | T 09:14 PS | T 08:59 PS | 08:44 PST    | 08:29 PS | T 08:14 | PST 07:59 | PST 07:44 P | T 07:29 PS | T 07:14 PS | T 06:59 PS  | T 06:44 F | PST 🛄  |
| Sedation Scales                   | 4 VITAL SIGNS                         |          |          |            |            |              |          |         |           |             |            |            |             |           |        |
| Provider Notification             | Temperature Axillary                  | DeqC     |          |            |            |              |          |         |           |             |            |            |             |           |        |
| Measurements                      | Temperature Oral                      | DegC     |          |            |            |              |          |         |           |             |            |            |             |           |        |
| Transfer/Transport                | Apical Heart Rate                     | bpm      |          |            |            |              |          |         |           |             |            |            |             |           |        |
| Shift Report/Handoff              | Peripheral Pulse Rate                 | bpm      |          |            |            |              |          |         |           |             |            |            |             |           |        |
|                                   | SBP/DBP Cuff                          | mmHq     |          |            |            | 102/54       | 100/55   | 90/37   | 4         |             |            |            |             |           |        |
|                                   | Cuff Location                         |          |          |            |            |              |          |         |           |             |            |            |             |           |        |
|                                   | Mean Arterial Pressure, Cuff          | mmHg     |          |            | 10         | 70           | 70       | 55      | !         |             |            |            |             |           |        |
|                                   | Mean Arterial Pressure, Manual        | mmHg     |          |            |            |              |          |         | -         |             |            |            |             |           | _      |
|                                   | Blood Pressure Method                 |          |          |            |            | 2            |          |         |           |             |            |            |             |           |        |
|                                   | Central Venous Pressure               | mmHg     |          |            |            |              |          |         |           |             |            |            |             |           |        |
|                                   | SBP/DBP Supine                        | mmHg     |          |            |            |              |          |         |           |             |            |            |             |           |        |
|                                   | Pulse Supine                          | bpm      |          |            |            |              |          |         |           |             |            |            |             |           |        |
|                                   | SBP/DBP Sitting                       | mmHq     |          |            |            |              |          |         |           |             |            |            |             |           |        |
|                                   | Pulse Sitting                         | bpm      |          |            |            |              |          |         |           |             |            |            |             |           |        |
|                                   | SBP/DBP Standing                      | mmHq     |          |            |            |              |          |         |           |             |            |            |             |           |        |
|                                   | Pulse Standing                        | bpm      |          |            |            |              |          |         |           |             |            |            |             |           |        |
|                                   | Intracranial Pressure                 | mmHq     |          |            |            |              |          |         |           |             |            |            |             |           |        |
|                                   | Cerebral Perfusion Pressure, Cuff     | mmHg     |          |            |            |              |          |         |           |             |            |            |             |           |        |
|                                   | Cerebral Perfusion Pressure, Invasive | mmHg     |          |            |            |              |          |         |           |             |            |            |             |           |        |
|                                   | ⊿ Oxygenation                         |          |          |            |            |              |          |         |           |             |            |            |             |           |        |
|                                   | Respiratory Rate                      | br/min   |          |            |            |              |          |         |           |             |            |            |             |           |        |
|                                   | Measured O2% (FIO2)                   |          |          |            |            |              |          |         |           |             |            |            |             |           |        |
| Critical Care Systems Assessment  | Oxygen Activity                       |          |          |            |            |              |          |         |           |             |            |            |             |           |        |
| Orthog Orea Lines Devices         | Oxygen Therapy                        |          |          |            |            |              |          |         |           |             |            |            |             |           |        |
| Childal Care Lines - Devices      | Oxygen Flow Rate                      | L/min    |          |            |            |              |          |         |           |             |            |            |             |           |        |
| e And Output                      | End Tidal CO2                         | mmHg     |          |            |            |              |          |         |           |             |            |            |             |           |        |
| nced Graphing                     | Skin/Nare Check                       |          |          |            |            |              |          |         |           |             |            |            |             |           |        |
| 1 Product Administration          | SpO2                                  | %        |          |            |            |              |          |         |           |             |            |            |             |           |        |
| inverse Denel Denlagement Thereny | SpO2 Site                             |          |          |            |            |              |          |         |           |             |            |            |             |           |        |
| inuous renai replacement Therapy  | SpO2 Site Change                      |          |          |            |            |              |          |         |           |             |            |            |             |           |        |
| Education                         | ⊿ PAIN ASSESSMENT                     |          |          |            |            |              |          |         |           |             |            |            |             |           |        |
| traint and Seclusion              | Pain Present                          |          |          |            |            |              |          |         |           |             |            |            |             |           |        |
| Procedures                        | Derniraton: Data                      | hr/min   |          |            | _          |              |          |         |           |             |            |            |             |           |        |
|                                   |                                       |          |          |            |            |              |          |         |           |             |            |            |             |           |        |

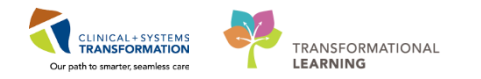

- 3. Scroll down, or click on the IV Drips section
- Double click the blank cell under the 0830 time column for the NORepinephrine mcg/min dose. Change the dose from 3 to 2. Press Enter on the keyboard. Notice the Rate in mL/h automatically updates.

**Note**: Always double check the dosage rate and infusion rates in **IV Drips** section with the infusion pump. If there is a discrepancy between two values, follow the readings from the infusion pump and change the values in **IV Drips** section.

| Interactive View and I&O               |                                                  |           |           |           |              |           |          |           |           |           | 0        | Full screen | 🖨 Print 🗟   |
|----------------------------------------|--------------------------------------------------|-----------|-----------|-----------|--------------|-----------|----------|-----------|-----------|-----------|----------|-------------|-------------|
| ™⊟≝₩ <mark>⊻ 5</mark> ∎∎⊨×             |                                                  |           |           |           |              |           |          |           |           |           |          |             |             |
| Adult Critical Care Quick View         |                                                  |           |           |           | Lact 24 Hz   |           |          |           |           |           |          |             |             |
| VITAL SIGNS                            |                                                  |           |           |           | Last 24 Ht   | Juis      |          |           |           |           |          |             |             |
| Ventilator Subset                      | Find Item - Critical El High                     |           | hnormal I | Upoutb    | Elan         | 0         | And @ Or |           |           |           |          |             |             |
| PAIN ASSESSMENT                        | Chical Fright                                    |           |           | Onauth    | ray          | 0         |          |           |           |           |          |             |             |
| Insulin Infusion                       | Result Commer                                    | ts Flag   | Date      |           | Performed By |           |          |           |           |           |          |             |             |
| Heparin Infusion                       |                                                  |           |           |           |              |           |          |           |           |           |          |             |             |
| V IV Drips                             | 8. 34                                            |           |           |           |              |           |          | 12 0 2017 |           |           |          |             |             |
| Glucose Blood Point of Care            |                                                  | 09:15     | 09:00 -   | 08:45 .   | 08:30 -      | 08:15 .   | 08.00 -  | 07:45     | 07:30 -   | 07:15 -   | 07:00 -  | 06:45       | 06:30 -     |
| Glasgow Coma Assessment                | <b>NNNN</b>                                      | 09:29 PST | 09:14 PST | 08:59 PS1 | 08:44 PST    | 08:29 PST | 08:14 PS | 07:59 PS1 | 07:44 PST | 07:29 PST | 07:14 PS | T 06:59 PS  | T 06:44 PST |
| Secation Scales                        | ⊿ IV Drips                                       |           |           |           |              |           |          |           |           |           |          |             |             |
| Magairmante                            | 🔰 🖄 😍 📴                                          |           |           |           |              |           |          |           |           |           |          |             |             |
| Transfer/Transport                     | insulin regular (human) additive 100 unit +      |           |           |           |              |           |          |           |           |           |          |             |             |
| Shift Report/Handoff                   | sodium chioride 0.9% (NS) titratable infusi Rate |           |           |           |              |           |          |           |           |           |          |             |             |
|                                        |                                                  | -         |           |           |              |           |          |           |           |           |          |             |             |
|                                        | noraninanhrina additiva 8 mg +                   |           |           |           |              |           |          |           |           |           |          |             |             |
|                                        | dextrose 5% (DSW) titratable inf Rate ml /       |           |           |           | 0.75         | 5.62      | 0.22     |           |           |           |          |             |             |
|                                        | NORepinephrine mcg/mi                            | 0         |           |           | 2            | 3         | 5        |           |           |           |          |             |             |
|                                        | ⊿ Glasgow Coma Assessment                        |           |           |           |              |           |          |           |           |           |          |             |             |
|                                        | Eye Opening Response                             |           |           |           | 4            |           |          |           |           |           |          |             |             |
|                                        | Verbal Response                                  |           |           |           |              |           |          |           |           |           |          |             |             |
|                                        | Motor Response                                   |           |           |           |              |           |          |           |           |           |          |             |             |
|                                        | Glasgow Coma Score                               |           |           |           |              |           |          |           |           |           |          |             |             |
|                                        | Response to Stimuli Affected by                  |           |           |           |              |           |          |           |           |           |          |             |             |
|                                        | △ Sedation Scales                                |           |           |           |              |           |          |           |           |           |          |             |             |
|                                        | Sedation Scale Used                              |           |           |           |              |           |          |           |           |           |          |             |             |
|                                        |                                                  |           |           |           |              |           |          |           |           |           |          |             |             |
|                                        |                                                  |           |           |           |              |           |          |           |           |           |          |             |             |
|                                        |                                                  |           |           |           |              |           |          |           |           |           |          |             |             |
|                                        |                                                  |           |           |           |              |           |          |           |           |           |          |             |             |
|                                        |                                                  |           |           |           |              |           |          |           |           |           |          |             |             |
| Adult Critical Care Systems Assessment |                                                  |           |           |           |              |           |          |           |           |           |          |             |             |
| Adult Critical Care Lines - Devices    |                                                  |           |           |           |              |           |          |           |           |           |          |             |             |
| ov Intoke And Output                   |                                                  |           |           |           |              |           |          |           |           |           |          |             |             |
| a material coupling                    |                                                  |           |           |           |              |           |          |           |           |           |          |             |             |
| Advanced Graphing                      |                                                  |           |           |           |              |           |          |           |           |           |          |             |             |
| Second Product Administration          |                                                  |           |           |           |              |           |          |           |           |           |          |             |             |
| Continuous Renal Replacement Therapy   |                                                  |           |           |           |              |           |          |           |           |           |          |             |             |
| X Adult Education                      |                                                  |           |           |           |              |           |          |           |           |           |          |             |             |
| Kestraint and Seclusion                |                                                  |           |           |           |              |           |          |           |           |           |          |             |             |
| Adult Procedures                       |                                                  |           |           |           |              |           |          |           |           |           |          |             |             |
| · · · · ·                              |                                                  |           |           |           |              |           |          |           |           |           |          |             |             |

5. Click the **Sign icon**  $\checkmark$  to complete your documentation.

Your patient's blood pressure remains stable on norepinephrine at 2 mcg/min. You can continue to document vital signs and the norepinephrine rate as per policy.

Congratulations! You have now documented the patient's low MAP, the initiation of the norepinephrine infusion in the MAR, as well as the patient's improved MAP and corresponding titration of the norepinephrine.

### Key Learning Points

- When initiating an infusion, document in the MAR using the Medication Administration Wizard (MAW) and the barcode scanner
- Subsequent titration rates are recorded in the IV drips section in iView
- When documenting the titration of a vasopressor such as norepinephrine, document a corresponding blood pressure in the same time column in iView

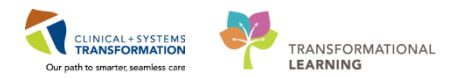

## **PATIENT SCENARIO 14 - Results Review**

#### Learning Objectives

At the end of this Scenario, you will be able to:

- Review Patient Results
- Identify any Abnormal Results

### **SCENARIO**

In this scenario, you will review your patient's results. One way to do this is using Result Review.

You will complete the following activity:

Review results using Results Review

1

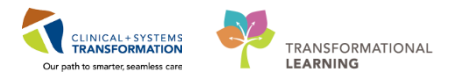

## Activity 14.1 – Review Results Using Results Review

Throughout your shift, you will need to review your patient's results. One way to do this is to navigate to **Results Review** on the **Menu**.

Results are presented using **flowsheets**. Flowsheets display clinical information recorded for a patient including labs results, iView entries (e.g. vital signs), cultures, transfusions and diagnostic imaging.

Flowsheets are divided into two major sections.

- 1. The left section is the Navigator. By selecting a category within the Navigator, you can view related results, which are displayed within the grid to the right.
- Recent Results Advance Care Planning Lab Recent Lab Extended Pathology Micro Cultures Transfusion Diagnettics Vitals Recent Vitals Extended • \_ Level Lab Vi • \* Table © Group © List om (23-Oct-2017 - 25-Oct-2017) 25-041-2017 23:59 8 . 8.0 x00 9/ 7.0 x10 9.4 #.45 x10 12.1 140 g/t 0.40 92 ft 31 pg 12.0 % 400 x20 9.1 ine Mice 4.50 x10 12,5 140 g-1 4.55 x10 12/1 [2] on Electric Design of C 12.0 % 350 x00 9.1 4.90 x10 9.5 1.40 x10 9.5 4.90 +10 9.1 0.35 x10 9.1 0.25 x10 9.1 0.07 x10 9.1 143 mmol/1 3.8 mmol/1 100 mmol/1 25 mmol/1 145 m CRE and BUlli added to a 15.0 mg/L 20171024 2200
- 2. The grid to the right is known as Results Display.

Review the most recent results for your patient:

- 1. Navigate to Results Review from the Menu
- 2. Review the Recent Results tab
- 3. Review each individual section within to see related results
- 4. Select Lab Recent

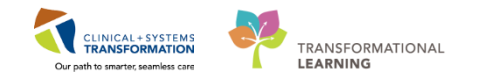

| Menu 🕈                     | < 🔉 👻 🚔 Results Review                                                                                                    |
|----------------------------|----------------------------------------------------------------------------------------------------|
| Patient Summary            |                                                                                                    |
| Orders 🕂 Add               |                                                                                                    |
| Single Patient Task List   | Recent Results Advance Care Planning Lab - Recent Lab - Extended Pathology Micro Cultures Transfusion Diagnostics Vitals - Recent Vitals - Extended 3                                                                                                    |
| MAR                        |                                                                                                    |
| Interactive View and I&O   |                                                                                                    |
| Results Review             | <ul> <li>Monday, 27-November-2017 15:43 PST - Friday, 01-December-2017 15:43 PST -</li> </ul>                                                                                                    |
| Documentation 🕂 Add        | Navigator Fi                                                                                                    |
| Medication Request         | VITAL SIGNS Show more results                                                                                                    |
| Histories                  | Quick View         28-Nov-2017 18:17 PST         28-Nov-2017 18:13 PST                                                                                                    |
| Allergies 🛨 Add            | VITAL SIGNA VITAL SIGNA SIGNA                                                                                                    |
| Diagnoses and Problems     | PAIN ASSESSMENT Pripheral Pulse Rate 105 bpm (H) 105 bpm (H)                                                                                                    |
|                            | SBY/DBP Cutt<br>SBY/DBP Cutt<br>SBY/D |
| CareConnect                | Diastolic Blood Pressure 60 mmHg 60 mmHg                                                                                                    |
| Clinical Research          | Oxygenation Respiratory Rate 22 br/min (H) 22 br/min (H)                                                                                                    |
|                            |                                                                                                    |
| Growth Chart               |                                                                                                    |
| Immunizations              |                                                                                                    |
|                            |                                                                                                    |
| Lines/Tubes/Drains Summary |                                                                                                    |
| MAR Summary                |                                                                                                    |
| Medication List 🛛 🛨 Add    |                                                                                                    |
| Patient Information        |                                                                                                    |
| Reference                  |                                                                                                    |
|                            |                                                                                                    |

#### 5. Review your patient's recent lab results.

| CBC and Peripheral Smear |                          |
|--------------------------|--------------------------|
| WBC Count                | 1.5 x10 9/L (L)          |
| RBC Count                | 2.00 x10 12/L (L)        |
| Hemoglobin               | 70 g/L (L)               |
| Hematocrit               | 0.15 (L)                 |
| MCV                      | 98 fL                    |
| 🗐 мсн                    | 28 pg                    |
| RDW-CV                   | 15,3 % (H)               |
| Platelet Count           | 10 ×10 9/L (!)           |
| NRBC Absolute            | 5.0 x10 9/L (H)          |
| Neutrophils              | 0.04 x10 9/L (L)         |
| Lymphocytes              | 0.15 x10 9/L (L)         |
| Monocytes                | 0.23 x10 9/L             |
| Eosinophils              | 0.01 x10 9/L             |
| Basophils                | 0.01 x10 9/L             |
| Metamyelocytes           | 0.73 x10 9/L (H)         |
| Myelocytes               | 0.23 x10 9/L (H)         |
| Promyelocytes            | 0.08 x10 9/L (H)         |
| Blast Cells              | 0.02 x10 9/L (H)         |
| Blood Film Comment       | Platelet Estimate - Dece |

Note the colours of specific lab results and their indications:

- Blue values indicate results lower than normal range
- Black values indicate normal range
- Orange values indicate higher than normal range
- Red values indicate critical levels

To view additional details about any result, for example, a **Normal Low** or **Normal High value**, double-click the result.
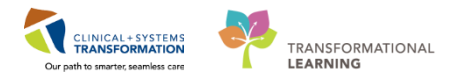

## Key Learning Points

- Flowsheets display clinical information recorded for a patient such as labs, transfusions, medical imaging, etc.
- The Navigator allows you to filter certain results in the Results Display
- Bloodwork is colour-coded to represent low, normal, high and critical values
- View additional details of a result by double-clicking the value

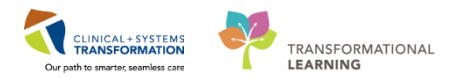

## **PATIENT SCENARIO 15 – Rounding Activities**

#### Learning Objectives

At the end of this Scenario, you will be able to:

- Utilize various tools in the Clinical Information System (CIS) to review your patient's status during rounds
- Document an Interdisciplinary Rounding Summary Note

## SCENARIO

Interdisciplinary rounding occurs on every patient in critical care, so it is important to know how the CIS can help you in the rounding process.

As a critical care nurse, you will complete the following activity:

- Utilize various tools and resources in the CIS to review patient's status during rounds
- Document Interdisciplinary Rounding Summary Notes

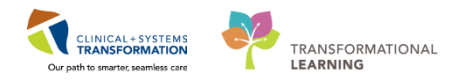

# Activity 15.1 – Tools to Utilize During Rounds

The interdisciplinary team participates in rounds every day. During rounds, the team reviews the patient status in order to make decisions about the goal of care and plans for interventions.

The CIS provides various tools that help the team to obtain clinical information and results about the patient. As you may recall, these tools were also utilized during handoff report.

As a critical care nurse, you will most likely refer to the following tools during rounds:

#### 1) Handoff Tool tab in the Patient Summary page

• Summarizes vital signs, recent assessment documentation, lines/tubes/drains, intake and output, recent lab, micro and diagnostic results, oxygenation and ventilation, as well as orders and medications.

| Menu 7                     | < 🖂 🔸 者 Patient Summar          |                                                             |               |                       |                     |          |                  |                 |          |           |                        | 🗐 Print 👌 2             | iours 40 minut | es ago |
|----------------------------|---------------------------------|-------------------------------------------------------------|---------------|-----------------------|---------------------|----------|------------------|-----------------|----------|-----------|------------------------|-------------------------|----------------|--------|
| Patient Summary            | A 1 10%                         | -   • • 4                                                   |               |                       |                     |          |                  |                 |          |           |                        |                         |                |        |
| Orders 🕂 Add               | Handoff Tool                    | Summary                                                     | X Assessme    | nt                    | 🛛 Discha            | rge      | X                | Quick Orders    |          | × +       |                        |                         |                | =.     |
| Single Patient Task List   |                                 |                                                             |               |                       |                     |          |                  | -               |          |           |                        |                         |                | -      |
| MAR                        | Informal Team Communication     | Assessments (2)                                             |               |                       |                     |          |                  |                 |          |           |                        | Selected v              | isit  ∂ =+     | - ^    |
| MAR Summary                | Active Issues                   |                                                             |               | Result                |                     |          | Author           |                 |          | Date/Time |                        |                         |                |        |
| Interactive View and I&O   | Allergies (2)                   | ⊿ Results (2)                                               |               |                       |                     |          |                  |                 |          |           |                        |                         |                |        |
| Results Review             | Vital Signs and Measurements    | All Lobes Breath Sounds                                     |               | Clear                 |                     |          | TestUser, Respir | ratoryTherapist |          | 06/12/17  | 11:39                  |                         |                |        |
| Documentation 🕂 Add        | Documents (1)                   | Actual Hourly Fluid Removed                                 |               | 300 mL                |                     |          | TestUser, ICU-N  | lurse           |          | 07/12/17  | 12:00                  |                         |                |        |
| Medication Request         | Transfer/Transport/Accompanim   |                                                             |               |                       |                     |          |                  |                 |          |           |                        |                         |                |        |
| Histories                  | ent (0)                         | Lines/Tubes/Drains (3)_                                     |               |                       |                     |          |                  |                 |          |           |                        | Selected '              | /sit   ⊉   ≡ - |        |
| Allergies 🕂 Add            | Assessments (2)                 |                                                             |               |                       |                     |          |                  |                 |          |           |                        |                         |                | п      |
| Diagnoses and Problems     | Lines/Tubes/Drains              | Туре                                                        |               | Location              |                     |          |                  |                 |          | Inserted  |                        |                         |                |        |
|                            | Intake and Output               | 4 Lines (1)                                                 |               | a.:                   | 0.00                |          |                  |                 |          |           |                        |                         |                | Ξ      |
| CareConnect                | Labs                            | Peripheral IV                                               |               | Peripheral Forearm Li | rt 20 gauge         |          |                  |                 |          | -         |                        |                         |                |        |
| Clinical Research          | Micro Cultures (0)              | Gastrointestinal Tubes                                      |               | Nasonastric (NG) tub  | Nare left 18 French | 1        |                  |                 |          |           |                        |                         |                | Ц      |
| Form Browser               | Home Medications (0)            | Urinary Catheter                                            |               | Urethral Indwelling/C | ontinuous 14 French |          |                  |                 |          |           |                        |                         |                |        |
| Growth Chart               | Diagnostics (0)                 | Discontinued (4)                                            |               |                       |                     |          |                  |                 |          |           |                        |                         |                |        |
| Immunizations              | Medications                     |                                                             |               |                       |                     |          |                  |                 |          |           |                        |                         |                |        |
| Lines/Tubes/Drains Summary | Orders (48)                     |                                                             |               |                       |                     |          |                  |                 |          |           |                        |                         |                |        |
| Medication List 🕂 🕂 Add    | Oxygenation and Ventilation (2) | Intake and Output                                           |               |                       |                     |          |                  |                 |          | s         | elected visit (24 hour | periods starting at 06. | 00)   ⋧   ≡ -  |        |
| Patient Information        | Pathology (0)                   |                                                             |               | 13/12/17#             | 12/12/17            | 11/12/17 | 10/12/17         | 09/12/17        | 08/12/17 | 07/12/17  | 06/12/17               | 05/12/17                | 04/12/17       | -      |
| Reference                  | Histories                       | Total Summary                                               |               |                       |                     |          |                  |                 |          |           |                        |                         |                |        |
|                            | Contraction (Contraction)       | Intake m.                                                   |               |                       | 14.075              | 80       | 200              |                 | 60       | 1420      |                        |                         | 1000           |        |
|                            | Create Note                     | Output ml.                                                  |               |                       |                     |          |                  |                 |          | 570       |                        |                         |                |        |
|                            | Interdisciplinary Care Plan     |                                                             | Fluid Balance |                       | 14.075              | 80       | 200              |                 | 60       | 850       |                        |                         | 1000           |        |
|                            | Interdisciplinary Rounding Summ | Intake (11)                                                 |               |                       |                     |          |                  |                 |          |           |                        |                         |                |        |
|                            | ary note                        | • Output (2)                                                |               |                       |                     |          |                  |                 |          |           |                        |                         |                |        |
|                            | Nursing Shift Summary           | Counts (0)                                                  |               |                       |                     |          |                  |                 |          |           |                        |                         |                |        |
|                            | Select Other Note               | " Indicates a day without a full 24 hour measurement perior | 1             |                       |                     |          |                  |                 |          |           |                        |                         |                |        |
|                            |                                 |                                                             |               |                       |                     |          |                  |                 | _        |           |                        |                         | - 1 - 1        | 1      |
|                            |                                 |                                                             |               |                       |                     |          |                  |                 |          |           |                        |                         | a              | _      |

• Use the scroll bar to see all of the information in the Handoff Tool.

#### 2) CareAware Critical Care

- Accessed through the iAware button EiAware in the toolbar
- Provides an at-a-glance graphical display to trend key patient information
- Similar content to the Handoff Tool including: vital signs; hemodynamic; intake and output; lab results; infusions; oxygenation and ventilation etc.

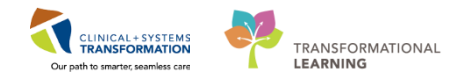

| Voung. Jim - CareAware Critical Care                                                                                                    |             |                |                     |                    | EN English ( | Canada) 🕐 Help 🥊 🗖 🖻                                                                                                  |
|----------------------------------------------------------------------------------------------------|-------------|----------------|---------------------|--------------------|--------------|----------------------------------------------------------------------------------------------------|
| MyList Patient Search I ICU Summary Meds Review Vitals/Infusions (24hr) 1/O Blood Glucose                                                                                                    |             |                |                     |                    | Rese         | et Perspective 👔 🎯 ninutes ag                                                                                         |
| Young, Jim 62 years M DOB: 3/25/1955 MRN: 01022014 FIN: 0000                                                                                                    | 000775      | Admit:         | : 11/26/2017        | Unit LOS           | : 2 days Lo  | ocation: ICU/01                                                                                                    |
| Dose Weight: 86kg (11/27/2017 09:35) Actual Weight: 85.8kg (11/27/2017 09:35) Al                                                                                                    | lergies: La | atex           |                     |                    |              |                                                                                                    |
| Vitals, CV, Neuro, Infusions (12 hr)                                                                                                    | I/O (3      | day)           |                     |                    |              | 2                                                                                                    |
| Reset Graphs Display: 🔲 Zoom Tool                                                                                                    |             |                | 11/26               | 11/27              | 11/28*       | Range tote                                                                                                    |
| Vital Signs (11/28/2017 00:55> Current) 2                                                                                                    | Net (m      | L)             | -120                | 695                | 885          | 1,460                                                                                                    |
| V                                                                                                    | t e         | 4,000          |                     | 07-00.05-50        | 07-00.06-50  | Continuous Infusion<br>Medication<br>J Tube Feeding<br>Not<br>Urine<br>NG Tube Output<br>Drain<br>Stool<br>Chest Tube |
| V:-*- Chest Tube Output (mL) [20.25]           V:-*- UOP (mL/hr) [30.40]                                                                                                    | * Indicat   | əs a day wi    | thout a full 24 hou | neasurement period | 07.00-06.59  |                                                                                                    |
| ☑ — CVP [2.13]                                                                                                    | Labs        |                |                     |                    | Respiratory  |                                                                                                    |
| PAS [20:30]                                                                                                    | Blood Ga    | ses (Last 2 in | 24 hours)           | * _                | Respiratory  | *                                                                                                    |
|                                                                                                    | Lab         |                | 11/28 08:35         | 11/27 20:05        |              | 08:53                                                                                                    |
| 02:00 04:00 06:00 00:00 10:00 12:00                                                                                                    | pH          |                | 7.4                 | 7.38               | RR           | 13 bpm                                                                                                    |
| A-line     A-line     A-line | PO2<br>PCO2 |                | 79↓<br>30           | 79↓<br>37          | 5pU2         | 90<br>35%                                                                                                    |
| SBP[110-120]                                                                                                    | HCO3        |                | 23                  | 22                 | Ventilator   | 0070                                                                                                    |
| MAP [/1-88]                                                                                                    | BE          |                | 1                   | 1                  |              | 08-53                                                                                                    |
|                                                                                                    | Chemistr    | y              |                     | *                  | Mode         | SIMV                                                                                                    |
|                                                                                                    | Lab         |                | Latest              | Previous           | TV Set       | 700                                                                                                    |
|                                                                                                    | Na          |                | 138                 | 149 1              | TV Inhaled   | 690 mL                                                                                                    |

# Key Learning Points

Critical care nurses will utilize the Handoff Tool and CareAware Critical Care during rounds as both of these tools summarize key patient information

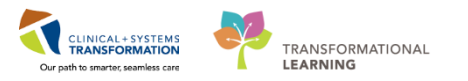

## Activity 15.2 – Document an Interdisciplinary Rounding Summary Note

During or after rounds, nurses or physicians can document what the team discussed in an **Interdisciplinary Rounding Summary Note.** 

- 1. Select the **Patient Summary** from the **Menu** and navigate to the **Handoff Tool** tab if you're not already there.
- 2. On the left hand side of the Handoff Tool, use the scroll bar to scroll down the list of components
- 3. Under the **Create Note** section, click on the **Interdisciplinary Rounding Summary Note** which appears in blue text

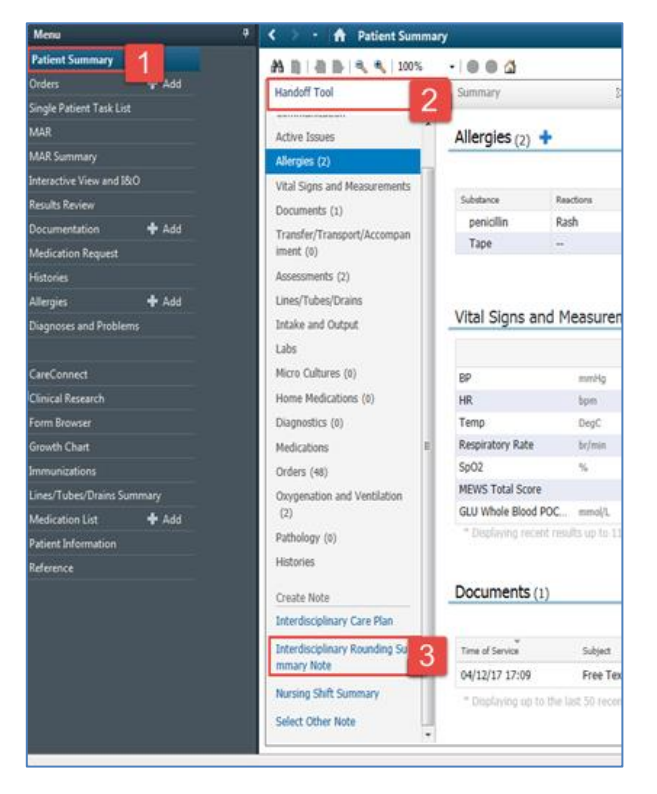

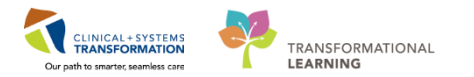

- 4. You will be brought to a Free Text Note document
- Type two single apostrophes " and a drop-down list will appear. Double click on "icu\_rounds\_checklist\*. This shortcut creates an auto-text template for your Interdisciplinary Rounding Summary Note.

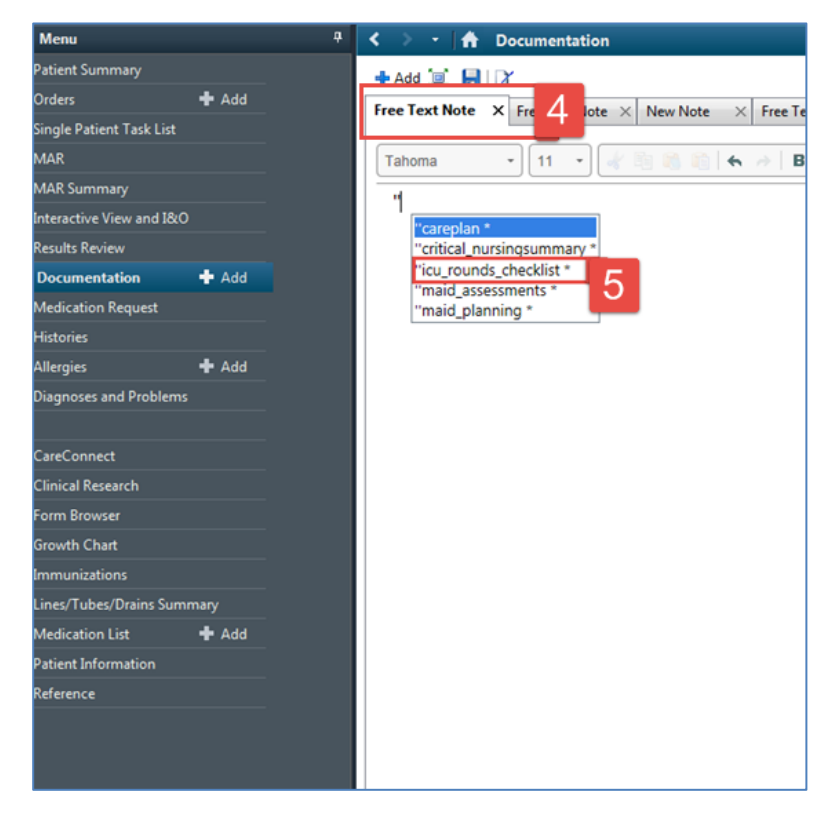

**Note:** Completing the ICU Rounds Checklist ensures that all of the general house-keeping concerns for the patient have been addressed during rounds.

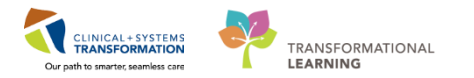

- Go through the checklist and select Yes next to all of the questions that should be addressed during rounds. To do this, click on the blue Downward Arrow icon \_.
  - **Prophylaxis Treatments for** = *DVT*
- 7. At the bottom of the note there is a free text area where you can type any pertinent information related to the discussion during rounds.
  - Try writing the following = *Plan is to wean patient off vasopressors as tolerated. The family meeting will occur tomorrow afternoon.*
- 8. Click **Sign/Submit** button sign/Submit when completed.

| Menu                          | 4     | < > + ∫♠ Documentation                                                                                                    |
|-------------------------------|-------|----------------------------------------------------------------------------------------------------|
| Patient Summary               |       | + Add 🔟 🔛 I'                                                                                                    |
| Orders                        | 🕂 Add | Free Text Note X Free Text Note X New Note X Free Text Note X New Note X List                                                                                                    |
| ängle Patient Task List       |       |                                                                                                    |
| MAR                           |       | Tahoma * 11 * 1 * 1 * 1 * 1 * 1 * 1 * 1 * 1 *                                                                                                    |
| MAR Summary                   |       | ICII Bounde Chacklist                                                                                                    |
| nteractive View and I&O       |       | CO ROUND CREAKING                                                                                                    |
| tesults Review                |       | PAD                                                                                                    |
| Documentation                 | + Add | PAIN: The Pain Score & management plan reviewed Yes*<br>AGITATION: RASS Goal ordered Yes*                                                                                                    |
| Medication Request            |       | DELIRIUM: Delirium Score & management plan reviewed Yes-                                                                                                    |
| fistories                     |       | MORILI TATION State Stated Ver                                                                                                    |
| Allergies                     | 🕂 Add | PROTIDATION stage states res-                                                                                                    |
| <b>Diagnoses and Problems</b> |       | Weaning Readiness Reviewed Yes-                                                                                                    |
|                               |       | Medication, fluids, nutrition, lines & blood work                                                                                                    |
| CareConnect                   |       | Initiation of previous medications Yes-                                                                                                    |
| <b>Dinical Research</b>       |       | Whether Abx can be narrowed or stopped Yes-     Dependence for DUP                                                                                                    |
| form Browser                  |       | Nutrition and Electrolyte Repletion Yes*                                                                                                    |
| Srowth Chart                  |       | Fluid Balance Goals Yes                                                                                                    |
| mmunizations                  |       | Need for invasive catheters (including Hexiseal) Yes*     Need for routine blood work Ves*                                                                                                    |
| ines/Tubes/Drains Sumr        | mary  |                                                                                                    |
| Medication List               | 🕂 Add | Code Status & Goals of Care Reviewed Yes-                                                                                                    |
| atient Information            |       | Family Needs & Communication Reviewed Yes-                                                                                                    |
| <b>Ceference</b>              |       | . <u> </u>                                                                                                    |
|                               |       |                                                                                                    |
|                               |       | Ner is to you a stirt of conserver a table bad. See it was to see to see a table a stirt of the second second se |
|                               |       | Plan is to wear patient on vasopressors as tolerated, Planny meeting will occur tomorrow alternoon 7                                                                                                    |
|                               |       |                                                                                                    |
|                               |       |                                                                                                    |
|                               |       | Note Details: Interdisciplinary Rounding Summary Note, TestUser, ICU-Nurse, 13-Dec-2017 18:19 PS1, Free Test Note Sign/Submit.                                                                                                    |
|                               |       | 8                                                                                                    |
|                               |       | ×                                                                                                    |

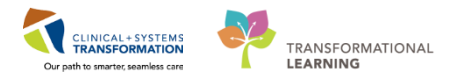

 A Sign/Submit Note window will display to confirm the Note Type, Author, Date etc. Click the Sign button sign. The note is now part of the patient's chart and can be read by other clinicians.

| Туре:                                  | Note Type List Filter: |                   |       |    |
|----------------------------------------|------------------------|-------------------|-------|----|
| nterdisciplinary Rounding Summary Note | ✓ Position             | $\checkmark$      |       |    |
| Author:                                | Title:                 | *Date:            |       |    |
| estUser, ICU-Nurse                     | Free Text Note         | 13-Dec-2017 🔢 181 | 9 PST |    |
| Forward Options                        |                        |                   |       |    |
| Favorites Recent Relationships         | rovider Name           |                   |       |    |
| ontacts                                | Recipients             |                   |       |    |
| 🚖 Default Name                         | Cefault Name           | Comment           | Sign  | Re |
|                                        |                        |                   |       |    |
|                                        |                        |                   |       |    |
|                                        |                        |                   |       |    |
|                                        |                        |                   |       |    |

- 10. Navigate back to Patient Summary from the Menu and click the Refresh icon
- 11. In the Handoff Tool tab on the left hand side, click on Documents
- 12. This is where you will be able to read any **Interdisciplinary Rounding Summary Notes** that have been documented on your patient.

| Menu                     |                                                                                                    | K 🗧 🛉 🛉 Patient Summ         | ary                      |                                      | 20                                         |                             |                        | 🖸 Full screen 🛛 👼 Pa            | nt 21min       |
|--------------------------|----------------------------------------------------------------------------------------------------|------------------------------|--------------------------|--------------------------------------|--------------------------------------------|-----------------------------|------------------------|---------------------------------|----------------|
| Patient Summary          | 10                                                                                                    | A                            |                          |                                      |                                            |                             |                        |                                 | 10             |
| Orders                   | Lana de la compañía de la compañía de la | Handoff Tool                 | 11 mary                  | 51 Assessment                        | 22 Discharge                               | 12 Duick Orden              | s 12                   | +                               |                |
| Single Patient Task List |                                                                                                    |                              | 1.1                      | and the second                       |                                            |                             |                        |                                 | × • • = •      |
| MAR                      |                                                                                                    | Informal Team                | Deguments (3)            |                                      |                                            | S.d.a.                      | advert Last 50 Mater   | Calendaria ( 1988 17 hours ) He |                |
| MAR Summary              |                                                                                                    | Communication                | Documents (3)            |                                      |                                            | 200                         | Last 30 Mores          | SOCUCE YINK LEASE ALL INVES     |                |
| Interactive View and 18  |                                                                                                    | Active Issues                |                          |                                      |                                            | 1                           | ly notes only 🔲 Group  | by encounter Display: Multipl   | e note types * |
| Results Review           |                                                                                                    | Allergies (2)                | Time of Service          | Subject                              | Note Type                                  | Author                      | Last Updated           | Last Updated By                 |                |
| Documentation            | + Add                                                                                                    | Vital Signs and Measurements | 13/12/17 18:19           | Free Text Note                       | Interdisciplinary Rounding                 | TestUser, ICU-Nurse         | 13/12/17 18:35         | TestUser, ICU-Nurse             | 12             |
| Medication Request       |                                                                                                    | Documents (3)                | 1                        |                                      | Summary Note                               |                             |                        |                                 | 12             |
| Histories                |                                                                                                    | Transfer/Transport/Accompany | 13/12/17 18:13           | Free Text Note                       | Interdisciplinary Rounding<br>Summary Note | TestUser, ICU-Nurse         | 13/12/17 18:36         | TestUser, ICU-Nurse             |                |
| Alegies                  | + Add                                                                                                    | Accessments (%)              | 04/12/17 17:09           | Free Text Note                       | Nursing Shift Summary                      | TestUser, Nurse             | 04/12/17 17:10         | TestUser, Nurse                 |                |
| Diagnoses and Problem    |                                                                                                    | Lines/Tubes/Drains           | * Displaying up to the I | ast 50 recent notes for the selector | ivist                                      |                             |                        |                                 |                |
| CareConnect              |                                                                                                    | Intake and Output            |                          |                                      |                                            |                             |                        |                                 | E              |
| Clinical Research        |                                                                                                    | Labs                         | Transfer/Transpo         | ort/Accompaniment (0)                | +.                                         |                             | Selected visit: Select | ed visit Last 2 hours Last 12 h | ours 2 -       |
| Form Browser             |                                                                                                    | Micro Cultures               | the second stand         |                                      |                                            |                             |                        |                                 | L              |
| Growth Chart             |                                                                                                    | Home Medications             | NO RESULT FOUND          |                                      |                                            |                             |                        |                                 |                |
| Immunications            |                                                                                                    | Diagnostics                  |                          |                                      |                                            |                             |                        |                                 |                |
| Lines/Tubes/Drains Sur   | mmary                                                                                                    | Medications                  | Assessments (2)          |                                      |                                            |                             |                        | Selecte                         | dvist 2        |
| Medication List          | + Add                                                                                                    | Orders                       |                          | Ind                                  |                                            | le there                    |                        | uta/Tona                        |                |
| Patient Information      |                                                                                                    | Oxygenation and              | ⊿ Results (2)            |                                      |                                            |                             |                        |                                 |                |
| Reference                |                                                                                                    | Pathology                    | All Lobes Breath Soun    | ds Clear                             | N                                          | TestUser, RespiratoryTherap | pist 0                 | 6/12/17 11:39                   |                |

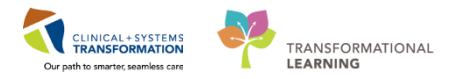

## Key Learning Points

ICU Interdisciplinary Rounding Summary allows nurses or providers to document a summary of the discussion during rounds.

- This includes an ICU Rounds Checklist as well as plans of care for the patient
- Typing two single apostrophes " is a shortcut to auto-text note templates
- After signing and submitting the note, the document becomes a permanent record in the patient's chart and can be viewed from the Documents component in the Handoff Tool.

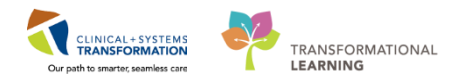

# **PATIENT SCENARIO 16 – End of Shift Activities**

#### Learning Objectives

At the end of this Scenario, you will be able to:

Perform End of Shift Activities

#### **SCENARIO**

In this scenario, you will practice activities associated with giving report and documenting handover.

As a nurse, you will be completing the following activities:

- Documenting Informal Team Communication
- Documenting a Nursing Shift Summary Note
- Handoff Tool
- Documenting Handoff in iView

1

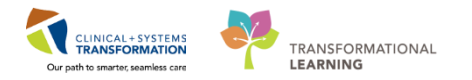

## **Activity 16.1 – Document Informal Team Communication**

The **Informal Team Communication** tool can be used to add actions or comments to handover to your colleagues much like you would in a Kardex.

**Note**: The **Informal Team Communication** is NOT part of the patient's legal chart. This is not to be used for legal documentation purposes.

It is encouraged to use the **Add new action** section to create a list of to-do action items. Use the **Add new comment** section to leave a comment for the oncoming nurse or other team members.

From the Menu select Patient Summary

- 1. Within the Handoff Tool tab
- 2. Select the Informal Team Communication component
- 3. Under Add new action type Re-order Dilaudid. Click the Save button Save.

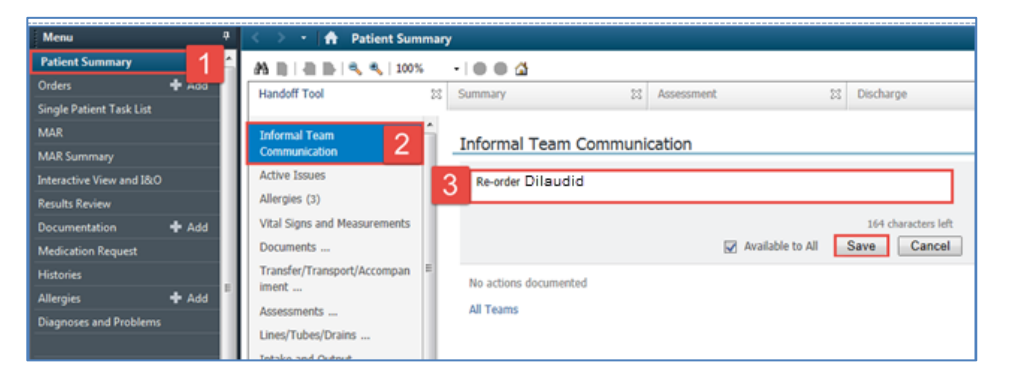

4. Under **Add new comment** type *Dressing changed. Will require new pain medication order tomorrow. Please re-order Dilaudid.* Click the **Save** button **Save**.

| X            | Handoff Tool              | ≍ +                    |                  |             | ▶           | <u></u>  |
|--------------|---------------------------|------------------------|------------------|-------------|-------------|----------|
|              |                           |                        |                  |             | æ           | =-       |
| Dressing cha | nged. Will require new pa | in medication tomorrov | v. Please re-ord | er Dilaudid |             | <b>^</b> |
|              |                           |                        |                  |             |             |          |
|              |                           |                        |                  |             |             | I        |
|              |                           |                        |                  | 932 char    | acters left |          |
|              |                           | 🗸 Avail                | able to All      | Save        | 4 ancel     |          |

To complete a task in Informal Team Communication:

5. Click the checkbox to the left of the action item. The task will appear as completed and is still viewable.

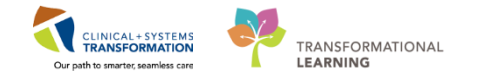

To delete a task in Informal Team Communication:

6. Click the **Cancel** icon <sup>(S)</sup> to the right of the action item. The note will now have disappeared from under the Informal Team Communication component.

**Note**: It is important to complete or delete these **Informal Team Communications** when they no longer apply.

| Informal Team Communication                           |       |
|-------------------------------------------------------|-------|
| Add new action                                        |       |
| Re-order Dilaudid<br>5 TestUser, Nurse 04/12/17 16:53 | 1 🗵 6 |

## Key Learning Points

The Informal Team Communication component is a way to leave an informal message for another clinician

You can leave an action item or a comment

Informal Team Communication message is NOT considered as part of the patient's legal record

1

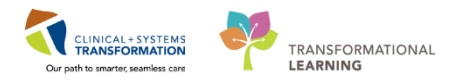

## Activity 16.2 – Document Nursing Shift Summary Note

Nurses should document within PowerForms and iView as much as possible and should avoid duplicate documentation via narrative notes. However, a narrative note can be used to document information that may require more details that can be documented otherwise. If a **Nursing Shift Summary** note is required, follow these steps.

- 1. Review patient information in the Handoff Tool
- 2. Click on the Nursing Shift Summary blue link

| Handoff Tool                                                                                                    | Summary                                                                | 23                    | Assessment                    | 🛛 Disch              | harge                                | #                                               |                                                |                                |                                           |                                         |
|----------------------------------------------------------------------------------------------------|------------------------------------------------------------------------|-----------------------|-------------------------------|----------------------|--------------------------------------|-------------------------------------------------|------------------------------------------------|--------------------------------|-------------------------------------------|-----------------------------------------|
| Informal Team Communication<br>Active Issues<br>Allergies (3)<br>Vital Signs and Measurements                            | Add new action                                                         | ommunication          |                               |                      |                                      | Add new comment                                 |                                                |                                |                                           | ∂  =-                                   |
| Documents (1)<br>Transfer/Transport/Accompanim<br>ent (0)                                                                | No actions documented<br>All Teams                                     |                       |                               |                      |                                      | No comments docume<br>All Teams                 | nted                                           |                                |                                           |                                         |
| Assessments<br>Lines/Tubes/Drains<br>Intake and Output<br>Labs                                                           | Active Issues                                                          |                       |                               |                      |                                      | Add new as: This Visit a                        | nd Chronic 👻 🔍                                 |                                | Classification: All                       | - All Visits   ⋧   ≡-                   |
| Imaging<br>Medications<br>Home Medications<br>Orders                                                                     | Name<br>Pneumonia<br>Diabetes<br>Peripheral vascul                     | ar disease            |                               |                      |                                      | Classification<br>Medical<br>Medical<br>Medical | Actions<br>This<br>This<br>This                | <b>Visit</b><br>Visit<br>Visit | Chronic<br>Chronic<br>Chronic             |                                         |
| Oxygenation and Ventilation<br>Pathology<br>Histories<br>Create Note                                                     | Allergies (3) 🕂                                                        |                       |                               |                      |                                      |                                                 |                                                |                                |                                           | All Visits $  oldsymbol{artheta}   =$ - |
| Interdisciplinary Care Plan<br>Interdisciplinary Rounding Summ<br>ary Note<br>Nursing Shift Summary<br>Select Other Note | Substance<br>Bees/Stinging Insects<br>ciprofloxacin<br>diebenhydrAMINE | Reactions<br><br><br> | Cates<br>Envi<br>Drug<br>Drug | iory<br>ronment<br>I | Status<br>Active<br>Active<br>Active | Sevenby ¥                                       | Reaction Type<br>Allergy<br>Allergy<br>Allergy | Source<br><br>                 | Comments Reconciliation Status: Incomplet | te Complete Reconciliation              |
|                                                                                                    | Vital Signs and Me                                                     | easurements 🕂         |                               |                      |                                      |                                                 |                                                | Selecte                        | d visit: Latest* Selected visit La        | st 12 hours 🛛 📰 🔟 💐 ≡-                  |

- 3. Enter required data. For this activity, type *Wife visited, very teary. Provided support and will follow up tomorrow.*
- 4. Click Sign/Submit button Sign/Submit

| Menu                    |       | A Documentation     A     A | (D) Full screen 💮 Print 🔹 |
|-------------------------|-------|----------------------------------------------------------------------------------------------------|---------------------------|
| Patient Summary         |       | + Add (X) [2] [2]                                                                                                    |                           |
| Orders                  | + Add | Free Text Note X List                                                                                                    |                           |
| Single Patient Task Lis |       |                                                                                                    |                           |
| MAR                     |       | Tahona * 11 * 4 1 1 1 1 1 1 1 1 1 1 1 1 1 1 1                                                                                                    |                           |
| MAR Summary             |       | Wife visited very teary. Provided support and will follow up tomorrow                                                                                                    |                           |
| Interactive View and IR | 80    | The funce, it's tear in Frontieur apport and the following contactoring                                                                                                    |                           |
| Results Review          |       |                                                                                                    |                           |
| Documentation           | 🕈 Add |                                                                                                    |                           |
| Medication Request      |       |                                                                                                    |                           |
| Histories               |       |                                                                                                    |                           |
| Allergies               | + Add |                                                                                                    |                           |
| Diagnoses and Proble    |       |                                                                                                    |                           |
| CareConnect             |       |                                                                                                    |                           |
| Clinical Research       |       |                                                                                                    |                           |
| Form Browser            |       |                                                                                                    |                           |
| Growth Chart            |       |                                                                                                    |                           |
| Immunizations           |       |                                                                                                    |                           |
| Lines/Tubes/Drains Su   |       |                                                                                                    |                           |
| Medication List         | + Add |                                                                                                    |                           |
| Patient Information     |       |                                                                                                    |                           |
| Reference               |       |                                                                                                    |                           |
|                         |       |                                                                                                    |                           |
|                         |       |                                                                                                    |                           |
|                         |       |                                                                                                    |                           |
|                         |       |                                                                                                    | 3                         |
|                         |       | Note Details: Nursing Shift Summary, TestUser, KU-Nurse, 14-Dec-2017 1610 PST, Free Test Note                                                                                                    | 4 Save & Close            |

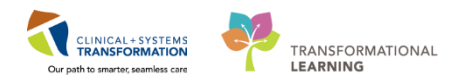

5. Click **Sign** button in the **Sign/Submit Note** window.

| P Sign/Submit Note                                                                                  |                                                       |                              | - • •          |
|----------------------------------------------------------------------------------------------------|-------------------------------------------------------|------------------------------|----------------|
| *Type:<br>Nursing Shift Summary<br>*Author:<br>TestUser, ICU-Nurse                                  | Note Type List Filter: Position Title: Free Text Note | *Date:<br>04-Dec-2017 📖 0741 | PST            |
| Forward Options     Create provider letter     Favorites     Recent     Relationships     Q Provide | r Name                                                |                              |                |
| Default Name                                                                                        | Comm                                                  | ent                          | Sign Review/CC |
|                                                                                                    |                                                       |                              |                |
|                                                                                                    |                                                       | 5                            | Sign Cancel    |

6. Click **Refresh** icon . Once the page is refreshed, you and others will be able to see your **Nursing Shift Summary** note saved under **Documents** in the **Handoff Tool.** 

| Handoff Tool                             | 🛙 Summary                   | 23 Assessment                          | 23 Discharge                        | 23 Quick Orders     | *              |                                 | 🔄 – 🔖 🔍 (=-                    |
|------------------------------------------|-----------------------------|----------------------------------------|-------------------------------------|---------------------|----------------|---------------------------------|--------------------------------|
| Informal Team Communication              |                             |                                        |                                     |                     | My notes only  | y 🔲 Group by encounter          | Display: Multiple note types 🔻 |
| Active Issues                            | Time of Service             | Subject                                | Note Type                           | Author              | Last Updated   | Last Updated By                 |                                |
| Allergies (4)                            | 01/12/17 11:49              | Free Text Note                         | Nursing Shift Summary               | TestUser, ICU-Nurse | 01/12/17 11:52 | TestUser, ICU-Nurse             |                                |
| Vital Signs and Measurements             | 27/11/17 15:52              | Nursing Discharge Checklist            | Nursing Discharge Checklist - TextA | TestUser, Nurse     | 27/11/17 16:15 | TestUser, Nurse                 |                                |
| Documents (2)                            | * Displaying up to the last | 50 recent notes for the selected visit |                                     |                     |                |                                 |                                |
| Transfer/Transport/Accompanim<br>ent (0) |                             |                                        |                                     |                     |                |                                 | Γ                              |
| Assessments (0)                          | Transfer/Transport/         | Accompaniment (0) 🕂 🚽                  |                                     |                     | Selecte        | ed visit: Selected visit Last 2 | hours Last 12 hours 🛛 🤁 😑 -    |
| Lines/Tubes/Drains                       | No results found            |                                        |                                     |                     |                |                                 | E                              |
| Intake and Output                        | No results round            |                                        |                                     |                     |                |                                 |                                |
| Labs                                     |                             |                                        |                                     |                     |                |                                 | _                              |
| Micro Cultures (0)                       | Assessments                 |                                        |                                     |                     |                |                                 | Selected visit 🛛 🖉 📃 = -       |
| Home Medications (7)                     | No results found            |                                        |                                     |                     |                |                                 |                                |
| Diagnostics (0)                          |                             |                                        |                                     |                     |                |                                 |                                |
| Medications                              |                             |                                        |                                     |                     |                |                                 |                                |
| Orders (3)                               | Lines/Tubes/Drains          | (0) 🗸                                  |                                     |                     |                |                                 | Selected Visit   🤁   💷         |
| Oxygenation and Ventilation (0)          | Туре                        | Location                               |                                     |                     | Inse           | rted                            |                                |
| Pathology (0)                            | ⊿ Lines (0)                 |                                        |                                     |                     |                |                                 |                                |
| Histories                                | No results found            |                                        |                                     |                     |                |                                 |                                |
| Create Note                              | ⊿ Tubes/Drains (0)          |                                        |                                     |                     |                |                                 |                                |
|                                          | No results found            |                                        |                                     |                     |                |                                 |                                |

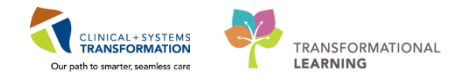

As well as in the Handoff Tool, other care team members can also view your note by completing the following steps:

- 1. Click on the **Documentation tab** from the **Menu**
- 2. Find and click on the Nursing Shift Summary Note
- 3. Note the **Final Report** can be read on the right side of the screen

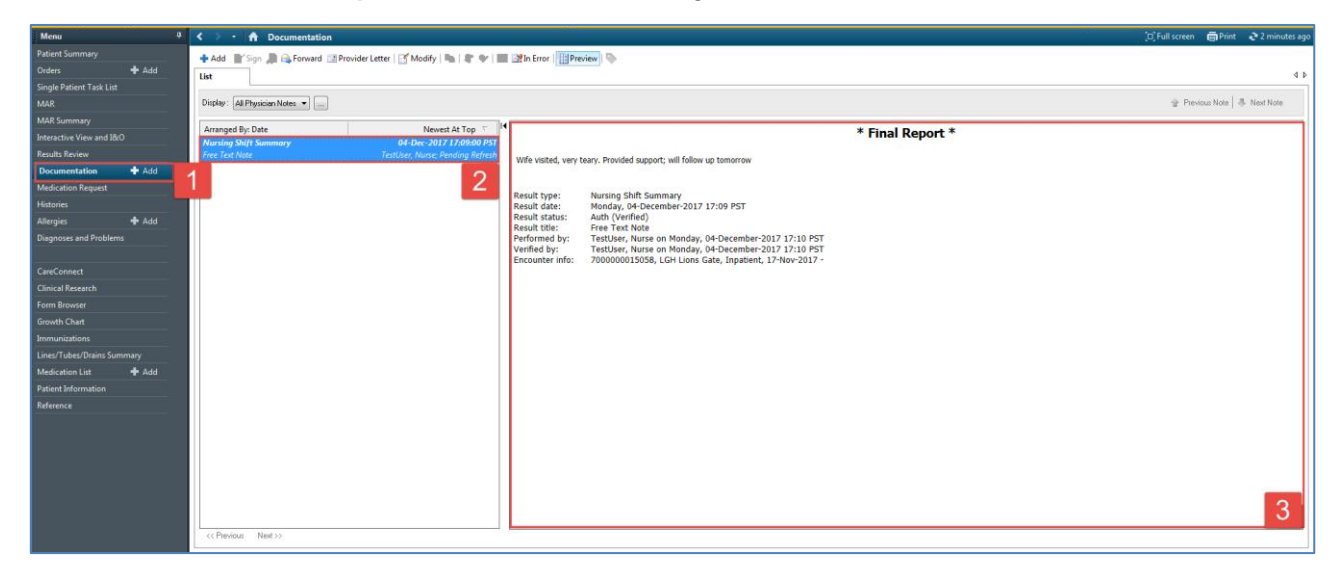

### Key Learning Points

- A Nursing Shift Summary note is used to write a narrative note about what happened in a given shift for oncoming nurses
- The note must be signed in order for it to be recorded to the patient chart and viewable by other team members
- Nurses and other team members can view signed notes from the Documentation tab in the Menu

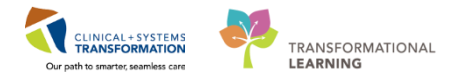

## Activity 16.3 – Document Handoff in iView

1 Document that you have given Report or Handoff in iView by completing the following steps:

- 1. Select Interactive View and I&O from the Menu
- 2. Select Shift Report/Handoff section from Adult Critical Care Quick View
- 3. Document using the following data:
  - Clinician Receiving Report = Nurse 1
  - Clinician Giving Report = Nurse 2
  - Lines Traced Site to Source = Yes
  - Orders Reviewed = Yes
  - Isolation Activity = leave blank if not on isolation
- 4. Click the **Sign** icon **V** to complete your documentation

**Note**: Prior to leaving at the end of your shift, the offgoing nurse should ensure all tasks and orders have been reviewed and completed

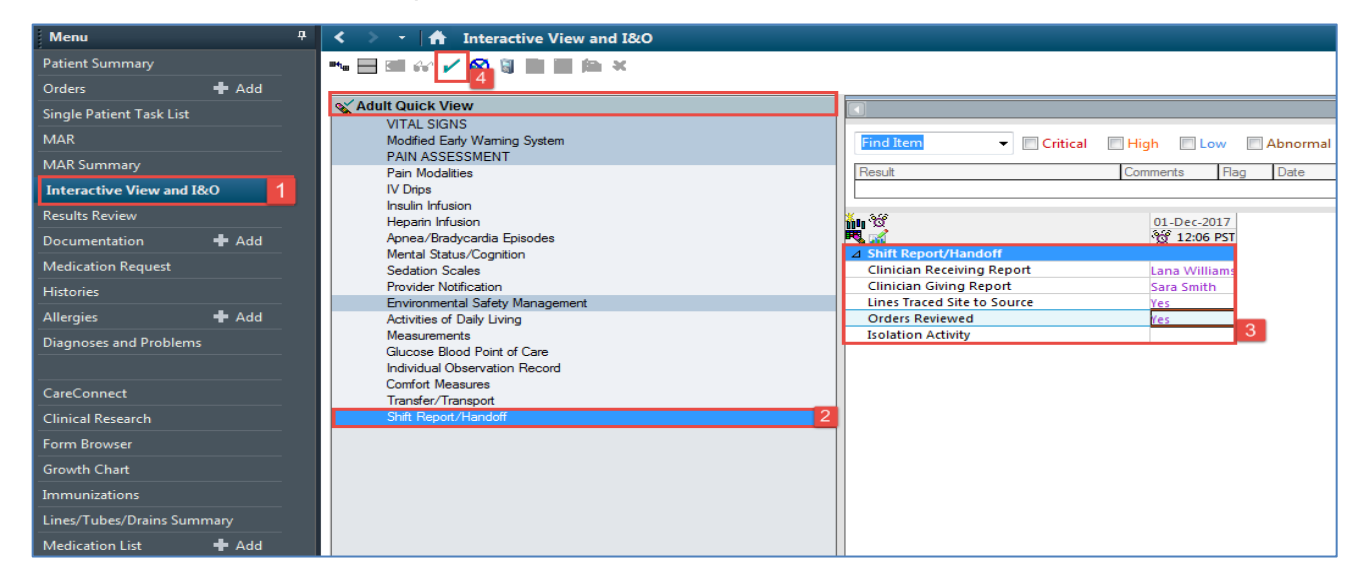

#### Key Learning Points

Document that you have given or received report in the Shift Report/Handoff section in iView

Ensure all orders and tasks being reviewed, completed, and documented before the end of the shift.

# SELF-GUIDED PRACTICE WORKBOOK [N54] CST Transformational Learning

# WORKBOOK TITLE: Nursing: Supervisor

Complete the following activities if you are one of the following:

- Patient Care Coordinator
- Charge Nurse
- Inpatient Nurse who takes on charge duties

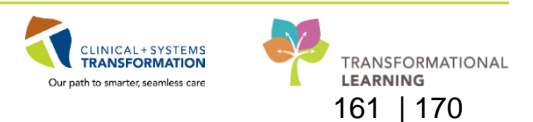

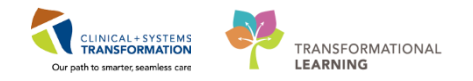

# PATIENT SCENARIO 17 – Navigating Clinical Leader Organizer (CLO)

#### Learning Objectives

At the end of this Scenario, you will be able to:

Review the Clinical Leader Organizer

## **SCENARIO**

As an inpatient charge nurse, you will be completing the following activities in order to review your patients for the day:

Review the Clinical Leader Organizer (CLO)

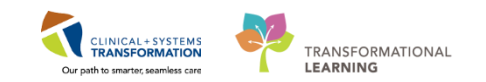

# Activity 17.1 – Review Clinical Leader Organizer (CLO)

**Clinical Leader Organizer (CLO)** is an interactive organizer that supports communication and coordination across the continuum of care. It provides a high-level overview of patient data such as location, visit summary, risks and more. It is a very useful tool for understanding patient care goals and assists charge nurses in assigning appropriate patients to nurses.

With **CLO**, charge nurses, nursing managers and other users can view the following data for each patient: patient name; location; active discharge orders; high risks; isolation precautions; restraint information; elopement risk; pending transfer; diet order; falls risk; suicide precaution; skin integrity; ventilator; airway information; telemetry order; central line insitu; catheter insitu; visitor information; care team; non-invasive ventilation; and oxygen therapy.

**Note:** Patient Care Coordinators and nurses who are always in charge will land on the CLO page when logging into the system. Inpatient nurses who are only occasionally in charge will land on CareCompass but can navigate to CLO when necessary.

Let's review Clinical Leader Organizer:

1

- 1. Select Clinical Leader Organizer from the toolbar
- 2. Confirm that the displayed Patient List is your unit. In this activity, use LGH 7 East
- 3. Click Establish Relationship

| PowerChart Organizer for TestUser, Nurse                                    |                                                                                                    |  |  |  |  |  |  |
|-----------------------------------------------------------------------------|----------------------------------------------------------------------------------------------------|--|--|--|--|--|--|
| Task Edit View Patient Chart Links Navigation Help                          |                                                                                                    |  |  |  |  |  |  |
| 🗄 🎬 CareCor 1 📲 Clinical Leader Organizer 🖕 Patient List 🚨 Multi-Patient    | 🎬 CareCor 🚹 🎆 Clinical Leader Organizer 🎍 Patient List 🕮 Multi-Patient Task List 🎆 Discharge Dashboard 📾 Staff Assignment 🎬 LearningLIVE 🖕                                                     |  |  |  |  |  |  |
| 🕴 😋 PACS 🜊 FormFast WFI 🝦 🗄 🏦 Exit 🎬 AdHoc 🎟 Medication Administrat         | 😋 PACS 🙀 FormFast WFI 🚽 🛃 Buit 🍯 AdHoc 🎟 Medication Administration 🔮 PM Conversation 🔹 🗎 Medical Record Request 💠 Add 🗸 👼 Documents 🍏 Scheduling Appointment Book 📾 Discern Reporting Portal 💡 |  |  |  |  |  |  |
| 👯 🕄 Patient Health Education Materials 🔇 Policies and Guidelines 🔇 UpToDate |                                                                                                    |  |  |  |  |  |  |
|                                                                             | CSTE                                                                                                    |  |  |  |  |  |  |
| Clinical Leader Organizer                                                   |                                                                                                    |  |  |  |  |  |  |
| 🗚 🌒 📥 🛯 🔍 🔍 🛛 100% 🛛 🔹 🔂                                                    |                                                                                                    |  |  |  |  |  |  |
| Clinical Leader Organizer 🛛 🕄 🕂                                             |                                                                                                    |  |  |  |  |  |  |
| Patient List: LGH 3 West V 2 Maintenance Establish Relationships            | 3                                                                                                    |  |  |  |  |  |  |
| Patient Location                                                            | Dis         Hi         Care Team         Air         Fall         Sui         Iso         Tel         Central         Ox                                                                       |  |  |  |  |  |  |
| *CSTPRODREG, PRO 27 yrs M                                                   | No Relationship Exists                                                                                                    |  |  |  |  |  |  |
| CSTPRODREGAAA, B 11 m F LGH 3W                                              | No Relationship Exists                                                                                                    |  |  |  |  |  |  |
| *MEDPROCESS, TES 44 yrs F LGH 3W 305 - 01A                                  | No Relationship Exists                                                                                                    |  |  |  |  |  |  |

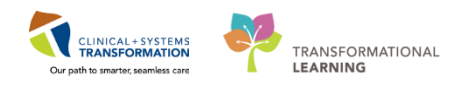

2 Establish relationships with all of the unit's patients as a **Nurse.** 

- 1. Select Nurse from the Relationship drop-down
- 2. Click top checkbox to select all patients
- 3. Click Establish

| telationship | s     |          |                   |     |                     |               |      |
|--------------|-------|----------|-------------------|-----|---------------------|---------------|------|
|              | Dis   | Establis | sh Relationships  |     |                     |               | 23   |
|              | No Re | Relatio  | nship Nurse       | ⊻ 1 |                     |               |      |
|              | No Re |          | 2                 | Sex | DOB                 | MRN           | *    |
| 05 - 01A     | No Re |          | CSTMATTEST, BABY  | м   | Nov 9, 2017         | 700008024     |      |
| )7 - 01M     | No Re | <b>V</b> | CSTLABVIRTUAL, VI | F   | Mar 20, 1962        | 700001989     |      |
| 07 - 01A     | No Re |          | FORD-LEARN, HARRY | м   | Oct 13, 2010        | 700008093     |      |
| )7 - 01B     | No Re | <b>√</b> | CSTPRODMAT, MAR   | F   | Jul 16, 1986        | 700008120     |      |
| 1 - 01A      | No Re |          | CSTPRODREGHIM, B  | м   | Nov 16, 2017        | 700008170     |      |
| 1 - 01M      | No Re |          | CSTSMITH, CSTDAN  | м   | Nov 14, 1945        | 700008053     |      |
| .7 - 01M     | No Re |          | CSTPRODMAT, BAB   | F   | Nov 19, 2017        | 700008260     |      |
| .5 - 01M     | No Re |          |                   |     |                     |               | Ŧ    |
| 5 - 01B      | No Re |          |                   | Se  | lect All Deselect 3 | Establish Can | icel |

3 CLO contains several different columns displaying patient data. The first time you access CLO, all columns in the configuration are displayed in the dashboard. You can customize your columns to view relevant patient data. Hovering over the column titles enables you to see the full name of the column.

- 1. Hover over a column heading to see the full title of the column
- 2. Click the Menu icon =-
- 3. Click the green check mark beside a viewable topic(s) of your choice to de-select it from the viewable columns
- 4. Click Apply

Note: Columns can also be reordered by dragging the column name into the order you prefer.

| Clinical Leader Organizer |         |         |           |                   |     |    |           |     |      |     |     |     |         |    |     |          | 0                                  | Full screen 🛛 👼 Print | \$3     | minute | is ago |
|---------------------------|---------|---------|-----------|-------------------|-----|----|-----------|-----|------|-----|-----|-----|---------|----|-----|----------|------------------------------------|-----------------------|---------|--------|--------|
| A                         | )% •    |         |           |                   |     |    |           |     |      |     |     |     |         |    |     |          |                                    |                       |         |        |        |
| Clinical Leader Organizer |         | - 23    |           |                   |     |    |           |     |      |     |     |     |         |    |     |          |                                    |                       |         | 1      | •      |
| Patient List: LGH 7 East  | List Ma | intenan | ce Establ | lish Relationshin | s   |    |           |     |      |     |     |     |         |    |     |          |                                    |                       | 2       | =      |        |
|                           |         |         |           | 1                 | - T | 1  |           |     |      |     |     |     |         |    |     | v        |                                    | Viewable              | -       | ۰.     |        |
| Patient                   |         |         | Location  |                   | Dis | Hi | Care Team | Air | Fall | Sui | Iso | Tel | Central | 0x | Ski | Ve       | Visit                              | Patient               | 48      | 0      |        |
| *CSTPRODPET, RAV          | 34 yrs  | F       | LGH 7E    | 718 - 01          | F   | A  | -         |     | 75   |     |     |     | V       |    |     | <u> </u> | Length of Stay: 2 months           | Location              |         | 0      | Â      |
| *CSTPRODREG, HLS          | 27 yrs  | F       |           |                   |     |    | -         |     | 60   |     |     |     |         |    |     |          | Length of Stay:                    | Discharge             | 1       | 0      |        |
|                           |         |         |           |                   |     |    |           |     |      |     |     |     |         |    |     |          |                                    | High Risk             | 1       | 0      |        |
| CSTPRODCOW, SNT           | 104 yrs | м       | LGH 7E    | -                 |     |    | -         |     |      |     |     |     |         |    |     |          | Length of Stay:                    | Care Team             |         | 0      |        |
| CSTSCHHARVEY, ST          | 26 yrs  | м       | LGH 7E    | -                 |     |    | -         |     |      |     |     |     |         |    |     |          | Length of Stay:                    | Airway                | 0       | 0      |        |
| consenting the second     | 20 115  |         | CONTRE    |                   |     |    |           |     |      |     |     |     |         |    |     |          | Longer of Diayr                    | Fall                  |         | 0      |        |
| *TESTSQBBVPP, SA          | 37 yrs  | М       | LGH 7E    | -                 |     |    |           |     | 70   |     |     |     |         |    |     |          | Length of Stay: 6 months 2 weeks   | Suicide               | 0       | 0      | 3      |
| *TECTCORRVDD CA           | 80      | м       | LGH 7E    | -                 |     |    |           |     |      |     |     |     |         |    |     |          | Langth of Stay: 6 months 7 weeks   | Isolation             | 1       | 0      |        |
| ILJIJQUUTE, JA            | 00 yis  |         | CONTRE    |                   |     |    |           |     | 22   |     | ۲   |     |         |    |     |          | Earger of Stay, o monora 2 measure | Telemetry             | 0       | 0      | =      |
| *TESTSQBBVPP, SA          | 66 yrs  | М       | LGH 7E    | -                 |     |    |           |     |      |     |     |     |         |    |     |          | Length of Stay: 6 months 2 weeks   | Central Line          | 1       | 0      |        |
| STECTCORRUPD CA           | 45      |         | 101175    |                   |     |    |           |     |      |     |     |     |         |    |     |          | Length of Chara 6 months 2 months  | Oxygen Therapy        | 0       | 0      |        |
| *TESTSQDDVPP, SA          | HD Yrs  | m       | LOH /E    | -                 |     |    |           |     |      |     |     |     |         |    |     |          | Lengui of Stay, o months 2 weeks   | Skin Integrity        |         | -      |        |
| TESTCSTSQ, SIX LAU.       | 17 yrs  | F       | LGH 7E    |                   |     |    |           |     |      |     |     |     |         |    |     |          | Length of Stay: 6 months 2 weeks   | Ventilator            | 1       | -      |        |
|                           |         |         | 1.011.00  |                   |     |    |           |     |      |     |     |     |         |    |     |          |                                    | Visit                 | 0       | -      |        |
| CSTLABADDON, DEM          | 33 yrs  | F       | LGH /E    | /22 - 03          |     |    | -         |     | 25   |     |     |     |         |    |     |          | Length of Stay: 5 months 1 week    | Rectrointe            | 0       | 0      |        |
| CSTPRODOSLAB, DE          | 53 yrs  | М       | LGH 7E    | 724 - 01          |     |    | -         |     |      |     |     |     |         |    |     |          | Length of Stay: 5 months           | Flopement             | 0       |        |        |
|                           |         | -       |           |                   |     |    |           |     |      |     |     |     |         |    |     |          |                                    | Not in View           |         | Ť.     |        |
| *WINRECS, INPATIE         | 67 yrs  | F       | LGH 7E    | 708 - 01          |     |    | -         |     |      |     |     |     |         |    |     |          | Length of Stay: 5 months           |                       |         | - 1    | -      |
| *CSTLABAUTOMATL.          | 41 yrs  | м       | LGH 7E    |                   |     |    |           |     |      |     |     |     |         |    |     |          | Length of Stay: 5 months           | 4 Apply               | Carlcel |        |        |

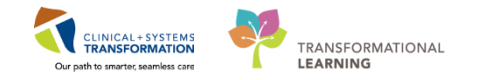

- 4 Clicking on icons within CLO provides additional information. The system displays a pop-up box when an icon is clicked.
  - 1. The topic(s) that you de-selected previously are no longer viewable columns in your CLO view
  - 2. Click on an icon within the CLO to see additional information

| Clinical Leader Organizer |           |        |            |                 |     |    |           |     |                            |          |                        |             |    |     |         |                                      | [D] F | ull screen | 🗐 Pri | nt 🧈 8 | minutes | ago |
|---------------------------|-----------|--------|------------|-----------------|-----|----|-----------|-----|----------------------------|----------|------------------------|-------------|----|-----|---------|--------------------------------------|-------|------------|-------|--------|---------|-----|
| 🗚 🗎   🖶 🖿 🔍 🔍   100%      | -         |        | ₫          |                 |     |    |           |     |                            |          |                        |             |    |     |         |                                      |       |            |       |        |         |     |
| Clinical Leader Organizer | 23        | +      |            |                 |     |    |           |     |                            |          |                        |             |    |     |         |                                      |       |            |       |        |         | •   |
| Patient List: LGH 7 East  | List Main | tenand | ce Establi | sh Relationship | 5   |    |           |     |                            |          |                        |             |    |     |         |                                      |       |            |       |        | ≡·      |     |
| Patient                   |           |        | Location   | 1               | Dis | Ні | Care Team | Air | Fall                       | Iso      | Tel                    | Central     | Ox | Ski | Ve      | Visit                                | Са    | Re         | Elo   | Pe     | Diet    |     |
| *CSTPRODPET, RAV          | 34 yrs    | F      | LGH 7E     | 718 - 01        | F   | A  | -         |     | 75                         |          |                        | V           |    |     | <u></u> | Length of Stay: 2 months             |       |            |       |        | ۲L      | Â   |
| *CSTPRODREG, HLS 7        | 27 yrs    | F      |            |                 |     |    | -         | Г   | Isolation                  |          |                        |             |    |     |         | Length of Stay:                      |       |            |       |        |         |     |
| CSTPRODCOW, SNT           | 104 yrs   | м      | LGH 7E     | -               |     |    | -         |     | Patient Isola              | ition    |                        | _           |    |     |         | Length of Stay:                      |       |            |       |        |         |     |
| CSTSCHHARVEY, ST 2        | 26 yrs    | м      | LGH 7E     |                 |     |    |           |     | 31-Oct-2013<br>Ordered at: | 08:52 PE | T, Contac<br>17 8:52 A | t Plus<br>M |    |     |         | Length of Stay:                      |       |            |       |        |         |     |
| *TESTSQBBVPP, SA          | 37 yrs    | м      | LGH 7E     |                 |     |    |           |     |                            |          |                        |             |    |     |         | Length of Stay: 6 months 2 weeks     |       |            |       | -      |         |     |
| *TESTSQBBVPP, SA 8        | 89 yrs    | м      | LGH 7E     |                 |     |    |           |     | 55                         | -        | 2                      |             |    |     |         | Length of Stay: 6 months 2 weeks     |       |            |       |        |         | Ξ   |
| *TESTSQBBVPP, SA          | 66 yrs    | м      | LGH 7E     |                 |     |    |           |     |                            |          |                        |             |    |     |         | Length of Stay: $6$ months $2$ weeks |       |            |       |        |         |     |
| *TESTSQBBVPP, SA          | 45 yrs    | м      | LGH 7E     |                 |     |    |           |     |                            |          |                        |             |    |     |         | Length of Stay: 6 months 2 weeks     |       |            |       |        |         |     |
| TESTCSTSQ, SIX LAU        | 17 yrs    | F      | LGH 7E     |                 |     |    |           |     |                            |          |                        |             |    |     |         | Length of Stay: 6 months 2 weeks     |       |            |       | -      |         |     |
| CSTLABADDON, DEM          | 33 yrs    | F      | LGH 7E     | 722 - 03        |     |    |           |     | 25                         |          |                        |             |    |     |         | Length of Stay: 5 months 1 week      |       |            |       |        |         |     |
| CSTPRODOSLAB, DE          | 53 yrs    | м      | LGH 7E     | 724 - 01        |     |    |           |     |                            |          |                        |             |    |     |         | Length of Stay: 5 months             |       |            |       |        | ۲ł      |     |
| *WINRECS, INPATIE         | 67 yrs    | F      | LGH 7E     | 708 - 01        |     |    | -         |     |                            |          |                        |             |    |     |         | Length of Stay: 5 months             |       |            |       |        |         |     |

Note: Customization of the CLO is only visible to the user customizing their views.

## Key Learning Points

- Clinical Leader Organizer (CLO) is an interactive organizer that supports communication and coordination across the continuum of care
  - CLO provides a high-level overview of patient data
  - CLO can be customized to display patient information pertinent to your workflow

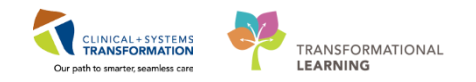

# **PATIENT SCENARIO 18 – Reports**

#### Learning Objectives

At the end of this Scenario, you will be able to:

Run a report in the CIS

## **SCENARIO**

As an inpatient charge nurse or nurse manager, you will be completing the following activities:

Run a report for your unit/organization in the CIS

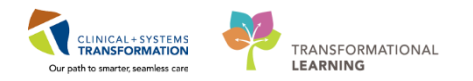

# Activity 18.1 – Running Reports for your Unit/Organization

The reporting functionality in the Clinical Information System (CIS) allows users to run reports at a unit and/or organizational level. Reports are important for performing audits and in informing safe patient care. Some of the reports that can be generated include the following: number of falls; catheterized patients; and isolated patients.

**Note:** Only Patient Care Coordinators, managers, or nurses who are always in charge will have the ability to run reports in the system.

Assuming you are a charge nurse, generate a report for **Patient Census by Location**.

1. Navigate to **Discern Reporting** by selecting the **Discern Reporting Portal** button

Solution of the Reporting Portal in the Toolbar to open the Reporting Portal window

| Task I   | Edit Vie   | w Patient   | Chart      | Links     | Options    | Documentation      | Orders     | s Help                                                                                                    |
|----------|------------|-------------|------------|-----------|------------|--------------------|------------|----------------------------------------------------------------------------------------------------|
| : 🌃 Care | Compass    | 📲 Clinical  | Leader O   | rganizer  | 🛉 Patient  | t List 🔐 Multi-Pat | ent Task   | k List 😂 Staff Assignment 🎬 LearningLIVE 🖕 🕴 🕄 CareConnect 🔍 PHSA PACS 🔃 VCH and PHC PACS 🔃 MUSE 🔃 FormFast WFI 💡 |
| : 🔀 Tear | Off 📶 I    | xit 🎦 AdHo  | oc IIIIIMe | edication | Administr  | ation 🔒 PM Conv    | ersation · | 🔹 🖹 Medical Record Request 💠 Add 👻 📻 Documents 🛎 Scheduling Appointment Book 🗃 Discern Reporting Portal 🖕 🕇       |
| Patie    | ent Health | Education M | /laterials | Q Polic   | ies and Gu | idelines  UpToD    | ate 🚊      |                                                                                                    |

2. Locate **Patient Census by Location** by typing it into the search box

Note: This report can also be located by navigating through the pages

| Reporting Portal                                                         |                                           |                    |                             | - 8                                       |
|--------------------------------------------------------------------------|-------------------------------------------|--------------------|-----------------------------|-------------------------------------------|
| Reporting Portal                                                         |                                           |                    |                             |                                           |
| ⊖ Cerner                                                                 |                                           |                    |                             | Welcome: TestORD, Nurse   Settings   Help |
| Reporting Portal                                                         |                                           |                    | 2 Q Search for Report Title |                                           |
| Filters                                                                  | All Reports (37) My Favorites (0)         |                    |                             | 1 2 > Last >>  O                          |
|                                                                          | Report Name                               | ▼ Categories       | <b>♦</b> Source             | 🗢 Favorite 🔶 🄶                            |
| Source                                                                   | Arterial Line                             | Nursing Supervisor | Public                      | Å                                         |
| <ul> <li>Categories</li> </ul>                                           | Bed Status                                | Nursing Supervisor | Public                      | $\stackrel{\wedge}{\sim}$                 |
| Perent Penorts                                                           | Braden Assessment - Current Inpatients    | Nursing Supervisor | Public                      | $\sum_{i=1}^{n}$                          |
| Moderate Sedation                                                        | Braden Q Assessment - Current Inpatients  | Nursing Supervisor | Public                      | ÷.                                        |
| Braden Assessment - Current Inpatients<br>Diet Orders - Current Patients | Central Line Days - Current Inpatients    | Nursing Supervisor | Public                      | $\stackrel{\wedge}{\sim}$                 |
| Braden Q Assessment - Current Inpatients                                 | Central Line Days - Discharged Inpatients | Nursing Supervisor | Public                      | $\overline{\lambda}$                      |
| Patient Census by Location                                               | Charting After Discharge                  | Nursing Supervisor | Public                      | 5/2                                       |

- 3. Click the name of the report to expand the field
- 4. Click Run Report

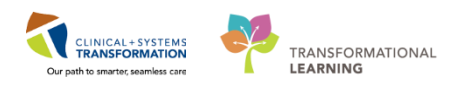

| Reporting Portal                         |                                                                       |                                      | Q patient censu                                  | s by location X          |
|------------------------------------------|-----------------------------------------------------------------------|--------------------------------------|--------------------------------------------------|--------------------------|
| Filters                                  | All Reports (1) My Favorites (0)                                      |                                      |                                                  | 1 0                      |
|                                          | Report Name                                                           | - Categories                         |                                                  | ♦ Favorite ♦             |
| Source 3                                 | Patient Census by Location                                            | Nursing Supervisor                   | Public                                           | <b>☆</b>                 |
| Categories                               | Description:<br>Passed Testing: NO (replace with YES after completed) | Suggested Report User:               | Reporting Application:<br>CCL                    | 4 Run Report             |
| Recent Reports                           | Tested By: Tested Date:                                               | Suggested Report Frequency:          | Alternate Name:<br>BC_ALL_PM_CENSUS_LOCN_LYT:DBA | Run Report in Background |
| Moderate Sedation                        |                                                                       | Support Reference Number:            |                                                  | View Previous Kuri       |
| Braden Assessment - Current Inpatients   |                                                                       | 00/5c058-e494-478t-9467-3622315tta02 |                                                  |                          |
| Diet Orders - Current Patients           |                                                                       |                                      |                                                  |                          |
| Braden Q Assessment - Current Inpatients |                                                                       |                                      |                                                  |                          |
| Patient Census by Location               |                                                                       |                                      |                                                  |                          |

The **Discern Prompt** window opens. This window is where you indicate the information you would like in the report.

Select the following information:

2

- 1. **Encounter Type** = *Inpatient*
- 2. Site = Lions Gate Hospital
- 3. Facility = LGH Lions Gate Hospital
- 4. **Unit/Clinic(s)** = All Nurse Units
- 5. Click Execute

| Discern Prompt: BC_ALL_PM_CE         | INSUS_LOCN_LYT:DBA                                                                                                  |
|--------------------------------------|----------------------------------------------------------------------------------------------------|
| *Output to File/Printer/MINE         | MINE 👻 🖻                                                                                                    |
| *Output Type                         | Exportable(CSV)                                                                                                    |
| *Encounter Type(s)                   | Deceased     Emergency     Inpatient                                                                                |
| Health Organization                  | Vancouver Coastal Health Authority                                                                                  |
| *Site                                | Lions Gate Hospital                                                                                                 |
| *Facility                            | All Facilities     EGH Evergreen House     LGH HOpe Centre     UGH Lons Gate Hospital     LGH North Shore Hospice 3 |
| Unit/Clinic(s)                       | All Nurse Units     LGH 2 East     LGH 2 E Cardiac Care     LGH 3 West     LGH 4 East     4                         |
| Include VIP Patients?                | Yes 🔹                                                                                                    |
| Page break on Unit?                  | No                                                                                                    |
|                                      |                                                                                                    |
|                                      |                                                                                                    |
| Return to prompts on close of output | Execute Cancel                                                                                                    |
| Ready                                |                                                                                                    |

The Patient Census by Location report will now display.

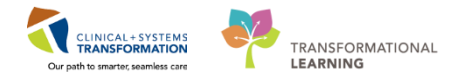

## 3 Review the Report.

- 1. Navigate the Report by clicking the **Next Page** icon
- 2. To print the report, click on the **Print** icon. **Note:** For this activity, we will only view and not print the actual report.

| 🔊 Rej  | porting Port               | al         |                         |               |             |              |                |                    |         |                      |     |                |                |
|--------|----------------------------|------------|-------------------------|---------------|-------------|--------------|----------------|--------------------|---------|----------------------|-----|----------------|----------------|
| Report | ting Portal                | Diet Or    | ders - Current Patients | Braden Q Asse | ssment - Cu | urrent Inpa  | tients Pat     | ient Census by L   | ocation | ×                    |     |                |                |
|        | 3 B.   H                   |            | ء 🖄 🌑 🜑 🕘 🕒             | <b>4</b> 100% | - 🥡         |              |                |                    |         |                      |     |                |                |
|        | 2 1                        |            |                         |               |             |              |                |                    |         |                      |     |                |                |
|        |                            |            |                         |               |             |              |                |                    |         |                      |     |                |                |
|        | Patient Census By Location |            |                         |               |             |              |                |                    |         |                      |     |                |                |
|        |                            |            |                         |               | Facility:   |              | LGH Lions Ga   | ate                |         |                      |     |                |                |
|        |                            |            |                         |               | Encoun      | ter Type:    | Inpatient      |                    |         |                      |     |                |                |
|        | Submitted E                | By: TestOR | ), Nurse                |               | Unit/Cli    | nic(s):      | All            |                    |         |                      |     |                |                |
|        | Submitted (                | Dn: 30-NOV | -2017 15:13             |               | Privacy     | Patients:    | INCLUDED       |                    |         |                      |     |                |                |
|        | Room/<br>Bed               | MRN        | Patient                 | Age           | Gender      | Service      |                | Admit<br>Date/Time | LOS     | Attending Provider   | LOA | Encounter Type | Visitor Status |
|        | Unit/Cil nic:              | LGH 2E     |                         |               |             |              |                |                    |         |                      |     |                |                |
|        | 204-01                     | 70000034   | CSTPRODMED, JAMIE       | 25 Years      | Female      | General Inte | ernal Medicine | 10-NOV-2017 10:52  | 20 days | Pliev of, Dillon, MD |     | Inpatient      |                |
|        | 204-02                     | 700006576  | CSTPRODMI SITSYNGO      | 41 Years      | Female      | General Inte | mai Medicine   | 27-NOV-2017 13:13  | 3 days  | Plisy op Trevor, MD  |     | Innationt      |                |

## **Key Learning Points**

- The reporting functionality in the CIS allows users to run reports
  - Specific information can be selected to be included in the report

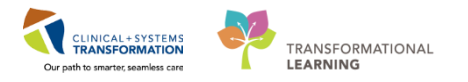

# **b** End of Workbook

When you are ready for your Key Learning Review, please contact your instructor.